## МИНИСТЕРСТВО СЕЛЬСКОГО ХОЗЯЙСТВА И ПРОДОВОЛЬСТВИЯ РЕСПУБЛИКИ БЕЛАРУСЬ

Учреждение образования «БЕЛОРУССКИЙ ГОСУДАРСТВЕННЫЙ АГРАРНЫЙ ТЕХНИЧЕСКИЙ УНИВЕРСИТЕТ»

О. Л. Сапун, Е. М. Исаченко, И. И. Станкевич

# СЕТЕВЫЕ ТЕХНОЛОГИИ В УПРАВЛЕНИИ. ЛАБОРАТОРНЫЙ ПРАКТИКУМ

Допущено Министерством образования Республики Беларусь в качестве учебного пособия для студентов учреждений высшего образования по направлению специальности «Менеджмент (информационный)»

> МИНСК БГАТУ 2021

### УДК 004.71:339.138(075) ББК 32.81я7 С19

Рецензенты:

кафедра информационных систем управления БГУ (доктор технических наук, профессор, заведующий кафедрой В. В. Краснопрошин); кандидат экономических наук, доцент, доцент кафедры промышленного маркетинга и коммуникаций УО «БГЭУ» О. А. Синявская

#### Сапун, О. Л.

С19 Сетевые технологии в управлении. Лабораторный практикум : учебное пособие / О. Л. Сапун, Е. М. Исаченко, И. И. Станкевич. – Минск : БГАТУ, 2021. – 184 с. ISBN 978-985-25-0089-0.

Рассмотрены вопросы, связанные с проектированием компьютерной сети предприятия, проведением маркетинговых исследований рынка оборудования; основные с программным продуктом Monitor CRM, предназначенным для автоматизации управления лояльностью клиентов с целью увеличения количества продаж. Рассмотрены аналитическая правовая система «Бизнес-Инфо» (справочно-информационная система для принятия решений на основе законодательства Республики Беларусь), структура и правила оформления HTML-документа, вопросы, связанные с построением веб-сайта и использованием специализированных CMS при построении интернет-магазина.

Для студентов, магистрантов, аспирантов и преподавателей экономических специальностей.

УДК 004.71:339.138(075) ББК 32.81я7

ISBN 978-985-25-0089-0

© БГАТУ, 2021

## Содержание

| Введение                                                              | 4   |
|-----------------------------------------------------------------------|-----|
| Программа Microsoft Office Visio 2010                                 | 5   |
| Лабораторная работа 1. Проектирование компьютерной сети предприятия   | 7   |
| Лабораторная работа 2. Проведение маркетинга рынка оборудования       | 14  |
| Лабораторная работа 3. Составление сметы закупок оборудования         |     |
| для предприятия                                                       | 17  |
| Monitor CRM                                                           | 20  |
| Лабораторная работа 4. Сбор информации о контрагентах                 |     |
| и последующий анализ                                                  | 22  |
| Лабораторная работа 5. Сопровождение сделок с контрагентами.          |     |
| Формирование заявок и этапов проекта                                  | 36  |
| Лабораторная работа 6. Сопровождение сделок с контрагентами.          |     |
| Формирование отгрузок                                                 | 50  |
| Лабораторная работа 7. Учет влияния внешних факторов                  | 59  |
| Лабораторная работа 8. Анализ деятельности контрагентов               | 68  |
| Лабораторная работа 9. Проведение маркетинговых акций                 | 70  |
| Общие сведения об аналитической правовой системе «Бизнес-Инфо»        | 76  |
| Лабораторная работа 10. Использование справочно-информационных систем |     |
| при принятии решений. Основные приемы работы,                         |     |
| интеллектуальный поиск информации                                     | 78  |
| Лабораторная работа 11. Использование справочно-информационных систем |     |
| при принятии решений. Отработка приемов работы с АПС «Бизнес-Инфо»    | 90  |
| Основы НТМL                                                           | 98  |
| Лабораторная работа 12. Структура и правила оформления НТМL-документа | 99  |
| Лабораторная работа 13. Механизмы адресации на ресурсы в Интернете.   |     |
| Реализация ссылок в языке HTML                                        | 110 |
| Лабораторная работа 14. Макетирование веб-страницы с помощью таблиц.  |     |
| Использование каскадных таблиц стилей CSS                             | 118 |
| Лабораторная работа 15. Разбиение окна браузера на фреймы,            |     |
| описание фрейма на языке HTML. Использование мультимедиа в HTML       | 127 |
| Технологии создания сайтов                                            | 140 |
| Лабораторная работа 16. Использование систем управления контентом     |     |
| при построении веб-сайта                                              | 143 |
| Лабораторная работа 17. Сопровождение сайта и управление контентом    | 151 |
| Лабораторная работа 18. Использование специализированных CMS          |     |
| при построении интернет-магазина. Регистрация и конфигурирование      | 167 |
| Лабораторная работа 19. Использование специализированных CMS          |     |
| при построении интернет-магазина. Создание контента                   | 175 |
| Список рекомендуемой литературы                                       | 180 |

#### Введение

Знание сетевых технологий в настоящее время является объективно необходимым элементом подготовки кадров высшей квалификации. Дисциплина «Сетевые технологии в управлении» дает будущему специалисту широкий спектр знаний и умений в области информационных технологий, что позволит в дальнейшем эффективно использовать полученные знания в практической работе. Полученные знания и навыки будут также востребованы при изучении специальных дисциплин экономической направленности и станут инструментом для грамотного выполнения и оформления рефератов, курсовых и дипломных работ.

Цель дисциплины «Сетевые технологии в управлении» – формирование профессиональных знаний, умений, профессиональных компетенций и практических навыков применения сетевых информационных технологий при решении задач управленческого и экономического характера.

Задачи дисциплины – изучение базовых понятий сетевых технологий; структурной схемы компьютеров и компьютерных сетей, принципов их действия; принципов, методов и технологий работы в сети Интернет; методов и технологий поиска бизнес-информации.

В результате изучения дисциплины «Сетевые технологии в управлении» студент должен:

знать: принципы сетевых технологий в сфере управления; методы формирования и технические средства сетевых технологий;

**уметь:** использовать сетевые технологии для обработки управленческой информации;

**владеть:** навыками проведения оценки эффективности ресурсов сетевых технологий.

Методика преподавания дисциплины «Сетевые технологии в управлении» строится на сочетании лекций, лабораторных занятий, компьютерного тестирования, элементов дистанционного обучения и самостоятельной работы студентов.

На производстве полученные знания позволят применять существующие подходы к обработке информации и осуществлять постановку задач автоматизации обработки информации в различных подразделениях предприятий АПК.

#### Программа Microsoft Office Visio 2010

Компьютерное построение диаграмм – это процесс создания масштабируемых диаграмм на персональном компьютере, которые могут использоваться в различных областях, таких как макетирование, организационные диаграммы, временные графики, планы этажей и даже прототипы пользовательских программных интерфейсов. Диаграммы состоят из фигур, объектов и трафаретов, которые позволяют создать разнообразную инфографику.

Современное компьютерное построение диаграмм основано на использовании векторных форм вместо растровых. Растровые фигуры или растровые изображения плохо масштабируются. Векторные фигуры основаны на их математическом представлении.

Місгоsoft Visio – одна из самых популярных программ для создания диаграмм. Она позволяет создавать диаграммы, визуализировать данные и моделировать процессы в удобном интерфейсе. Visio поставляется с массивом шаблонов и встроенных форм, которые позволяют создавать диаграммы любой сложности. Visio также позволяет пользователям определять свои собственные формы и импортировать их в чертеж.

Visio – это программное обеспечение корпоративного класса, поскольку частным пользователям редко приходится использовать расширенные функции построения диаграмм в Visio. Однако многие частные пользователи используют стандартную версию Visio для лучшей визуализации простых диаграмм, таких как генеалогическое дерево или планы этажей.

Visio хорошо интегрируется с другими продуктами Microsoft Office, такими как Word, Excel и Access. Данные могут быть напрямую импортированы из этих программ и преобразованы в диаграммы, которые изменяются в реальном времени в соответствии с данными. Например, электронная таблица Excel может содержать информацию о текущих потоках через электрическую линию. Visio можно использовать для схематического представления этого, и всякий раз, когда данные Excel обновляются, это также отражается и на диаграмме Visio.

Приложение Visio 2010 наглядно выделяется мощной графической средой, использующей массу разнообразных объектов и моделей, развернутым конструктором и приятным интуитивным интерфейсом с доступной панелью быстрых команд и лентой, изображающей пиктограммы для большинства привычных операций. Если говорить о главной отрасли применения продукта, то программа Visio 2010 ориентирована, прежде всего, на инженеров и конструкторов, желающих представить свое собственное, персонализированное видение своего рабочего проекта или решения в наглядной, доступной визуализированной форме. Наконец, данный пакет окажется весьма полезным для работников ИТ-отрасли для пошагового описания собственных приложений и индивидуальных модулей, дополняющих и расширяющих основную функциональную сферу разрабатываемой утилиты. Весьма полезной также окажется опция составления UML-диаграмм на начальном этапе проектирования разрабатываемого решения.

Дополнительные возможности и набор инструментальных средств и компонентов, применяемых при работе с графическими моделями Microsoft Visio 2010:

– огромное разнообразие гибких, кастомизируемых шаблонов и фигур;

 прозрачная, логичная графическая оболочка для выполнения основных операций: всплывающие фигуры, удаление и вставка фигур с исправлением связей, изменение фигур с сохранением макета схемы и метаданных;

– оптимизированные, видоизмененные шаблоны для карт этажей и планов;

 автоматический подбор размера полотна и выравнивание, определение интервалов между фигурами;

– опция расширенного импорта DWG-файлов в Visio 2010;

– простое конфигурирование и настройка фигур;

– усовершенствованные в техническом плане контейнеры, упрощающие классификацию всевозможных фигур и объектов.

## Лабораторная работа 1 Проектирование компьютерной сети предприятия

Цель работы: сформировать умения по проектированию компьютерной сети предприятия.

Программа Microsoft Office Visio 2010 предназначена для создания различного вида чертежей: от схем сетей до календарей, от планов офиса до блоксхем. Visio 2010 поддерживает обширный набор шаблонов для наглядного представления сложных данных и визуализации схем, чертежей, организационных структур, карт сетей и планов зданий. Создавать документы в Visio 2010 можно: на основе шаблона; с «чистого листа».

Отличие между способами состоит в том, что при открытии шаблона на панель **Фигуры** сразу добавляются тематические категории элементов, которые могут понадобиться при работе с документом. При создании документа с «чистого листа» панель **Фигуры** будет пустая, а все необходимые категории можно добавить самостоятельно (**Файл** — **Фигуры**).

Задание 1.1. В программе Microsoft Office Visio создать графическую схему локальной вычислительной сети (ЛВС) организации.

#### Рекомендации по выполнению

1. Для того что бы создать документ на основе шаблона, запустите Visio 2010 (Пуск  $\rightarrow$  Все программы  $\rightarrow$  Microsoft Office  $\rightarrow$  Microsoft Office Visio 2010).

В окне в разделе «Категории шаблонов» выберите нужный шаблон: Сеть — Принципиальная схема сети — кнопка Создать.

Рабочий интерфейс программы состоит из трех основных частей:

1) сверху – панель меню.

2) слева – панель Фигуры, на которой расположены наборы фигур.

3) по центру – главное окно (белый лист с линейками и сеткой), на которое перетаскиваются элементы с панели **Фигуры**.

В документе, созданном на основе шаблона «Принципиальная схема сети», по умолчанию уже добавлены категории элементов:

– экспресс-фигуры;

- компьютеры и мониторы;

– сетевые и периферийные устройства.

2. Добавьте еще одну категорию, для этого на панели Фигуры выполните: Дополнительные фигуры — Программы и базы данных — Программное **обеспечение** — Корпоративное приложение. После добавления она отобразится на панели Фигуры.

3. Постройте схему локальной вычислительной сети, представленную на рис. 1.1.

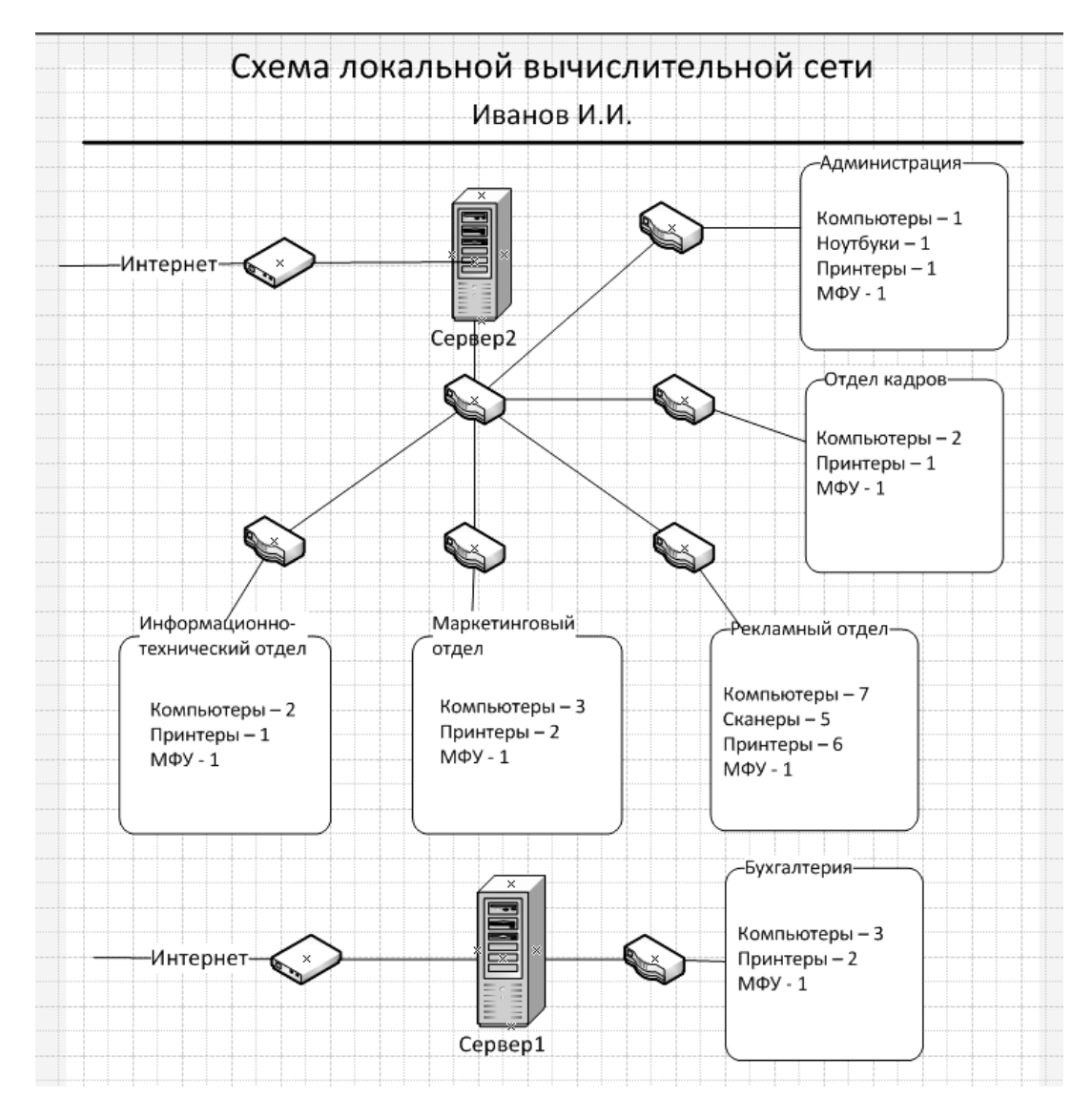

Рис. 1.1. Схема ЛВС организации

Элементы для построения схемы перетаскиваются мышью с панели **Фигуры.** Для того что бы добавить название к элементу, сделайте двойной щелчок мышью на этом элементе и впишите текст: «Бухгалтерия», «Администрация» и т. д.

Внутри каждого отдела вставьте текст с общим количеством компьютерной техники. Для добавления текста нажмите кнопку **А** текст на панели Главная (Сервис), с нажатой левой клавишей мыши выделите область на листе, где будет размещен текст. Добавьте текст. В данной лабораторной работе будут использоваться следующие элементы:

– принтер, маршрутизатор, МФУ, сканер, модем (из категории «Сетевые и периферийные устройства»);

- новый компьютер (из категории «Компьютеры и мониторы»);

- сервер, граница (из категории «Корпоративное приложение»).

4. Для создания соединительных линий между элементами используется Соединительная линия № на панели Главная (Сервис). Линия должна начинаться из *центра* одной фигуры и заканчиваться в *центре* другой. Если связь создана правильно, то при перемещении элемента также будет перемещаться и соединительная линия. Параметры линии изменяются с помощью команды Главная (Фигура) → Линия → Стрелки (рис. 1.2) или с помощью контекстного меню (нажатием правой кнопки мыши при выделенной линии) (рис. 1.3).

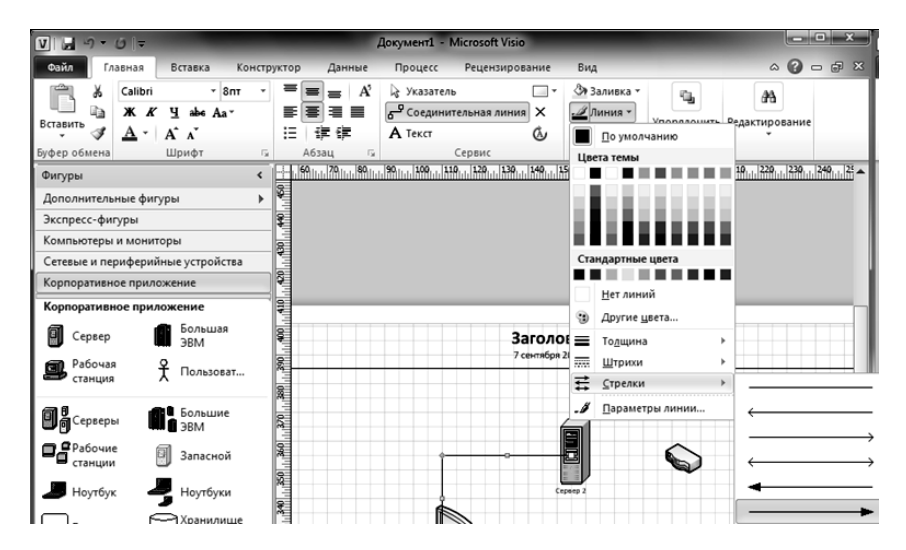

Рис. 1.2. Соединительные линии. Выбор стрелки с помощью меню

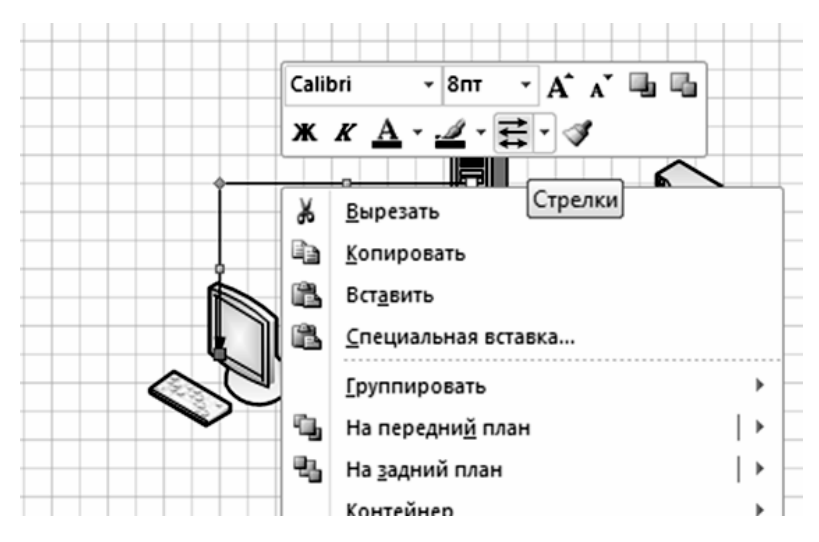

Рис. 1.3. Соединительные линии. Выбор стрелки с помощью контекстного меню

Соединительные линии могут быть: *прямоугольные*, *прямые и кривые*. Для изменения щелкните по линии правой клавишей мыши и выберите нужный вид (рис. 1.4).

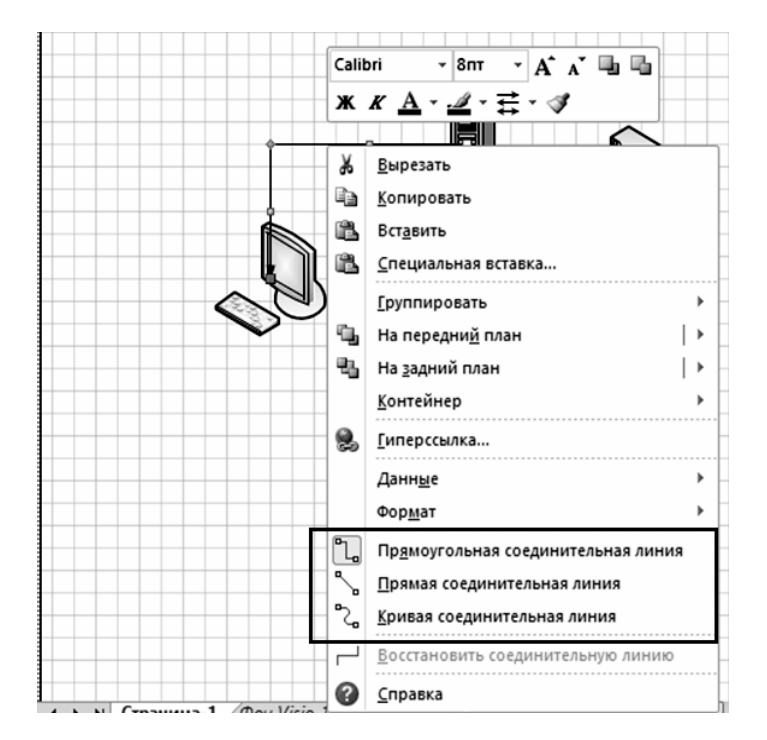

Рис. 1.4. Выбор вида соединительной линии

5. Для выравнивания элементов выделите несколько элементов на листе, выполните команду меню Главная (Упорядочить) → Положение → Выровнять фигуры и выберите нужный порядок выравнивания (рис. 1.5).

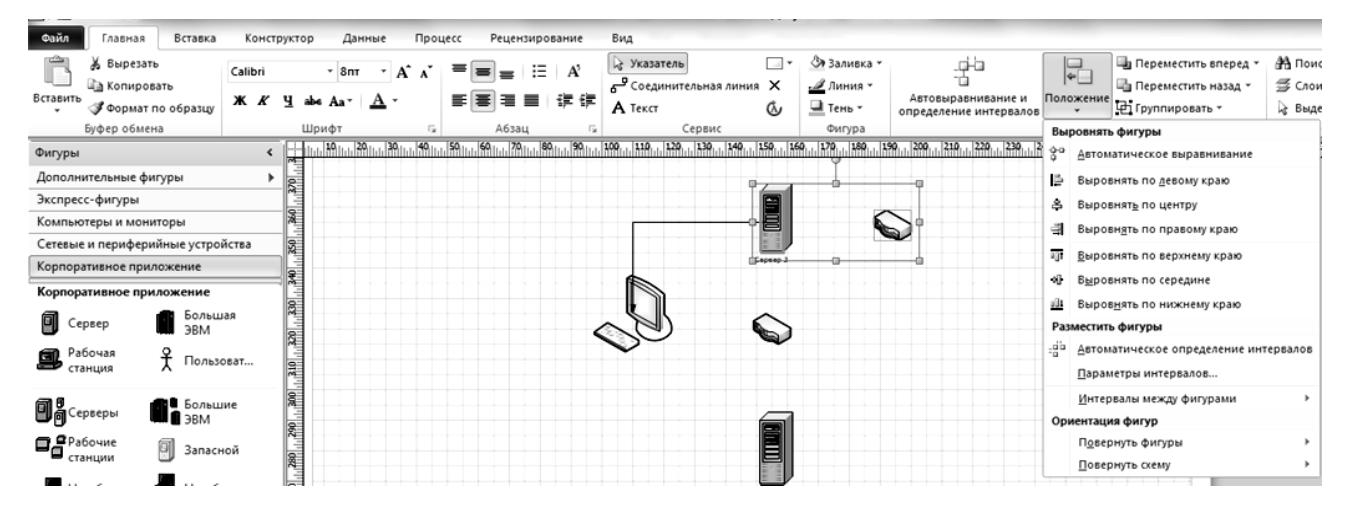

Рис. 1.5. Выравнивание элементов

6. После создания схемы вставьте на лист рамку документа: Конструктор (Подложки) — Рамки и заголовки — Классическая. Заголовок измените

на «Схема локальной вычислительной сети», вместо даты вставьте вашу фамилию и инициалы. Размер рамки подгоните растягиванием так, что бы она охватывала всю схему.

7. Сохраните получившуюся схему в вашу папку под именем «Схема ЛВС организации».

Задание 1.2. Создать графическую схему локальной вычислительной сети для рекламного отдела.

#### Рекомендации по выполнению

1. По аналогии с созданием схемы ЛВС организации создайте схему локальной вычислительной сети для рекламного отдела (рис. 1.6).

2. Соединительными линиями покажите все связи между устройствами. От коммутатора покажите линию связи с сервером.

3. На схеме подпишите каждое устройство. У компьютеров – чье это рабочее место (директор, бухгалтер, менеджер и т. д.), у принтеров, сканеров, коммутаторов – название модели.

4. На схему вставьте классическую рамку. Вместо заголовка – «Локальная вычислительная сеть», вместо даты – название отдела («Рекламный отдел»).

Документ сохраните под именем «Схема ЛВС\_Рекламный отдел».

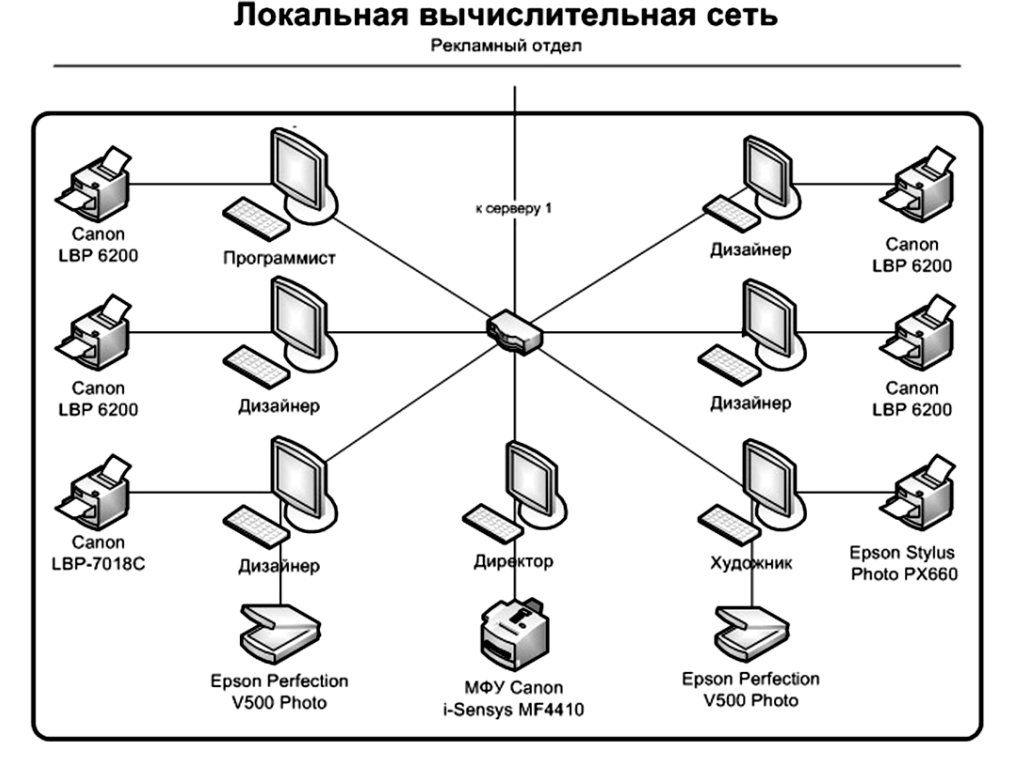

### Рис. 1.6. Схема ЛВС рекламного отдела

Задание 1.3. По аналогии с предыдущим заданием создать графическую схему ЛВС для отдела «Бухгалтерия». В табл. 1.1 показано распределение компьютерной техники в бухгалтерии. Оборудование включает в себя технику на рабочих местах сотрудников и дополнительное сетевое оборудование. Образец схемы ЛВС для бухгалтерии показан на рис. 1.7.

Таблица 1.1

| Рабочее место                  | Оборудование                      |  |  |  |
|--------------------------------|-----------------------------------|--|--|--|
| Главный бухгалтер              | Компьютер, МФУ Canon MP4400       |  |  |  |
| Бухгалтер                      | Компьютер, принтер Canon LBP 6200 |  |  |  |
| Бухгалтер                      | Компьютер, принтер Canon LBP 6200 |  |  |  |
|                                | Дополнительное оборудование       |  |  |  |
| 1. Сервер                      |                                   |  |  |  |
| 2. ADSL модем D-Link DSL-2740U |                                   |  |  |  |
| 3. Коммутатор D-Link DSG-1008D |                                   |  |  |  |

Распределение компьютерной техники в бухгалтерии

#### Локальная вычислительная сеть Бухгалтерия

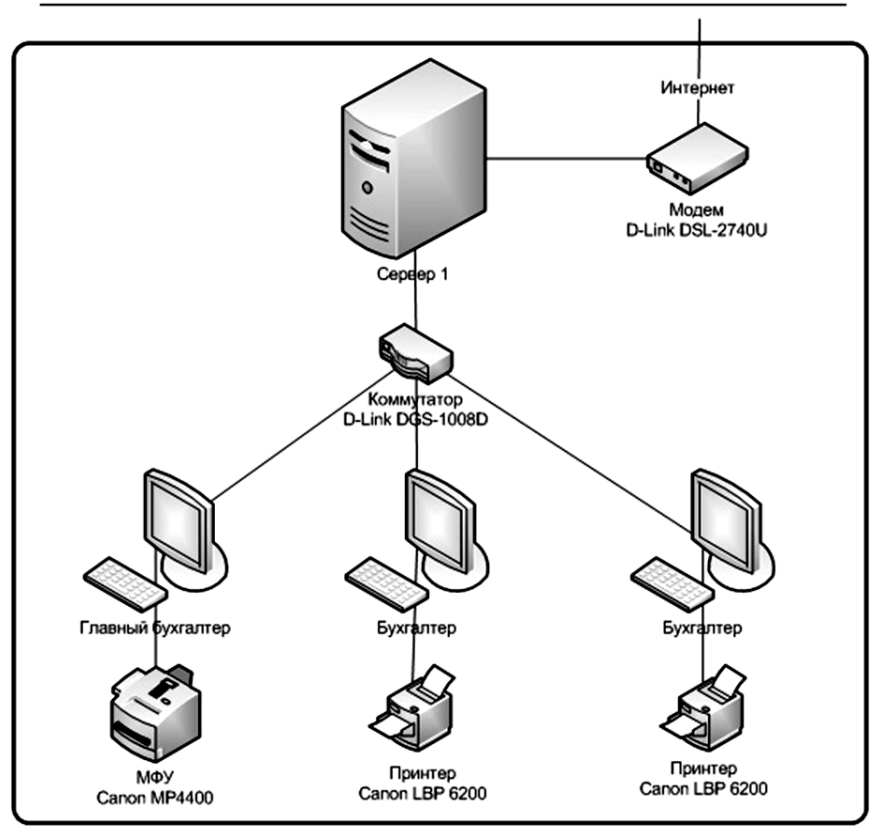

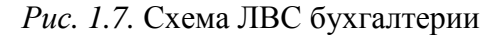

Задание 1.4. По аналогии создать графическую схему ЛВС для отдела «Администрация». Данные представлены в табл. 1.2. Графическую схему ЛВС составьте самостоятельно по аналогии с предыдущими схемами.

Таблица 1.2

| Рабочее место               | Оборудование                      |  |  |
|-----------------------------|-----------------------------------|--|--|
| Директор                    | Ноутбук, МФУ Canon MP4400         |  |  |
| Секретарь                   | Компьютер, принтер Canon LBP 6200 |  |  |
| Дополнительное оборудование |                                   |  |  |
| Коммутатор D-Link DSG-1008D |                                   |  |  |

Распределение компьютерной техники в отделе «Администрация»

Задание 1.5. Создать графическую схему локальной вычислительной сети для отдела маркетинга. Данные представлены в табл. 1.3.

Таблица 1.3

Распределение компьютерной техники в отделе маркетинга

| Рабочее место               | Оборудование                      |  |  |  |
|-----------------------------|-----------------------------------|--|--|--|
| Начальник отдела            | Ноутбук, МФУ Canon MP4400         |  |  |  |
| маркетинга                  |                                   |  |  |  |
| Менеджер                    | Компьютер, принтер Canon LBP 6200 |  |  |  |
| Менеджер                    | Компьютер, принтер Canon LBP 6200 |  |  |  |
| Дополнительное оборудование |                                   |  |  |  |
| Коммутатор D-Link DSG-1008D |                                   |  |  |  |

Задание 1.6. Создать графическую схему локальной вычислительной сети для информационно-технического отдела (ИТО). Данные представлены в табл. 1.4.

Таблица 1.4

Распределение компьютерной техники в ИТО

| Рабочее место                  | Оборудование                |  |  |  |
|--------------------------------|-----------------------------|--|--|--|
| Начальник ИТО                  | Компьютер, МФУ Canon MP4400 |  |  |  |
| Инженер                        | Компьютер                   |  |  |  |
| Дополнительное оборудование    |                             |  |  |  |
| 1. Сервер                      |                             |  |  |  |
| 2. ADSL модем D-Link DSL-2740U |                             |  |  |  |
| 3. Коммутатор D-Link DSG-1008D |                             |  |  |  |

## Лабораторная работа 2 Проведение маркетингового исследования рынка оборудования

**Цель работы:** сформировать умения по проведению маркетингового исследования рынка оборудования для компьютерной сети предприятия.

Задание 2.1. Разработать план организации локальной сети предприятия на основе плана занимаемого помещения.

### Рекомендации по выполнению

Пример плана офиса производственного предприятия представлен на рис. 2.1.

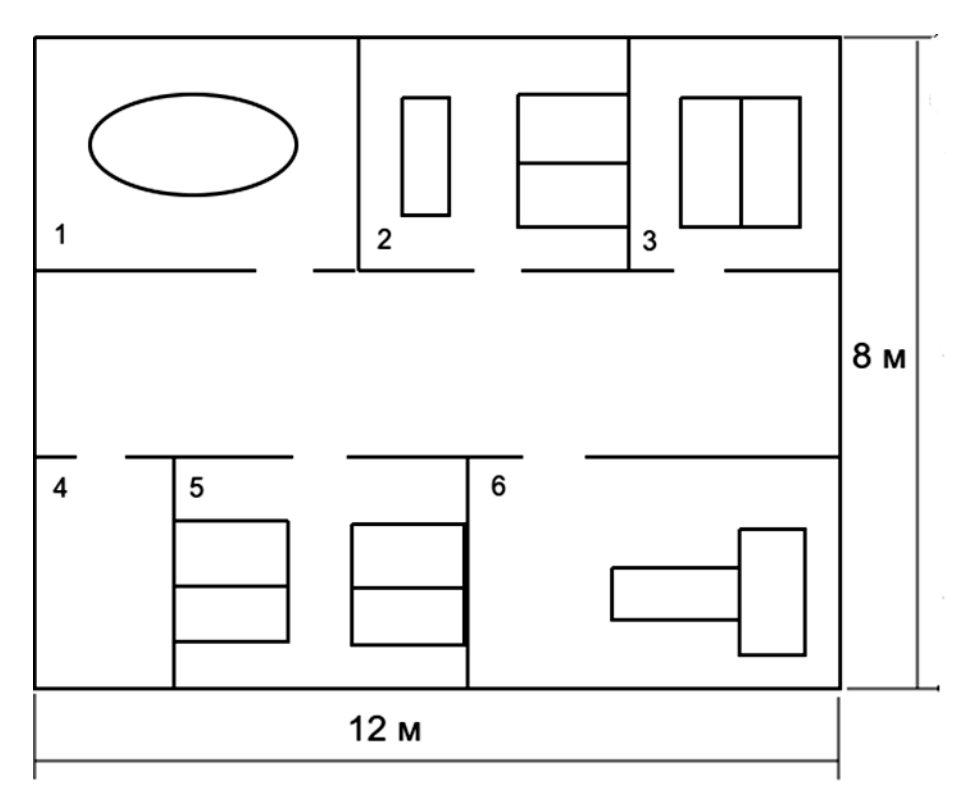

Рис. 2.1. План офиса предприятия:

1 – конференц-зал; 2 – отдел продаж; 3 – отдел маркетинга; 4 – серверная; 5 – бухгалтерия; 6 – кабинет директора

1. Распланируйте количество и тип компьютеров, периферийной техники, которые будут находиться в пользовании у сотрудников (рис. 2.2).

2. Распланируйте количество и тип коммутирующих устройств с целью создания локальной сети:

– для 4 стационарных компьютеров (кабинет 5) нужен маршрутизатор, который обеспечит подключение сервера и имеет функцию принт-сервера (для подключения сетевого принтера), а также предполагает подключение к сети Интернет по технологии DSL. Ввиду того, что компьютеры стационарные, соединение предполагается проводное (витая пара);

– для 5 ноутбуков нужна точка доступа для соединения по технологии Wi-Fi с функцией принт-сервера.

Следовательно, требуется маршрутизатор на 8 портов Ethernet и точка доступа с функцией принт-сервера.

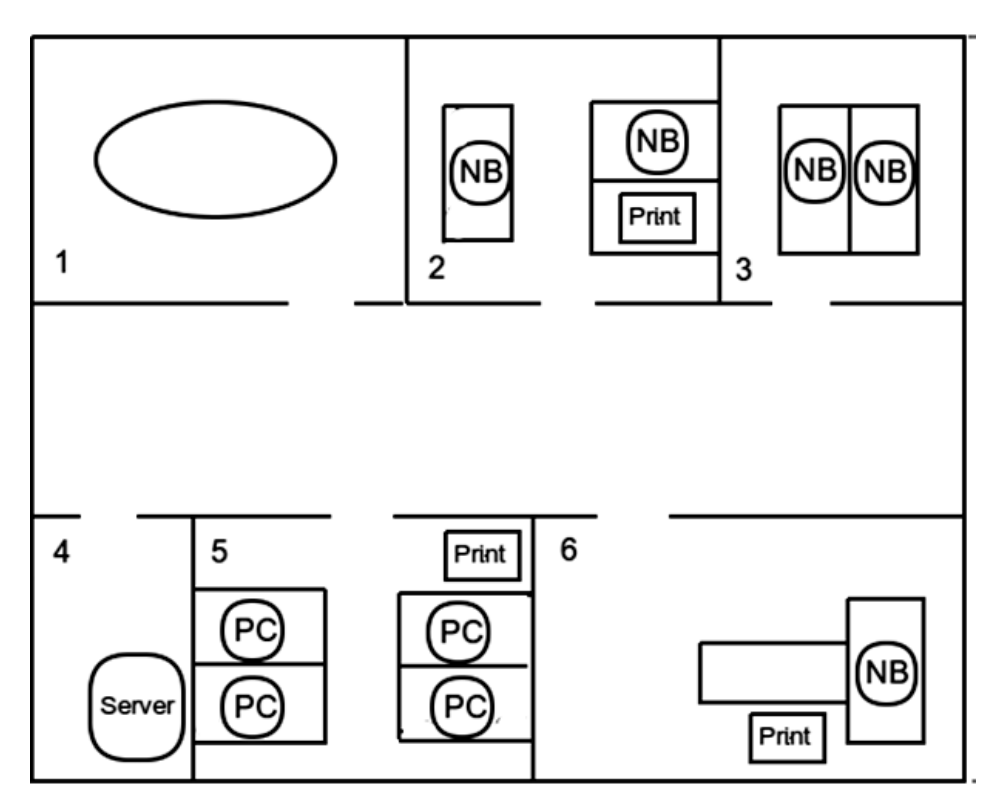

*Рис.* 2.2. План расположения компьютерной техники: PC – персональный (стационарный) компьютер; NB – ноутбук; Server – серверный компьютер; Print – принтер или МФУ

Задание 2.2. Провести маркетинговое исследование существующей компьютерной техники и разработать смету закупок.

#### Рекомендации по выполнению

С помощью сервисов shop.by, catalog.onliner.by или любого другого проведите маркетинговое исследование на предмет наличия и стоимости оборудования (рис. 2.3), отвечающего заявленным требованиям.

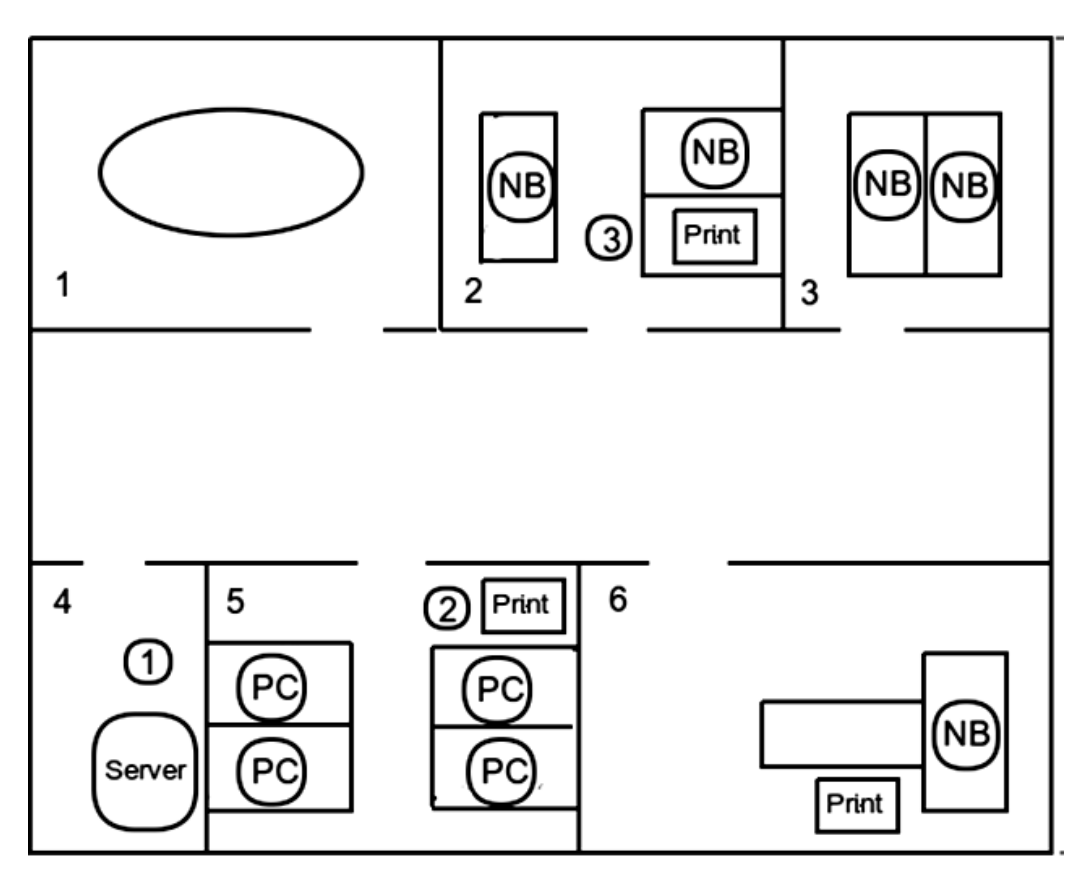

Рис. 2.3. Расположение коммутаторов

Если на рынке нет комплекса «Маршрутизатор + DSL + принт-сервер» на 8 портов, то целесообразно купить «Коммутатор + DSL» на 4 порта (1) и «Маршрутизатор + принт-сервер» на 8 портов (2) для кабинетов 4 и 5. Для кабинетов 2, 3 и 6 на рынке предлагается «Коммутатор + точка доступа + принт-сервер» (3).

## Лабораторная работа 3 Составление сметы закупок оборудования для предприятия

**Цель работы:** сформировать умения по составлению сметы закупок необходимого оборудования для компьютерной сети предприятия.

Задание 3.1. Разработать смету закупок необходимой компьютерной техники.

#### Рекомендации по выполнению

В электронной таблице составьте смету закупок (табл. 3.1, 3.2) на основании разработанного плана компьютерной сети и результатов исследования имеющегося на рынке оборудования.

Таблица 3.1

| Наименование                   | Количество, шт. | Цена, руб. | Стоимость, руб. |
|--------------------------------|-----------------|------------|-----------------|
| HP DL380 G7 633405-421         |                 |            |                 |
| RAID-массив HP StorageWorks 60 |                 |            |                 |
| Стойка                         |                 |            |                 |
| IBM 5000VA/4500W, 3U RM UPS    |                 |            |                 |
| HP 3400 Pro MT (QB275ES)       |                 |            |                 |
| Samsung SyncMaster P2050       |                 |            |                 |
| Sony VAIO SVS1311S9R           |                 |            |                 |
| Packard Bell EasyNote NX69     |                 |            |                 |
| МФУ Samsung CLX-6260FR         |                 |            |                 |

Смета по компьютерам и офисному оборудованию

Выбор сетевого оборудования: сеть Ethernet прокладывается витой парой, так как это самый дешевый и простой способ.

Выбирается экранированная витая пара категории 5е.

В целях разгрузки беспроводной сети и дополнительной защиты информации, передающейся на стационарные компьютеры, будем использовать сеть Gigabit Ethernet. Соответственно, выберем TP-Link TL-SG3216. Для использования беспроводной сети на большой площади требуется дублировать сигнал, для этого будут использоваться 3 точки доступа, работающих в режиме повторения (репитера).

Основной точкой доступа выберем TP-LINK TL-WDR4300, так как данная точка доступа имеет максимальную скорость беспроводного соединения 750 Мбит/с и относительно низкую стоимость.

Точками доступа в режиме репитера будут ASUS EA-N66, чье преимущество заключается в максимальной скорости беспроводного соединения.

Для работы сетевых принтеров необходим принт-сервер, так как в основном сеть построена на беспроводной технологии, то принт-сервер должен иметь модуль Wi-Fi. Соответственно, приобретаем D-Link DPR-1260.

Таблица 3.2

| Наименование       | Количество, шт. | Цена, руб. | Стоимость, руб. |
|--------------------|-----------------|------------|-----------------|
| Витая пара 5е      |                 |            |                 |
| TP-LINK TL-SG3216  |                 |            |                 |
| TP-LINK TL-WDR4300 |                 |            |                 |
| ASUS EA-N66        |                 |            |                 |
| D-Link DPR-1260    |                 |            |                 |

#### Смета по сетевому оборудованию

Обобщите данные табл. 3.1 и 3.2 в табл. 3.3.

Таблица 3.3

#### Комплексная смета

| Наименование                      | Стоимость, руб. |
|-----------------------------------|-----------------|
| Компьютеры и офисное оборудование |                 |
| Сетевое оборудование              |                 |
| Программное обеспечение           |                 |
| Итого                             |                 |

Задание 3.2. Разработать структуру сети предприятия, представленную на рис. 3.1.

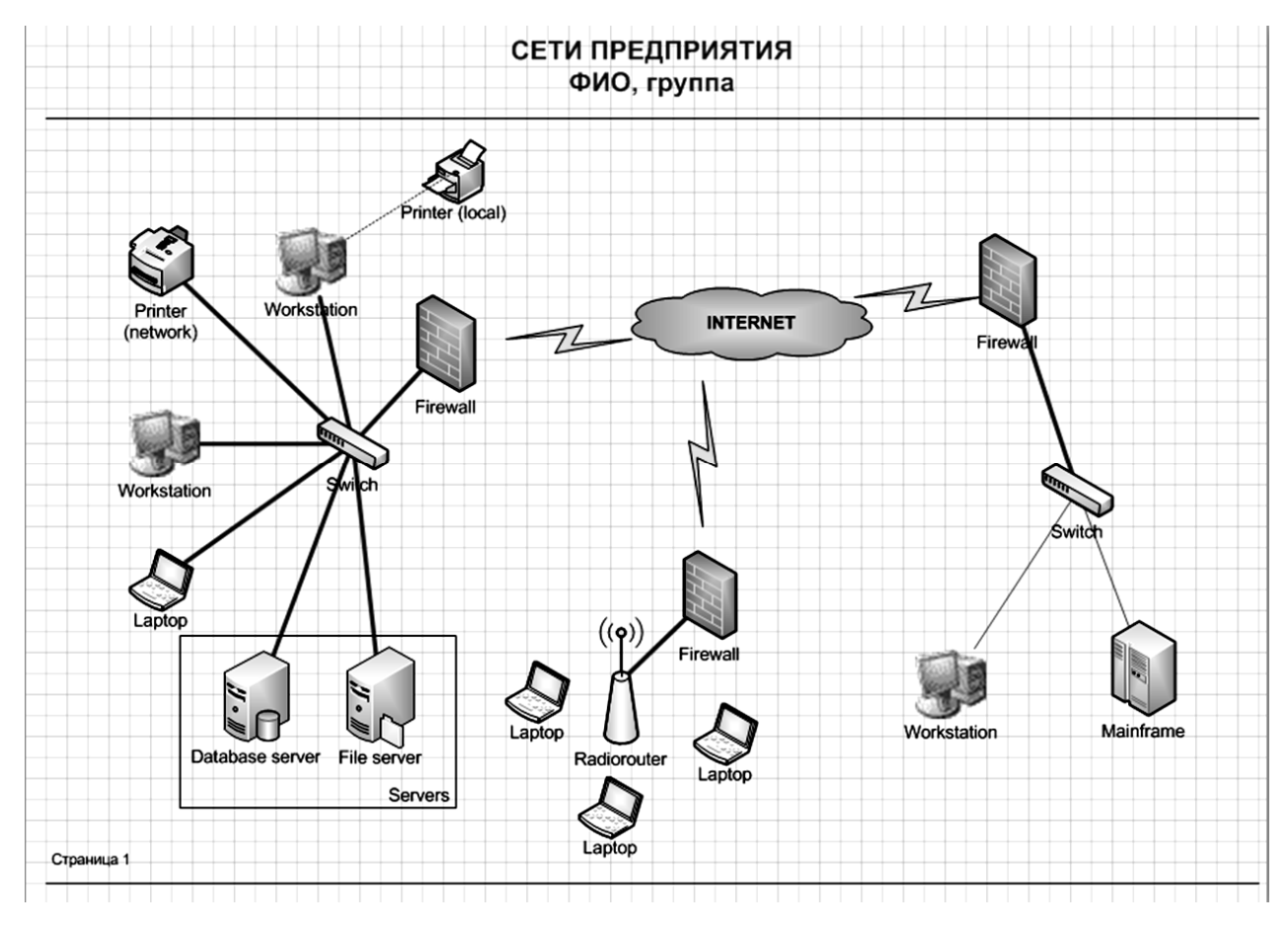

Рис. 3.1. Структура сети предприятия

Ввести вместо текста «ФИО, группа» свои данные.

#### **Monitor CRM**

В современном бизнесе необходимость автоматизации различных процессов стала привычным явлением. Становится сложно представить себе складской или бухгалтерский учет без применения специализированного программного обеспечения, торговые представители используют специальные приложения для оформления и отправки заказа в офис прямо с планшета или мобильного телефона, достаточно большая часть заказов приходит с сайта уже в виде готовых к обработке документов. Но при этом взаимоотношения с клиентами, по крайней мере, в среднем и малом бизнесе, очень часто ведутся без внедрения автоматизации и достаточного внимания к учету.

Выход из этой ситуации – автоматизация и стандартизация управления отношений с клиентами, то есть внедрение CRM-системы.

Это решение поможет:

 – получить общую для компании стандартизированную базу контактов (клиентов, контрагентов);

 – эффективно осуществлять контроль качества работы отдела продаж в любой момент времени;

 – получить статистику и аналитику эффективности работы с лидами (входящими звонками, запросами);

 – планировать повышение качества работы и разрабатывать стратегию развития бизнеса.

Мопітог СRМ – программный продукт, существующий на рынке СRMсистем с 2000 года и предназначенный для оптимизации коммерческой и маркетинговой деятельности компаний. Основная задача, которую решает CRMсистема Monitor, – автоматизация управления лояльностью клиентов и, как следствие, увеличение количества продаж. Monitor CRM – российская CRMсистема компании ООО «Бизнес-Навигатор». Кроме классического функционала CRM-продукта в Monitor CRM реализованы возможности маркетингового анализа, а также технологии бизнес-аналитики. CRM-система Monitor позволяет собирать в единой базе и совместно анализировать различные виды маркетинговой информации. Это внутренняя информация компании: данные о закупках, продажах, поступлениях денежных средств; информация о клиентах; внешние факторы и события, влияющие на деятельность компании; деятельность конкурентов и многое другое. CRM-система Monitor может использоваться во всех подразделениях компании, которые участвуют в коммерческой деятельности: в отделах продаж, снабжения, маркетинга, логистики, в сервисных службах и т. д.

Внедрение CRM-системы – инвестиционное решение, от эффективности которого во многом зависит результативность работы коммерческой службы.

CRM-система должна обладать тремя основными качествами:

1) функциональностью, т. е. способностью решать требуемые задачи, максимально вписываясь в привычные бизнес-процессы компании;

2) скоростью адаптации, включая внедрение и обучение персонала;

3) возможностью настройки для обеспечения максимально дружелюбного пользовательского интерфейса.

Системы и процессы CRM дают компании возможность держать в памяти каждый значимый контакт с клиентом и по любому поводу в будущем вспоминать все прошлые с ним контакты. Использование данных о клиентах, истолкование результатов анализа этих данных и распространение полученных знаний о клиентах превращается в естественную и автоматическую функцию компании.

## Лабораторная работа 4 Сбор информации о контрагентах и последующий анализ

**Цель работы:** сформировать умения по сбору информации о контрагентах с последующим их анализом в программном продукте Monitor CRM.

Предприятие занимается производством мясной продукции и ее реализацией покупателям, которые являются или специализированными, или универсальными магазинами. Основанием для реализации продукции является заявка, после ее оформления менеджер по продажам договаривается с покупателем (контрагентом) о планах отгрузок и входящих оплат. Для производства указанной в заявке продукции менеджер по закупкам предприятия обращается к поставщикам для приобретения сырья. Каждый контакт менеджеров с контрагентами может иметь как положительный, так и отрицательный результат.

Необходимо создать единое информационное пространство, которое позволит организовать информационное взаимодействие подразделений (администрация, отделы продаж, закупок и маркетинга) для повышения эффективности сопровождения бизнес-процесса.

Задание 4.1. Загрузить базу данных *monitor* и произвести вход под соответствующей учебной учетной записью.

#### Рекомендации по выполнению

1. Загрузите клиентское приложение программы Monitor CRM. Для этого выберите команду Monitor CRM в меню Пуск  $\rightarrow$  Все программы  $\rightarrow$  $\rightarrow$  Monitor CRM.

2. Выберите наименование базы данных *monitor* в соответствующем поле окна **Вход в систему**.

3. Введите имя пользователя *Stud\_H*в, где *H*в – номер варианта, например *Stud\_10*, и нажмите кнопку **OK**.

Задание 4.2. В соответствии с вариантом (табл. 4.1) введите наименование продукта, производством и реализацией которого занимается предприятие.

Перечень продуктов по вариантам

| Вариант | Папка                     | Группа                      | Подгруппа           | Изделие                        | Признак<br>(сорт) | Цена<br>на дату<br>01.09.20<br>за кг |
|---------|---------------------------|-----------------------------|---------------------|--------------------------------|-------------------|--------------------------------------|
| 1       | 2                         | 3                           | 4                   | 5                              | 6                 | 7                                    |
|         | Мясные изделия            | Колбасы                     | Вареные             | Нг_Колбаса «Бу-<br>тербродная» | Первый            | 8,50                                 |
| 1       | Мясные изделия            | Продукты из<br>говядины     | Балык               | Нг_Балык «Осо-<br>бый»         | Второй            | 16,00                                |
|         | Мясные полу-<br>фабрикаты | Прочие полу-<br>фабрикаты   | Чебуреки            | Нг_Чебуреки<br>«Аппетитные»    | Первый            | 5,90                                 |
|         | Мясные полу-<br>фабрикаты | Говяжьи по-<br>луфабрикаты  |                     | Нг_Зразы говяжьи               | Бессортовой       | 9,80                                 |
| 2       | Мясные изделия            | Субпродукто-<br>вые изделия | Зельц               | Нг_Зельц «Пече-<br>ночный»     | Бессортовой       | 5,60                                 |
|         | Мясные полу-<br>фабрикаты | Свиные полу-<br>фабрикаты   |                     | Нг_Колбаски<br>«Свиные особые» | Второй            | 10,50                                |
|         | Мясные полу-<br>фабрикаты | Котлеты                     |                     | Нг_Котлеты<br>«Нежные»         | Бессортовой       | 6,50                                 |
| 3       | Мясные изделия            | Колбасы                     | Твердокоп-<br>ченые | Нг_Колбаса<br>«Сервелат»       | Высший            | 14,30                                |
|         | Мясные изделия            | Продукты из<br>говядины     | Балык               | Нг_Балык<br>«Праздничный»      | Первый            | 17,90                                |
|         | Мясные полу-<br>фабрикаты | Свиные полу-<br>фабрикаты   |                     | Нг_Ребрышки<br>«Аппетитные»    | Бессортовой       | 11,20                                |
| 4       | Мясные изделия            | Сосиски                     |                     | Нг_Сосиски «Мо-<br>лочные»     | Первый            | 8,40                                 |
|         | Мясные изделия            | Продукты из<br>говядины     | Филей               | Нг_Филей «Фер-<br>мерский»     | Высший            | 13,60                                |
|         | Мясные полу-<br>фабрикаты | Пельмени                    |                     | Нг_Пельмени<br>«Русские»       | Бессортовая       | 6,80                                 |
| 5       | Мясные изделия            | Субпродукто-<br>вые изделия | Зельц               | Нг_Зельц «Ласу-<br>нак»        | Высший            | 6,10                                 |
|         | Мясные изделия            | Шпики                       |                     | Нг_Шпик «Вен-<br>герский»      | Второй            | 8,90                                 |

Продолжение таблицы 4.1

| 1  | 2                         | 3                           | 4                          | 5                                             | 6           | 7     |
|----|---------------------------|-----------------------------|----------------------------|-----------------------------------------------|-------------|-------|
|    | Мясные изделия            | Продукты из<br>говядины     | Балык                      | Нг_Балык «Гур-<br>ман»                        | Первый      | 18,60 |
| 6  | Мясные полуфаб-<br>рикаты | Прочие полу-<br>фабрикаты   | Колбаски<br>сырые          | Нг_Колбаски сы-<br>рые «Охотничьи»            | Бессортовой | 7,40  |
|    | Мясные изделия            | Колбасы                     | Вареные                    | Нг_Колбаса «Ку-<br>банская»                   | Высший      | 8,10  |
|    | Мясные изделия            | Колбасы                     | Полукоп-<br>ченые          | Нг_Колбаса<br>«Краковская»                    | Высший      | 12,20 |
| 7  | Мясные полуфаб-<br>рикаты | Прочие полу-<br>фабрикаты   | Мясные<br>фрика-<br>дельки | Нг_Фрикадельки<br>«Домашние осо-<br>бые»      | Бессортовая | 7,30  |
|    | Мясные изделия            | Субпродукто-<br>вые изделия | Колбаса<br>кровяная        | Нг_Колбаса кро-<br>вяная «Мюнхен-<br>ская»    | Высший      | 6,20  |
|    | Мясные изделия            | Колбасы                     | Вареные                    | Нг_Колбаса<br>«Чайная»                        | Второй      | 7,80  |
| 8  | Мясные полуфаб-<br>рикаты | Говяжьи полу-<br>фабрикаты  |                            | Нг_Бифштекс го-<br>вяжий                      | Бессортовой | 9,50  |
|    | Мясные изделия            | Сосиски                     |                            | Нг_Сосиски «По-<br>лесье»                     | Первый      | 8,10  |
|    | Мясные изделия            | Субпродукто-<br>вые изделия | Колбаса<br>кровяная        | Нг_Колбаса кро-<br>вяная «Рости-<br>славская» | Бессортовая | 5,60  |
| 9  | Мясные полуфаб-<br>рикаты | Котлеты                     |                            | Нг_Котлеты<br>«Сочные»                        | Бессортовой | 6,50  |
|    | Мясные изделия            | Колбасы                     | Твердо-<br>копченые        | Нг_Колбаса<br>«Ореховая»                      | Второй      | 11,30 |
|    | Мясные изделия            | Колбасы                     | Твердо-<br>копченые        | Нг_Колбаса<br>«Раубичская»                    | Первый      | 15,40 |
| 10 | Мясные полуфаб-<br>рикаты | Прочие полу-<br>фабрикаты   | Чебуреки                   | Нг_Чебуреки<br>«Сытные»                       | Высший      | 6,10  |
|    | Мясные полуфаб-<br>рикаты | Прочие полу-<br>фабрикаты   | Колбаски<br>сырые          | Нг_Колбаски сы-<br>рые «Одесские»             | Высший      | 8,90  |
|    | Мясные полуфаб-<br>рикаты | Свиные полу-<br>фабрикаты   |                            | Нг_Эскалоп сви-<br>ной                        | Бессортовой | 12,60 |
| 11 | Мясные изделия            | Сардельки                   |                            | Нг_Сардельки<br>«Докторские»                  | Высший      | 8,70  |
|    | Мясные изделия            | Колбасы                     | Полукоп-<br>ченые          | Нг_Колбаса «Ян-<br>тарная»                    | Высший      | 11,60 |

Продолжение таблицы 4.1

| 1  | 2                         | 3                           | 4                          | 5                                 | 6           | 7     |
|----|---------------------------|-----------------------------|----------------------------|-----------------------------------|-------------|-------|
|    | Мясные полуфаб-<br>рикаты | Пельмени                    |                            | Нг_Пельмени<br>«Любительские»     | Бессортовая | 7,20  |
| 12 | Мясные изделия            | Продукты из<br>говядины     | Филей                      | Нг_Филей «Свя-<br>точный»         | Высший      | 12,40 |
|    | Мясные изделия            | Субпродукто-<br>вые изделия | Зельц                      | Нг_Зельц «Аро-<br>матный»         | Первый      | 5,90  |
|    | Мясные полуфаб-<br>рикаты | Прочие полу-<br>фабрикаты   | Чебуреки                   | Нг_Чебуреки<br>«Городские»        | Бессортовая | 5,30  |
| 13 | Мясные изделия            | Колбасы                     | Вареные                    | Нг_Колбаса «Мо-<br>лодежная»      | Первый      | 7,80  |
|    | Мясные изделия            | Шпики                       |                            | Нг_Грудинка<br>«Домашняя»         | Высший      | 11,10 |
|    | Мясные изделия            | Сардельки                   |                            | Нг_Сардельки<br>«Фестивальные»    | Высший      | 10,20 |
| 14 | Мясные полуфаб-<br>рикаты | Прочие полу-<br>фабрикаты   | Колбаски<br>сырые          | Нг_Колбаски сы-<br>рые «Домашние» | Бессортовая | 8,70  |
|    | Мясные изделия            | Шпики                       |                            | Нг_Грудинка по-<br>крестьянски    | Первый      | 11,30 |
|    | Мясные изделия            | Колбасы                     | Полукоп-<br>ченые          | Нг_Колбаса<br>«Барбадос»          | Первый      | 9,40  |
| 15 | Мясные полуфаб-<br>рикаты | Прочие полу-<br>фабрикаты   | Мясные<br>фрика-<br>дельки | Нг_Фрикадельки<br>«Чесночные»     | Высший      | 7,20  |
|    | Мясные изделия            | Продукты из<br>говядины     | Филей                      | Нг_Филей «Аль-<br>пийский»        | Высший      | 17,60 |
|    | Мясные изделия            | Сосиски                     |                            | Нг_Сосиски<br>«Зорька»            | Второй      | 7,30  |
| 16 | Мясные полуфаб-<br>рикаты | Котлеты                     |                            | Нг_Котлеты<br>«Минские»           | Бессортовой | 6,90  |
|    | Мясные полуфаб-<br>рикаты | Говяжьи полу-<br>фабрикаты  |                            | Нг_Стейк «Ри-<br>бай»             | Второй      | 14,30 |
|    | Мясные изделия            | Сардельки                   |                            | Hr_Cардельки<br>«Телячьи»         | Высший      | 9,10  |
| 17 | Мясные полуфаб-<br>рикаты | Пельмени                    |                            | Hr_Пельмени<br>«Добровский»       | Первый      | 8,10  |
|    | Мясные изделия            | Колбасы                     | Полукоп-<br>ченые          | Нг_Колбаса «Па-<br>лермо»         | Высший      | 18,60 |

Продолжение таблицы 4.1

| 1  | 2                         | 3                           | 4                          | 5                                    | 6           | 7     |
|----|---------------------------|-----------------------------|----------------------------|--------------------------------------|-------------|-------|
|    | Мясные изделия            | Субпродукто-<br>вые изделия | Колбаса<br>кровяная        | Нг_Колбаса кро-<br>вяная «Гусарская» | Высший      | 6,00  |
| 18 | Мясные полуфаб-<br>рикаты | Говяжьи полу-<br>фабрикаты  |                            | Нг_Антрекот                          | Второй      | 10,70 |
|    | Мясные изделия            | Колбасы                     | Твердо-<br>копченые        | Нг_Колбаса<br>«Престиж»              | Второй      | 18,60 |
|    | Мясные полуфаб-<br>рикаты | Прочие полу-<br>фабрикаты   | Мясные<br>фрика-<br>дельки | Нг_Фрикадельки<br>«Боярские»         | Первый      | 8,10  |
| 19 | Мясные изделия            | Сосиски                     |                            | Нг_Сосиски<br>«Троицкие»             | Бессортовой | 7,90  |
|    | Мясные полуфаб-<br>рикаты | Прочие полу-<br>фабрикаты   | Чебуреки                   | Нг_Чебуреки<br>«Крымские»            | Высший      | 6,30  |
|    | Мясные изделия            | Колбасы                     | Вареные                    | Нг_Колбаса «Со-<br>ветская»          | Высший      | 7,50  |
| 20 | Мясные полуфаб-<br>рикаты | Прочие полу-<br>фабрикаты   | Колбаски<br>сырые          | Нг_Колбаски сы-<br>рые «Одесские»    | Первый      | 7,80  |
|    | Мясные полуфаб-<br>рикаты | Котлеты                     |                            | Нг_Котлеты «Ки-<br>евские»           | Бессортовой | 7,10  |
|    | Мясные изделия            | Сардельки                   |                            | Нг_Сардельки<br>«Филейные»           | Второй      | 8,30  |
| 21 | Мясные полуфаб-<br>рикаты | Прочие полу-<br>фабрикаты   | Чебуреки                   | Нг_Чебуреки<br>«Семейные»            | Первый      | 5,80  |
|    | Мясные изделия            | Продукты из<br>говядины     | Балык                      | Нг_Балык «Оре-<br>шек пикантный»     | Второй      | 12,20 |
|    | Мясные изделия            | Субпродукто-<br>вые изделия | Зельц                      | Нг_Зельц «За-<br>стольный»           | Бессортовой | 5,70  |
| 22 | Мясные полуфаб-<br>рикаты | Свиные полу-<br>фабрикаты   |                            | Нг_Шницель                           | Первый      | 9,60  |
|    | Мясные изделия            | Колбасы                     | Вареные                    | Нг_Колбаса «Бу-<br>тербродная»       | Первый      | 8,60  |
|    | Мясные изделия            | Колбасы                     | Полукоп-<br>ченые          | Нг_Колбаса «Ко-<br>ролевская»        | Высший      | 10,60 |
| 23 | Мясные полуфаб-<br>рикаты | Котлеты                     |                            | Hr_Котлеты<br>«Элитные»              | Первый      | 7,20  |
|    | Мясные полуфаб-<br>рикаты | Прочие полу-<br>фабрикаты   | Мясные<br>фрика-<br>дельки | Нг_Фрикадельки<br>«Лакомый край»     | Второй      | 6,90  |

Окончание таблицы 4.1

| 1  | 2                | 3        | 4        | 5               | 6        | 7                      |  |
|----|------------------|----------|----------|-----------------|----------|------------------------|--|
|    | Масные излелия   | Колбасть | Твердо-  | Нг_Колбаса «Ме- | Второй   | 13.60                  |  |
|    | пленые изделия   | Ronodebi | копченые | довая»          | Бторой   | 13,00                  |  |
| 24 | Мясные полуфаб-  |          |          | Нг_Пельмени     | Виленний | 7.00                   |  |
| 24 | рикаты           | ПСЛЬМСНИ |          | «Ностальгия»    | рысшии   | 7,90                   |  |
|    | Масци је изледиа | Шпики    |          | Нг_Грудинка     | Перрий   | 12 70                  |  |
|    | пленые изделия   | ШШИКИ    |          | «Балтийская»    | первыи   | 13,60<br>7,90<br>12,70 |  |

#### Рекомендации по выполнению

1. Откройте справочник Товары и услуги в меню Справочники или

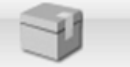

с помощью кнопки Товары и услуги на ленте меню Администратор.

2. Если необходимо, в области Группы (Основная) создайте иерархию категорий. Для этого выделите категорию, находящуюся на порядок выше создаваемой, например «Все», с помощью правой кнопки мыши откройте контекстное меню в указанной области и выберите команду Добавить. В открывшемся окне введите наименование создаваемой категории, например «Мясные изделия». Итоговый вид иерархии категорий продукции, созданной всеми студентами-менеджерами, отражен на рис. 4.1.

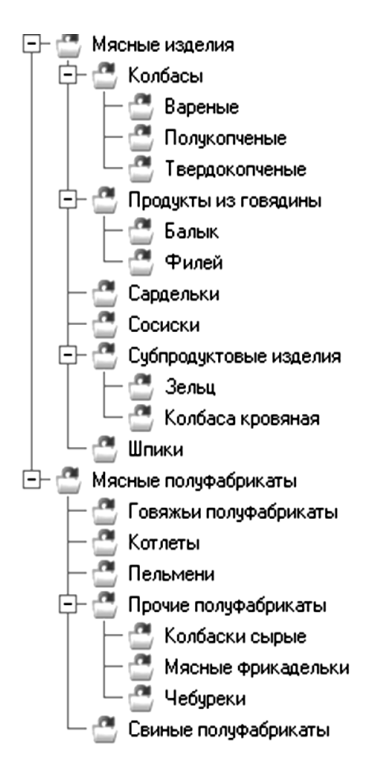

Рис. 4.1. Итоговый вид иерархии категорий продукции

3. Создайте продукт в соответствии с вариантом, например *10им\_Сосиски Венские*. Для этого выполните следующую последовательность действий:

 выделите целевую категорию и с помощью правой кнопки мыши в области продуктов откройте контекстное меню в указанной области и выберите команду Добавить;

– в открывшемся окне в поле Наименование введите наименование продукции согласно варианту, в раскрывающихся списках Единица измерения (базовая) и Единица измерения (основная) выберите значение Килограмм (рис. 4.2);

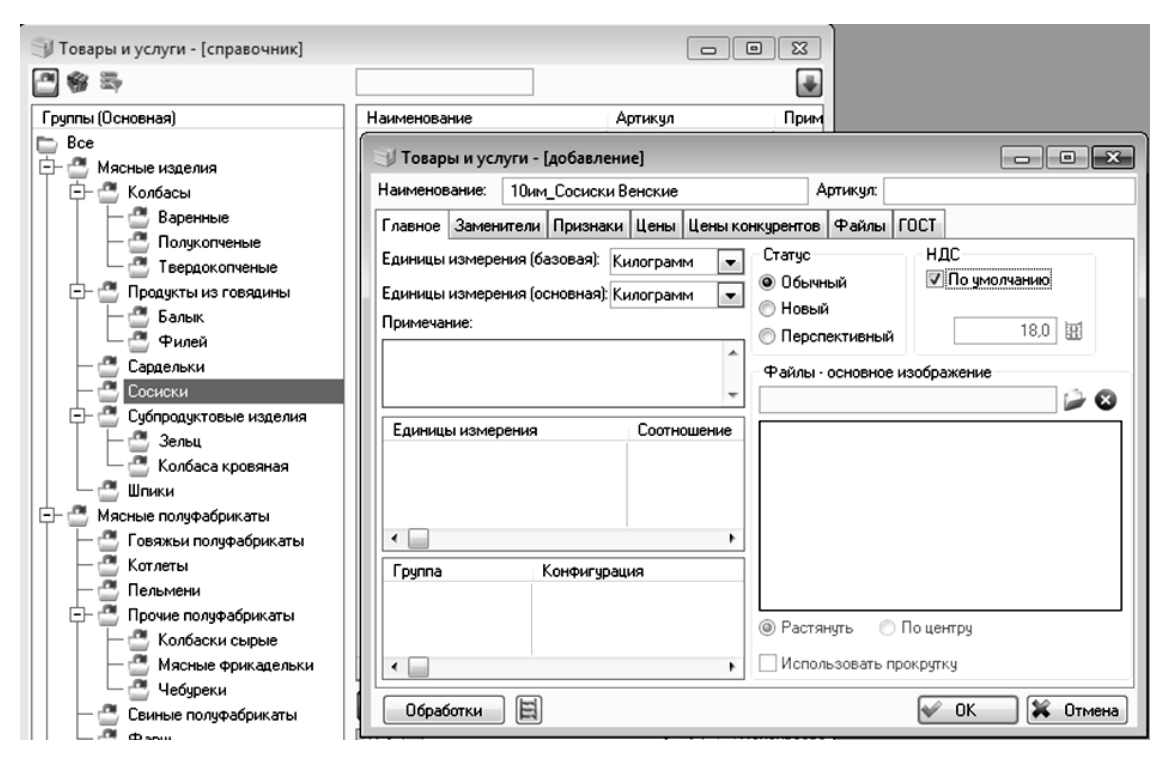

Рис. 4.2. Создание нового товара

– в области **Группа** с помощью контекстного меню укажите соответствующую категорию, например «Сосиски»;

– на вкладке Признаки укажите сорт продукта. Для этого откройте окно Признаки, с помощью контекстного меню (правая кнопка мыши) выполнить команду Добавить, возле поля Признаки нажмите кнопку Признаки - (выбор) и в открывшемся окне двойным щелчком выберите признак Сортность. В появившемся окне Признаки - [добавление] в поле Значение в раскрывающемся списке выберите соответствующий признак (рис. 4.3);

– укажите цену продукта на вкладке Цены. Для этого откройте окно Цены, с помощью контекстного меню (правая кнопка мыши) выполнить команду

Добавить, укажите в одноименных полях дату, цену и используемую валюту в соответствии с вариантом, единица измерения – *кг*;

– нажмите кнопку ОК.

| 🗊 Товары и услуги - [добавление] 💿 💷 🔀      |                                                              |  |  |  |  |  |  |
|---------------------------------------------|--------------------------------------------------------------|--|--|--|--|--|--|
| Наименование: 10им_Сосиски Венские Артикул: |                                                              |  |  |  |  |  |  |
| Главное Заменители Пр                       | Главное Заменители Признаки Цены Цены конкурентов Файлы ГОСТ |  |  |  |  |  |  |
| 籋 Признаки - [добавле                       | ние] 🗆 🖾 🖾                                                   |  |  |  |  |  |  |
| Признаки:                                   | Сортность                                                    |  |  |  |  |  |  |
| Значение:                                   |                                                              |  |  |  |  |  |  |
|                                             | Признаки ( С С С С С С С С С С С С С С С С С                 |  |  |  |  |  |  |

Рис. 4.3. Создание признаков товара

Задание 4.3. Внесите наименование контрагента (покупателя) в соответствии с вариантом (табл. 4.2), где Нг – номер группы, а Нв – номер варианта.

Таблица 4.2

| Вари-<br>ант | Наименование<br>контрагента | Город     | Улица                | Телефон   | Банк, счет,<br>ИНН |
|--------------|-----------------------------|-----------|----------------------|-----------|--------------------|
| 1            | 2                           | 3         | 4                    | 5         | 6                  |
| 1            | Нг_Магазин «Лакомка»        | Жодино    | ул. Нагорная, 27     | 5 Нг Нв   | 200Нг0Нв           |
| 2            | Нг_Универсам «Рублёвский»   | Борисов   | ул. Рабочая, 84      | 6 Нг Нв   | 7Нг005Нв           |
| 3            | Нг_Мясные деликатесы        | Столбцы   | ул. Казинца, З       | 9 Нг Нв   | 128Нг3Нв           |
| 4            | Нг_Магазин «Мясной»         | Воложин   | ул. Песочная, 29     | 1 Нг Нв   | 50НгНв03           |
| 5            | Нг_Гипермаркет «Материк»    | Солигорск | ул. Заслонова, 4     | 6 Нг Нв   | Нг330Нв2           |
| 6            | Нг_Магазин «Мясо»           | Смолевичи | ул. Первомайская, 81 | 3 Нг Нв   | 8Нг57Нв7           |
| 7            | Нг_Евроопт                  | Минск     | ул. Казинца, 35      | 217 Нг Нв | 26Нг54Нв           |

Перечень контрагентов по вариантам

Окончание таблицы 4.2

| 1  | 2                               | 3         | 4                          | 5         | 6        |
|----|---------------------------------|-----------|----------------------------|-----------|----------|
| 8  | Нг_Универсам «Европей-<br>ский» | Дзержинск | ул. Железнодорожная,<br>67 | 5 Нг Нв   | Нг8Нв661 |
| 9  | Нг_Магазин «Гаспадар»           | Смолевичи | ул. Молодежная, 32         | 8 Нг Нв   | 990Нг4Нв |
| 10 | Нг_Мясная держава               | Столбцы   | ул. Тенистая, 7            | 5 Нг Нв   | 4Нг4Нв00 |
| 11 | Нг_Универсам «Палессе»          | Солигорск | ул. Богомолова, 38         | 6 Нг Нв   | Нг009Нв2 |
| 12 | Нг_Магазин «Гурман»             | Дзержинск | ул. Озерная, 74            | 4 Нг Нв   | 76Нг6Нв7 |
| 13 | Нг_Гипермаркет «Простор»        | Минск     | пр. Дзержинского, 100      | 317 Нг Нв | 450Нг1Нв |
| 14 | Нг_ТЦ «Корона»                  | Жодино    | ул. Советская, 14          | 4 Нг Нв   | ЗНг056Нв |
| 15 | Нг_Волковысские делика-<br>тесы | Воложин   | ул. Гагарина, 55           | 3 Нг Нв   | 924Нг5Нв |
| 16 | Нг_Универсам «Волгоград»        | Борисов   | ул. Киевская, 9            | 3 Нг Нв   | 66НгНв80 |
| 17 | Нг_Магазин «Мясная лав-<br>ка»  | Воложин   | ул. Набережная, 16         | 7 Нг Нв   | Нг858Нв5 |
| 18 | Нг_Магазин «Верас»              | Солигорск | ул. Трудовая, 22           | 2 Нг Нв   | 7Нг32Нв4 |
| 19 | Нг_Мясновъ                      | Жодино    | ул. Ленинская, 5           | 6 Нг Нв   | 94Нг94Нв |
| 20 | Нг_Универсам «Лесной»           | Дзержинск | ул. Школьная, 73           | 3 Нг Нв   | Нг1Нв007 |
| 21 | Нг_Магазин «Колбаскин»          | Борисов   | ул. Агротехническая,<br>68 | 3 Нг Нв   | 555Нг4Нв |
| 22 | Нг_Гипермаркет «Простор»        | Смолевичи | ул. Базарная, 19           | 7 Нг Нв   | 7Нг2Нв99 |
| 23 | Нг_Мясной смак                  | Столбцы   | ул. Дружная, 46            | 7 Нг Нв   | Нг880Нв6 |
| 24 | Нг_Гипермаркет «Гиппо»          | Минск     | пр. Рокоссовского, 2       | 517 Нг Нв | 12Нг5Нв7 |

#### Рекомендации по выполнению

1. Откройте справочник Контрагенты с помощью меню Модули — Контр-

агенты или кнопки контрагенты (Контрагенты) на ленте меню Администратор.

2. Создайте контрагента с названием в соответствии с вариантом, например *10им\_Кафе «Побережье»*. Для этого выполните следующую последовательность действий:

- выделите в поле Группы (Основная) категорию «Покупатели»;

– с помощью правой кнопки мыши в области списка контрагентов откройте контекстное меню в указанной области и выберите команду **Добавить**; – в открывшемся окне в поле **Название** введите сокращенное и полное название контрагента согласно варианту, например *10им\_Кафе «Побережье»*, а в поле **Сокращение** скопируйте полное название (если автоматически не отобразилось);

– выберите населенный пункт контрагента, для чего нажмите кнопку **Выбор** справа от поля **Нас. пункт**. В открывшемся окне выполните двойной щелчок на соответствующем городе;

– введите в поля Улица и Дом соответствующую информацию согласно варианту;

– введите рабочий телефонный номер контрагента. Для этого в поле **Телефон** введите номер согласно варианту, где Нг – номер группы (только цифры), а Нв – номер варианта, а из раскрывающегося списка выберите значение *Рабочий телефон*;

– заполните поля области Основной счет:

Название – Основной расчетный счет;

Банки – Беларусбанк;

Номер счета – 2036974102365.

3. В результате заполнения форма Контрагенты - [создание] вкладка Главное выглядит как на рис. 4.4. Нажмите кнопку ОК.

Рис. 4.4. Создание нового контрагента

Задание 4.4. Внести данные физического лица контрагента, которое занимается закупкой продукции, в соответствии с вариантом (табл. 4.3), где Нг – номер группы.

| Вариант | Наименование<br>контрагента | ФИО             | Должность  | Подразделение   | Отношение<br>к курению | Характери-<br>стика |
|---------|-----------------------------|-----------------|------------|-----------------|------------------------|---------------------|
| 1       | 2                           | 3               | 4          | 5               | 6                      | 7                   |
| 1       | Нг_Магазин                  | Нг_Долгий Лео-  | Менеджер   | Отдел по торго- | Курит до-              | Пунктуа-            |
|         | «Лакомка»                   | нид Валерьевич  | по закуп-  | вым закупкам    | рогие си-              | лен                 |
|         |                             |                 | кам        | и связям        | гареты                 |                     |
| 2       | Нг_Универсам                | Нг_Казакова     | Начальник  | Отдел по торго- | Не курит               | Общитель-           |
|         | «Рублёвский»                | Лариса Сергеев- | отдела за- | вым закупкам    |                        | на                  |
|         |                             | на              | купок      | и связям        |                        |                     |
| 3       | Нг_Мясные де-               | Нг_Зеленко      | Маркето-   | Отдел марке-    | Курит си-              | Щепетиль-           |
|         | ликатесы                    | Ольга Юрьевна   | лог        | тинга           | гареты                 | на                  |
| 4       | Нг_Магазин                  | Нг_Новиков      | Директор   | Администрация   | Курит                  | Конфликт-           |
|         | «Мясной»                    | Андрей Нико-    |            |                 | трубку                 | ный                 |
|         |                             | лаевич          |            |                 |                        |                     |
| 5       | Нг_Гипермаркет              | Нг_Михальчик    | Начальник  | Отдел по торго- | Не курит               | Настойчи-           |
|         | «Материк»                   | Жанна Фран-     | отдела за- | вым закупкам    |                        | вая                 |
|         |                             | цевна           | купок      | и связям        |                        |                     |
| 6       | Нг_Магазин                  | Нг_Сомов        | Менеджер   | Отдел по торго- | Курит си-              | С развитой          |
|         | «Мясо»                      | Дмитрий Викто-  | по закуп-  | вым закупкам    | гареты                 | интуицией           |
|         |                             | рович           | кам        | и связям        |                        |                     |
| 7       | Нг_Евроопт                  | Нг_Жук Елена    | Начальник  | Отдел по торго- | Курит до-              | Хитрая              |
|         |                             | Михайловна      | отдела за- | вым закупкам    | рогие си-              |                     |
|         |                             |                 | купок      | и связям        | гареты                 | * *                 |
| 8       | Нг_Универсам                | Нг_Чаусов Вале- | Директор   | Администрация   | Не курит               | Уравнове-           |
|         | «Европейский»               | рий Геннадьевич |            |                 |                        | шенный              |
| 9       | Нг_Магазин                  | Нг_Живицкая     | Маркето-   | Отдел марке-    | Курит си-              | Тактичная           |
|         | «Гаспадар»                  | Галина Ивановна | лог        | тинга           | гареты                 |                     |
| 10      | Нг_Мясная дер-              | Нг_Савицкий     | Менеджер   | Отдел по торго- | Курит                  | Порядочен           |
|         | жава                        | Алексей Петро-  | по закуп-  | вым закупкам    | трубку                 | 1                   |
|         |                             | ВИЧ             | кам        | и связям        |                        |                     |
| 11      | Нг_Универсам                | Нг_Шумкина      | Директор   | Администрация   | Не курит               | Рассуди-            |
|         | «Палессе»                   | Анастасия Иго-  |            |                 |                        | тельная             |
|         |                             | ревна           |            |                 |                        |                     |
| 12      | Нг_Магазин                  | Нг_Барткевич    | Начальник  | Отдел по торго- | Курит до-              | Аналити-            |
|         | «Гурман»                    | Семён Андрее-   | отдела за- | вым закупкам    | рогие си-              | ческий              |
|         |                             | вич             | купок      | и связям        | гареты                 | склад ума           |

Окончание таблицы 4.3

| 1    | 2               | 3                      | 4          | 5               | 6                 | 7                 |
|------|-----------------|------------------------|------------|-----------------|-------------------|-------------------|
| 13   | Нг_Гипермаркет  | Нг_Лещинская           | Менеджер   | Отдел по торго- | Не курит          | Доверчи-          |
|      | «Простор»       | Алла Тимофеев-         | по закуп-  | вым закупкам    |                   | вая               |
|      |                 | на                     | кам        | и связям        |                   |                   |
| 14   | Нг_ТЦ «Коро-    | Нг_Русак Антон         | Маркето-   | Отдел марке-    | Не курит          | Диплома-          |
|      | на»             | Сергеевич              | лог        | тинга           |                   | тичный            |
| 15   | Нг_Волковысск   | Нг_Рудевич             | Директор   | Администрация   | Курит си-         | Меркан-           |
|      | ие деликатесы   | Игорь Стани-           |            |                 | гареты            | тильный           |
|      |                 | славович               |            |                 |                   |                   |
| 16   | Нг_Универсам    | Нг_Лебедева            | Начальник  | Отдел по торго- | Курит до-         | Решитель-         |
|      | «Волгоград»     | Антонина Мар-          | отдела за- | вым закупкам    | рогие си-         | ная               |
|      |                 | ковна                  | купок      | и связям        | гареты            |                   |
| 17   | Нг_Магазин      | Нг_Горбат Анна         | Начальник  | Отдел по торго- | Не курит          | Прямоли-          |
|      | «Мясная лавка»  | Константиновна         | отдела за- | вым закупкам    |                   | нейная            |
|      |                 |                        | купок      | и связям        |                   |                   |
| 18   | Нг_Магазин      | Нг_Пилько Олег         | Директор   | Администрация   | Курит си-         | Коммуни-          |
|      | «Bepac»         | Евгеньевич             |            |                 | гареты            | кабельный         |
| 19   | Нг_Мясновъ      | Нг_Бельская            | Менеджер   | Отдел по торго- | Не курит          | Целеуст-          |
|      |                 | Татьяна Алек-          | по закуп-  | вым закупкам    |                   | ремленная         |
|      |                 | сандровна              | кам        | и связям        |                   |                   |
| 20   | Нг_Универсам    | Нг_Лойко Юрий          | Начальник  | Отдел по торго- | Курит             | Доброже-          |
|      | «Лесной»        | Вячеславович           | отдела за- | вым закупкам    | трубку            | лательный         |
| 01   |                 | 11 16                  | купок      | и связям        | <b>T T</b>        | <b>X</b> 7 V      |
| 21   | Нг_Магазин      | Нг_Кузнецов            | Маркето-   | Отдел марке-    | Не курит          | Упрямый           |
|      | «Колоаскин»     | Максим Федо-           | ЛОГ        | тинга           |                   |                   |
| - 22 | П. Г.           | рович                  | Π          | A               | TT                | V                 |
| 22   | НГ_І ипермаркет | НГ_ЯСКЕВИЧ             | директор   | Администрация   | не курит          | хорошее           |
|      | «простор»       | Светлана Пав-          |            |                 |                   | чувство           |
| 22   |                 | Ловна                  | However    | 0               | L'unite ao        | юмора<br>Возмячьо |
| 23   |                 | пі_Стрелкова           | пачальник  | отдел по торго- | курит до-         | Бежлива           |
|      |                 | Биктория Оле-          | огдела за- | вым закушкам    | рогие си-         |                   |
| 24   |                 | и овна<br>Пр. Пуберуус | Monomer    | и связям        | гарсты<br>Киритан | Пюбит             |
| 24   | пп_пипермаркет  | ПП_ДУООВИК             | по ракул   |                 | курит си-         | THUUT             |
|      |                 | и услан Блади-         | no sakyn-  | вым закушкам    | гарсты            | рисковать         |
|      |                 | мирович                | лам        | и связям        |                   |                   |

#### Рекомендации по выполнению

1. Откройте справочник «Физические лица» с помощью меню Модули →

→ Физические лица или кнопки очинеские лица (Физические лица) на ленте меню Администратор. 2. Создайте физическое лицо в соответствии с контрагентом и вариантом, например *10им\_Иванов Пётр Сидорович*. Для этого выполните следующую последовательность действий:

- выделите в поле Группы (Основная) категорию «Покупатели»;

– с помощью правой кнопки мыши в области списка физических лиц откройте контекстное меню в указанной области и выберите команду Добавить;

– в открывшемся окне заполните поля **Фамилия**, **Имя** и **Отчество** согласно варианту, например *10им\_Иванов Пётр Сидорович*;

– определите пол физического лица с помощью переключателя в области Пол;

– введите дату рождения физического лица. Для этого заполните поле **Дата рождения**, а поле **Напомнить** введите дату и время, предшествующую этому дню. Например, день рождения *15-11-2001*, в поле **Напомнить** необходимо ввести *14 ноября*, время напоминания – *8:35*.

Адрес и телефон не заполняются, потому как телефон вносился в карточку контрагента. Ели телефон вносится в карточку физического лица, то это является личным телефоном (или иным видом контакта) физического лица.

- в поле **E-mail** введите электронный адрес физического лица;

– укажите личные характеристики этого человека, не относящиеся к контрагенту. Признаки физического лица: отношение к курению, характеристика. Для этого перейдите на вкладку **Признаки** в левой части окна, с помощью правой кнопки мыши в области списка физических лиц откройте контекстное меню в указанной области и выберите команду **Добавить**. В открывшемся окне в поле **Признак** выберите признак в соответствии с вариантом с помощью двойного щелчка мыши, а затем в появившемся поле **Значение** выберите значение данного признака. Добавьте признаки физических лиц в соответствии с вариантом;

– укажите контрагента, к которому относится физическое лицо. Для этого перейдите на вкладку **Контрагенты** в левой части окна, с помощью правой кнопки мыши в области списка физических лиц откройте контекстное меню

в указанной области и выберите команду Добавить. Нажмите кнопку C справа от поля Контрагенты, в открывшемся окне двойным щелчком мыши выберите контрагента согласно варианту и установите переключатель **Через этого** человека ведется работа с клиентом в положение Включен. В области Признаки укажите признаки, относящиеся к контрагенту, а именно Подразделение и Должность (рис. 4.5, 4.6).

| S   | Физические лица - [до        | бавление]            |               |           |           |     |            |                |
|-----|------------------------------|----------------------|---------------|-----------|-----------|-----|------------|----------------|
| Γ   | П Главное                    | Фамилия:             | 10им_Иванов   |           |           |     |            | Пол            |
| Ľ   | 🖌 Признаки                   | Имя:                 | Пётр          |           |           |     |            | 🔘 Не определен |
| Ľ   | 🦢 Средства связи<br>🛅 Группы | Отчество:            | Сидорович     |           |           |     |            | Мужской        |
|     | 🍃 Файлы                      | Дата рождения:       | 15-11-2001 Ha | поминать: | 14 Ноября | ò   | 08:35 🖨 🕑  | 🔘 Женский      |
| 1   | 🛄 Контакты                   | Основной адрес       |               |           |           |     |            |                |
| Ŀ   | 🔓 Контрагенты                | Населённый пункт:    |               |           | ۵.        |     | менеджеры  |                |
| ŀ   | 🙀 Адреса                     | Индекс:              |               |           |           |     | .тудент_/  |                |
|     |                              | Улица:               |               |           | ^<br>*    |     |            |                |
| L   |                              | Дом:                 | Офис:         |           |           |     |            |                |
| II. |                              | Основные средства св | язи           |           |           |     |            |                |
| L   |                              | Телефон:             | +375294567893 | 6         | - (       | 8   | 444        | H H €          |
|     |                              | E-mail:              | qwe@mail.ru   | 6         | - (       | 8 ₽ | римечание: |                |
| L   |                              | Internet-ссылка:     |               | 6         | - (       | 8   |            |                |
|     |                              | ICQ:                 |               | 6         | - (       | 8 L |            |                |
|     |                              | Skype-имя:           |               | 6         | - (       | ×   |            |                |
|     |                              |                      |               |           |           |     |            |                |

Рис. 4.5. Создание физического лица. Вкладка Главное

| 🕼 Физические лица - [доб | бавление]                                       |                  |       | - • ×          |
|--------------------------|-------------------------------------------------|------------------|-------|----------------|
| 🗐 Главное                | Ру Наименование                                 | Ра Примечание    |       |                |
| 💓 Признаки               | 10им_Кафе Побережье                             | *                |       |                |
| 🦕 Средства связи         |                                                 |                  |       |                |
| 🛅 Группы                 |                                                 |                  |       |                |
| 🍃 Файлы                  |                                                 |                  |       |                |
| 🛄 Контакты               |                                                 |                  |       |                |
| 🕹 Контрагенты            |                                                 |                  |       |                |
| 🙀 Адреса                 |                                                 |                  |       |                |
|                          | I4 44 4 ? > >> >> > > > > > > > > >> >> >> >> > |                  |       | ۲.             |
|                          | Признаки                                        | Значения         | Номер | Средство связи |
|                          | П Физические лица                               |                  |       |                |
|                          | 6 Солжность                                     | Менеджер по заку |       |                |
|                          | Подразделение                                   | Отдел маркетинга |       |                |
|                          |                                                 |                  |       |                |
|                          |                                                 |                  |       |                |
|                          |                                                 |                  |       |                |
|                          |                                                 |                  |       |                |
| •                        |                                                 | +                | •     | •              |
|                          |                                                 |                  |       |                |
|                          |                                                 |                  |       | 🖋 ОК 🗱 Отмена  |

Рис. 4.6. Создание физического лица. Вкладка Контрагенты

### 3. Нажмите кнопку ОК.

## Лабораторная работа 5 Сопровождение сделок с контрагентами. Формирование заявок и этапов проекта

**Цель работы:** сформировать умения по организации и сопровождению проектов с контрагентами на поставку продукции и сырья в программном продукте Monitor CRM.

Задание 5.1. Начать разработку проекта на поставку продукции контрагентам на основе поступившей заявки согласно варианту (табл. 5.1). При создании проекта его название будет включать: номер группы, ФИО студента, наименование контрагента.

Таблица 5.1

| Вариант | Наименование проекта      | Контрагент            | Роль<br>в проекте | Тип<br>проекта |
|---------|---------------------------|-----------------------|-------------------|----------------|
| 1       | 2                         | 3                     | 4                 | 5              |
| 1       | Нг_ФИО_Магазин «Лакомка»  | Нг_Магазин «Лакомка»  | Покупатель        | Постоянные     |
|         |                           |                       |                   | поставки       |
| 2       | Нг_ФИО_Универсам «Рублёв- | Нг_Универсам «Рублёв- | Посредник         | Оптовые        |
|         | ский»                     | ский»                 |                   | продажи        |
| 3       | Нг_ФИО_Мясные деликатесы  | Нг_Мясные деликатесы  | Покупатель        | Оптовые        |
|         |                           |                       |                   | продажи        |
| 4       | Нг_ФИО_Магазин «Мясной»   | Нг_Магазин «Мясной»   | Покупатель        | Постоянные     |
|         |                           |                       |                   | поставки       |
| 5       | Нг_ФИО_Гипермаркет «Мате- | Нг_Гипермаркет «Мате- | Посредник         | Оптовые        |
|         | рик»                      | рик»                  |                   | продажи        |
| 6       | Нг_ФИО_Магазин «Мясо»     | Нг_Магазин «Мясо»     | Покупатель        | Постоянные     |
|         |                           |                       |                   | поставки       |
| 7       | Нг_ФИО_Евроопт            | Нг_Евроопт            | Посредник         | Оптовые        |
|         |                           |                       |                   | продажи        |
| 8       | Нг_ФИО_Универсам «Евро-   | Нг_Универсам «Евро-   | Посредник         | Оптовые        |
|         | пейский»                  | пейский»              |                   | продажи        |
| 9       | Нг_ФИО_Магазин «Гаспадар» | Нг_Магазин «Гаспадар» | Покупатель        | Постоянные     |
|         |                           |                       |                   | поставки       |
| 10      | Нг_ФИО_Мясная держава     | Нг_Мясная держава     | Покупатель        | Постоянные     |
|         |                           |                       |                   | поставки       |

Перечень заявок по вариантам
| 1  | 2                          | 3                      | 4          | 5          |
|----|----------------------------|------------------------|------------|------------|
| 11 | Нг_ФИО_Универсам «Палессе» | Нг_Универсам «Палессе» | Посредник  | Оптовые    |
|    |                            |                        |            | продажи    |
| 12 | Нг_ФИО_Магазин «Гурман»    | Нг_Магазин «Гурман»    | Покупатель | Постоянные |
|    |                            |                        |            | поставки   |
| 13 | Нг_ФИО_Гипермаркет «Про-   | Нг_Гипермаркет «Про-   | Посредник  | Постоянные |
|    | стор»                      | стор»                  |            | поставки   |
| 14 | Нг_ФИО_ТЦ «Корона»         | Нг_ТЦ «Корона»         | Посредник  | Оптовые    |
|    |                            |                        |            | продажи    |
| 15 | Нг_ФИО_Волковысские дели-  | Нг_Волковысские дели-  | Покупатель | Постоянные |
|    | катесы                     | катесы                 |            | поставки   |
| 16 | Нг_ФИО_Универсам «Волго-   | Нг_Универсам «Волго-   | Посредник  | Оптовые    |
|    | град»                      | град»                  |            | продажи    |
| 17 | Нг_ФИО_Магазин «Мясная     | Нг_Магазин «Мясная     | Покупатель | Оптовые    |
|    | лавка»                     | лавка»                 |            | продажи    |
| 18 | Нг_ФИО_Магазин «Верас»     | Нг_Магазин «Верас»     | Покупатель | Постоянные |
|    |                            |                        |            | поставки   |
| 19 | Нг_ФИО_Мясновъ             | Нг_Мясновъ             | Покупатель | Постоянные |
|    |                            |                        |            | поставки   |
| 20 | Нг_ФИО_Универсам «Лесной»  | Нг_Универсам «Лесной»  | Покупатель | Оптовые    |
|    |                            |                        |            | продажи    |
| 21 | Нг_ФИО_Магазин «Колбаскин» | Нг_Магазин «Колба-     | Покупатель | Оптовые    |
|    |                            | скин»                  |            | продажи    |
| 22 | Нг_ФИО_Евроторг            | Нг_Евроторг            | Посредник  | Постоянные |
|    |                            |                        |            | поставки   |
| 23 | Нг_ФИО_Мясной смак         | Нг_Мясной смак         | Покупатель | Оптовые    |
|    |                            |                        |            | продажи    |
| 24 | Нг_ФИО_Гипермаркет «Гиппо» | Нг_Гипермаркет «Гиппо» | Посредник  | Постоянные |
|    |                            |                        |            | поставки   |

## Рекомендации по выполнению

1. Начните разработку проекта на реализацию продукции с помощью справочника **Проекты**, который можно вызвать командой меню **Модули**  $\rightarrow$ 

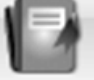

→ Проекты или кнопкой Проекты на ленте меню Отдел продаж.

2. В левом поле выберите категорию, к которой относится разрабатываемый проект, например «Оптовые продажи». С помощью правой кнопки мыши в области списка проектов откройте контекстное меню в указанной области и выберите команду Добавить.

3. Заполните вкладку Главное. В поле Название введите название проекта с указанием номера группы и наименования контрагента, например 10им\_Кафе «Побережье», Состояние – Надо сделать, в поле Примечание укажите фамилию и группу разработчика проекта, например: *Разработчик проекта: Иванов И.И., 10им группа*. Проверьте, что бы в поле Менеджеры было указано наименование учетной записи по форме Студент\_Нв, где Нв – номер варианта.

4. Заполните вкладку **Контрагенты** согласно варианту. Для этого в левом поле перейдите на указанную вкладку, а в правом поле с помощью правой кнопки мыши в области списка контрагентов откройте контекстное меню в указанной области и выберите команду **Добавить**. В открывшемся окне в поле

**Контрагенты** нажмите кнопку **(Контрагенты - (выбор))** и двойным щелчком выберите контрагента, а в поле **Роль в проекте** выберите роль, которую он играет в разрабатываемом проекте с помощью кнопки **Роль в проекте - (выбор)**.

5. Заполните вкладку Заявки. Для этого перейдите на вкладку Заявки, заполните следующие поля согласно варианту:

– Номер – согласно варианту;

- Контрагенты – справа от соответствующего поля нажмите кнопку (Контрагенты - (выбор)), а затем пункт Выбрать из проекта и двойным щелчком выберите контрагента;

– Физические лица – справа от соответствующего поля нажмите кнопку

**Физические лица - (выбор)**), а затем пункт Сотрудники контрагента и двойным щелчком выберите физическое лицо.

Заполните область Товары и услуги – с помощью контекстного меню добавьте перечень продуктов, заказанных покупателем. В открывшемся окне

укажите товар из справочника товаров с помощью кнопки (Товары и услуги - (выбор)), поле Количество и поле Цена в группе Без скидки. При необходимости заполните область Скидки на позицию (Заполняется только в соответствии с вариантом!). Для этого с помощью контекстного меню и пункта Добавить откройте окно Заявки - [скидка] и укажите размер скидки в поле Скидка, %. Для области **Скидки на документ** (Заполняется только в соответствии с вариантом!) – определите размер скидок на всю заявленную продукцию в соответствии с вариантом (табл. 5.2).

Нажмите кнопку ОК.

## Таблица 5.2

| Вариант | Номер    | Товары                         | Количе-<br>ство | Цена  | Оптовая скидка         |
|---------|----------|--------------------------------|-----------------|-------|------------------------|
| 1       | 2        | 3                              | 4               | 5     | 6                      |
| 1       | 450Нг1Нв | 1. Нг_Бутербродная             | 37              | 8,50  | - на всю заявку 2 %;   |
|         |          | 2. Нг_Балык «Особый»           | 25              | 16,00 | – на балык             |
|         |          | 3. Нг_Чебуреки «Аппетитные»    | 18              | 5,90  | «Особый» 2,5 %         |
| 2       | ЗНг056Нв | 1. Нг_Зразы говяжьи            | 80              | 9,80  | – на всю заявку 4 %;   |
|         |          | 2. Нг_Зельц «Печеночный»       | 16              | 5,60  | – на зразы говяжьи     |
|         |          | 3. Нг_Колбаски «Свиные особые» | 27              | 10,50 | 2,5 %                  |
| 3       | 924Нг5Нв | 1. Нг_Котлеты «Нежные»         | 19              | 6,50  | – на всю заявку 5 %;   |
|         |          | 2. Нг_Колбаса «Сервелат»       | 86              | 14,30 | – на колбасу           |
|         |          | 3. Нг_Балык «Праздничный»      | 14              | 17,90 | «Сервелат» 1,5 %       |
| 4       | 66НгНв80 | 1. Нг_Ребрышки «Аппетитные»    | 42              | 11,20 | – на всю заявку        |
|         |          | 2. Нг_Сосиски «Молочные»       | 23              | 8,40  | 3,5 %;                 |
|         |          | 3. Нг_Филей «Фермерский»       | 11              | 13,60 | – на сосиски           |
|         |          |                                |                 |       | «Молочные» 4 %         |
| 5       | Нг858Нв5 | 1. Нг_Пельмени «Русские»       | 27              | 6,80  | – на всю заявку 2 %;   |
|         |          | 2. Нг_Зельц «Ласунак»          | 18              | 6,10  | – на зельц «Ласунак»   |
|         |          | 3. Нг_Шпик «Венгерский»        | 14              | 8,90  | 1,5 %                  |
| 6       | 7Нг32Нв4 | 1. Нг_Балык «Гурман»           | 12              | 18,60 | – на всю заявку 3,5 %; |
|         |          | 2. Нг_Колбаски сырые           | 16              | 7,40  | – на балык «Гурман»    |
|         |          | «Охотничьи»                    | 11              | 8,10  | 4 %                    |
|         |          | 3. Нг_Колбаса «Кубанская»      |                 |       |                        |
| 7       | 94Нг94Нв | 1. Нг_Колбаса «Краковская»     | 22              | 7,80  | - на всю заявку 4 %;   |
|         |          | 2. Нг_Фрикадельки «Домашние    | 15              | 9,50  | – на колбасу           |
|         |          | особые»                        | 16              | 8,10  | «Краковскую»           |
|         |          | 3. Нг_Колбаса кровяная «Мюн-   |                 |       | 2,5 %                  |
|         |          | хенская»                       |                 |       |                        |
| 8       | Нг1Нв007 | 1. Нг Колбаса «Чайная»         | 14              | 7,80  | – на всю заявку 1,5 %: |
|         |          | <br>2. Нг_Бифштекс говяжий     | 17              | 9,50  | – на бифштекс          |
|         |          | 3. Нг_Сосиски «Полесье»        | 26              | 8,10  | говяжий 3 %            |

## Перечень содержания заявок по вариантам

Продолжение таблицы 5.2

|    | -        |                                 | 4  | _     |                                          |
|----|----------|---------------------------------|----|-------|------------------------------------------|
| 1  | 2        | 3                               | 4  | 5     | 6                                        |
| 9  | 555Нг4Нв | 1. Нг_Колбаса кровяная          | 10 | 5,60  | – на всю заявку 5 %;                     |
|    |          | «Ростиславская»                 | 26 | 6,50  | – на котлеты                             |
|    |          | 2. Нг_Котлеты «Сочные»          | 28 | 11,30 | «Сочные» 3,5 %                           |
|    |          | 3. Нг_Колбаса «Ореховая»        |    |       |                                          |
| 10 | 7Нг2Нв99 | 1. Нг_Колбаса «Раубичская»      | 13 | 15,40 | – на всю заявку 4,5 %;                   |
|    |          | 2. Нг_Чебуреки «Сытные»         | 17 | 6,10  | – на чебуреки                            |
|    |          | 3. Нг_Колбаски сырые «Одесские» | 14 | 8,90  | «Сытные» 3 %                             |
| 11 | Нг880Нв6 | 1. Нг_Эскалоп свиной            | 19 | 12,60 | – на всю заявку 3 %;                     |
|    |          | 2. Нг_Сардельки «Докторские»    | 13 | 8,70  | – на сардельки                           |
|    |          | 3. Нг_Колбаса «Янтарная»        | 12 | 11,60 | «Докторские» 3,5 %                       |
| 12 | 12Нг5Нв7 | 1. Нг_Пельмени «Любительские»   | 16 | 7,20  | – на всю заявку 4,5 %;                   |
|    |          | 2. Нг_Филей «Святочный»         | 17 | 12,40 | – на зельц                               |
|    |          | 3. Нг_Зельц «Ароматный»         | 21 | 5,90  | «Ароматный» 4 %                          |
| 13 | 200Нг0Нв | 1. Нг_Чебуреки «Городские»      | 12 | 5,30  | – на всю заявку 2,5 %;                   |
|    |          | 2. Нг_Колбаса «Молодежная»      | 16 | 7,80  | – на грудинку                            |
|    |          | 3. Нг_Грудинка «Домашняя»       | 19 | 11,10 | «Домашнюю» 3 %                           |
| 14 | 7Нг005Нв | 1. Нг_Сардельки «Фестивальные»  | 19 | 10,20 | – на всю заявку 4 %;                     |
|    |          | 2. Нг_Колбаски сырые            | 22 | 8,70  | – на колбаски                            |
|    |          | «Домашние»                      | 16 | 11,30 | сырые «Домашние»                         |
|    |          | 3. Нг_Грудинка по-крестьянски   |    |       | 3,5 %                                    |
| 15 | 128Нг3Нв | 1. Нг_Колбаса «Барбадос»        | 19 | 9,40  | – на всю заявку 3,5 %;                   |
|    |          | 2. Нг_Фрикадельки «Чесночные»   | 13 | 7,20  | – на колбасу                             |
|    |          | 3. Нг_Филей «Альпийский»        | 10 | 17,60 | «Барбадос» 3 %                           |
| 16 | 50НгНв03 | 1. Нг_Сосиски «Зорька»          | 14 | 7,30  | – на всю заявку 4 %;                     |
|    |          | 2. Нг_Котлеты «Минские»         | 17 | 6,90  | – на стейк «Рибай»                       |
|    |          | 3. Нг_Стейк «Рибай»             | 16 | 14,30 | 2,5 %                                    |
| 17 | Нг330Нв2 | 1. Нг_Сардельки «Телячьи»       | 23 | 9,10  | – на всю заявку 2,5 %;                   |
|    |          | 2. Нг_Пельмени «Добровский»     | 14 | 8,10  | – на пельмени                            |
|    |          | 3. Нг_Колбаса «Палермо»         | 19 | 18,60 | «Добровский» 2 %                         |
| 18 | 8Нг57Нв7 | 1. Нг_Колбаса кровяная          | 16 | 6,00  | <ul> <li>– на всю заявку 5 %;</li> </ul> |
|    |          | «Гусарская»                     | 17 | 10,70 | – на антрекот 1,5 %                      |
|    |          | 2. Нг_Антрекот                  | 14 | 18,60 |                                          |
|    |          | 3. Нг_Колбаса «Престиж»         |    |       |                                          |
| 19 | 26Нг54Нв | 1. Нг_Фрикадельки «Боярские»    | 15 | 8,10  | – на всю заявку 3,5 %;                   |
|    |          | 2. Нг_Сосиски «Троицкие»        | 19 | 7,90  | – на сосиски                             |
|    |          | 3. Нг_Чебуреки «Крымские»       | 13 | 6,30  | «Троицкие» 2,5 %                         |
| 20 | Нг8Нв661 | 1. Нг_Колбаса «Советская»       | 14 | 7,50  | – на всю заявку 3 %;                     |
|    |          | 2. Нг_Колбаски сырые «Одесские» | 22 | 7,80  | – на котлеты                             |
|    |          | 3. Нг_Котлеты «Киевские»        | 16 | 7,10  | «Киевские» 3,5 %                         |
| 21 | 990Нг4Нв | 1. Нг_Сардельки «Филейные»      | 15 | 8,30  | – на всю заявку                          |
|    |          | 2. Нг_Чебуреки «Семейные»       | 22 | 5,80  | 4,5 %;                                   |
|    |          | 3. Нг_Балык «Орешек пикантный»  | 19 | 12,20 | – на чебуреки                            |
|    |          |                                 |    |       | «Семейные» 3,5 %                         |

Окончание таблицы 5.2

| 1  | 2        | 3                            | 4  | 5     | 6                      |
|----|----------|------------------------------|----|-------|------------------------|
| 22 | 4Нг4Нв00 | 1. Нг_Зельц «Застольный»     | 14 | 5,70  | – на всю заявку 4 %;   |
|    |          | 2. Нг_Шницель                | 25 | 9,60  | – на шницель 2,5 %     |
|    |          | 3. Нг_Колбаса «Бутербродная» | 16 | 8,60  |                        |
| 23 | Нг009Нв2 | 1. Нг_Колбаса «Королевская»  | 17 | 10,60 | – на всю заявку 2,5 %; |
|    |          | 2. Нг_Котлеты «Элитные»      | 23 | 7,20  | – на фрикадельки       |
|    |          | 3. Нг_Фрикадельки «Лакомый   | 22 | 6,90  | «Лакомый край»         |
|    |          | край»                        |    |       | 3,5 %                  |
| 24 | 76Нг6Нв7 | 1. Нг_Колбаса «Медовая»      | 16 | 13,60 | – на всю заявку 4 %;   |
|    |          | 2. Нг_Пельмени «Ностальгия»  | 18 | 7,90  | – на колбасу           |
|    |          | 3. Нг_Грудинка «Балтийская»  | 20 | 12,70 | «Медовая» 3,5 %        |

6. Заполните вкладку Этапы проекта. Для этого перейдите на вкладку Этапы проектов и с помощью контекстного меню и пункта Добавить создайте следующие этапы проекта:

– Название – Заявка, Виды этапов проектов – Заявка от клиента, Состояние – Завершен удачно. После заполнения полей нажмите кнопку Завершить этап, а в окне Внимание нажмите кнопку ОК;

– Название – Переговоры с покупателем, Виды этапов проектов – Согласование условий с покупателем, Состояние – В работе, Предшественник – Заявка, Начало – текущая дата, Зависимость – Зависит от даты начала предшественника, Окончание – дата следующего занятия, время – +40 минут с начала занятия. После заполнения полей нажмите кнопку OK;

– Название – Продажа покупателям, Виды этапов проектов – Отгрузка, Состояние – Надо сделать, Предшественник – Переговоры с покупателем, Начало – дата следующего занятия, время – начало занятия, Зависимость – Зависит от даты окончания предшественника, Окончание – дата занятия через неделю, время – начало занятия. В области Вид условия в строке В работе в столбце Параметр с помощью контекстного меню и кнопки Добавить вызовите окно Зависимости - [добавление], в котором заполните поля: Вид условия – Предшественник, Состояние – Завершен удачно. После заполнения полей нажмите кнопку ОК. После создания этапов проекта автоматически формируется график реализации проекта, схожий с примером, приведенным на рис. 5.1.

Задание 5.2. Создайте дочерний проект и сформируйте заявку на поставку сырья для разрабатываемого основного проекта в соответствии с вариантом (табл. 5.4).

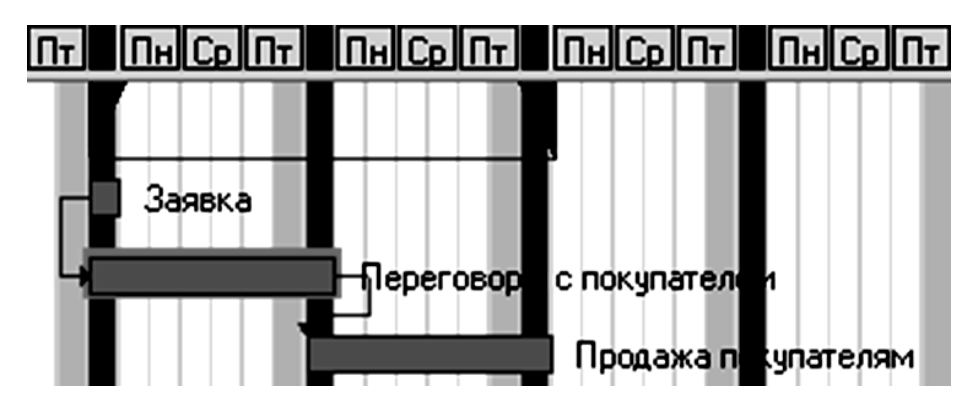

Рис. 5.1. График реализации проекта

#### Рекомендации по выполнению

1. Начните разработку проекта на закупку сырья с помощью справочника **Проекты**, который можно вызвать командой меню **Модули** → **Проекты** или

кнопкой Проекты на ленте меню Отдел закупок.

2. В левом поле выберите категорию «Закупка сырья», а в правом с помощью правой кнопки мыши в области списка проектов откройте контекстное меню в указанной области и выберите команду Добавить.

3. Заполните вкладку Главное. В поле Название введите название проекта с указанием номера группы и наименования контрагента, например 10им\_Дочерний\_Кафе «Побережье». Состояние – В работе, в поле Примечание укажите фамилию и группу разработчика проекта, например: *Разработчик проекта: Иванов И.И., 10им группа*. Проверьте, чтобы в поле Менеджеры было указано наименование учетной записи по форме *Студент\_Нв*, где Нв – номер варианта. Создайте контрагентов и их сотрудников согласно табл. 5.3.

Таблица 5.3

| Вариант | Наименование<br>контрагента | ФИО        | Должность | Подразделение | Отношение<br>к курению | Характери-<br>стика |
|---------|-----------------------------|------------|-----------|---------------|------------------------|---------------------|
| 1       | 2                           | 3          | 4         | 5             | 6                      | 7                   |
| 1       | Hr_OAO                      | Нг_Ветров  | Директор  | Администра-   | Не курит               | Хорошее             |
|         | «Богушевичи»                | Игорь      |           | ция           |                        | чувство             |
|         |                             | Игнатьевич |           |               |                        | юмора               |

Перечень контрагентов по вариантам

Продолжение таблицы 5.3

| 1  | 2           | 3             | 4            | 5             | 6        | 7          |
|----|-------------|---------------|--------------|---------------|----------|------------|
| 2  | Нг_ОАО      | Нг_Притуло    | Начальник    | Отдел по тор- | Не курит | Настойчив  |
|    | «Бродец»    | Евгений       | отдела заку- | говым закуп-  |          |            |
|    |             | Иванович      | пок          | кам и связям  |          |            |
| 3  | Нг_ОАО      | Нг_Власова    | Начальник    | Отдел по тор- | Курит    | Решитель-  |
|    | «Местино»   | Надежда       | отдела заку- | говым закуп-  | дорогие  | ная        |
|    |             | Михайловна    | пок          | кам и связям  | сигареты |            |
| 4  | ΗΓ_ΟΑΟ      | Нг_Грицук     | Менеджер по  | Отдел по тор- | Курит    | С развитой |
|    | «Первомай-  | Тамара        | закупкам     | говым закуп-  | сигареты | интуицией  |
|    | ский»       | Евгеньевна    |              | кам и связям  |          |            |
| 5  | ΗΓ_ΟΑΟ      | Нг_Бровкин    | Начальник    | Отдел по тор- | Не курит | Общителен  |
|    | «Брилево»   | Глеб Петрович | отдела заку- | говым закуп-  |          |            |
|    |             |               | пок          | кам и связям  |          |            |
| 6  | ΗΓ_ΟΑΟ      | Нг_Фадеев     | Директор     | Администра-   | Курит    | Конфликт-  |
|    | «Клевица»   | Петр Ильич    |              | ция           | трубку   | ный        |
| 7  | ΗΓ_ΟΑΟ      | Нг_Шаховой    | Маркетолог   | Отдел марке-  | Курит    | Тактичен   |
|    | «Шершуны-   | Роман         |              | тинга         | сигареты |            |
|    | Агро»       | Григорьевич   |              |               |          |            |
| 8  | ΗΓ_ΟΑΟ      | Нг_Голованов  | Менеджер по  | Отдел по тор- | Не курит | Доверчив   |
|    | «Журавли-   | Дмитрий       | закупкам     | говым закуп-  |          |            |
|    | ное»        | Игоревич      |              | кам и связям  |          |            |
| 9  | ΗΓ_ΟΑΟ      | Нг_Медведев   | Начальник    | Отдел по тор- | Курит    | Упрямый    |
|    | «Рудаково»  | Владимир      | отдела заку- | говым закуп-  | дорогие  |            |
|    |             | Анатольевич   | пок          | кам и связям  | сигареты |            |
| 10 | Нг_ОАО      | Нг_Громов     | Маркетолог   | Отдел марке-  | Не курит | Уравнове-  |
|    | «Агро-      | Леонид        |              | тинга         |          | шенный     |
|    | Мотоль»     | Романович     |              |               |          |            |
| 11 | ΗΓ_ΟΑΟ      | Нг_Зеленко    | Директор     | Администра-   | Курит    | Коммуни-   |
|    | «Скилель-   | Дмитрий       |              | ция           | сигареты | кабельный  |
|    | ский»       | Владимирович  |              |               |          |            |
| 12 | Нг_ОАО «За- | Нг_Куница     | Директор     | Администра-   | Курит    | Меркан-    |
|    | ря»         | Руслан        |              | ция           | сигареты | тильный    |
|    |             | Геннадьевич   |              |               |          |            |
| 13 | ΗΓ_ΟΑΟ      | Нг_Веревкина  | Директор     | Администра-   | Не курит | Хитрая     |
|    | «Восток»    | Дарья         |              | ция           |          |            |
|    |             | Леонидовна    |              |               |          |            |
| 14 | ΗΓ_ΟΑΟ      | Нг_Груздова   | Начальник    | Отдел по тор- | Не курит | Прямоли-   |
|    | «Журавины»  | Ольга         | отдела заку- | говым закуп-  |          | нейная     |
|    |             | Николаевна    | пок          | кам и связям  |          |            |
|    |             |               |              |               |          |            |

Окончание таблицы 5.3

| 1  | 2            | 3             | 4            | 5             | б           | 7          |
|----|--------------|---------------|--------------|---------------|-------------|------------|
| 15 | Нг_ОАО       | Нг_Евстигнеев | Начальник    | Отдел по тор- | Курит       | Аналити-   |
|    | «Авангард»   | Александр     | отдела заку- | говым закуп-  | дорогие си- | ческий     |
|    |              | Романович     | пок          | кам и связям  | гареты      | склад ума  |
| 16 | ΗΓ_ΟΑΟ       | Нг_Змитрук    | Маркетолог   | Отдел марке-  | Курит       | Щепетиль-  |
|    | «АгроГлинка» | Жанна         |              | тинга         | сигареты    | на         |
|    |              | Игоревна      |              |               |             |            |
| 17 | ΗΓ_ΟΑΟ       | Нг_Юсупов     | Маркетолог   | Отдел марке-  | Не курит    | Диплома-   |
|    | «Агро-       | Никита        |              | тинга         |             | тичный     |
|    | Заречье»     | Романович     |              |               |             |            |
| 18 | Нг_ОАО «Бе-  | Нг_Рыбников   | Директор     | Администра-   | Не курит    | Доброже-   |
|    | режное»      | Дмитрий       |              | ция           |             | лательный  |
|    |              | Николаевич    |              |               |             |            |
| 19 | Нг_ОАО       | Нг_Успенская  | Начальник    | Отдел по тор- | Курит       | Рассуди-   |
|    | «Бельковщи-  | Ирина         | отдела заку- | говым закуп-  | трубку      | тельная    |
|    | на»          | Родионовна    | пок          | кам и связям  |             |            |
| 20 | Нг_ОАО «Бе-  | Нг_Струганов  | Менеджер по  | Отдел по тор- | Не курит    | Целеуст-   |
|    | резовый      | Петр Ильич    | закупкам     | говым закуп-  |             | ремленный  |
|    | край»        |               |              | кам и связям  |             |            |
| 21 | Нг_ОАО       | Нг_Федорович  | Менеджер по  | Отдел по тор- | Курит       | Порядочен  |
|    | «Асвица»     | Илья          | закупкам     | говым закуп-  | трубку      |            |
|    |              | Николаевич    |              | кам и связям  |             |            |
| 22 | Нг_ОАО «Ба-  | Нг_Литвин     | Менеджер по  | Отдел по тор- | Курит       | Любит      |
|    | лины»        | Олег Павлович | закупкам     | говым закуп-  | сигареты    | рисковать  |
|    |              |               |              | кам и связям  |             |            |
|    | Нг_ОАО «Бе-  | Нг_Юдина      | Начальник    | Отдел по тор- | Курит       | Вежлива    |
| 23 | лица-Агро»   | Людмила       | отдела заку- | говым закуп-  | дорогие     |            |
|    |              | Владимировна  | пок          | кам и связям  | сигареты    |            |
|    | ΗΓ_ΟΑΟ       | Нг_Лыткин     | Менеджер по  | Отдел по тор- | Курит       | Пунктуален |
| 24 | «Городок»    | Сергей        | закупкам     | говым закуп-  | дорогие     |            |
|    |              | Александрович |              | кам и связям  | сигареты    |            |

4. Заполните вкладку Контрагенты согласно варианту. Для этого в левом поле перейдите на указанную вкладку, а в правом поле с помощью правой кнопки мыши в области списка контрагентов откройте контекстное меню в указанной области и выберите команду Добавить. В открывшемся окне в поле

Контрагенты нажмите кнопку (Контрагенты - (выбор)) и двойным щелчком выберите контрагента, а в поле Роль в проекте выберите роль Поставщик с помощью кнопки Роль в проекте - (выбор).

5. Заполните вкладку Заявки. Для этого перейдите на вкладку Заявки, заполните следующие поля согласно варианту:

- Номер - согласно варианту;

– Контрагенты – справа от соответствующего поля нажмите кнопку (Контрагенты - (выбор)), а затем выберите пункт Выбрать из проекта и двойным щелчком выберите контрагента.

Заполните область Товары и услуги – с помощью контекстного меню добавьте перечень продуктов, заказанных покупателем. В открывшемся окне ука-

жите товар с помощью кнопки (Товары и услуги - (выбор)), выбрав его из справочника товаров. Поле Количество и Цена оставьте без заполнения. Нажмите кнопку OK.

Таблица 5.4

| Вариант  | Контрагент<br>(поставщик) | Номер                     | Сырье         | Количе-<br>ство | Цена  | Стоимость |
|----------|---------------------------|---------------------------|---------------|-----------------|-------|-----------|
| 1        | 2                         | 3                         | 4             | 5               | 6     | 7         |
|          |                           | 40 450Up1Up II            | 1. Свинина    | 40              | 7,85  | 313,92    |
| 1        | ΗΓ_ΟΑΟ                    |                           | 2. Говядина   | 40              | 10,72 | 428,76    |
| 1 – «Бог | «Богушевичи»              | 430III IIIв_Д             | 3. Мясо птицы | 20              | 5,20  | 104,03    |
|          |                           |                           | 4. Шпик       | 20              | 11,64 | 232,74    |
|          |                           | _ОАО<br>родец» ЗНг056Нв_Д | 1. Свинина    | 60              | 7,28  | 436,87    |
| 2        | Нг_ОАО<br>«Бродец»        |                           | 2. Говядина   | 70              | 11,19 | 783,08    |
| 2        |                           |                           | 3. Мясо птицы | 30              | 6,67  | 200,10    |
| 2        |                           |                           | 4. Шпик       | 20              | 10,06 | 201,21    |
|          |                           |                           | 1. Свинина    | 70              | 7,93  | 555,14    |
| 3        | ΗΓ_ΟΑΟ                    | 024Hг5Нр П                | 2. Говядина   | 50              | 10,95 | 547,63    |
| 5        | «Местино»                 | 7241115116_Д              | 3. Мясо птицы | 50              | 5,60  | 280,21    |
|          |                           |                           | 4. Шпик       | 10              | 9,00  | 90,02     |
|          |                           |                           | 1. Свинина    | 70              | 8,31  | 581,65    |
| 1        | ΗΓ_ΟΑΟ                    | 66НгН280 Л                | 2. Говядина   | 10              | 10,85 | 108,50    |
| -        | «Первомайский»            | ооппивоо_д                | 3. Мясо птицы | 20              | 6,22  | 124,37    |
|          |                           |                           | 4. Шпик       | 10              | 10,39 | 103,93    |

Заявки на закупку сырья по вариантам

Продолжение таблицы 5.4

| 1    | 2                    | 3                                                                                                    | 4             | 5    | 6     | 7      |
|------|----------------------|----------------------------------------------------------------------------------------------------|---------------|------|-------|--------|
|      |                      |                                                                                                    | 1. Свинина    | 25   | 7,77  | 194,13 |
| 5    | ΗΓ_ΟΑΟ               | Нг858Н⊳5 Л                                                                                                    | 2. Говядина   | 10   | 11,95 | 119,48 |
| 5    | «Брилево»            | позопьз_д                                                                                                    | 3. Мясо птицы | 15   | 6,19  | 92,79  |
|      |                      |                                                                                                    | 4. Шпик       | 40   | 9,94  | 397,52 |
|      |                      |                                                                                                    | 1. Свинина    | 35   | 8,09  | 283,02 |
| 6    | ΗΓ_ΟΑΟ               | 7Нг32Нв4 Л                                                                                                    | 2. Говядина   | 10   | 9,09  | 90,93  |
| Ŭ    | «Клевица»            | /шэ2шт_д                                                                                                    | 3. Мясо птицы | 5    | 5,79  | 28,97  |
|      |                      |                                                                                                    | 4. Шпик       | 10   | 10,75 | 107,45 |
|      |                      |                                                                                                    | 1. Свинина    | 40   | 8,85  | 353,84 |
| 7    | Шершуны-             | 94Нг94Нв Л                                                                                                    | 2. Говядина   | 15   | 11,15 | 167,24 |
|      | Агро»                |                                                                                                    | 3. Мясо птицы | 15   | 5,36  | 80,37  |
|      | 1                    | 1. Свинина           1. Свинина           2. Говядина           3. Мясо птицы           4. Шпик           1. Свинина           2. Говядина           3. Мясо птицы           4. Шпик           1. Свинина           2. Говядина           3. Мясо птицы           4. Шпик           1. Свинина           2. Говядина           3. Мясо птицы           4. Шпик           1. Свинина           2. Говядина           3. Мясо птицы           4. Шпик           1. Свинина           2. Говядина           3. Мясо птицы           4. Шпик           1. Свинина           2. Говядина           3. Мясо птицы           4. Шпик           1. Свинина           2. Говядина           3. Мясо птицы           4. Шпик           1. Свинина           2. Говядина           3. Мясо птицы           4. Шпик           1. Свинина           2. Говядина           3. Мясо птицы           4. Шпик           1. Свинина           2. Говядина | 10            | 9,36 | 93,60 |        |
|      |                      |                                                                                                    | 1. Свинина    | 20   | 7,35  | 147,04 |
| 8    | ΗΓ_ΟΑΟ               | Нг1Нв007 Л                                                                                                    | 2. Говядина   | 20   | 11,16 | 223,12 |
| K» 8 | «Журавлиное»         |                                                                                                    | 3. Мясо птицы | 25   | 7,00  | 174,90 |
|      |                      |                                                                                                    | 4. Шпик       | 15   | 11,06 | 165,90 |
|      |                      | 555Нг4Нв_Д                                                                                                    | 1. Свинина    | 35   | 8,25  | 288,79 |
| 9    | Нг_ОАО<br>«Рудаково» |                                                                                                    | 2. Говядина   | 25   | 9,06  | 226,42 |
| 9    |                      |                                                                                                    | 3. Мясо птицы | 20   | 5,71  | 114,17 |
|      |                      |                                                                                                    | 4. Шпик       | 20   | 11,55 | 230,95 |
|      |                      |                                                                                                    | 1. Свинина    | 25   | 8,42  | 210,60 |
| 10   | ΗΓ_ΟΑΟ               | 7U <sub>2</sub> 2U <sub>2</sub> 00 Л                                                                                                    | 2. Говядина   | 25   | 9,03  | 225,80 |
| 10   | «Агро-Мотоль»        | /111211899_Д                                                                                                    | 3. Мясо птицы | 10   | 5,96  | 59,56  |
|      |                      |                                                                                                    | 4. Шпик       | 10   | 9,44  | 94,36  |
|      |                      |                                                                                                    | 1. Свинина    | 25   | 8,19  | 204,78 |
| 11   | ΗΓ_ΟΑΟ               |                                                                                                    | 2. Говядина   | 5    | 9,01  | 45,07  |
| 11   | «Скилельский»        | НГ880НВ6_Д                                                                                                    | 3. Мясо птицы | 20   | 5,00  | 100,09 |
|      |                      |                                                                                                    | 4. Шпик       | 15   | 11,81 | 177,16 |
|      |                      |                                                                                                    | 1. Свинина    | 30   | 8,47  | 254,00 |
| 10   | ΗΓ ΟΑΟ               |                                                                                                    | 2. Говядина   | 20   | 11,51 | 230,21 |
| 12   | <br>«Заря»           | 12Нг5Нв7_Д                                                                                                    | 3. Мясо птицы | 20   | 5,41  | 108,28 |
|      |                      |                                                                                                    | 4. Шпик       | 10   | 10,52 | 105,24 |
|      |                      |                                                                                                    | 1. Свинина    | 20   | 7,85  | 157,05 |
| 10   | ΗΓ_ΟΑΟ               | 20011 011 1                                                                                                    | 2. Говядина   | 15   | 10,31 | 154,67 |
| 13   | «Восток»             | 200Нг0Нв_Д                                                                                                    | 3. Мясо птицы | 15   | 5,34  | 80,16  |
|      |                      |                                                                                                    | 4. Шпик       | 20   | 11,40 | 228,05 |

Продолжение таблицы 5.4

| 1  | 2                           | 3                 | 4                                                                                                    | 5      | 6     | 7      |
|----|-----------------------------|-------------------|----------------------------------------------------------------------------------------------------|--------|-------|--------|
|    |                             |                   | 1. Свинина                                                                                                    | 25     | 8,05  | 201,16 |
| 14 | Hr_OAO                      | 7Hг005Н» Л        | 2. Говядина                                                                                                    | 20     | 11,62 | 232,46 |
| 17 | «Журавины»                  | /шооль_д          | 3. Мясо птицы                                                                                                    | 25     | 6,14  | 153,62 |
|    |                             |                   | 4         5         6           1. Свинина         25         8,05         2           2. Говядина         20         11,62         2           3. Мясо птицы         25         6,14         1           4. Шпик         30         10,32         2           1. Свинина         25         8,25         2           2. Говядина         10         11,56         3           3. Мясо птицы         20         6,94         4           4. Шпик         10         9,51         1           1. Свинина         25         8,37         2           2. Говядина         20         9,35         3           3. Мясо птицы         15         5,70         4           4. Шпик         10         11,19         1           1. Свинина         25         7,28         2           2. Говядина         25         7,05         3           3. Мясо птицы         20         5,04         4           3. Мясо птицы         20         5,59         4           4. Шпик         10         10,59         1           4. Шпик         10         10,92         1 | 309,54 |       |        |
|    |                             |                   | 1. Свинина                                                                                                    | 25     | 8,25  | 206,16 |
| 15 | ΗΓ_ΟΑΟ                      | 128Нг3Нв Л        | 2. Говядина                                                                                                    | 10     | 11,56 | 115,60 |
| 10 | «Авангард»                  |                   | 3. Мясо птицы                                                                                                    | 20     | 6,94  | 138,75 |
|    |                             |                   | 4. Шпик                                                                                                    | 10     | 9,51  | 95,10  |
|    |                             |                   | 1. Свинина                                                                                                    | 25     | 8,37  | 209,15 |
| 16 | Hr_OAO                      | 50HгHр03 Л        | 2. Говядина                                                                                                    | 20     | 9,35  | 186,96 |
| 10 | «АгроГлинка»                | 5011111805_Д      | 3. Мясо птицы                                                                                                    | 15     | 5,70  | 85,53  |
|    |                             |                   | 4. Шпик                                                                                                    | 10     | 11,19 | 111,91 |
|    |                             |                   | 1. Свинина                                                                                                    | 25     | 7,28  | 181,93 |
| 17 | Hr_OAO                      | И-22011-2 П       | 2. Говядина                                                                                                    | 25     | 11,30 | 282,43 |
| 1/ | 17 «Агро-Заречье» НГЗЗОНВ2_ | НГ330НВ2_Д        | 3. Мясо птицы                                                                                                    | 20     | 5,04  | 100,76 |
|    |                             |                   | 4. Шпик                                                                                                    | 15     | 9,08  | 136,16 |
|    |                             |                   | 1. Свинина                                                                                                    | 25     | 7,05  | 176,37 |
| 10 | Нг_ОАО                      |                   | 2. Говядина                                                                                                    | 25     | 9,44  | 236,01 |
| 18 | -<br>«Бережное»             | 8Нг57Нв7_Д        | 3. Мясо птицы                                                                                                    | 20     | 5,59  | 111,90 |
|    |                             |                   | 4. Шпик                                                                                                    | 10     | 10,59 | 105,89 |
|    |                             |                   | 1. Свинина                                                                                                    | 25     | 8,24  | 206,03 |
|    | ΗΓ_ΟΑΟ                      |                   | 2. Говядина                                                                                                    | 20     | 10,81 | 216,23 |
| 19 | «Бельковщина»               | 26Нг54Нв_Д        | 3. Мясо птицы                                                                                                    | 15     | 5,02  | 75,28  |
|    |                             | 7НгОО5НВ_Д        | 4. Шпик                                                                                                    | 10     | 10,92 | 109,22 |
|    |                             |                   | 1. Свинина                                                                                                    | 35     | 7,57  | 264,90 |
| 20 | Hr_OAO                      |                   | 2. Говядина                                                                                                    | 15     | 10,15 | 152,29 |
| 20 | «Березовый                  | Нг8Нв661_Д        | 3. Мясо птицы                                                                                                    | 20     | 5,58  | 111,54 |
|    | краи»                       |                   | 4. Шпик                                                                                                    | 10     | 10,49 | 104,94 |
|    |                             |                   | 1. Свинина                                                                                                    | 35     | 8,59  | 300,73 |
| 21 | ΗΓ_ΟΑΟ                      |                   | 2. Говядина                                                                                                    | 20     | 10,62 | 212,41 |
| 21 | «Асвица»                    | 990пі4пв_д        | 3. Мясо птицы                                                                                                    | 15     | 5,51  | 82,60  |
|    |                             |                   | 4. Шпик                                                                                                    | 15     | 11,05 | 165,78 |
|    |                             |                   | 1. Свинина                                                                                                    | 40     | 7,18  | 287,21 |
| 22 | ΗΓ_ΟΑΟ                      | <u>/ΗΓ/ΗͽΩΩ</u> Π | 2. Говядина                                                                                                    | 10     | 10,07 | 100,67 |
|    | «Балины»                    | тштвоо_д          | 3. Мясо птицы                                                                                                    | 15     | 6,26  | 93,91  |
|    |                             |                   | 4. Шпик                                                                                                    | 15     | 10,10 | 151,45 |

Окончание таблицы 5.4

| 23 | 23 Нг_ОАО<br>«Белица-Агро» | Нг009Нв2_Д | 1. Свинина      | 35   | 7,13   | 249,53 |
|----|----------------------------|------------|-----------------|------|--------|--------|
|    |                            |            | 2. Говядина     | 20   | 9,86   | 197,18 |
|    |                            |            | 3. Мясо птицы   | 25   | 5,79   | 144,65 |
|    |                            |            | 4. Шпик         | 15   | 11,20  | 168,01 |
|    | Нг_ОАО<br>«Городок»        |            | 1. Свинина 30 8 | 8,57 | 257,00 |        |
| 24 |                            | 76Нг6Нв7_Д | 2. Говядина     | 25   | 10,94  | 273,58 |
| 24 |                            |            | 3. Мясо птицы   | 15   | 6,09   | 91,32  |
|    |                            |            | 4. Шпик         | 10   | 11,41  | 114,11 |

6. Заполните вкладку Закупки. Для этого перейдите на соответствующую вкладку, заполните поля согласно варианту:

- Номер - согласно варианту;

- Контрагенты – справа от соответствующего поля нажмите кнопку (Контрагенты - (выбор)), а затем пункт Выбрать из проекта и двойным щелчком выберите контрагента;

- Валюты - национальная денежная единица;

– Основание – в правой части нажмите кнопку (Основаниедокумент - (выбор)) и выберите пункт Заявки. В открывшемся окне Заявки в первом столбце Выбрано в строке с соответствующей заявкой установите выключатель в положение Включен и нажмите кнопку ОК.

Нажмите кнопку ОК.

7. Заполните вкладку **Исходящая оплата**. Для этого перейдите на соответствующую вкладку и с помощью контекстного меню и команды **Добавить** вызовите окно **Исходящая оплата - [добавление]**. В открывшемся окне заполните следующие поля согласно варианту:

- Номер - согласно варианту;

- Контрагенты – справа от соответствующего поля нажмите кнопку (Контрагенты - (выбор)), а затем пункт Выбрать из проекта и двойным щелчком выберите контрагента;

- Виды оплаты - справа от этого поля нажмите кнопку Виды оплаты - (выбор), а затем в открывшемся окне двойным щелчком выберите Безналичный расчет;

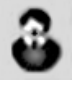

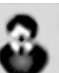

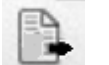

(Основание-

- Основание – в правой части нажмите кнопку документ - (выбор)) и выберите пункт Закупки. В открывшемся окне Закупки в первом столбце Выбрано установите выключатель в положение Включен и нажмите кнопку ОК.

- Сумма – введите стоимость заявки, а также укажите валюту для расчета в соответствии с вариантом и нажмите кнопку ОК.

В случае успешного выполнения вышеперечисленных операций общая сумма исходящих оплат будет подсчитана автоматически с учетом скидок.

Нажмите кнопку ОК.

8. Укажите, что данный проект является дочерним по отношению к проекту, разрабатываемому раннее, например к проекту 10им\_Кафе «Побережье». Для этого перейдите на вкладку Дочерние проекты и справа от поля Основной на-

(Проекты - (выбор)) и двойным щелчком мыши выберите жмите кнопку основной проект.

## Лабораторная работа 6

## Сопровождение сделок с контрагентами. Формирование отгрузок

**Цель работы:** сформировать умения по организации и сопровождению проектов с контрагентами в части планирования отгрузок, оплаты и контроля в программном продукте Monitor CRM.

Задание 6.1. Разработать план отгрузок и оплаты в соответствии с вариантом (табл. 6.1 и 6.2).

#### Рекомендации по выполнению

План отгрузок составляется в зависимости от типа проекта: или отгрузки являются разовыми, или совершаются на протяжении некоторого срока.

Внести план отгрузок, как и большинство информации, можно различными способами, в том числе через разрабатываемый проект на соответствующей вкладке.

1. Заполните вкладку План отгрузок. Для этого откройте справочник Планы отгрузок с помощью меню Реестры и журналы → Планы отгрузок

или кнопки Планы отгрузок на ленте меню Отдел продаж и заполните следующие поля согласно варианту:

– Номер – согласно варианту;

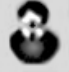

- Контрагенты – справа от соответствующего поля нажмите кнопку (Контрагенты - (выбор)), а затем пункт Выбрать из проекта и двойным щелчком выберите контрагента;

– Физическое лицо – справа от соответствующего поля нажмите кнопку
 Физические лица - (выбор), а затем пункт Сотрудники контрагента и двойным щелчком выберите физическое лицо;

- Вид доставки – справа от соответствующего поля нажмите кнопку Виды доставки - (выбор), а затем и двойным щелчком выберите вид доставки;

- Склады - справа от соответствующего поля нажмите кнопку Склады - (выбор), а затем двойным щелчком выберите склад;

– **Проекты** – справа от поля нажмите кнопку (**Проекты** - (выбор)) и двойным щелчком мыши выберите основной проект;

– Основание – в правой части нажмите кнопку кумент - (выбор)) и выберите пункт Заявки. В открывшемо

**документ - (выбор))** и выберите пункт Заявки. В открывшемся окне Заявки в первом столбце Выбрано в строке с соответствующей заявкой установите выключатель в положение Включен и нажмите кнопку ОК.

В случае, когда отгрузка рассчитана на несколько этапов, необходимо в соответствии с вариантом изменить номенклатуру и количество отгружаемой продукции и повторить вышеописанные действия для следующих этапов.

Нажмите кнопку ОК.

Таблица 6.1

(Основание-

| Вариант | Номер<br>отгрузки | Продукция                      | Количество | Номер<br>склада |
|---------|-------------------|--------------------------------|------------|-----------------|
| 1       | 2                 | 3                              | 4          | 5               |
|         | 1                 | 1. Нг_Бутербродная             | 20         |                 |
| 1       | 1                 | 2. Нг_Балык «Особый»           | 25         | 1               |
| 1       | 2                 | 1. Нг_Бутербродная             | 17         | 1               |
|         | 2                 | 2. Нг_Чебуреки «Аппетитные»    | 18         |                 |
|         | 1                 | 1. Нг_Зразы говяжьи            | 80         |                 |
| 2       | 1                 | 2. Нг_Зельц «Печеночный»       | 10         | 2               |
|         | 2                 | 1. Нг_Зельц «Печеночный»       | 6          | 3               |
|         | Z                 | 2. Нг_Колбаски «Свиные особые» | 27         |                 |
|         | 1                 | 1. Нг_Котлеты «Нежные»         | 19         |                 |
| 3       |                   | 2. Нг_Балык «Праздничный»      | 7          | 2               |
| 5       | 2                 | 2 1. Нг_Колбаса «Сервелат»     |            |                 |
|         | 2                 | 2. Нг_Балык «Праздничный»      | 7          |                 |
|         | 1                 | 1. Нг_Ребрышки аппетитные      | 22         |                 |
| Λ       | 1                 | 2. Нг_Сосиски «Молочные»       | 23         | 1               |
| 4       | 2                 | 1. Нг_Ребрышки аппетитные      | 20         | 1               |
|         | 2                 | 2. Нг_Филей «Фермерский»       | 11         |                 |
|         | 1                 | 1. Нг_Пельмени «Русские»       | 27         |                 |
| 5       | 1                 | 2. Нг_Шпик «Венгерский»        | 4          | 2               |
| 5       | n                 | 1. Нг_Зельц «Ласунак»          | 18 3       |                 |
|         | 2                 | 2. Нг_Шпик «Венгерский»        | 10         |                 |

#### Планы отгрузок продукции по вариантам

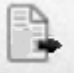

| 1   | 2          | 3                                      | 4  | 5 |
|-----|------------|----------------------------------------|----|---|
|     | 1          | 1. Нг_Балык «Гурман»                   | 12 |   |
| 6   | 1          | 2. Нг_Колбаски сырые «Охотничьи»       | 10 | 2 |
| 0   | 2          | 1. Нг_Колбаски сырые «Охотничьи»       | 6  | Z |
|     | 2          | 2. Нг_Колбаса «Кубанская»              | 11 |   |
|     | 1          | 1. Нг_Колбаса «Краковская»             | 11 |   |
| 7   | 1          | 2. Нг_Фрикадельки «Домашние особые»    | 15 | 2 |
|     | 2          | 1. Нг_Колбаса «Краковская»             | 11 | 5 |
|     | 2          | 2. Нг_Колбаса кровяная «Мюнхенская»    | 16 |   |
|     | 1          | 1. Нг_Колбаса «Чайная»                 | 14 |   |
| 8 - | 1          | 2. Нг_Сосиски «Полесье»                | 11 | 2 |
|     | 2          | 1. Нг_Бифштекс говяжий                 | 17 | Z |
|     |            | 2. Нг_Сосиски «Полесье»                | 15 |   |
|     | 1          | 1. Нг_Колбаса кровяная «Ростиславская» | 5  |   |
| 0   |            | 2. Нг_Котлеты «Сочные»                 | 26 | 1 |
| 9   | 2          | 1. Нг_Колбаса кровяная «Ростиславская» | 5  | 1 |
|     |            | 2. Нг_Колбаса «Ореховая»               | 28 |   |
|     | 1          | 1. Нг_Колбаса «Раубичская»             | 13 |   |
| 10  | 1          | 2. Нг_Чебуреки «Сытные»                | 10 | 1 |
| 10  | 2          | 1. Нг_Чебуреки «Сытные»                | 7  | 1 |
|     |            | 2. Нг_Колбаски сырые «Одесские»        | 14 |   |
|     | 1          | 1. Нг_Эскалоп свиной                   | 19 |   |
| 11  | 2. Нг_Колб | 2. Нг_Колбаса «Янтарная»               | 7  | 1 |
| 11  | 2          | 1. Нг_Сардельки «Докторские»           | 13 | 1 |
|     | 2          | 2. Нг_Колбаса «Янтарная»               | 5  |   |
|     | 1          | 1. Нг_Пельмени «Любительские»          | 10 |   |
| 12  | 1          | 2. Нг_Филей «Святочный»                | 17 | 2 |
| 12  | 2          | 1. Нг_Пельмени «Любительские»          | 6  | 3 |
|     | 2          | 2. Нг_Зельц «Ароматный»                | 21 |   |
|     | 1          | 1. Нг_Чебуреки «Городские»             | 12 |   |
| 12  |            | 2. Нг_Грудинка «Домашняя»              | 10 | C |
| 13  | 2          | 1. Нг_Колбаса «Молодежная»             | 16 | Z |
|     |            | 2. Нг_Грудинка «Домашняя»              | 9  |   |

Продолжение таблицы 6.1

| 1         | 2  | 3                                  | 4  | 5 |
|-----------|----|------------------------------------|----|---|
| 14        | 1  | 1. Нг_Сардельки «Фестивальные»     | 9  |   |
|           | 1  | 2. Нг_Колбаски сырые «Домашние»    | 22 | 2 |
|           | 2  | 1. Нг_Сардельки «Фестивальные»     | 10 | 2 |
|           | 2  | 2. Нг_Грудинка по-крестьянски      | 16 |   |
| 15        | 1  | 1. Нг_Колбаса «Барбадос»           | 19 |   |
|           | 1  | 2. Нг_Фрикадельки «Чесночные»      | 7  | 2 |
|           | 2  | 1. Нг_Фрикадельки «Чесночные»      | 6  | 5 |
|           | Ζ. | 2. Нг_Филей «Альпийский»           | 10 |   |
|           | 1  | 1. Нг_Сосиски «Зорька»             | 7  |   |
| 16        | 1  | 2. Нг_Котлеты «Минские»            | 17 | 1 |
|           | 2  | 1. Нг_Сосиски «Зорька»             | 7  | 1 |
|           | 2  | 2. Нг_Стейк «Рибай»                | 16 |   |
| 17        | 1  | 1. Нг_Сардельки «Телячьи»          | 23 |   |
|           |    | 2. Нг_Колбаса «Палермо»            | 9  | 2 |
|           | 2  | 1. Нг_Пельмени «Добровский»        | 14 | 3 |
|           |    | 2. Нг_Колбаса «Палермо»            | 10 |   |
|           | 1  | 1. Нг_Колбаса кровяная «Гусарская» | 10 | 1 |
| 10        |    | 2. Нг_Антрекот                     | 17 |   |
| 10        | 2  | 1. Нг_Колбаса кровяная «Гусарская» | 6  |   |
|           |    | 2. Нг_Колбаса «Престиж»            | 14 |   |
| -         | 1  | 1. Нг_Фрикадельки «Боярские»       | 15 |   |
| 10        | 1  | 2. Нг_Сосиски «Троицкие»           | 9  | 2 |
| 19        | 2  | 1. Нг_Сосиски «Троицкие»           | 10 | Z |
|           | 2  | 2. Нг_Чебуреки «Крымские»          | 13 |   |
|           | 1  | 1. Нг_Колбаса «Советская»          | 14 |   |
| 20        | 1  | 2. Нг_Котлеты «Киевские»           | 8  | 2 |
| 20        | 2  | 1. Нг_Колбаски сырые «Одесские»    | 22 | 3 |
|           | 2  | 2. Нг_Котлеты «Киевские»           | 8  |   |
|           | 1  | 1. Нг_Сардельки «Филейные»         | 8  |   |
| 21        |    | 2. Нг_Чебуреки «Семейные»          | 22 | n |
| <u>∠1</u> | 2  | 1. Нг_Сардельки «Филейные»         | 7  | L |
|           |    | 2. Нг_Балык «Орешек пикантный»     | 19 |   |

Окончание таблицы 6.1

| 22 | 1 | 1. Нг_Зельц «Застольный»         | 14 |          |  |
|----|---|----------------------------------|----|----------|--|
|    | 1 | 2. Нг_Шницель                    | 15 | 1        |  |
|    | 2 | 1. Нг_Шницель                    | 10 | 1        |  |
|    | 2 | 2. Нг_Колбаса «Бутербродная»     | 16 |          |  |
|    | 1 | 1. Нг_Колбаса «Королевская»      | 17 |          |  |
| 22 | 1 | 2. Нг_Фрикадельки «Лакомый край» | 11 | 2        |  |
| 23 | 2 | 1. Нг_Котлеты «Элитные»          | 23 | <i>∠</i> |  |
|    | 2 | 2. Нг_Фрикадельки «Лакомый край» | 11 |          |  |
|    | 1 | 1. Нг_Колбаса «Медовая»          | 10 |          |  |
| 24 | 1 | 2. Нг_Пельмени «Ностальгия»      | 18 | 3        |  |
|    | 2 | 1. Нг_Колбаса «Медовая»          | 6  | 5        |  |
|    | 2 | 2. Нг_Грудинка «Балтийская»      | 20 |          |  |
|    |   |                                  |    |          |  |

2. Разработайте план входящей оплаты. Для этого откройте справочник Планы оплат с помощью меню Реестры и журналы — Планы оплат или

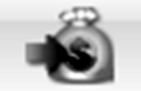

кнопки Планы оплат на ленте меню Отдел продаж и заполните следующие поля согласно варианту:

- Номер - согласно варианту;

– Контрагенты – справа от соответствующего поля нажмите кнопку (Контрагенты - (выбор)), а затем пункт Выбрать из проекта и двойным щелчком выберите контрагента;

– Виды оплаты – справа от соответствующего поля нажмите кнопку Виды оплаты - (выбор), а затем двойным щелчком выберите *Безналичный расчет*;

– **Проекты** – справа от поля нажмите кнопку (**Проекты** - (**выбор**)) и двойным щелчком мыши выберите основной проект;

- Основание – в правой части нажмите кнопку (Основаниедокумент - (выбор)) и выберите пункт Планы отгрузок. В открывшемся окне Заявки в первом столбце Выбрано в строке с соответствующей заявкой установите выключатель в положение Включен и нажмите кнопку ОК. Если все операции были выполнены правильно, сумма будет подсчитана автоматически. В противном случае поле Сумма можно заполнить вручную.

3. Заполните область **Признак**. Для этого с помощью контекстного меню и пункта **Добавить** откройте окно **Признаки - [добавление]**. В данном окне заполните поле **Признак** значением *Оплата*, а поле **Значение** значением *Основная сумма*.

В случае, когда отгрузка рассчитана на несколько этапов, необходимо в соответствии с вариантом изменить номенклатуру и количество отгружаемой продукции и повторить вышеописанные действия для следующих этапов.

4. Нажмите кнопку ОК.

Таблица 6.2

| Вариант | Оплата   | Дата       | Сумма        |
|---------|----------|------------|--------------|
| 1       | 1-й этап | 30.09.2020 | 1-й отгрузки |
| 1       | 2-й этап | 01.10.2020 | 2-й отгрузки |
| 2       | 1-й этап | 30.09.2020 | 1-й отгрузки |
| 2       | 2-й этап | 01.10.2020 | 2-й отгрузки |
| 3       | 1-й этап | 30.09.2020 | 1-й отгрузки |
| 5       | 2-й этап | 01.10.2020 | 2-й отгрузки |
| 1       | 1-й этап | 30.09.2020 | 1-й отгрузки |
| 4       | 2-й этап | 01.10.2020 | 2-й отгрузки |
| 5       | 1-й этап | 30.09.2020 | 1-й отгрузки |
| 5       | 2-й этап | 01.10.2020 | 2-й отгрузки |
| 6       | 1-й этап | 30.09.2020 | 1-й отгрузки |
| 0       | 2-й этап | 01.10.2020 | 2-й отгрузки |
| 7       | 1-й этап | 30.09.2020 | 1-й отгрузки |
| /       | 2-й этап | 01.10.2020 | 2-й отгрузки |
| Q       | 1-й этап | 30.09.2020 | 1-й отгрузки |
| 0       | 2-й этап | 01.10.2020 | 2-й отгрузки |
| 0       | 1-й этап | 30.09.2020 | 1-й отгрузки |
| 7       | 2-й этап | 01.10.2020 | 2-й отгрузки |
| 10      | 1-й этап | 30.09.2020 | 1-й отгрузки |
| 10      | 2-й этап | 01.10.2020 | 2-й отгрузки |
| 11      | 1-й этап | 30.09.2020 | 1-й отгрузки |
| 11      | 2-й этап | 01.10.2020 | 2-й отгрузки |

#### Планы входящей оплаты по вариантам

Окончание таблицы 6.2

| Вариант | Этап оплаты | Дата       | Сумма        |
|---------|-------------|------------|--------------|
| 12      | 1-й этап    | 30.09.2020 | 1-й отгрузки |
| 12      | 2-й этап    | 01.10.2020 | 2-й отгрузки |
| 13      | 1-й этап    | 30.09.2020 | 1-й отгрузки |
| 15      | 2-й этап    | 01.10.2020 | 2-й отгрузки |
| 1/      | 1-й этап    | 30.09.2020 | 1-й отгрузки |
| 14      | 2-й этап    | 01.10.2020 | 2-й отгрузки |
| 15      | 1-й этап    | 30.09.2020 | 1-й отгрузки |
| 15      | 2-й этап    | 01.10.2020 | 2-й отгрузки |
| 16      | 1-й этап    | 30.09.2020 | 1-й отгрузки |
| 10      | 2-й этап    | 01.10.2020 | 2-й отгрузки |
| 17      | 1-й этап    | 30.09.2020 | 1-й отгрузки |
| 1/      | 2-й этап    | 01.10.2020 | 2-й отгрузки |
| 18      | 1-й этап    | 30.09.2020 | 1-й отгрузки |
| 10      | 2-й этап    | 01.10.2020 | 2-й отгрузки |
| 10      | 1-й этап    | 30.09.2020 | 1-й отгрузки |
| 17      | 2-й этап    | 01.10.2020 | 2-й отгрузки |
| 20      | 1-й этап    | 30.09.2020 | 1-й отгрузки |
| 20      | 2-й этап    | 01.10.2020 | 2-й отгрузки |
| 21      | 1-й этап    | 30.09.2020 | 1-й отгрузки |
| 21      | 2-й этап    | 01.10.2020 | 2-й отгрузки |
| 22      | 1-й этап    | 30.09.2020 | 1-й отгрузки |
|         | 2-й этап    | 01.10.2020 | 2-й отгрузки |
| 23      | 1-й этап    | 30.09.2020 | 1-й отгрузки |
| 23      | 2-й этап    | 01.10.2020 | 2-й отгрузки |
| 24      | 1-й этап    | 30.09.2020 | 1-й отгрузки |
|         | 2-й этап    | 01.10.2020 | 2-й отгрузки |

Задание 6.2. Запланируйте контакт с контрагентом в соответствии с табл. 6.3.

## Рекомендации по выполнению

1. Внесите напоминание в ежедневник о необходимости организации контакта с контрагентом. Для этого выполните следующую последовательность операций: - откройте основной проект с помощью справочника Проекты, который

можно вызвать командой меню Модули → Проекты или кнопкой <sup>Ш</sup> (Проекты) на ленте меню Отдел продаж;

– перейдите на вкладку Контакты;

- с помощью контекстного меню и пункта Добавить вызовите окно Контакты - [добавление];

- в данном окне заполните следующие поля согласно варианту:

Дата – внесите дату следующего занятия;

Время начала – внесите время начала занятия;

Виды контактов – справа от соответствующего поля нажмите кнопку

**Ш** (Виды контактов - (выбор)), а затем и двойным щелчком выберите Исходящий звонок;

Контрагенты – справа от соответствующего поля нажмите кнопку (Контрагенты - (выбор)), а затем пункт Выбрать из проекта и двойным щелчком выберите контрагента.

Заполните область Сотрудники – с помощью контекстного меню и пункта Добавить  $\rightarrow$  Сотрудники контрагента выберите двойным щелчком мыши физическое лицо контрагента и нажмите кнопку **OK**; в поле **Предмет** внесите значение из табл. 6.3 согласно варианту.

Нажмите кнопку ОК.

Таблица 6.3

| Вариант | Предмет контакта                                         |
|---------|----------------------------------------------------------|
| 1       | Предложение о заключении договора на оптовые поставки    |
| 2       | Обсуждение скидки                                        |
| 3       | Заключение договора на постоянные поставки               |
| 4       | Договориться о встрече                                   |
| 5       | Предложение скидки                                       |
| 6       | Заключение договора на оптовые поставки                  |
| 7       | Согласование условий договора                            |
| 8       | Предложение о заключении договора на постоянные поставки |
| 9       | Предложение о заключении договора на оптовые поставки    |

Реквизиты для заполнения ежедневника по вариантам

| Вариант | Предмет контакта                                         |
|---------|----------------------------------------------------------|
| 10      | Обсуждение скидки                                        |
| 11      | Заключение договора на постоянные поставки               |
| 12      | Договориться о встрече                                   |
| 13      | Предложение скидки                                       |
| 14      | Заключение договора на постоянные поставки               |
| 15      | Согласование условий договора                            |
| 16      | Предложение о заключении договора на постоянные поставки |
| 17      | Обсуждение скидки                                        |
| 18      | Предложение о заключении договора на оптовые поставки    |
| 19      | Договориться о встрече                                   |
| 20      | Заключение договора на постоянные поставки               |
| 21      | Предложение скидки                                       |
| 22      | Заключение договора на оптовые поставки                  |
| 23      | Согласование условий договора                            |
| 24      | Предложение о заключении договора на оптовые поставки    |

# Лабораторная работа 7 Учет влияния внешних факторов

**Цель работы:** сформировать умения по учету влияния внешних факторов и деятельности конкурентов в программном продукте Monitor CRM.

Задание 7.1. Завершить дочерний проект. Выполнить запланированные дела в соответствии с ежедневником. Совершить звонок и сделать соответствующую пометку.

#### Рекомендации по выполнению

1. Откройте дочерний проект, например *10им\_Дочерний\_Кафе «Побережье»*, и на вкладке **Главное** в раскрывающемся списке **Состояние** выберите значение *Завершен удачно*. Закройте окно дочернего проекта.

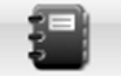

2. Откройте модуль Ежедневник. Для этого нажмите кнопку Ежедневник на ленте меню Отдел продаж или с помощью меню Модули → Администрирование.

3. В открывшемся окне установите в положение **Включен** следующие переключатели:

– Использовать цвета – позволяет отображать дела, используя цветовое разделение на «Состоявшиеся» (зеленый), «В работе» (желтый) или «Пропущенные» (красный);

– Диаграмма – позволяет отобразить дела на графике времени рабочего дня;

– Показывать окна – отображает не заполненные промежутки времени в течение рабочего дня.

4. Откройте текущий контакт с помощью двойного щелчка мыши и установите выключатель Состоявшийся в положение Включен. Нажмите кнопку ОК.

5. Закройте модуль Ежедневник.

Задание 7.2. Совершить отгрузки и зафиксировать входящую оплату. Выполнить экспорт совершенных оплат в пакет MS Excel.

## Рекомендации по выполнению

1. Завершите этап основного проекта «Переговоры с покупателем». Для этого откройте основной проект, перейдите на вкладку Этапы проекта и откройте этап «Переговоры с покупателем». В раскрывающемся списке **Состояние** выберите значение *Завершен удачно*. В случае появления сообщения «Вы хотите установить дату и время на текущие?», ответьте «Нет». Нажмите кнопку **Завершить этап**. В следующем окне нажмите кнопку **ОК**.

2. Измените состояние этапа основного проекта. Для этого откройте этап **Продажа покупателям**. В раскрывающемся списке **Состояние** выберите значение *В работе* и нажмите кнопку **ОК**.

3. Совершите отгрузки в соответствии с вариантом. Для этого выполните следующую последовательность действий:

– в окне основного проекта перейдите на вкладку Отгрузки;

- с помощью соответствующих кнопок заполните поля Контрагенты, Физические лица;

– заполните поле **Основание**. Для этого нажмите кнопку **(Основание-документ - (выбор))** и выберите пункт **План отгрузок**. При необходимости (Только в соответствии с вариантом!) повторите это действие, если отгрузка планировалась в несколько этапов;

– нажмите кнопку ОК.

4. Зафиксируйте входящую оплату в соответствии с вариантом. Для этого выполните следующую последовательность действий:

- в окне основного проекта перейдите на вкладку Входящая оплата;

- с помощью соответствующей кнопки заполните поле Контрагенты;

- с помощью кнопки Виды оплаты - (выбор) заполните поле Виды оплаты значением *Безналичный расчет*;

- заполните поле **Основание**. Для этого нажмите кнопку (**Основание-документ - (выбор**)) и выберите пункт **План входящей оплаты**. При необходимости (Только в соответствии с вариантом!) повторите это действие, если оплата планировалась в несколько этапов, включая аванс;

– заполните область **Признак**. Для этого с помощью контекстного меню и пункта **Добавить** откройте окно **Признаки - [добавление].** В данном окне заполните поле **Признак** значением *Оплата*, а поле **Значение** значением *Основная оплата*;

– нажмите кнопку ОК.

5. Выполните экспорт совершенных оплат в пакет MS Excel. Для этого выполните следующую последовательность действий:

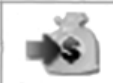

– откройте реестр Входящая оплата с помощью кнопки Оплата или через меню Реестры и журналы → Входящая оплата;

- совершите экспорт с помощью меню **Файл** → Экспорт в Excel;

- сохраните экспортированные оплаты.

Задание 7.3. Внести конкурента, реализующего аналогичную продукцию. Внести цены конкурента на продукцию (табл. 7.1). Дата для всех вариантов – 01.09.2020 г.

Таблица 7.1

| Вариант | Наименование<br>конкурента | Город   | Адрес              | Продукт                 | Цена  |
|---------|----------------------------|---------|--------------------|-------------------------|-------|
| 1       | 2                          | 3       | 4                  | 5                       | 6     |
| 1       | ОАО «Столбцов-             | Столбцы | ул. Подлесная, 1   | Нг_Бутербродная         | 9,50  |
|         | ский мясокомбинат»         |         |                    | Нг_Балык «Особый»       | 16,50 |
| 2       | ОАО «Брестский             | Брест   | ул. Форт, 7        | Нг_Зельц «Печеночный»   | 7,00  |
|         | мясокомбинат»              |         |                    | Нг_Колбаски «Свиные     | 11,00 |
|         |                            |         |                    | особые»                 |       |
| 3       | ОАО «Гродненский           | Гродно  | ул. Горького, 105  | Нг_Котлеты «Нежные»     | 7,50  |
|         | мясокомбинат»              |         |                    | Нг_Балык «Праздничный»  | 18,10 |
| 4       | ОАО «Слонимский            | Слоним  | ул. В Крайнего, 21 | Нг_Сосиски «Молочные»   | 8,20  |
|         | мясокомбинат»              |         |                    | Нг_Филей «Фермерский»   | 13,70 |
| 5       | ОАО «Витебский             | Витебск | ул. Бешенковичское | Нг_Пельмени «Русские»   | 6,60  |
|         | мясокомбинат»              |         | шоссе, 46          | Нг_Шпик «Венгерский»    | 9,90  |
| 6       | ОАО «Агрокомби-            | Несвиж  | Ул. Ленина, 16     | Нг_Балык «Гурман»       | 18,20 |
|         | нат «Снов»                 |         |                    | Нг_Колбаса «Кубанская»  | 8,60  |
| 7       | ОАО «Гомельский            | Гомель  | ул. Красноармей-   | Нг_Колбаса «Краковская» | 7,90  |
|         | мясокомбинат»              |         | ская, 25           | Нг_Фрикадельки «До-     | 9,30  |
|         |                            |         |                    | машние особые»          |       |
| 8       | ОАО «Волковыс-             | Волко-  | ул. Калиновского,1 | Нг_Колбаса «Чайная»     | 7,90  |
|         | ский мясокомбинат»         | выск    |                    | Нг_Бифштекс говяжий     | 9,40  |
| 9       | ОАО «Миорский              | Миоры   | ул. Славинского, 5 | Нг_Котлеты «Сочные»     | 7,50  |
|         | мясокомбинат»              |         |                    | Нг_Колбаса «Ореховая»   | 10,10 |
| 10      | ОАО «Ошмянский             | Ошмяны  | ул. Пионерск, 52   | Нг_Колбаса «Раубичская» | 15,30 |
|         | мясокомбинат»              |         |                    | Нг_Чебуреки «Сытные»    | 6,40  |

Перечень конкурентов и цены на аналогичную продукцию по вариантам

Окончание таблицы 7.1

| 1  | 2                | 3        | 4                  | 5                        | 6      |
|----|------------------|----------|--------------------|--------------------------|--------|
| 11 | ОАО «Березовский | Береза   | ул. Свердлова,1    | Нг_Эскалоп свиной        | 12,50  |
|    | мясоконсервный   |          |                    | Нг_Колбаса «Янтарная»    | 11,200 |
|    | комбинат»        |          |                    |                          | l      |
| 12 | ОАО «Бобруйский  | Бобруйск | ул. Жуковского, 12 | Нг_Филей «Святочный»     | 12,10  |
|    | мясокомбинат     |          |                    | Нг_Зельц «Ароматный»     | 6,20   |
| 13 | ОАО «Кобринский  | Кобрин   | Гомельское шоссе   | Нг_Чебуреки «Городские»  | 5,10   |
|    | мясокомбинат»    |          | 3-й км             | Нг_Колбаса «Молодежная»  | 8,10   |
| 14 | ОАО «Глубокский  | Глубокое | ул. Московская, 81 | Нг_Колбаски сырые        | 9,70   |
|    | мясокомбинат»    |          |                    | «Домашние»               | 10,30  |
|    |                  |          |                    | Нг_Грудинка              | l      |
|    |                  |          |                    | по-крестьянски           | l      |
| 15 | ОАО «Пинский     | Пинск    | ул. Индустриаль-   | Нг_Колбаса «Барбадос»    | 9,50   |
|    | мясокомбинат     |          | ная, 1             | Нг_Филей «Альпийский»    | 17,10  |
| 16 | ОАО «Минский     | Минск    | ул. Казинца, 46    | Нг_Сосиски «Зорька»      | 7,50   |
|    | мясокомбинат»    |          |                    | Нг_Стейк «Рибай»         | 14,00  |
| 17 | ОАО «Молодеч-    | Молодеч- | ул. Городокская,   | Нг_Сардельки «Телячьи»   | 9,60   |
|    | ненский мясоком- | но       | 103                | Нг_Колбаса «Палермо»     | 18,10  |
|    | бинат»           |          |                    |                          | l      |
| 18 | ОАО «Слуцкий     | Слуцк    | ул. Тутаринова, 18 | Нг_Антрекот              | 11,10  |
|    | мясокомбинат»    |          |                    | Нг_Колбаса «Престиж»     | 18,20  |
| 19 | ОАО «Мозырский   | Мозырь   | ул. Советская, 1   | Нг_Сосиски «Троицкие»    | 8,20   |
|    | мясокомбинат»    |          |                    | Нг_Чебуреки «Крымские»   | 5,90   |
| 20 | ОАО «Приволье»   | Могилев  | ул. Калинина, 21   | Нг_Колбаса «Советская»   | 7,20   |
|    |                  |          |                    | Нг_Котлеты «Киевские»    | 7,50   |
| 21 | ОАО «Пятачок»    | Дзер-    | ул. Матусевича, 15 | Нг_Сардельки «Филейные»  | 8,90   |
|    |                  | жинск    |                    | Нг_Чебуреки «Семейные»   | 5,20   |
| 22 | ОАО «Мясны       | Воложин  | ул. Советская, 4   | Нг_Зельц «Застольный»    | 5,30   |
|    | пачастунак»      |          |                    | Нг_Шницель               | 9,70   |
| 23 | ОАО «Гребешок»   | Заславль | ул. Воронянского,  | Нг_Колбаса «Королевская» | 10,20  |
|    |                  |          | 1                  | Нг_Котлеты «Элитные»     | 7,50   |
| 24 | ОАО «Буренка»    | Смолеви- | ул. Калинина, 5    | Нг_Пельмени «Ностальгия» | 8,20   |
|    |                  | чи       |                    | Нг_Грудинка «Балтийская» | 12,10  |

# Рекомендации по выполнению

1. Создайте учетную карточку конкурента. Для этого откройте справочник

Контрагенты с помощью меню Модули → Контрагенты или кнопки <sup>контрагенты</sup> на ленте меню Отдел маркетинга.

2. Создайте конкурента в соответствии с вариантом, например 10им\_ОАО «Жодинский мясокомбинат». Для этого выполните следующую последовательность действий:

- выделите в поле Группы (Основная) категорию «Конкуренты»;

– с помощью правой кнопки мыши в области списка контрагентов откройте контекстное меню и выберите команду Добавить;

– в открывшемся окне в поле **Название** введите сокращенное и полное название контрагента согласно варианту, например *10им\_OAO «Жодинский мясокомбинат»*, а в поле **Сокращение название** скопируйте полное название (если автоматически не отобразилось);

– выберите населенный пункт контрагента, для чего нажмите кнопку **Населенные пункты - (выбор)** справа от поля **Нас. пункт**. В открывшемся окне выполните двойной щелчок на соответствующем городе;

 введите в поля Улица и Дом соответствующую информацию согласно варианту;

– введите рабочий телефонный номер контрагента. Для этого в поле **Телефон** введите номер согласно варианту, где Нг – номер группы, Нв – номер варианта, а из раскрывающегося списка выберите значение *Рабочий телефон*.

3. Внесите цены конкурентов согласно данным табл. 7. Для этого выполните следующую последовательность действий:

- откройте справочник Цены конкурентов с помощью меню Реестры

и журналы → Цены конкурентов или кнопки Цены конкурентов на ленте меню Отдел маркетинга;

 – нажатием правой кнопки мыши в области списка цен конкурентов откройте контекстное меню и выберите команду Добавить;

– в открывшемся окне заполните следующие поля в соответствии с вариантом: Дата, Контрагенты, Товары и услуги, Цена. В поля Виды цен и Единицы измерения внесите значения Основная цена и кг соответственно;

– нажмите кнопку ОК.

Задание 7.4. Зафиксировать факт реализации конкурентом продукции (табл. 7.2).

Перечень реализованной продукции конкурентами по вариантам

| Вариант | Наименование<br>конкурента | Наимено-<br>вание<br>контрагента | Продукт                 | Коли-<br>чество | Цена  | Скидка        |
|---------|----------------------------|----------------------------------|-------------------------|-----------------|-------|---------------|
| 1       | 2                          | 3                                | 4                       | 5               | 6     | 7             |
| 1       | ОАО «Столб-                | Магазин                          | Нг_Бутербродная         | 25              | 9,50  | 10 % на всю   |
|         | цовский мясо-              | «Лакомка»                        | Нг_Балык «Особый»       | 11              | 16,50 | продукцию;    |
|         | комбинат»                  |                                  |                         |                 |       | 3 % на второй |
|         |                            |                                  |                         |                 |       | продукт       |
| 2       | ОАО «Брест-                | Универсам                        | Нг_Зельц «Печеночный»   | 10              | 7,00  | 10 % на всю   |
|         | ский мясоком-              | «Рублёвский»                     | Нг_Колбаски «Свиные     | 16              | 11,00 | продукцию;    |
|         | бинат»                     |                                  | особые»                 |                 |       | 3 % на второй |
|         |                            |                                  |                         |                 |       | продукт       |
| 3       |                            | Мясные                           | Нг_Котлеты «Нежные»     | 22              | 7,50  | 10 % на всю   |
|         | ОАО «Грод-                 | деликатесы                       | Нг_Балык «Праздничный»  | 31              | 18,10 | продукцию;    |
|         | ненский мясо-              |                                  |                         |                 |       | 3 % на второй |
|         | комбинат»                  |                                  |                         |                 |       | продукт       |
| 4       | ОАО «Сло-                  | Магазин                          | Нг_Сосиски «Молочные»   | 14              | 8,20  | 10 % на всю   |
|         | нимский мясо-              | «Мясной»                         | Нг_Филей «Фермерский»   | 15              | 13,70 | продукцию;    |
|         | комбинат»                  |                                  |                         |                 |       | 3 % на второй |
|         |                            |                                  |                         |                 |       | продукт       |
| 5       | ОАО «Витеб-                | Гипермаркет                      | Нг_Пельмени «Русские»   | 10              | 6,60  | 10 % на всю   |
|         | ский мясоком-              | «Материк»                        | Нг_Шпик «Венгерский»    | 19              | 9,90  | продукцию;    |
|         | бинат»                     |                                  |                         |                 |       | 3 % на второй |
|         |                            |                                  |                         |                 |       | продукт       |
| 6       | ОАО «Агро-                 | Магазин                          | Нг_Балык «Гурман»       | 15              | 18,20 | 10 % на всю   |
|         | комбинат                   | «Мясо»                           | Нг_Колбаса «Кубанская»  | 20              | 8,60  | продукцию;    |
|         | «Снов»                     |                                  |                         |                 |       | 3 % на второй |
|         |                            |                                  |                         |                 |       | продукт       |
| 7       | ОАО «Гомель-               | Магазин                          | Нг_Колбаса «Краковская» | 16              | 7,90  | 10 % на всю   |
|         | ский мясоком-              | «Евроопт»                        | Нг_Фрикадельки «Домаш-  | 14              | 9,30  | продукцию;    |
|         | бинат»                     |                                  | ние особые»             |                 |       | 3 % на второй |
|         |                            |                                  |                         |                 |       | продукт       |
| 8       | ОАО «Волко-                | Магазин                          | Нг_Колбаса «Чайная»     | 21              | 7,90  | 10 % на всю   |
|         | высский мясо-              | «Волковыс-                       | Нг_Бифштекс говяжий     | 32              | 9,40  | продукцию;    |
|         | комбинат»                  | ские делика-                     |                         |                 |       | 3 % на второй |
|         |                            | тесы»                            |                         |                 |       | продукт       |

Продолжение таблицы 7.2

| 1  | 2           | 3             | 4                       | 5  | 6      | 7             |
|----|-------------|---------------|-------------------------|----|--------|---------------|
| 9  | ОАО «Миор-  | Магазин       | Нг_Котлеты «Сочные»     | 32 | 7,50   | 10 % на всю   |
|    | ский мясо-  | «Гаспадар»    | Нг_Колбаса «Ореховая»   | 11 | 10,10  | продукцию;    |
|    | комбинат»   |               |                         |    |        | 3 % на второй |
|    |             |               |                         |    |        | продукт       |
| 10 | ОАО «Ош-    | Универсам     | Нг_Колбаса «Раубичская» | 25 | 15,30  | 10 % на всю   |
|    | мянский мя- | «Волгоград»   | Нг_Чебуреки «Сытные»    | 14 | 6,40   | продукцию;    |
|    | сокомбинат» |               |                         |    |        | 3 % на второй |
|    |             |               |                         |    |        | продукт       |
| 11 | ОАО «Бере-  | Универсам     | Нг_Эскалоп свиной       | 17 | 12,50  | 10 % на всю   |
|    | зовский мя- | «Палессе»     | Нг_Колбаса «Янтарная»   | 26 | 11,200 | продукцию;    |
|    | соконсервны |               |                         |    |        | 3 % на второй |
|    | й комбинат» |               |                         |    |        | продукт       |
| 12 | ОАО «Боб-   | Магазин       | Нг_Филей «Святочный»    | 23 | 12,10  | 10 % на всю   |
|    | руйский мя- | «Гурман»      | Нг_Зельц «Ароматный»    | 21 | 6,20   | продукцию;    |
|    | сокомбинат  |               |                         |    |        | 3 % на второй |
|    |             |               |                         |    |        | продукт       |
| 13 | ОАО «Коб-   | Гипермаркет   | Нг_Чебуреки «Городские» | 26 | 5,10   | 10 % на всю   |
|    | ринский мя- | «Простор»     | Нг_Колбаса «Молодежная» | 10 | 8,10   | продукцию;    |
|    | сокомбинат» |               |                         |    |        | 3 % на второй |
|    |             |               |                         |    |        | продукт       |
| 14 | ОАО «Глу-   | ТЦ «Корона»   | Нг_Колбаски сырые       | 19 | 9,70   | 10 % на всю   |
|    | бокский мя- |               | «Домашние»              | 26 | 10,30  | продукцию;    |
|    | сокомбинат» |               | Нг_Грудинка             |    |        | 3 % на второй |
|    |             |               | по-крестьянски          |    |        | продукт       |
| 15 | ОАО «Пин-   | Универсам     | Нг_Колбаса «Барбадос»   | 16 | 9,50   | 10 % на всю   |
|    | ский мясо-  | «Европейский» | Нг_Филей «Альпийский»   | 28 | 17,10  | продукцию;    |
|    | комбинат    |               |                         |    |        | 3 % на второй |
|    |             |               |                         |    |        | продукт       |
| 16 | ОАО «Мин-   | Мясная дер-   | Нг_Сосиски «Зорька»     | 27 | 7,50   | 10 % на всю   |
|    | ский мясо-  | жава          | Нг_Стейк «Рибай»        | 11 | 14,00  | продукцию;    |
|    | комбинат»   |               |                         |    |        | 3 % на второй |
|    |             |               |                         |    |        | продукт       |
| 17 | ОАО «Моло-  | Магазин       | Нг_Сардельки «Телячьи»  | 15 | 9,60   | 10 % на всю   |
|    | дечненский  | «Мясная       | Нг_Колбаса «Палермо»    | 30 | 18,10  | продукцию;    |
|    | мясокомби-  | лавка»        |                         |    |        | 3 % на второй |
|    | нат»        |               |                         |    |        | продукт       |
| 18 | ОАО «Слуц-  | Магазин       | Нг_Антрекот             | 18 | 11,10  | 10 % на всю   |
|    | кий мясо-   | «Bepac»       | Нг_Колбаса «Престиж»    | 26 | 18,20  | продукцию;    |
|    | комбинат»   |               |                         |    |        | 3 % на второй |
|    |             |               |                         |    |        | продукт       |

Окончание таблицы 7.2

| 1  | 2           | 3           | 4                        | 5  | 6     | 7             |
|----|-------------|-------------|--------------------------|----|-------|---------------|
| 19 | OAO «Mo-    | Мясновъ     | Нг_Сосиски «Троицкие»    | 15 | 8,20  | 10 % на всю   |
|    | зырский мя- |             | Нг_Чебуреки «Крымские»   | 28 | 5,90  | продукцию;    |
|    | сокомбинат» |             |                          |    |       | 3 % на второй |
|    |             |             |                          |    |       | продукт       |
| 20 | ОАО «При-   | Универсам   | Нг_Колбаса «Советская»   | 29 | 7,20  | 10 % на всю   |
|    | волье»      | «Лесной»    | Нг_Котлеты «Киевские»    | 11 | 7,50  | продукцию;    |
|    |             |             |                          |    |       | 3 % на второй |
|    |             |             |                          |    |       | продукт       |
| 21 | ОАО «Пята-  | Магазин     | Нг_Сардельки «Филейные»  | 17 | 8,90  | 10 % на всю   |
|    | чок»        | «Колбаскин» | Нг_Чебуреки «Семейные»   | 28 | 5,20  | продукцию;    |
|    |             |             |                          |    |       | 3 % на второй |
|    |             |             |                          |    |       | продукт       |
| 22 | ОАО «Мяс-   | Евроторг    | Нг_Зельц «Застольный»    | 10 | 5,30  | 10 % на всю   |
|    | ны пачасту- |             | Нг_Шницель               | 26 | 9,70  | продукцию;    |
|    | нак»        |             |                          |    |       | 3 % на второй |
|    |             |             |                          |    |       | продукт       |
| 23 | ОАО «Гре-   | Мясной смак | Нг_Колбаса «Королевская» | 19 | 10,20 | 10 % на всю   |
|    | бешок»      |             | Нг_Котлеты «Элитные»     | 25 | 7,50  | продукцию;    |
|    |             |             |                          |    |       | 3 % на второй |
|    |             |             |                          |    |       | продукт       |
| 24 | ОАО «Бу-    | Гипермаркет | Нг_Пельмени «Ностальгия» | 24 | 8,20  | 10 % на всю   |
|    | ренка»      | «Гиппо»     | Нг_Грудинка «Балтийская» | 16 | 12,10 | продукцию;    |
|    |             |             |                          |    |       | 3 % на второй |
|    |             |             |                          |    |       | продукт       |

## Рекомендации по выполнению

Создайте запись о реализации продукции конкурентом. Для этого выполните следующую последовательность действий:

1. Откройте справочник Продажи конкурентов с помощью меню Реест-

ры и журналы → Продажи конкурентов или кнопки Продажи конкурентов на ленте меню Отдел маркетинга.

2. С помощью правой кнопки мыши в области списка продаж конкурентов откройте контекстное меню и выберите команду Добавить.

3. В открывшемся окне заполните следующие поля в соответствии с вариантом: Дата, Контрагенты, Конкуренты, Валюты. 4. Заполните область Товары и услуги. Для этого:

– с помощью правой кнопки мыши в области списка продаж конкурентов откройте контекстное меню и выберите команду Добавить;

– в открывшемся окне заполните поля Товары и услуги, Количество, Цена;

– если необходимо установить скидку только на эту позицию (Только в соответствии с вариантом!), то с помощью правой кнопки мыши в области Скидки на позицию откройте контекстное меню и выберите команду Добавить, а в открывшемся окне заполните поле Вид скидки, установите положение переключателя Процент в нужное положение в соответствии с вариантом, заполните поле Скидка, %;

– нажмите кнопку ОК.

5. Повторите пункт 4 для ввода следующего наименования реализованной продукции.

6. Нажмите кнопку ОК.

# Лабораторная работа 8 Анализ деятельности контрагентов

**Цель работы:** сформировать умения создания отчетных форм о деятельности предприятия в программном продукте Monitor CRM.

Задание 8.1. Сформируйте следующие запросы:

- «Все контрагенты»;

- «Продажи в этом году»;

- «Невостребованная продукция».

#### Рекомендации по выполнению

1. Создайте запрос «Все контрагенты». Для этого выполните следующую последовательность операций:

– откройте окно формирования выборок с помощью меню Модули →
 → Выборки;

– нажмите кнопку Добавить запрос и из открывшегося меню выберите пункт Контрагенты;

– в области **Поля выборки** выполните двойной щелчок левой кнопкой мыши по полю **Текстовая информация**;

– в открывшемся окне **Общая информация** в поле **Название** введите номер группы, например *10им*, и нажмите кнопку **ОК**;

- нажмите кнопку Расчет;

– сохраните запрос с помощью команды меню Правка → Сохранить.
В открывшемся окне Сохранение запроса к имени запроса добавьте номер группы, например 10им\_Выборка № 1 – Контрагенты, и нажмите кнопку ОК.

2. Создайте запрос «Продажи в этом году». Для этого выполните следующую последовательность операций:

– нажмите кнопку Добавить запрос и из открывшегося меню выберите пункт Контрагенты;

– в области Поля выборки выполните двойной щелчок левой кнопкой мыши по полю Текстовая информация, в открывшемся окне Общая информация в поле Название введите номер группы, например *10им*, и нажмите кнопку OK;

– в области Поля выборки выполните двойной щелчок левой кнопкой мыши по строке Отгрузки и выберите Интервал. В открывшемся окне Запрос по полю: Временной интервал в поле Начальная дата установите значение *Начало текущего года*, а в поле Конечная дата установите значение *Конец текущего года* и нажмите кнопку OK;

- нажмите кнопку Расчет;

– сохраните запрос с помощью команды меню **Правка**  $\rightarrow$  **Сохранить**. В открывшемся окне **Сохранение запроса** к имени запроса добавьте номер группы, например *10им\_Выборка*  $N_{2}$  *2* – *Контрагенты*, и нажмите кнопку **ОК**.

3. Создайте запрос «Невостребованная продукция». Для этого выполните следующую последовательность операций:

– нажмите кнопку Добавить запрос и из открывшегося меню выберите пункт Товары и услуги;

– в области Поля выборки выполните двойной щелчок левой кнопкой мыши по полю Текстовая информация, а в открывшемся окне Общая информация в поле Название введите номер группы, например *10им*, и нажмите кнопку OK;

– в области Поля выборки выполните двойной щелчок левой кнопкой мыши по строке Отгрузки и выберите Количество. В открывшемся окне Количество установите значение <=10 и нажмите кнопку OK;</p>

– нажмите кнопку **Настройка результата**. В открывшемся окне перейдите на вкладку **Добавление**, выполните двойной щелчок левой кнопкой мыши по полю **Суммы по реестрам**, в открывшемся окне установите значения следующих полей:

Реестр – Заявки;

Позиция вывода – Количество;

- нажмите кнопку Расчет;

– сохраните запрос с помощью команды меню **Правка** → **Сохранить**. В открывшемся окне **Сохранение запроса** к имени запроса добавьте номер группы, например *10им\_Выборка № 3 – Товары и услуги*, и нажмите кнопку **ОК**.

4. Закройте модуль Выборки.

# Лабораторная работа 9 Проведение маркетинговых акций

Цель работы: сформировать отчетность о деятельности предприятия и провести маркетинговые акции в программном продукте Monitor CRM.

Задание 9.1. Сформируйте следующие отчеты:

- «Отгрузка продукции»;

- «АВС-анализ по клиентам»;

- «Динамика продаж»;

- «Матрица товары-клиенты»;

- «Трехмерный отчет по конкурентам».

#### Рекомендации по выполнению

1. Создайте отчет «Отгрузка продукции». Для этого выполните следующую последовательность операций:

– откройте окно формирования отчетов с помощью меню Модули  $\rightarrow$  Отчеты;

– нажмите кнопку Добавить отчет и из открывшегося меню выберите пункт Отгрузки;

– в области **Товары и услуги** выполните щелчок правой кнопкой мыши и из контекстного меню выберите пункт **Добавить**;

- в открывшемся окне Товары и услуги - (выбор) установите курсор на

группу **Мясные изделия** и нажмите кнопку **Масные изделия** (Добавить). Выполните аналогичную последовательность действий относительно группы **Мясные полу**фабрикаты. Нажмите кнопку **ОК**;

Проверьте, выключена ли кнопка **(Выбор с учетом структуры**). В противном случае (если включена) построение отчетов будет происходить не по группам товаров, а по каждому товару в отдельности, что неудобно при большом ассортименте.

 – в области Товары и услуги выполните щелчок правой кнопкой мыши и из контекстного меню выберите пункт Выделить красным → Последний уровень; «Выделить красным» означает, что отчет будет построен по каждой из выделенных позиций. Выделить позицию или группу красным цветом можно двойным щелчком мыши.

«Выделение зеленым» означает, что будет построен суммарный отчет по группе (с учетом вложенных групп, если они также выделены зеленым цветом).

«Выделить все» означает выделение всех позиций и групп.

«По выбранному уровню» означает выделение позиций и групп, уровень которых равен или глубже текущего уровня (уровня, на котором стоит курсор).

«Последний уровень» означает выделение всех позиций (без групп).

– измените тип диаграммы на тип Круговая диаграмма с помощью кнопки Круговая диаграмма;

– нажмите кнопку Расчет;

– сохраните отчет с помощью команды меню Правка → Сохранить. В открывшемся окне Сохранение запроса измените имя запроса на 10им\_ФИО\_Отерузка продукции, где 10им – номер группы. В области Структура групп установите переключатель в положение Обновлять из справочников при просмотре, а в области Временной период установите переключатель в положение Текущий год и нажмите кнопку ОК.

2. Отчет «АВС-анализ по клиентам».

С помощью АВС-анализа можно определить:

- наиболее и наименее продаваемые товары;

– контрагентов, приносящих наибольший и наименьший доход;

– наиболее и наименее активных менеджеров за любой период времени реализации продукции по различным критериям (объем продаж в отгрузочных ценах, в закупочных ценах (себестоимость), в натуральных единицах, доход);

- отсортировать поставщиков по ценам на поставляемую продукцию.

С помощью такого отчета можно увидеть, что, например, при наличии большой клиентской базы 1 клиент обеспечивает более 80 % прибыли. Это свидетельствует о том, что у данного бизнеса очень большие риски.

Создайте отчет «АВС-анализ по клиентам». Для этого выполните следующую последовательность операций:– нажмите кнопку Добавить отчет, а из открывшегося меню выберите пункт Отгрузки;

– добавьте в область **Товары и услуги** группы «Мясные изделия» и «Мясные полуфабрикаты»;

– в области **Товары и услуги** выполните щелчок правой кнопкой мыши и из контекстного меню выберите пункт **Выделить красным** → **Все**;

- добавьте в область Контрагенты группу «Покупатели»;

– в области **Контрагенты** выполните щелчок правой кнопкой мыши и из контекстного меню выберите пункт **Выделить красным** → **Все**;

– измените тип диаграммы на тип Таблица с помощью кнопки

– для построения отчета в разрезе контрагентов нажмите кнопку (в разрезе - Контрагенты);

– для определения лидеров по продажам продукции нажмите кнопку
 (Поиск лидеров). В открывшемся окне установите переключатель из группы
 Отображать в положение Лучшие, дающие в сумме не менее 80 %;

- нажмите кнопку Расчет;

– сохраните отчет с помощью команды меню **Правка**  $\rightarrow$  **Сохранить**. В открывшемся окне **Сохранение** запроса измените имя запроса на  $10um_{\Phi}UO_{ABC}$ -анализ, где  $10um_{\mu}$  номер группы. В области **Структура групп** установите переключатель в положение **Обновлять из справочников** при просмотре, а в области **Временной период** установите переключатель в положение **Текущий год** и нажмите кнопку **ОК**.

3. Создайте отчет «Динамика продаж». Для этого выполните следующую последовательность операций:

– нажмите кнопку Добавить отчет, а из открывшегося меню выберите пункт Отгрузки;

– добавьте в область **Товары и услуги** группы «Мясные изделия» и «Мясные полуфабрикаты»;

– в области **Товары и услуги** выполните щелчок правой кнопкой мыши и из контекстного меню выберите пункт **Выделить красным** → **Все**;

– измените тип диаграммы на тип Столбиковая диаграмма с помощью кнопки Столбиковая диаграмма;

– для построения отчета в разрезе контрагентов нажмите кнопку (в разрезе - Контрагенты);

– нажмите кнопку Расчет;

– сохраните отчет с помощью команды меню Правка → Сохранить.
 В открывшемся окне Сохранение запроса измените имя запроса на
10им\_ФИО\_Динамика продаж, где 10им – номер группы. В области Структура групп установите переключатель в положение Обновлять из справочников при просмотре, а в области Временной период установите переключатель в положение Текущий год и нажмите кнопку ОК.

4. Создайте отчет «Матрица товары-клиенты». Для этого выполните следующую последовательность операций:

– нажмите кнопку Добавить отчет, а из открывшегося меню выберите пункт Отгрузки;

– в области **Товары и услуги** выполните двойной щелчок левой клавишей мыши по надписи **Все**, после чего надпись должна отобразиться красным цветом

#### Товары и услуги

# 🗊 все 🖵 😷 прочие

– в области **Контрагенты** выполните щелчок правой кнопкой мыши и из контекстного меню выберите пункт **Добавить**;

– в открывшемся окне Контрагенты - [выбор] включите кнопку (Выбор с учетом структуры), установите курсор на группу «Покупатели»

и нажмите кнопку (Добавить). Нажмите кнопку ОК;

– в области Контрагенты выполните щелчок правой кнопкой мыши и из контекстного меню выберите пункт Выделить красным → Все;

– измените тип диаграммы на тип Таблица с помощью кнопки

– для построения отчета в разрезе товаров и контрагентов сначала нажми-

те кнопку (в разрезе - Контрагенты) и из контекстного меню выберите

пункт По вертикали, а затем нажмите кнопку (в разрезе - Товары и услуги) и из контекстного меню выберите пункт По горизонтали;

– нажмите кнопку Расчет;

– сохраните отчет с помощью команды меню Правка → Сохранить. В открывшемся окне Сохранение запроса измените имя запроса, например, на 10им\_ФИО\_Матрица товары-клиенты, где 10им – номер группы. В области Структура групп установите переключатель в положение Обновлять из справочников при просмотре, а в области Временной период установите переключатель в положение Текущий год и нажмите кнопку OK.

5. Создайте отчет «Трехмерный отчет по конкурентам». Для этого выполните следующую последовательность операций:

– нажмите кнопку Добавить отчет, а из открывшегося меню выберите пункт Продажи конкурентов;

– в области **Товары и услуги** выполните двойной щелчок левой клавишей мыши по надписи **Все**, после чего надпись должна отобразиться красным цветом

Товары и услуги

# 🗊 все 🖵 😷 прочие

– в области **Контрагенты** выполните двойной щелчок левой клавишей мыши по надписи **Все**, после чего надпись должна отобразиться красным цветом

Контрагенты Все С прочие

 – добавьте в область Конкуренты группу «Конкуренты». Выполните двойной щелчок левой клавишей мыши по надписи «Конкуренты», после чего надпись должна отобразиться красным цветом;

– измените тип диаграммы на тип Таблица с помощью кнопки

– для построения отчета в разрезе конкурентов нажмите кнопку (в разрезе - Конкуренты), после чего из контекстного меню выберите пункт

По горизонтали; затем нажмите кнопку (в разрезе - Контрагенты), после чего из контекстного меню выберите пункт По вертикали, а затем нажмите

кнопку (в разрезе - Товары и услуги) и из контекстного меню выберите пункт По вертикали (уровень 2);

– измените отображаемые данные в таблице с помощью кнопки (Параметры отчета). В открывшемся окне выберите пункт В деньгах (рис. 9.1) и нажмите кнопку OK;

| °∕₀<br>Σ≣ | Параметры отчета                            |
|-----------|---------------------------------------------|
|           | Название                                    |
| 2         | в натуральных единицах<br>в деньгах<br>цена |
| •         |                                             |
|           | <b>-</b>                                    |
|           | 💉 ОК 🛛 🗱 Отмена                             |

Рис. 9.1. Окно Параметры отчета

– нажмите кнопку Расчет;

– сохраните отчет с помощью команды меню Правка → Сохранить.
 В открывшемся окне Сохранение запроса измените имя запроса на 10им\_ФИО\_Трехмерный отчет по конкурентам, где 10им – номер группы.
 В области Структура групп установите переключатель в положение Обновлять из справочников при просмотре, а в области Временной период установите переключатель в положение Текущий год и нажмите кнопку ОК.

## Общие сведения об аналитической правовой системе «Бизнес-Инфо»

«Бизнес-Инфо» – это аналитическая правовая система (АПС) нового поколения, созданная для специалистов, принимающих решения, связанные с законодательством.

Разработчик аналитической правовой системы «Бизнес-Инфо» – общество с ограниченной ответственностью «Профессиональные правовые системы». Количество организаций, которые выбрали в качестве источника правовой информации АПС «Бизнес-Инфо», неуклонно растет и в настоящее время составляет около 10 000.

Редакторы «Бизнес-Инфо» постоянно отслеживают текущие информационные потребности специалистов, работающих в различных отраслях. Именно поэтому новые аналитические материалы такие актуальные, способные удовлетворить самые высокие требования к информации.

Аналитическая правовая система «Бизнес-Инфо» включает все законодательство Республики Беларусь, а также аналитические и справочные материалы, сформированные по профессиональной принадлежности пользователя в специализированные банки данных (БД).

Банк данных Законодательство предназначен для всех профессиональных групп пользователей. Он содержит тексты нормативных документов, поступающих из эталонного банка данных правовой информации Национального центра правовой информации Республики Беларусь (нормативные документы, решения органов местного управления, международные договоры). Также банк данных содержит ненормативные документы министерств и ведомств.

Банк данных *Бухгалтер* включает аналитические и справочные материалы по вопросам бухгалтерского учета и налогообложения, формы первичных документов бухгалтерского учета и налоговой отчетности, корреспонденцию счетов, ответы на вопросы и др.

Банк данных **Экономист** состоит из материалов по ценообразованию, анализу и планированию производственно-хозяйственной деятельности, управленческому учету и бюджетированию, статистической отчетности, примеров и таблиц с автозаполнением, авторских и типовых методик анализа деятельности организации и др.

Банк данных *Юрист* включает судебную практику, комментарии и разъяснения опытных юристов-практиков по актуальным проблемам хозяйственного права, типовые формы документов и др. Банк данных *Кадровик* содержит материалы, освещающие вопросы кадрового делопроизводства, трудовых отношений между работником и нанимателем, формы приказов, заявлений, положений, должностных и рабочих инструкций и др.

Банк данных *Секретарь* состоит из материалов по темам документирования управленческой деятельности, организации работы с документами, их оформления, создания архива и др.

Банк данных *Сметчик* содержит информацию по вопросам системы сметного нормирования, строительного подряда, закупок в строительстве, технического и авторского надзора, сертификации в строительстве и др.

Банк данных *Специалист по охране труда* включает аналитические и справочные материалы по вопросам организации работы по охране труда, аттестации рабочих мест по условиям труда, охраны окружающей среды, обращения с отходами, ответственности за несоблюдение правил по охране труда и пожарной безопасности и др.

Тексты нормативных правовых актов Республики Беларусь для ООО «Профессиональные правовые системы» предоставляет Национальный центр правовой информации Республики Беларусь после их включения в Национальный реестр правовых актов Республики Беларусь и после юридической обработки квалифицированными специалистами Национального центра правовой информации Республики Беларусь.

# Лабораторная работа 10 Использование справочно-информационных систем при принятии решений. Основные приемы работы, интеллектуальный поиск информации

Цель работы: изучение интерфейса и основных приемов работы АПС «Бизнес-Инфо».

Для запуска программы АПС «Бизнес-Инфо» необходимо выполнить: Пуск — Компьютер — Диск V — АПС «Бизнес-Инфо».

Выберите папку С:/temp для сохранения данных. Введите имя пользователя, нажмите кнопку **ОК**. После запуска АПС «Бизнес-Инфо» открывается домашняя страница программы (рис. 10.1).

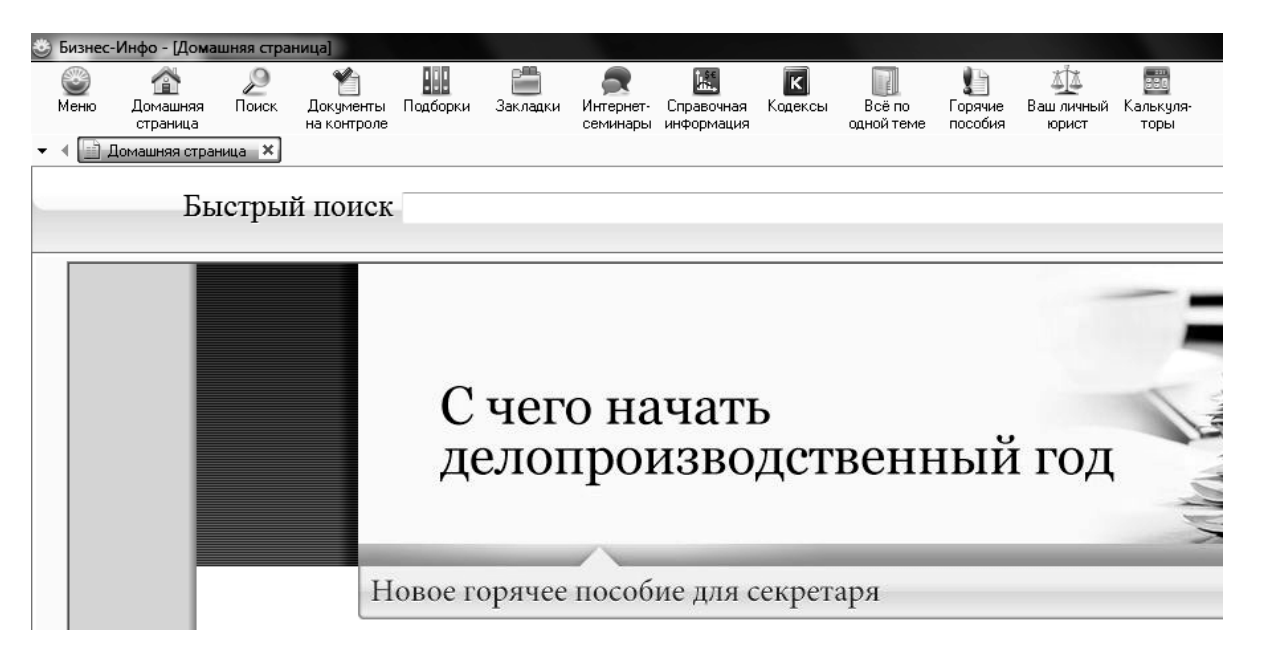

Рис. 10.1. Домашняя страница АПС «Бизнес-Инфо»

На данной странице есть возможность:

- ввести поисковый запрос в строке быстрого поиска;

- перейти к расширенному поиску;

– ознакомиться с последними новостями законодательства в рубрике **Новости**;

– изучить содержание банков данных;

- перейти к перечню текущих и прошедших интернет-семинаров;
- написать письмо представителю компании;

– перейти на сайт компании (www.business-info.by);

- просмотреть обучающий ролик АПС «Бизнес-Инфо».

Для того чтобы открыть рабочее окно, достаточно нажать кнопку **Найти** в стартовом окне программы или кнопку *на панели инструментов*. Также рабочее окно можно открыть через меню **Поиск**.

Быстрый поиск представляет собой поисковый механизм, позволяющий искать документы по ключевым словам, содержащимся в тексте и названии документа (рис. 10.2).

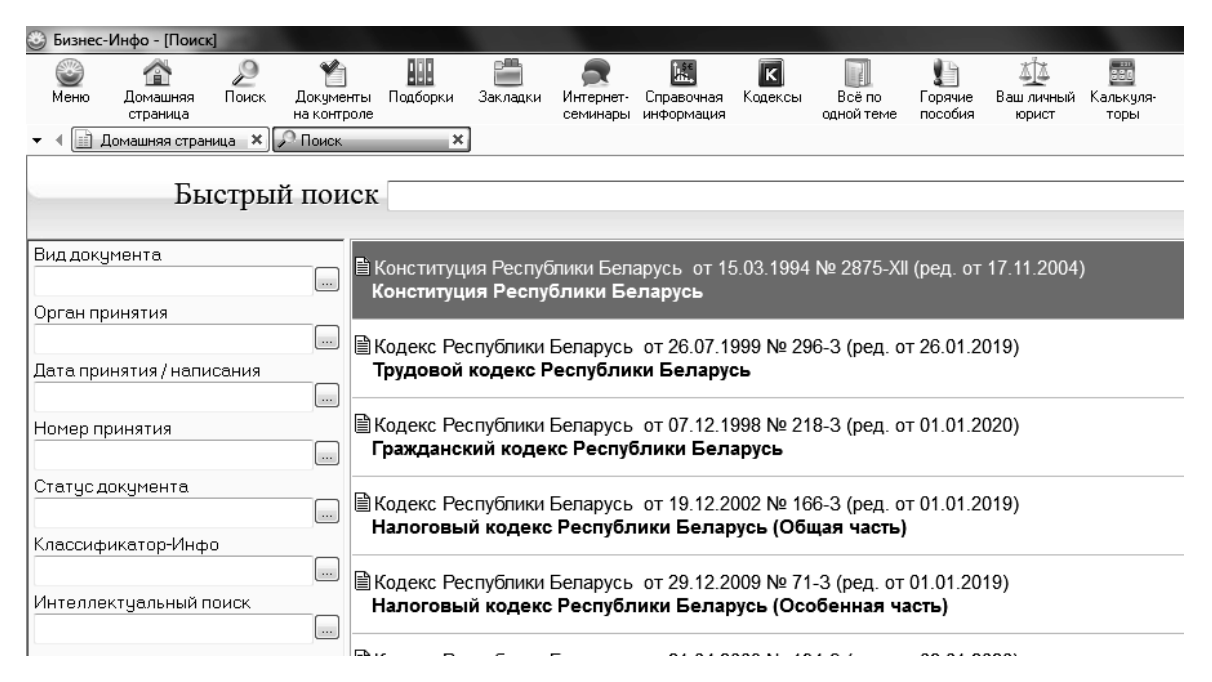

Рис. 10.2. Рабочее окно АПС «Бизнес-Инфо»

Расширенный поиск представляет собой перечень поисковых полей, позволяющих осуществлять поиск документов по их реквизитам, тематике, статусу и пр.

Открыть любой поисковый критерий можно как с помощью кнопки, расположенной рядом с текстовым полем , так и набором текста в поисковом поле.

При использовании расширенного поиска (рис. 10.3) можно самостоятельно выбрать определенные поисковые критерии. Откройте в **Меню** → **Настройки** вкладку **Расширенный поиск**, оставьте флажки напротив только тех критериев, которые необходимы вам для работы.

Окно списка документов содержит перечень всех (или найденных) документов АПС «Бизнес-Инфо». Краткая информация о документе (вид, название, реквизиты принятия) доступна пользователю непосредственно из списка документов. Настройка отображения информации (шрифт, цвет) осуществляется через **Меню** → **Настройки** → **Списки** документов. Документы имеют определенный статус (отображается значком):

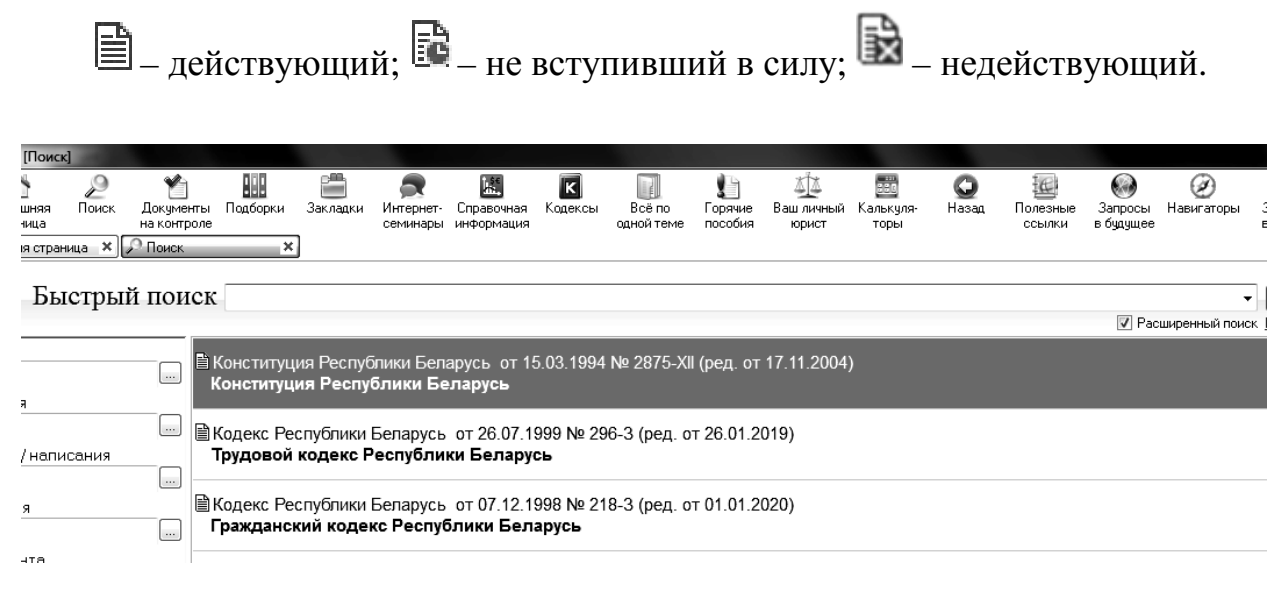

Рис. 10.3. Расширенный поиск в АПС «Бизнес-Инфо»

При открытии нового рабочего окна в списке отображаются все документы, которые входят в систему. Если заданы критерии поиска, в статусной строке отобразится количество документов, соответствующее поисковому запросу.

В окне быстрого просмотра документа отображается текст выделенного в списке документа. Чтобы изменить границы данного окна, достаточно навести курсор на его границу (курсор принимает вид двунаправленной стрелки), нажать левую кнопку мыши и потянуть в нужную сторону. Внизу данного окна находятся 4 закладки, отображающие:

Текст документа – непосредственно текст документа;

Карточка документа – информацию о реквизитах документа;

Прямые связи – список документов, на которые ссылается данный документ;

Обратные связи – список документов, которые ссылаются на данный документ.

Для того чтобы показать (скрыть) данное окно, необходимо установить (снять) флажок в соответствующей области статусной строки.

Количество документов, находящихся в закладках **Прямые связи** и **Обратные связи**, может быть достаточно большим, поэтому для удобства пользования в связях реализован поисковый механизм в виде кнопок, находящихся под панелью управления:

Поиск в прямых связях – поиск по всем критериям в списке документов, находящихся в закладке Прямые связи; Поиск в обратных связях – поиск по всем критериям в списке документов, находящихся в закладке Обратные связи.

В окне **Блоки** все материалы АПС «Бизнес-Инфо» распределены в 11 блоков (рис. 10.4). Рядом с наименованием блока указано количество содержащихся в нем документов. При заданном критерии поиска отображается количество документов в блоке, соответствующее запросу.

Статусная строка показывает:

– общее количество документов в про грамме или количество документов, найденных в результате поиска;

- номер выделенного документа по порядку;

тип сортировки документов в списке (по соответствию, по дате принятия, по дате изменения);

– дату создания последнего обновления, установленного в программу.

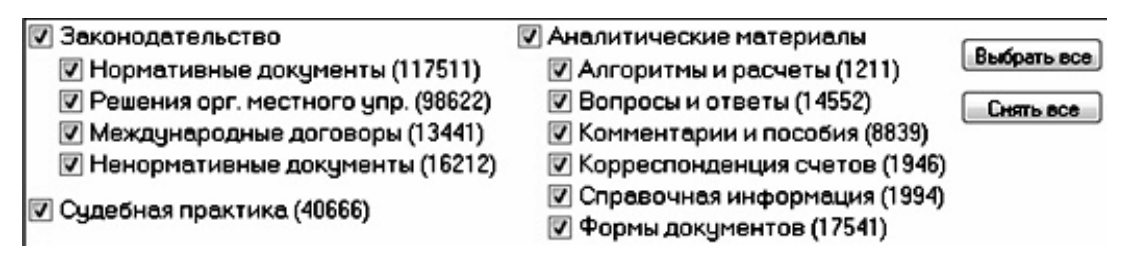

Рис. 10.4. Содержание блоков в АПС «Бизнес-Инфо»

В статусной строке предусмотрена возможность скрывать окно Быстрый просмотр документа и окно Блоки с помощью соответствующих флажков:

🔽 Быстрый просмотр 🛛 Блоки

Запросы в будущее. У пользователей АПС «Бизнес-Инфо» есть уникальный инструмент, который позволяет контролировать поступление в базу новых документов, соответствующих ранее введенному запросу. Данная функциональность помогает отслеживать поступление в программу тех документов, которые не отобразились в списке найденных на момент формирования запроса, то есть документов, которых пока нет в базе, но предполагается, что они поступят (рис. 10.5).

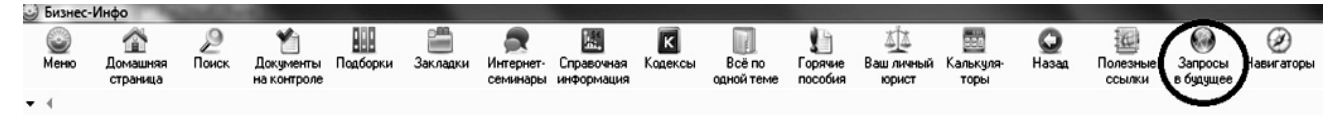

Рис. 10.5. Рубрика Запросы в будущее в АПС «Бизнес-Инфо»

Алгоритм работы с функциональностью «Запросы в будущее».

1. Внесите данные в необходимые вам поисковые критерии. Например, номер принятия и дату принятия документа (или номер принятия и орган принятия). Убедитесь, что интересующего вас документа нет в списке найденных.

2. Щелкните правой кнопкой мыши на списке документов и выберите из контекстного меню команду **Поставить запрос на контроль**. Отобразится сообщение, нажмите **OK**.

3. После установки новых обновлений ожидайте появления следующего сообщения: *В базу данных поступили документы, подходящие под запросы в бу- дущее. Просмотреть?* После появления сообщения нажмите Да.

4. Просмотрите список документов, которые стали соответствовать вашему запросу.

В случае если необходимый документ поступил в базу, снимите запрос с контроля. Просмотреть все запросы, поставленные на контроль, можно, нажав кнопку Запросы в будущее на панели инструментов или нажав Меню и выбрав Запросы в будущее.

Для формирования списка документов из выбранной области законодательства или по определенной тематике предназначены следующие критерии поиска: Классификатор-Инфо; Интеллектуальный поиск.

*Классификатор-Инфо* – это многоуровневый тематический рубрикатор, который состоит из семи профессиональных классификаторов, соответствующих одноименным банкам данных.

1. В окне Расширенный поиск откройте Классификатор-Инфо (рис. 10.6).

| Быстрый                   | поиск                                                                |
|---------------------------|----------------------------------------------------------------------|
| Вид документа             | Классификатор-Инфо                                                   |
| Орган принятия            | В начале слова • Условие: Или •                                      |
| Дата принятия / написания |                                                                      |
| Номер принятия            |                                                                      |
| Статус документа          | Сенообразование     Таможня                                          |
| Классификатор-Инфо        |                                                                      |
| Интеллектуальный поиск    | Ответственность     Ответственная собственность, прива     Окономист |
|                           | Планирование                                                         |

Рис. 10.6. Критерий поиска Классификатор-Инфо

2. В открывшемся окне классификатора укажите интересующую тему. Слова можно вводить полностью (например, «основные средства») или в сокращенном варианте (например, «осн сред»). При вводе каждого последующего символа в списке слева автоматически остаются только те разделы и подразделы, которые соответствуют введенному.

Поиск документа можно также начинать непосредственно с разделов тематических классификаторов. Все классификаторы находятся по умолчанию в свернутом состоянии.

Классификаторы, их разделы и подразделы имеют иерархию. Знак «+» означает, что данный раздел имеет подразделы, подраздел – рубрики и т. д.

*Интеллектуальный поиск* – поиск ведется по ключевым словам (словосочетаниям), которые широко используются. С помощью этого критерия поиска все документы объединены в группы по наличию ключевого слова (словосочетания).

1. В Расширенном поиске откройте окно Интеллектуальный поиск (рис. 10.7).

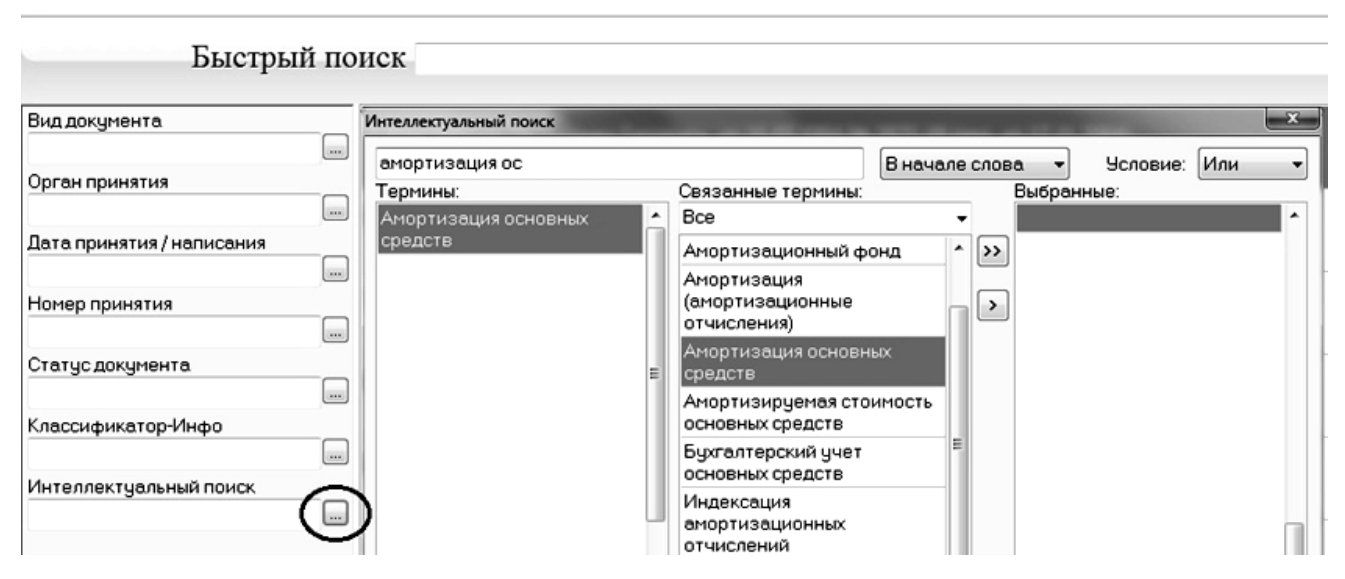

Рис. 10.7. Критерий поиска Интеллектуальный поиск

2. В открывшемся окне **Интеллектуальный поиск** введите интересующее слово или словосочетание полностью (например, «амортизация основных средств»), или сокращенно (например, «аморт осн сред»).

3. Выберите из списка нужный раздел с помощью левой кнопки мыши или клавиши **Insert**. Список терминов-синонимов, относящихся к выбранному разделу, появится в колонке **Связанные термины**.

4. Выберите из списка терминов-синонимов в колонке Связанные термины искомую рубрику или все рубрики. Все заданные рубрики отобразятся в колонке Выбранные.

5. Для построения списка документов нажмите кнопку **ОК** или клавишу **Ввод (Enter)**.

Задание 10.1. Найдите документ об установлении требований к ведению бухгалтерского учета в бюджетных организациях при учете налога на добавленную стоимость, принятый 30 апреля 2019 года Министерством финансов Республики Беларусь.

### Рекомендации по выполнению

1. Нажмите кнопку **Очистить** или кнопку *на* панели инструментов. Откроется новое рабочее окно программы.

2. Выберите критерий поиска **Орган принятия**, введите «минфин». В колонку **Выбранные** перенесите термин «Министерство финансов Республики Беларусь». Нажмите **ОК**.

3. Зайдите в критерий поиска Дата принятия/написания, введите «30.04.2019». Перенесите в колонку Выбранные дату 30.04.2019. Нажмите ОК.

В сформированном списке содержится постановление Министерства финансов Республики Беларусь от 30.04.2019 № 24 «О бухгалтерском учете налога на добавленную стоимость в бюджетных организациях».

Задание 10.2. Найдите Закон от 17.07.2018 № 130-3. Укажите его название.

Задание 10.3. Найдите постановление Министерства экономики Республики Беларусь «Об утверждении Правил по разработке бизнес-планов инвестиционных проектов». Укажите его реквизиты.

Задание 10.4. Определите, когда и каким органом был принят Закон «О местном управлении и самоуправлении в Республике Беларусь».

Задание 10.5. Найдите постановление Национального статистического комитета Республики Беларусь от 15.11.2019 № 119 «Об утверждении формы государственной статистической отчетности 4-у «Отчет о видах экономической деятельности организации» и указаний по ее заполнению».

#### Рекомендации по выполнению

1. Нажмите кнопку **Очистить** или кнопку *на* панели инструментов. Откроется новое рабочее окно программы (рис. 10.8).

2. Откройте критерий поиска Дата принятия/написания, Во вкладке Список введите дату – 15.11.2019, выберите ее и подтвердите выбор кнопкой ОК или клавишей Ввод (Enter).

3. Откройте критерий поиска Номер принятия, введите номер 119.

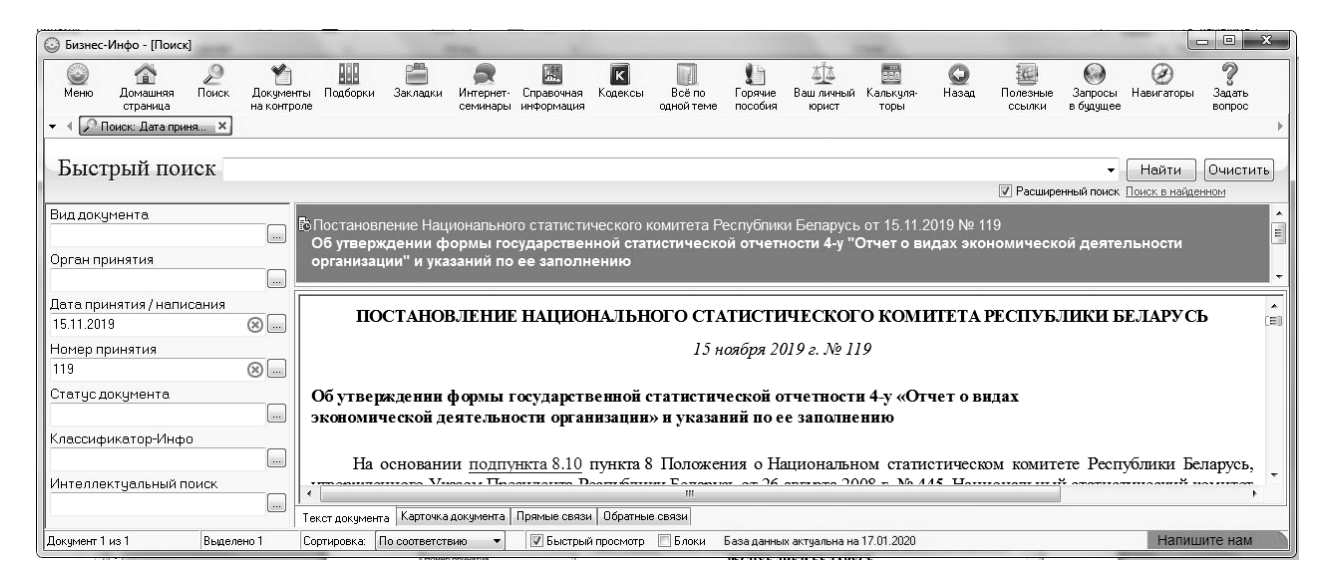

Рис. 10.8. Поиск по дате и номеру принятия

Задание 10.6. Найдите Закон «О научной деятельности». Назовите дату и номер его принятия, а также дату последней редакции.

Задание 10.7. Найдите нормативный документ от 18.12.2019 № 281-3. Укажите его название.

Задание 10.8. Найдите указы Президента Республики Беларусь, действующие на настоящий момент. Назовите их количество.

## Рекомендации по выполнению

1. Нажмите кнопку **Очистить** или кнопку *Н* на панели инструментов. Откроется новое рабочее окно программы.

2. Откройте критерий поиска **Вид** документа, во вкладке Список введите «Указ», выберите его и подтвердите выбор кнопкой **ОК** или клавишей **Ввод** (Enter).

3. Откройте критерий поиска Статус документа, выберите Действующий.

4. Нажмите кнопку **ОК** или клавишу **Ввод (Enter)**.

Задание 10.9. Найдите нормативные документы, принятые Министерством труда и социальной защиты Республики Беларусь с 1 января 2018 г. По настоящее время.

Задание 10.10. Укажите название и номер документа, которым утвержден действующий типовой план счетов бухгалтерского учета.

Задание 10.11. Найдите название Закона от 15.07.2019 № 216-3.

Задание 10.12. Найдите готовые таблицы для составления бизнес-плана в MS Excel.

## Рекомендации по выполнению

1. Нажмите кнопку **Очистить** или кнопку *на* панели инструментов. Откроется новое рабочее окно программы.

2. Введите в строку быстрого поиска «бизнес».

3. Выберите из списка предложенных запросов «бизнес-план шаблон» и нажмите Найти.

Задание 10.13. Уточните, с какой периодичностью проводится инвентаризация оборотных активов.

### Рекомендации по выполнению

1. Нажмите кнопку **Очистить** или кнопку *П* на панели инструментов. откроется новое рабочее окно про граммы.

2. Введите в строку быстрого поиска «периодичность проведения инвентаризации» и нажмите **Найти**.

Задание 10.14. Обоснуйте с помощью документов насколько целесообразно организации начать применение упрощенной системы налогообложения (УСН).

#### Рекомендации по выполнению

1. Нажмите кнопку **Очистить** или кнопку *Р* на панели инструментов. Откроется новое рабочее окно программы.

2. Введите в Быстрый поиск «целесообразность перехода на УСН». Нажмите **Найти**.

3. Кликните кнопкой мыши на блок Алгоритмы и расчеты в окне Блоки.

Задание 10.15. Перечислите основные нормативные документы, регулирующие выплату выходного пособия.

Задание 10.16. Определите, какой документ утвердил Инструкцию по составлению годовой финансовой отчетности банками и небанковскими кредитнофинансовыми организациями Республики Беларусь.

Задание 10.17. Составьте алгоритм действий при исчислении стажа работы. Найдите документ, где содержится типовой алгоритм, и укажите его название.

Задание 10.18. Определите, каким нормативным документом утверждено Положение о порядке распределения, перераспределения, направления на работу, последующего направления на работу выпускников.

Задание 10.19. Определите, какие существуют методы включения акцизов в затраты.

Задание 10.20. Установите срок выплаты пособия по безработице и определите, каким нормативным документом установлен данный период.

Задание 10.21. Найдите форму справки о самостоятельном трудоустройстве. Укажите реквизиты нормативного документа, утвердившего данную справку.

Задание 10.22. Дайте определение понятию «коэффициент финансовой независимости (автономии)». Укажите формулу, по которой он рассчитывается.

Задание 10.23. Определите размер пособия при рождении второго ребенка.

Задание 10.24. Найдите полное название формы государственной статистической отчетности 12-ф (прибыль) и каким нормативным документом она утверждена.

Задание 10.25. Определите, в какой статье Налогового кодекса Республики Беларусь (Общая часть) говорится о порядке исчисления налогов, сборов (пошлин).

Задание 10.26. Найдите аналитические материалы по исчислению подоходного налога с физических лиц.

#### Рекомендации по выполнению

1. Нажмите кнопку **Очистить** или кнопку *ha* панели инструментов. Откроется новое рабочее окно программы.

2. Выберите критерий поиска **Интеллектуальный поиск**. Введите «подоход». В колонку **Выбранные** перенесите термин «Исчисление подоходного налога». Нажмите **ОК** или клавишу **Ввод (Enter)**.

3. Для уточнения запроса выберите Аналитические материалы в окне Блоки.

Задание 10.27. Используя интеллектуальный поиск, найдите все действующие нормативные акты, регулирующие вопросы исчисления трудового стажа.

Задание 10.28. Найдите документы, касающиеся вопроса оплаты труда молодого специалиста. Укажите, каким критерием расширенного поиска вы воспользовались.

Задание 10.29. Сформируйте список документов, касающихся управленческого учета и бюджетирования. Опишите процесс формирования списка.

Задание 10.30. Найдите аналитические материалы по анализу производственно-хозяйственной деятельности. Опишите процесс поиска. Задание 10.31. Найдите нормативные документы по обязательному страхованию. Укажите критерий расширенного поиска, которым вы воспользовались.

Задание 10.32. Найдите материалы, тематически относящиеся к аудиторской проверке. Укажите, каким критерием вы воспользовались при поиске.

Задание 10.33. Найдите нормативные акты, регулирующие вопросы трудовой дисциплины. Опишите процесс поиска.

Задание 10.34. Найдите подборку аналитических материалов, касающихся вопроса производственной практики. Опишите процесс поиска.

# Лабораторная работа 11 Использование справочно-информационных систем при принятии решений. Отработка приемов работы с АПС «Бизнес-Инфо»

**Цель работы:** изучение способов работы с документом и списками документов в АПС «Бизнес-Инфо».

В тексте документов имеются *гиперссылки*. Нажатие левой кнопкой мыши на гиперссылку позволяет перейти в то место в документе (в этом же или в другом), на которое указывает гиперссылка.

При переходе из документа по гиперссылкам для возврата в исходный документ используются кнопки:

назад – для возврата в предыдущее окно.

*Умные ссылки* – это гипертекстовые ссылки на документы, которые законодатель подразумевает, но прямого указания на них в тексте не дает. Многие нормативные правовые акты содержат упоминание других документов без указания их реквизитов, например «в соответствии с законодательством», «в установленном порядке» и т. п. (рис. 11.1)

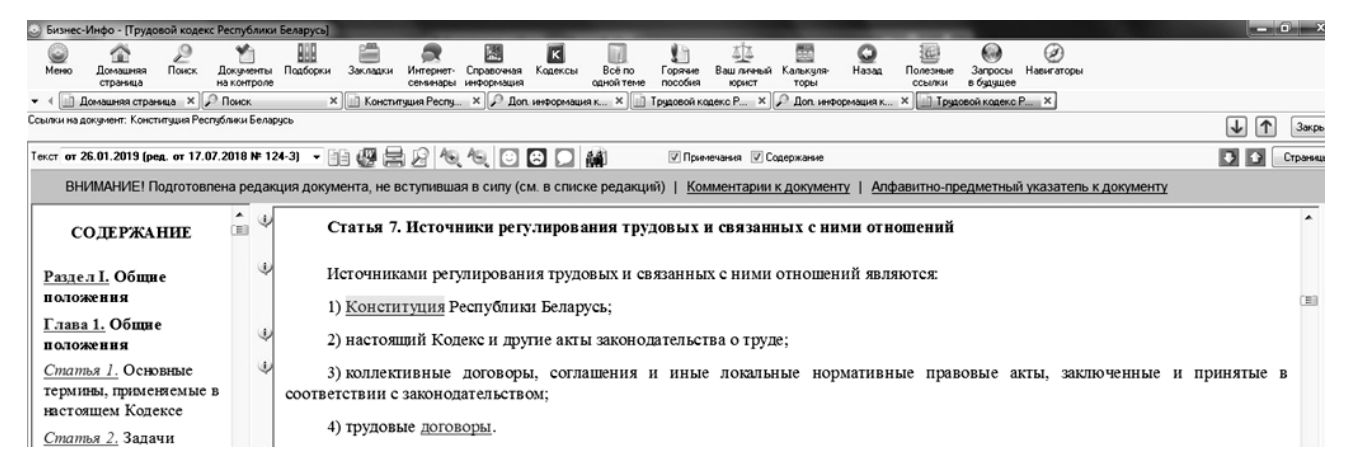

Рис. 11.1. Умная ссылка в АПС «Бизнес-Инфо»

*Коллизия нормативных правовых актов (НПА)* – противоречие (несоответствие) норм действующих нормативных правовых актов, регулирующих одни и те же общественные отношения (рис. 11.2).

В случае, если существует два и более НПА, нормы которых противоречат друг другу, редакторы создают примечания «От редакции «Бизнес-Инфо» или комментарии к ссылкам на НПА, а также изменяют цвета ссылок с синего на светло-голубой (на недействующие НПА).

<u>наличие</u> высшего или среднего специального образования, предоставляющего в соответствии Беларусь право работать по специальности бухгалтера, и стажа работы по специальности бухгалтера

От редакции «Бизнес-Инфо»

Коллизия правовых норм

С 1 января 2018 г. в соответствии с <u>подп.1.3</u> п.1 Указа Президента Республики Беларусь от 31.08.20 крестьянских (фермерских) хозяйствах» глава крестьянского (фермерского) хозяйства вправе ла расходов крестьянского (фермерского) хозяйства. При этом требования, предусмотренны Республики Беларусь от 12.07.2013 № 57-3 «О бухгалтерском учете и отчетности», на главу кресть

Рис. 11.2. Коллизия в АПС «Бизнес-Инфо»

При открытии документа, у которого есть обратные связи (документы, которые на него ссылаются), на панели слева появляются значки с восклицатель-

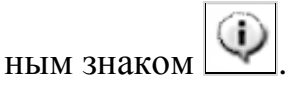

Они открывают документ (список документов), который ссылается на текущий документ или его пункт/абзац (рис. 11.3).

#### Статья 2. Задачи Трудового кодекса

Задачами Трудового кодекса являются:

1) регулирование трудовых и связанных с ними отношений;

 развитие социального партнерства между нанимателями (их объединениями), работниками (их объединениями) и органами государственного управления;

3) установление и защита взаимных прав и обязанностей работников и нанимателей.

Рис. 11.3. Дополнительная информация к пункту (абзацу) документа

Открытие любого документа из списка позволяет попасть на искомую гиперссылку (рис. 11.4).

Пособие от 16.11.2016 Автор: Гирина О. Исключаем формальный подход к оформлению коллективных договоров

В Решение Конституционного Суда Республики Беларусь от 18.09.2014 № Р-946/2014 О понятии "одинокая мать" в трудовых правоотношениях

Рис. 11.4. Список документов «Дополнительная информация»

В каждом документе содержится ссылка на нужный абзац (рис. 11.5).

### Определение коллективного договора

Одной из задач Трудового <u>кодекса</u> Республики Беларусь (далее - ТК) является установление и защита взаимных прав и обязанностей работников и нанимателей (<u>п.3</u> ст.2 ТК). Их реализация во многом возможна с помощью норм коллективного договора.

Рис. 11.5. Документ из списка «Дополнительная информация к документу»

Задание 11.1. Отработка приемов работы с АПС «Бизнес-Инфо» (закладки, подборки, документы на контроле).

## Рекомендации по выполнению

Механизм Закладки создан для того, чтобы отметить в документе определенное место и впоследствии быстро его найти. Создание закладки в тексте документа:

1. Выделите мышью часть интересующего текста (достаточно одного слова).

2. Нажмите правую кнопку мыши и выберите Установить закладку или используйте команду меню Документ → Установить закладку.

3. В появившемся окне Закладки в строке Название отображается часть выделенного текста (для упрощенного восприятия в дальнейшем можно присвоить другое название). Кроме того, в поле Примечание можно делать краткие пометки.

4. Для сохранения отмеченной закладки нажмите кнопку **ОК** или клавишу **Ввод (Enter)**.

5. Для просмотра всех установленных закладок откройте меню Закладки

или нажмите кнопку Закладки на панели инструментов (рис. 11.6).

| 😳 Закладки                                                                       |               |          |            |                   |  |  |  |
|----------------------------------------------------------------------------------|---------------|----------|------------|-------------------|--|--|--|
| Открыть                                                                          | Переименовать | Удалить  | Сортировка | по времени создан |  |  |  |
| Название                                                                         |               | Документ |            |                   |  |  |  |
| Плательщиками налога на добавленную стоимость (д Налоговый кодекс Республики Б   |               |          |            |                   |  |  |  |
| Статья 4. Отношения, регулируемые Трудовым кодекс Трудовой кодекс Республики Бе. |               |          |            |                   |  |  |  |
|                                                                                  | 1 0 10        | 10       | 10         | 3                 |  |  |  |

Рис. 11.6. Окно Закладки

Механизм **Подборки** создан для сохранения пользователем интересующего документа (списка документов) в определенном месте и позволяет быстро открыть его при необходимости.

Сохранение документа (списка документов) в подборку:

1. Выделите нужный документ в списке.

2. Нажмите правую кнопку мыши (контекстное меню) и выберите Сохранить в подборку. Сохранить в подборку также можно через Меню  $\rightarrow$  Документ  $\rightarrow$   $\rightarrow$  Сохранить в подборку (для списка документов – Меню  $\rightarrow$  Список  $\rightarrow$  Сохранить список в подборку) (рис. 11.7).

| - |                                                                                                    |
|---|----------------------------------------------------------------------------------------------------|
| C | Сохранить                                                                                                    |
| ſ | Название Новая подборка                                                                                                    |
|   | <ul> <li>Подборки</li> <li>Кадровые образцы</li> <li>Должностные инструкции</li> <li>Классификатор</li> <li>Ценообразование</li> </ul> |

Рис. 11.7. Сохранение подборки

- 3. Укажите название новой подборки в текстовом поле.
- 4. Для сохранения нажмите кнопку **ОК** или клавишу **Ввод (Enter)**.
- 5. Для просмотра всех сохраненных подборок откройте меню Подборки

или нажмите кнопку на панели инструментов **Подборки**. Слева в окне отобразится список подборок документов, созданных пользователем. В окне списка документов отображаются только те документы, которые были сохранены в данной подборке.

Механизм Документы на контроле создан для отслеживания пользователем изменений в интересующем документе (списке документов).

Для постановки документа (список документов) на контроль:

1) выделите нужный документ в списке;

2) нажмите правую кнопку мыши (контекстное меню) и выберите Поставить на контроль. Поставить документ на контроль (снять с контроля) также можно при помощи меню Документ → Поставить на контроль (Снять с контроля). Для списка документов – меню Список → Поставить список на контроль (Снять список с контроля).

При постановке документа на контроль рядом со значком документа поя-

вится флажок красного цвета *V*. При последующем открытии документа, поставленного на контроль, система выдаст сообщение о произошедших с ним изменениях.

3. Для просмотра всех документов откройте меню Документы на кон-

Докумен

троле или нажмите кнопку на панели инструментов на контроле.

4. По мере обновления АПС «Бизнес-Инфо» при просмотре документа, поставленного на контроль, система представит информацию об изменениях, произошедших с документом.

Чтобы поместить в подборку, поставить на контроль или распечатать только некоторые документы из списка, необходимо их выделить одновременным нажатием клавиши Ctrl и левой кнопки мыши.

Задание 11.2. Отработать приемы работы с АПС «Бизнес-Инфо» (редакции документа, сравнение редакций).

#### Рекомендации по выполнению

Для отображения редакции документа под панелью инструментов находится поле **Текст**, в котором имеется возможность просмотра необходимой ре-

дакции документа Текст от 17.11.2004

По умолчанию документ отображается в актуальном состоянии (в действующей редакции).

Кроме действующей редакции могут быть представлены варианты:

- исходный - документ отображается в первоначальной редакции;

– редакция от ДД.ММ.ГГГГ – документ отображается с внесенными изменениями от определенной даты;

- с историей – документ отображается со всеми изменениями (части текста, утратившие силу, выделены цветом).

Если документ имеет более одной редакции, то любые две из них можно сравнить при помощи функциональности **Сравнение редакций**.

Для того чтобы сравнить две редакции документа, следуйте алгоритму:

1. Нажмите кнопку (Сравнить две редакции документа), находящуюся в окне документа справа от списка редакций. 2. В появившемся окне выберите две редакции, которые вы хотите сравнить. Для этого установите флажок напротив интересующих редакций. При первом сравнении редакций некоторого документа автоматически отмечены две последние редакции (рис. 11.8).

Рис. 11.8. Окно выбора редакций для сравнения

Откроется окно Сравнение редакций (рис. 11.9).

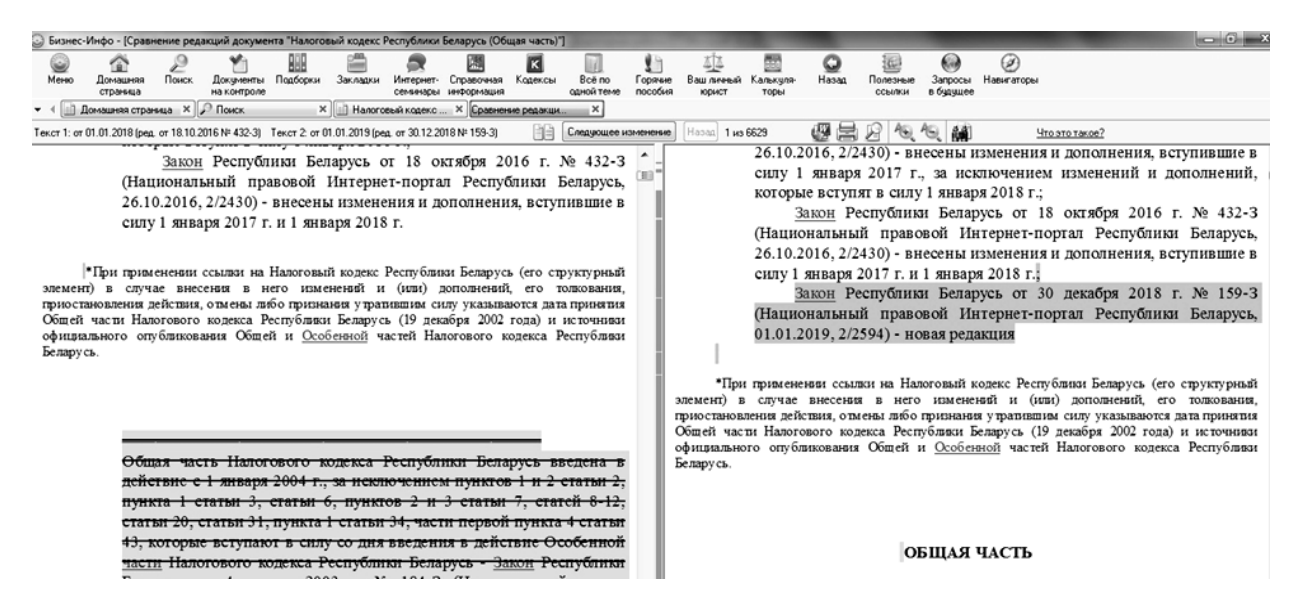

Рис. 11.9. Отображение изменений в тексте в окне Сравнение редакций

Задание 11.3. Отработка приемов работы с АПС «Бизнес-Инфо» (поиск в тексте, копирование, сохранение и печать документа, изменение размера шрифта).

#### Рекомендации по выполнению

Поиск в тексте документа осуществляется следующим образом:

1. Откройте документ.

2. Нажмите **Ctrl** + **F**, или кнопку **\_\_\_\_** на панели инструментов, или правую кнопку мыши и выберите **Найти в тексте**.

3. В открывшемся окне **Поиск в тексте документа** введите искомое слово и необходимые дополнительные условия (рис. 11.10).

| 🕑 Бизн                                                                                  | ес-Инфо - [О вве | дении в д | ействие на тер | оритории Ре | спублики Бе | ларусь Меж | кдународных | стандартов | финансовой | отчетности | и и их Р    |
|-----------------------------------------------------------------------------------------|------------------|-----------|----------------|-------------|-------------|------------|-------------|------------|------------|------------|-------------|
| ٢                                                                                       | <b>A</b>         | P         | ۴.             |             | 2           |            |             | к          |            | 1          | <u>ل</u> اً |
| Меню                                                                                    | Домашняя         | Поиск     | Документы      | Подборки    | Закладки    | Интернет-  | Справочная  | Кодексы    | Bcë no     | Горячие    | Вашл        |
| <ul> <li>✓ ✓ ГО Поиск: О введении × □ О введении в дейс ×</li> </ul>                    |                  |           |                |             |             |            |             |            |            |            |             |
| Найти в тексте: учет выручки 🛞 Найти 🗸 🔨 Закрыты                                        |                  |           |                |             |             |            |             |            | ть         |            |             |
| Текст от 01.01.2019 (ред. от 30.08.2018 № 628/11) - 📋 💯 🚍 🖉 🍖 🍋 🔯 🖸 🔝 💭 👬 🛛 🕅 Финечания |                  |           |                |             |             |            |             |            |            |            |             |

Рис. 11.10. Окно Поиск в тексте документа

В ходе работы с документом часто возникает необходимость работы с текстовым (MS Word) или табличным (MS Excel) редактором. В системе реализован механизм копирования фрагмента документа, отдельного документа, списка документов в редакторы MS Word и MS Excel, для этого:

1) откройте интересующий документ;

2) нажмите правую кнопку мыши и выберите Копировать в MS Word (Копировать в MS Excel) или используйте меню Документ → Копировать в MS Word (Копировать в MS Excel).

Задание 11.4. Определите, сколько редакций внесено в Трудовой кодекс Республики Беларусь. Укажите дату последней редакции.

Задание 11.5. Найдите Закон «Об ипотеке». Установите закладку на статье, в которой говорится о правах и обязанностях залогодателя. Опишите последовательность своих действий. Задание 11.6. Укажите название нормативного документа от 12.12.2019 № 19. Если он содержит комментарии, укажите их количество и сохраните в подборку. Опишите свои действия.

Задание 11.7. Найдите Закон «Об экономической несостоятельности (банкротстве)». Укажите дату последней редакции. Поставьте на контроль. Опишите свои действия.

Задание 11.8. Сохраните в MS Excel автоматизированный шаблон для разработки бизнес-плана инвестиционного проекта. Вынесите этот документ на панель инструментов.

Задание 11.9. Определите, в каком нормативном документе говорится о ставках подоходного налога с физических лиц. Опишите алгоритм действий при печати найденного пункта (статьи).

Задание 11.10. Вынесите на панель инструментов типовой план счетов бухгалтерского учета. Сохраните в MS Word этот документ.

Задание 11.11. Определите основания досрочного расторжения трудового договора (контракта) по инициативе нанимателя. Найденную информацию сохраните в MS Word.

Задание 11.12. Укажите размер тарифной ставки 1-го разряда в 2019 году и каким нормативным документом она была утверждена.

Задание 11.13. Найдите и дайте определение внутренним государственным займам. Укажите нормативный документ, в котором это определение дается.

## Основы НТМL

Hyper Text Markup Language (в дальнейшем HTML) – это язык гипертекстовой разметки документа (веб-страницы). Проще говоря, это язык для написания веб-страниц, содержимое которых выводит на экран монитора веб-браузер.

НТМL был создан Тимом Бернерс-Ли, выпускником Оксфордского университета. В 1989 году он выдвинул предложение о создании «Системы гипертекстовых документов», которая должна была использоваться внутри CERN (Европейский совет по ядерным исследованиям). В 1990 году он назвал эту систему World Wide Web (на русский язык это можно перевести как Всемирная паутина). Одной из составляющих системы был язык разметки гипертекста. Его основы были заложены в 1990 году, когда Бернерс-Ли разрабатывал первый веб-браузер. В 1993 году появилась первая версия языка – HTML 1.0, но он не был стандартизирован. И только в 1995 году, когда закончилась разработка языка HTML 2.0, он стал стандартом. К тому времени вторую версию языка HTML полностью поддерживало большинство браузеров.

HTML содержит довольно простой набор команд, описывающий структуру документа. Язык HTML позволяет выделить в документе отдельные элементы – заголовки, абзацы, таблицы и т. д. Файлы с текстом кода на языке HTML имеют расширение .html или .htm.

HTML является описательным языком разметки документов, в нем используются указатели разметки (теги).

Чаще всего элементы разметки HTML или HTML-контейнеры состоят из начального и конечного компонентов, между которыми размещаются текст и другие элементы документа. Имя конечного тега идентично имени начального, но перед именем конечного тега ставится косая черта (/). Атрибуты прописываются в начальных тегах. Конечные теги никогда не содержат атрибутов. Теги определяют область действия правил интерпретации текстовых документов.

# Лабораторная работа 12 Структура и правила оформления HTML-документа

**Цель работы:** научиться применять теги логического и физического форматирования при создании веб-страниц.

```
Задание 12.1. Создание простейшего HTML-документа.
Запустите программу «Блокнот» и осуществите ввод HTML-кода:
<HEAD>
<TITLE>Moй первый HTML-документ</TITLE>
</HEAD>
<BODY BGCOLOR="#FFFFFF" TOPMARGIN="30" TEXT="black"
LINK="#00FF00"
ALINK="#00FF00" VLINK="blue">
Это мой первый HTML-документ!
</BODY>
</HTML>
```

Сохраните код под любым именем, не забыв присвоить файлу расширение .html или .htm. Откройте файл в браузере. Результат представлен на рис. 12.1.

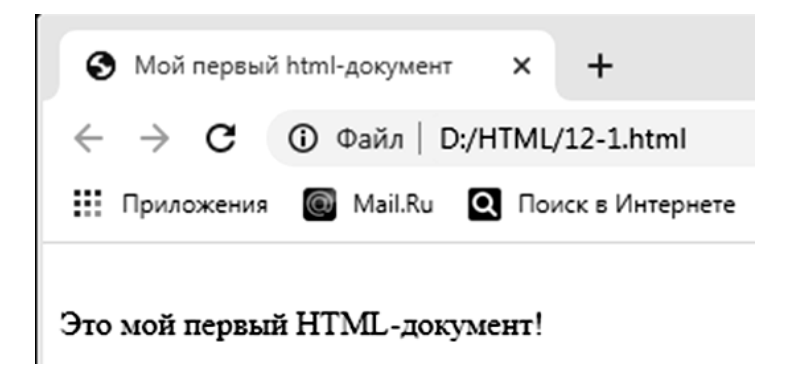

Рис. 12.1. Простейший HTML-документ

Задание 12.2. Использование тега <ACRONYM>.

Запустите программу «Блокнот» и осуществите ввод HTML-кода: <HTML> <HEAD> <TITLE>Расшифровка аббревиатур с помощью тега ACRONYM</TITLE> </HEAD> <BODY BGCOLOR="#AFEEEE" TEXT="black">

<ACRONYM TITLE="HyperText Markup Language">HTML</ACRONYM> один из наиболее популярных и распространенных на сегодня языков разметки текста, используемый для создания веб-сайтов.

</BODY> <HTML>

Теперь сохраните код под любым именем, не забыв присвоить файлу расширение .html или .htm. Откройте файл в браузере. Результат представлен на рис. 12.2.

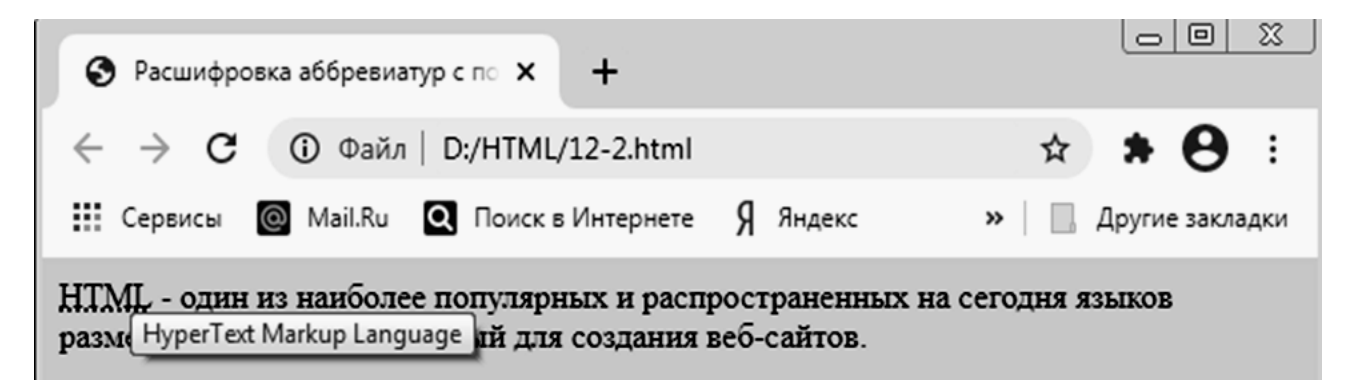

Рис. 12.2. Использование тега <ACRONYM>

Задание 12.3. Выделение текста курсивом.

Запустите программу «Блокнот» и осуществите ввод HTML-кода: <HTML> <HEAD>

<TITLE>Выделение текста курсивом </TITLE>

</HEAD>

```
<BODY> Тег используется для <EM> интонационного выделения
```

определенного текстового фрагмента. </EM> Браузерами отображается курсивом.

```
</BODY>
<HTML>
```

Теперь сохраните код под любым именем, не забыв присвоить файлу расширение .html или .htm. Откройте файл в браузере. Результат представлен на рис. 12.3.

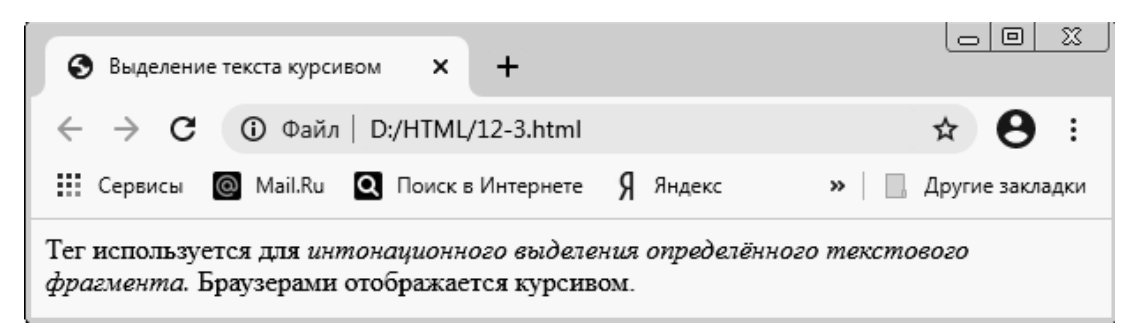

Рис. 12.3. Выделение текста курсивом

```
Задание 12.4. Использование тегов <H1>-<H6>.
Запустите программу «Блокнот» и осуществите ввод HTML-кода:
<HTML>
<HEAD>
<TITLE>Заголовки H1-H6 </TITLE>
</HEAD>
<BODY>
<H1> Заголовок 1 </H1>
<H2> Заголовок 2 </H2>
<H3> Заголовок 2 </H2>
<H3> Заголовок 3 </H3>
<H4> Заголовок 4 </H4>
<H5> Заголовок 5 </H5>
<H6> Заголовок 6 </H6>
</BODY>
<HTML>
```

Теперь сохраните код под любым именем, не забыв присвоить файлу расширение .html или .htm. Откройте файл в браузере. Результат представлен на рис. 12.4.

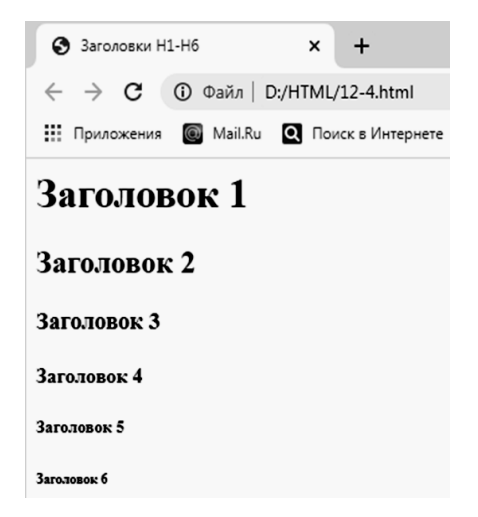

Рис. 12.4. Форматирование заголовков

Задание 12.5. Использование тега <STRONG>.

Запустите программу «Блокнот» и осуществите ввод HTML-кода: <HTML> <HEAD> <TITLE>Выделение текста жирным</TITLE> </HEAD>

<BODY>

Для выделения фрагментов текста, на которых <STRONG> необходимо акцентировать внимание пользователя</STRONG>, используется тег STRONG.

</BODY>

</HTML>

Теперь сохраните код под любым именем, не забыв присвоить файлу расширение .html или .htm. Откройте файл в браузере. Результат представлен на рис. 12.5.

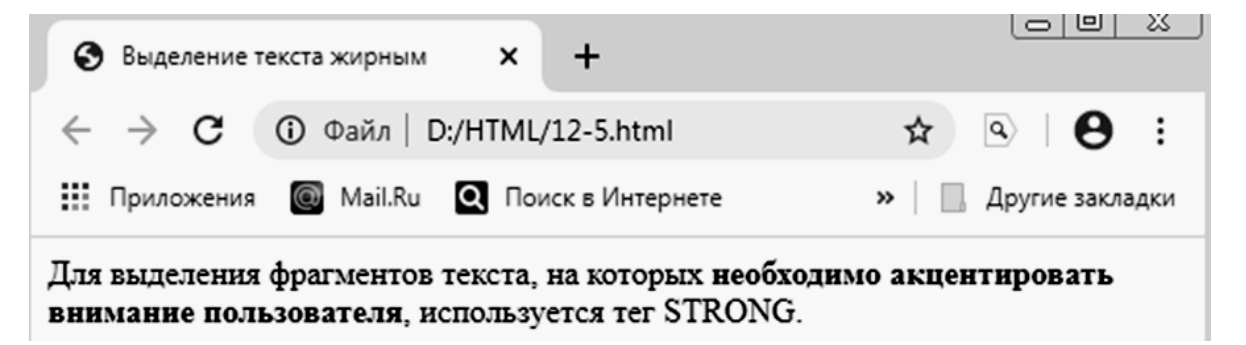

Рис. 12.5. Форматирование текста

Задание 12.6. Использование параметра FACE тега <FONT>.

Запустите программу «Блокнот» и осуществите ввод HTML-кода: <HTML>

<HEAD>

<TITLE> Использование параметра FACE</TITLE>

</HEAD>

<BODY>

<H3>

<FONT FACE="Tahoma", "Arial", "Verdana"> Этот текст будет показан шрифтом по умолчанию.

</FONT> </H3> </BODY> </HTML> Теперь сохраните код под любым именем, не забыв присвоить файлу расширение .html или .htm. Откройте файл в браузере. Результат представлен на рис. 12.6.

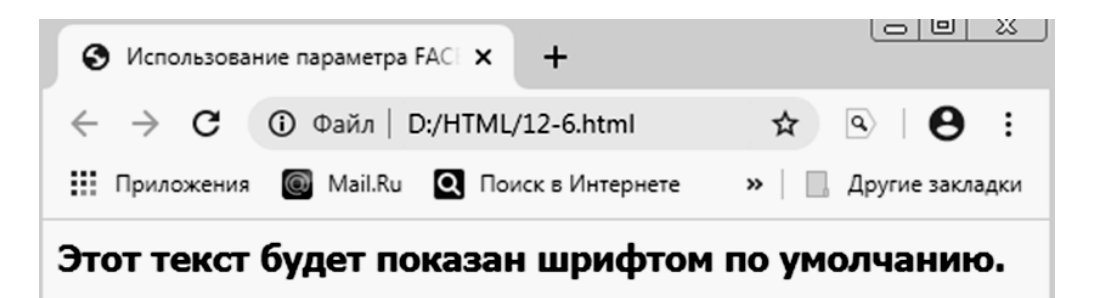

Рис. 12.6. Использование параметра FACE тега <FONT>

Задание 12.7. Использование всех параметров тега <FONT>.

Запустите программу «Блокнот» и осуществите ввод HTML-кода: <HTML>

<HEAD>

<HEAD>

<TITLE> Использование параметра FONT </TITLE>

</HEAD>

<BODY>

```
<FONT FACE="Tahoma", "Helvetica" COLOR="#OOOOOO" SIZE="5">
```

Этот текст будет показан ОДНИМ из трех указанных шрифтов, черным цветом и размером "5"</FONT>

</BODY>

</HTML>

Теперь сохраните код под любым именем, не забыв присвоить файлу расширение .html или .htm. Откройте файл в браузере. Результат представлен на рис. 12.7.

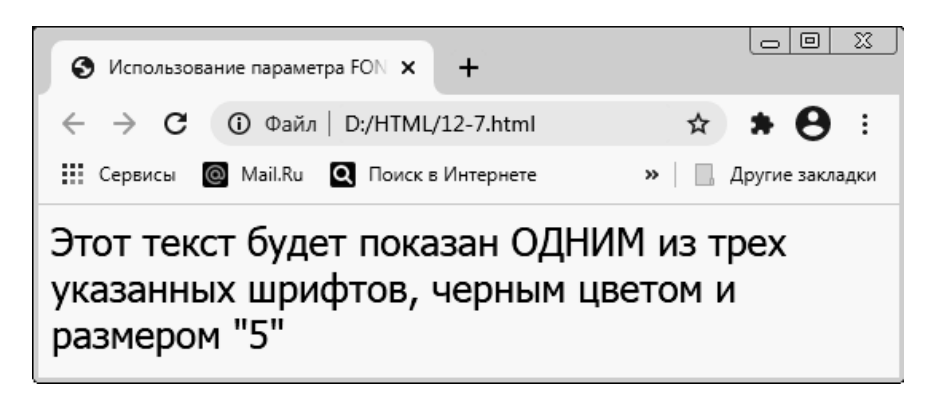

Рис. 12.7. Использование всех параметров тега <FONT>

Задание 12.8. Одновременное использование нескольких тегов физического форматирования.

Запустите программу «Блокнот» и осуществите ввод HTML-кода:

<HTML>

<HEAD>

<TITLE>

Одновременное использование нескольких тегов физического форматирования

</TITLE>

</HEAD>

<BODY>

<br/><FONT FACE="Verdana", "Arial" COLOR="black" SIZE="3"> <I> В этом тексте использованы </I> <U> три различных тега </U>

<B> физического форматирования. </B> </FONT>

</BODY>

</HTML>

Теперь сохраните код под любым именем, не забыв присвоить файлу расширение .html или .htm. Откройте файл в браузере. Результат представлен на рис. 12.8.

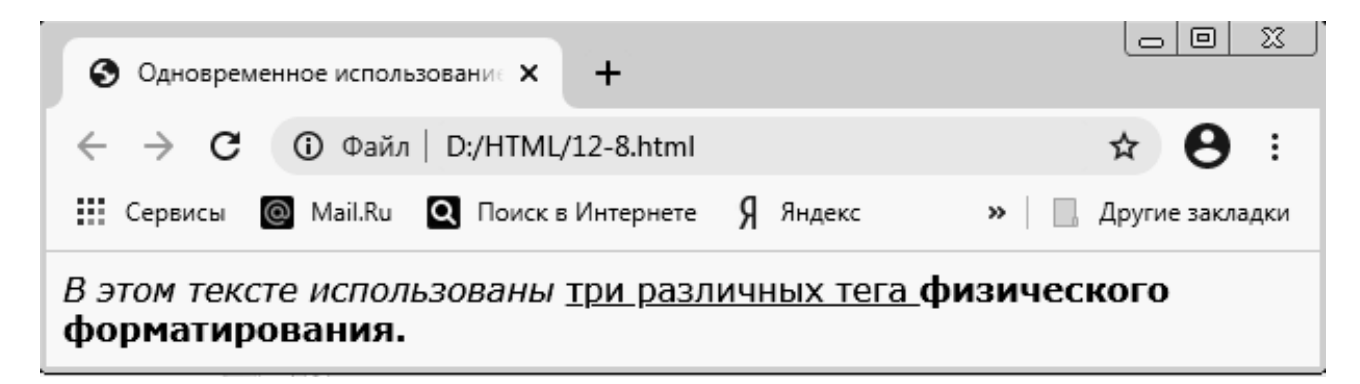

Рис. 12.8. Использование нескольких тегов физического форматирования

Задание 12.9. Использование различных типов выравнивания. Запустите программу «Блокнот» и осуществите ввод HTML-кода: <HTML> <HEAD> <TITLE>Использование различных типов выравнивания </TITLE> </HEAD> <BODY>

<Р>При создании HTML-документа для обозначения абзаца используется специальный тег

<CODE>P</CODE>, который разделяет фрагменты текста вертикальным отступом. </P>

<P ALIGN="CENTER"> Такой тип выравнивания подходит для заголовков документов. </P>

<P ALIGN="RIGHT"> Двойной перевод строки в данном случае не поможет: браузер, интерпретируя код, не воспримет двойной отступ как команду создания абзаца.

<P ALIGN="JUSTIFY"> Значение JUSTIFY стало поддерживаться браузерами сравнительно недавно, однако во многих случаях именно этот тип выравнивания подходит для работы с текстом.

</BODY>

</HTML>

Теперь сохраните код под любым именем, не забыв присвоить файлу расширение .html или .htm. Откройте файл в браузере. Результат представлен на рис. 12.9.

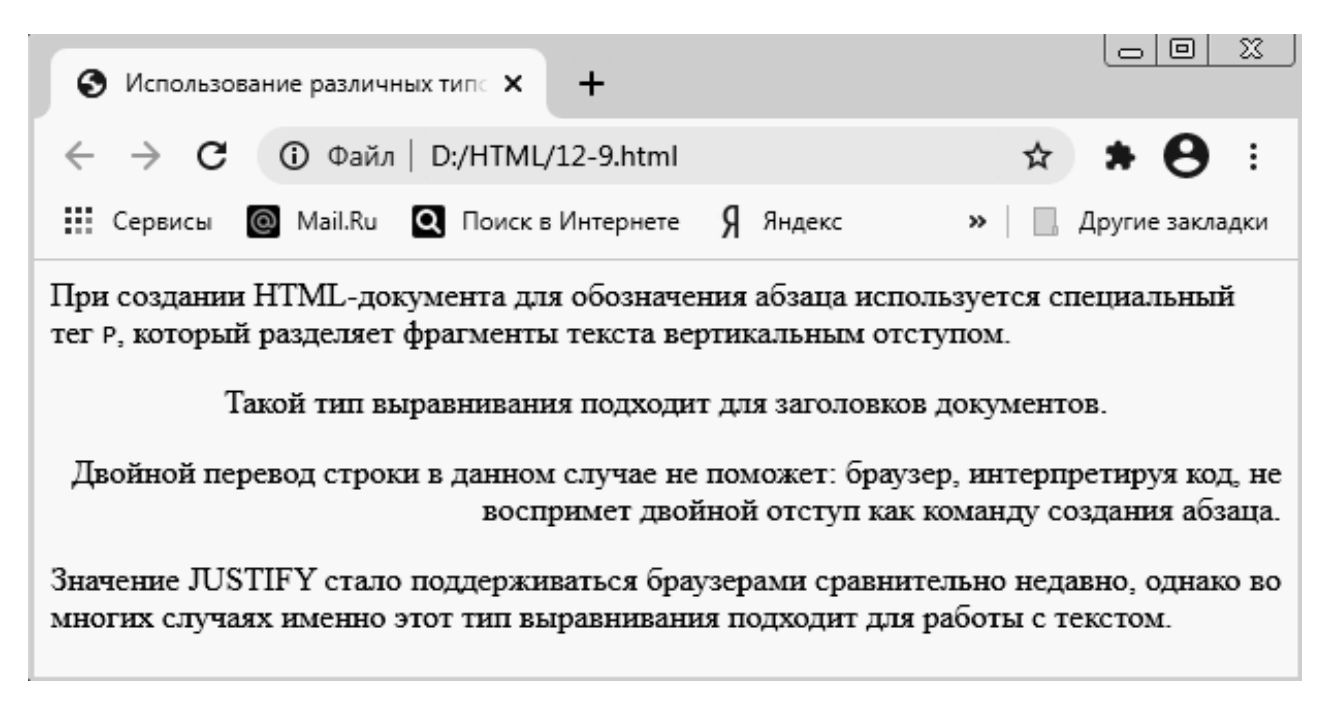

Рис. 12.9. Использование различных типов выравнивания

Задание 12.10. Использование тегов форматирования текста внутри тега <P>. Запустите программу «Блокнот» и осуществите ввод HTML-кода:

<HTML>

<HEAD>

<TITLE>Использование тегов форматирования текста внутри тега Р </TITLE>

</HEAD>

<BODY>

<P ALIGN="JUSTIFY"> <FONT FACE="Verdana" SIZE="5"> При наборе текста в каком-нибудь текстовом редакторе

(<TT>Microsoft Word, </TT> <TT>WordPerfect</TT> и др.)

для обозначения абзаца мы <STRONG>используем</STRONG> клавишу <EM>&lt;Enter&gt;</EM>.

Такое действие дает программе команду обособить <U>один фрагмент текста от другого, задав <FONT COLOR="red"> <BIG> "красную строку" </BIG></FONT></U>

</FONT></P>

</BODY>

</HTML>

Теперь сохраните код под любым именем, не забыв присвоить файлу расширение .html или .htm. Откройте файл в браузере. Результат представлен на рис. 12.10.

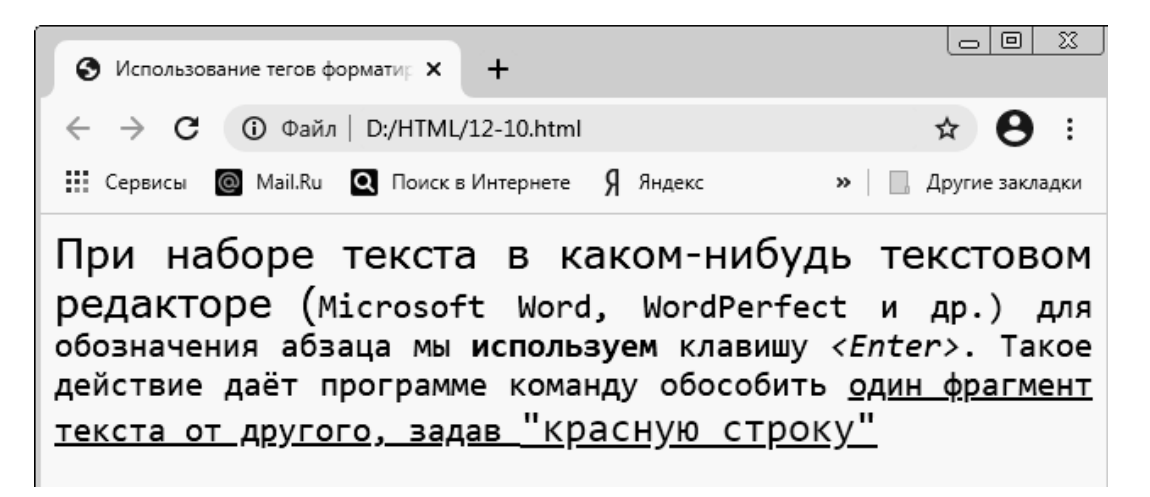

*Рис. 12.10.* Использование тегов форматирования текста внутри тега <P>

Задание 12.11. Создание отступов. Запустите программу «Блокнот» и осуществите ввод HTML-кода: <HTML> <HEAD> <TITLE>Создание отступов</TITLE>

</HEAD>

<BODY >

```
<P ALIGN="JUSTIFY"> <FONT FACE="Verdana" SIZE="5">
```

 При наборе текста в каком-нибудь текстовом редакторе (Microsoft Word, WordPerfect и др.) для обозначения абзаца мы используем клавишу. <Enter&gt;</FONT> </P>

<P ALIGN="JUSTIFY"> <FONT FACE="Verdana" SIZE="3">

 Takoe действие дает программе команду обособить один фрагмент текста от другого, задав "красную строку".

</FONT> </P>

</BODY>

</HTML>

Теперь сохраните код под любым именем, не забыв присвоить файлу расширение .html или .htm. Откройте файл в браузере. Результат представлен на рис. 12.11.

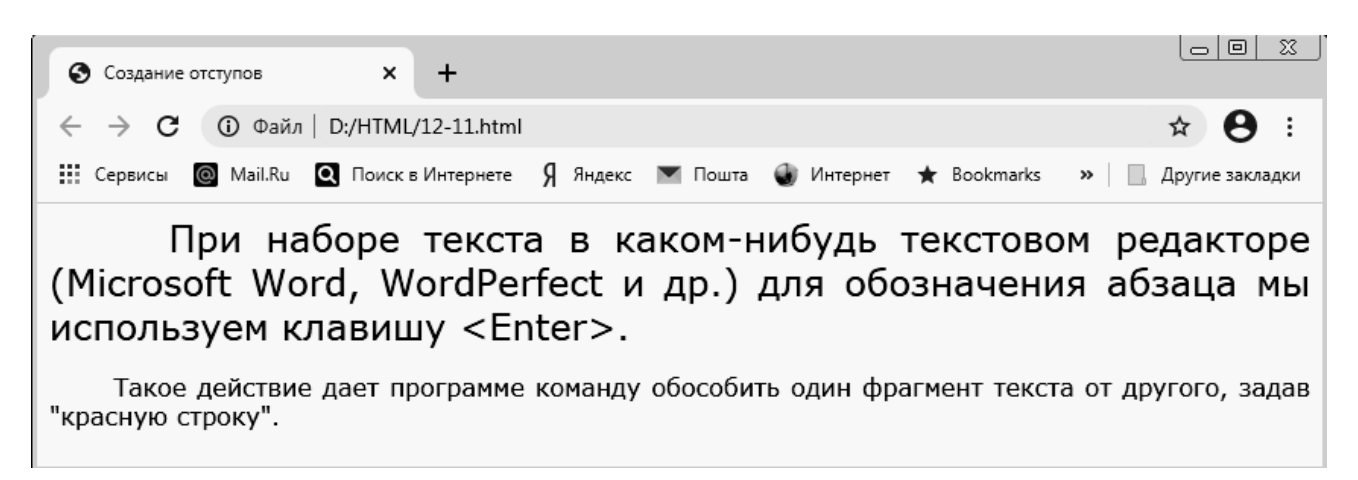

Рис. 12.11. Создание отступов

Задание 12.12. Использование тега принудительного переноса строки <BR>. Запустите программу «Блокнот» и осуществите ввод HTML-кода:

<HTML> <HEAD>

<TITLE> Использование тега принудительного переноса строки <BR></TITLE>

</HEAD>

<BODY >

```
<P> <FONT FACE="Arial" SIZE="4">
Белеет парус одинокий <BR>
В тумане моря голубом!.. <BR>
Что ищет он в стране далёкой? <BR>
Что кинул он в краю родном?..
```

Теперь сохраните код под любым именем, не забыв присвоить файлу расширение .html или .htm. Откройте файл в браузере. Результат представлен на рис. 12.12.

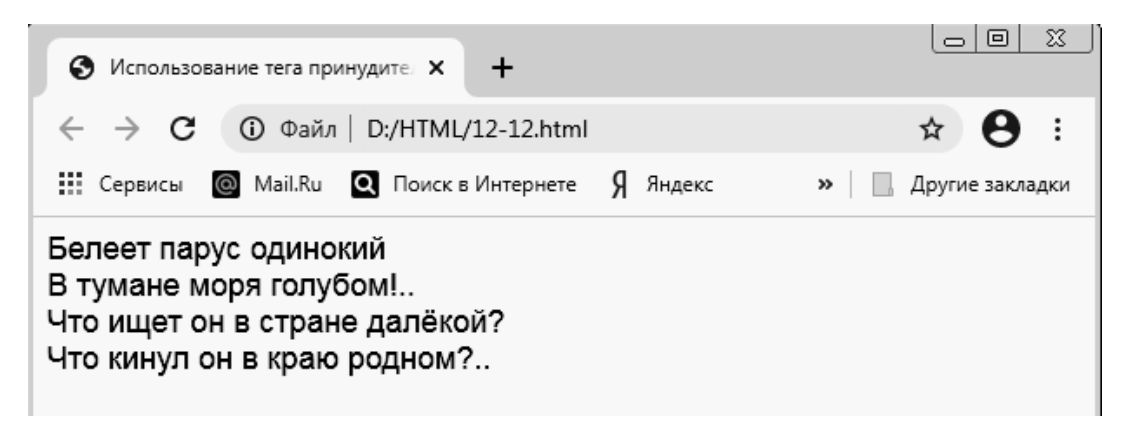

Рис. 12.12. Использование тега принудительного переноса строки <BR>

Задание 12.13. Пример нумерованного списка

Запустите программу «Блокнот» и осуществите ввод HTML-кода:

<HTML>

<HEAD>

```
<TITLE>Пример нумерованного списка</TITLE>
```

</HEAD>

<BODY>

<Н3>Пример нумерованного списка</Н3>

<HR ALIGN="CENTER" NOSHADE WIDTH="98 %">

 $\langle OL \rangle$ 

<FONT FACE="Tahoma"><B> Классификация прикладных программных средств</B></FONT>

<LI>Текстовые редакторы.

<LI>Табличные процессоры.

<LI>Графические редакторы.
</OL> </BODY> </HTML>

Теперь сохраните код под любым именем, не забыв присвоить файлу расширение .html или .htm. Откройте файл в браузере. Результат представлен на рис. 12.13.

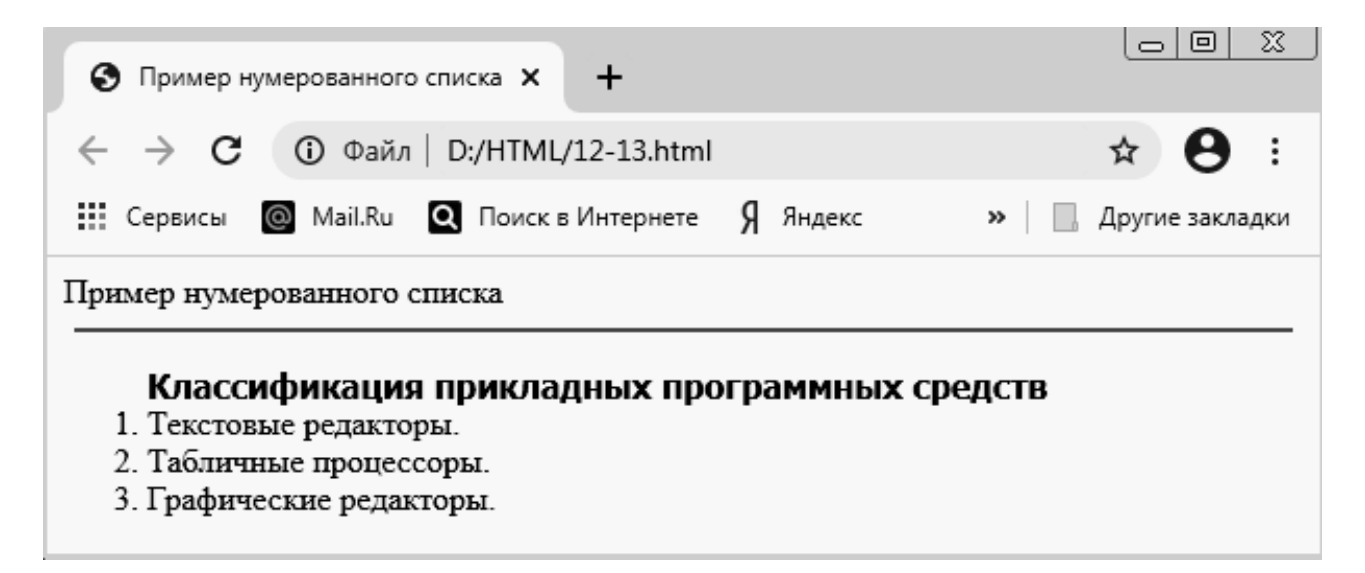

Рис. 12.13. Пример нумерованного списка

HTML позволяет создавать нумерованные и маркированные списки.

## Лабораторная работа 13 Механизмы адресации на ресурсы в Интернете. Реализация ссылок на языке HTML

**Цель работы:** научиться осуществлять связь между страницами HTML и вставлять графическое изображение.

Задание 13.1. Простейшие гиперссылки.

Запустите программу «Блокнот» и осуществите ввод HTML-кода:

<HTML>

<HEAD>

<TITLE>Пример простейшей гиперссылки</TITLE>

</HEAD>

<BODY BGCOLOR="WFFFFFF" TEXT="black" LINK="#FF0000" ALINK="#FF0000"

VLINK="blue">

<FONT COLOR="gray" SIZE="6"> Adobe Photoshop </FONT>

<HR COLOR="#003366" WIDTH="90 %" ALIGN="left">

<P> <FONT FACE="Tahoma", "Verdana" SIZE="4"> Одним из наиболее популярных и распространенных графических редакторов считается программа для работы с растровой графикой Adobe Photoshop, разработанная корпорацией <AHREF="http://www.adobe.com"><B>Adobe Systems </B></A>.

На сегодняшний день доступна версия программы 7.0 </FONT> </P>

</BODY>

</HTML>

Теперь сохраните код под любым именем, не забыв присвоить файлу расширение .html или .htm. Откройте файл в браузере и сравните результат с рис. 13.1.

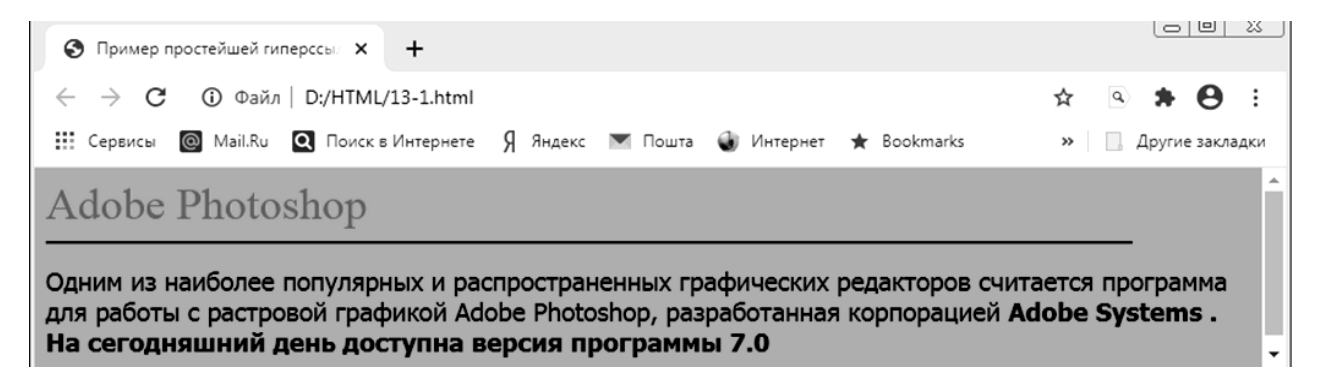

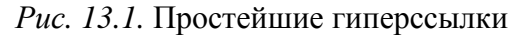

Задание 13.2. Гиперссылки с использованием графики в качестве указателя.

Запустите программу «Блокнот» и осуществите ввод HTML-кода:

<HTML>

<HEAD>

<TITLE>Пример гиперссылки с использованием графики в качестве указателя</TITLE>

</HEAD>

<BODY BGCOLOR="#FFFFFF" TEXT="black" LINK="#FF0000" ALINK="#FF0000" VLINK="blue">

<P ALIGN="CENTER">

<A HREF="<u>http://www.mail.ru/</u>">

<IMG SRC="https://bugaga.ru/uploads/posts/2015-

04/thumbs/1430229845\_dikie-zhivotnye-4.jpg"

WIDTH="350" HEIGHT="350" ALT="Adobe Systems" BORDER="2"></A></P>

</BODY>

</HTML>

Теперь сохраните код под любым именем, не забыв присвоить файлу расширение .html или .htm. Откройте файл в браузере и сравните результат с рис. 13.2.

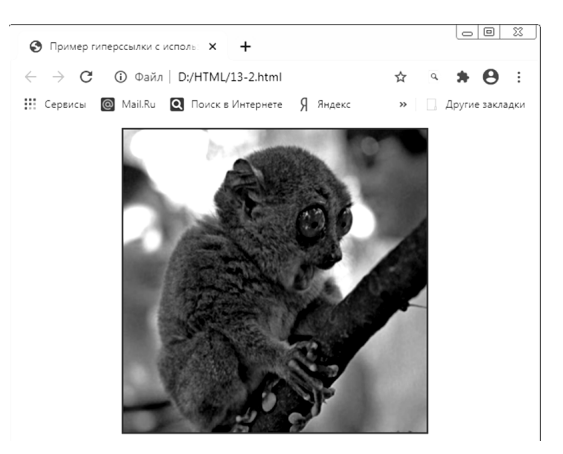

Рис. 13.2. Гиперссылки с использованием графики

Задание 13.3. Гиперссылки с использованием в качестве указателя и текста, и графики.

Запустите программу «Блокнот» и осуществите ввод HTML-кода:

<HTML>

<HEAD>

<ТІТLЕ>Пример гиперссылки с использованием в качестве указателя и текста, и графики

</TITLE>

</HEAD>

<BODY BGCOLOR="WFFFFFF" TEXT="black" LINK="#FF0000" ALINK="#FF0000"

VLINK="blue">

<FONT COLOR="gray" SIZE="6"> Adobe Photoshop </FONT>

<HR COLOR="#003366" WIDTH="90 %" ALIGN="left">

<P>

<FONT FACE="Tahoma", "Verdana" SIZE="4"> Одним из наиболее популярных и распространенных графических редакторов считается программа для работы с растровой графикой Adobe Photoshop, разработанная корпорацией <A HREF="http://www.adobe.com/">

<IMG SRC="<u>https://www.adobe.com/content/dam/offers-homepage/us/en/</u> homepage/lobby-stock-pod-900x506.jpg.img.jpg" WIDTH="70" HEIGHT="60" ALT="Adobe Systems" BORDER="0">

<B>Adobe Systems</B></A>. </FONT> </P> </BODY> </HTML>

Теперь сохраните код под любым именем, не забыв присвоить файлу расширение .html или .htm. Откройте файл в браузере и сравните результат с рис. 13.3.

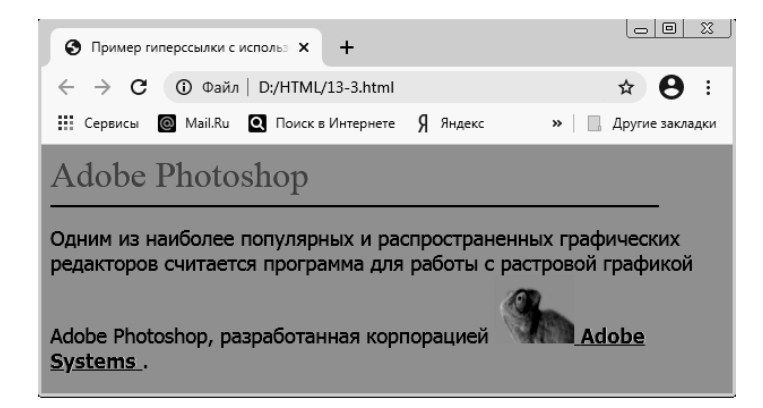

Рис. 13.3. Гиперссылки с использованием текста и графики

Задание 13.4. Составление внутренних гиперссылок. Запустите программу «Блокнот» и осуществите ввод HTML-кода: <HTML> <HEAD> <TITLE>Пример составления внутренних гиперссылок</TITLE> </HEAD>

<BODY LINK="#0000FF" ALINK="#FF0000" VLINK="#800080"> <FONT COLOR="gray" SIZE="6">Ter HTML </FONT> <HR COLOR="#FFFF00" WIDTH="90 %" ALIGN="left"> <P> <A HREF="#font">FONT</A> </P>

<P> <A HREF="#span">SPAN</A> </P>

<P> <A HREF="#table">TABLE</A> </P>

<HR ALIGN="center" WIDTH="95 %" NOSHADE>

<P ALIGN="JUSTIFY"></P>

<A NAME="font"></A>

FONT – один из основных тегов физического форматирования текста, отображающий свойства шрифтов.

<P ALIGN="JUSTIFY"></P>

<A NAME="span"></A>

SPAN – предназначен для определения строчных элементов документа.

<P ALIGN="JUSTIFY"></P>

<A NAME="table"> </A>

TABLE – контейнер для элементов, определяющих содержимое таблицы. </BODY>

</HTML>

Теперь сохраните код под любым именем, не забыв присвоить файлу расширение .html или .htm. Откройте файл в браузере и сравните результат с рис. 13.4.

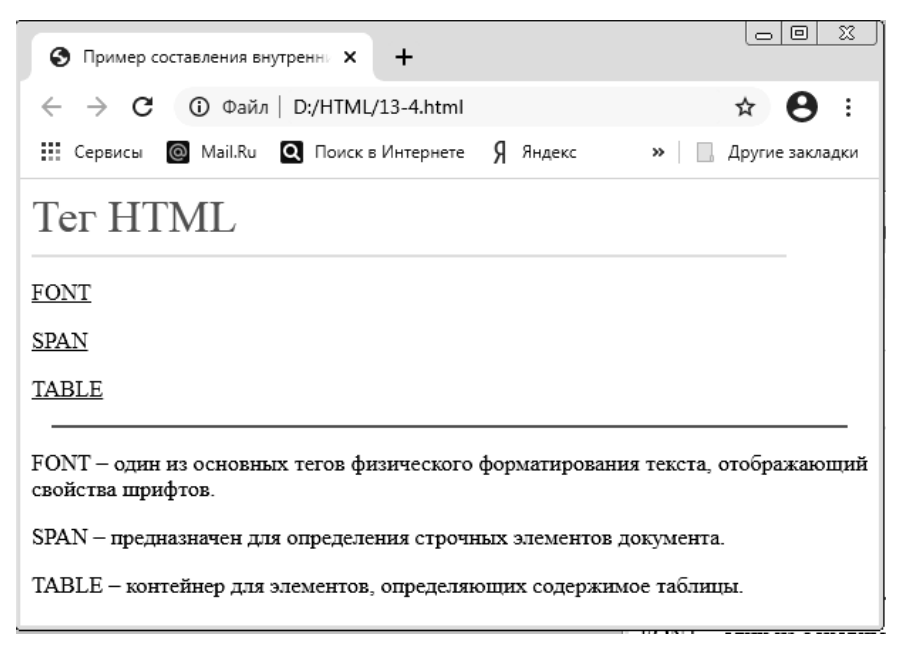

Рис. 13.4. Внутренние гиперссылки

Задание 13.5. Выравнивание изображений.

Скопируйте из Интернета любую картинку с букетом. Запустите программу «Блокнот» и осуществите ввод следующего HTML-кода:

<HTML>

<TITLE> Выравнивание изображений </TITLE>

<BODY> Выравнивание <IMC SRC=букет.jpg ALIGN=top> по верхнему краю <P> Выравнивание по <IMG WIDTH="100" HEIGHT="100" SRC= букет.jpg ALIGN=BASELINE>базовой линии

</BODY>

</HTML>

Теперь сохраните код под любым именем, не забыв присвоить файлу расширение .html или .htm. Откройте файл в браузере и сравните результат с рис. 13.5.

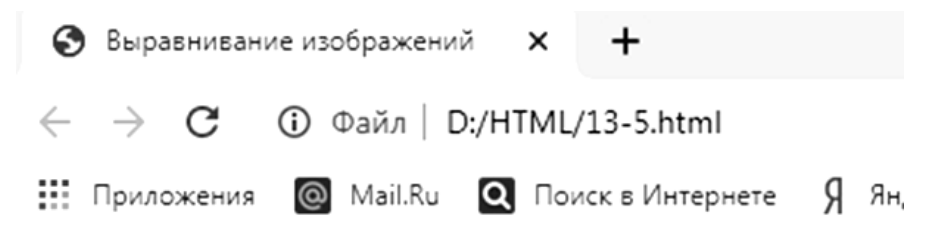

Выравнивание по верхнему краю

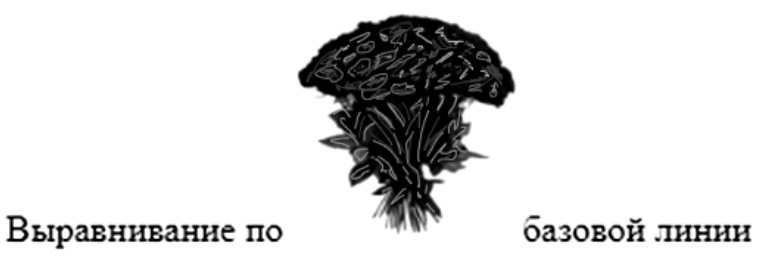

Рис. 13.5. Выравнивание изображений

Задание 13.6. Выравнивание изображений.

Скопируйте из Интернета любую картинку с верблюдом и оленем. Запустите программу «Блокнот» и осуществите ввод следующего HTML-кода:

<HTML>

<ТІТLЕ>Выравнивание изображений</ТІТLЕ>

<BODY>

<IMG SRC=верблюд.jpg ALIGN=RIGHT>

<P ALIGN=JUSTIFY>

Верблюд – корабль пустыни. Это название закрепилось за ним с давних пор, когда караваны верблюдов ходили с грузами через пустыни в условиях безводья и недостатка пищи. Верблюды могут проходить через безводные пространства. На них навьючивают груз до 250 кг, с которым они могут делать переходы по 300 км в день со средней скоростью передвижения 10 км/ч.

<IMG SRC=олень.jpg ALIGN=LEFT>

<P ALIGN=JUSTIFY>

Кроме домашних северных оленей, разводимых человеком, в тундре сохранилось много диких северных оленей, которые ведут кочевой образ жизни в поисках ягеля. Северные олени хорошо приспособлены к жизни в суровых условиях. Широкие копыта позволяют оленям не провалиться в снегу, передвигаться по болотам и топям. Шерсть у северных оленей тоже особенная. Толстая сердцевина каждого волоса наполнена воздухом, а воздух хорошо сохраняет тепло тела. Поэтому мех даже во время сильного ветра надежно защищает оленя от холода.

</BODY>

</HTML>

Теперь сохраните код под любым именем, не забыв присвоить файлу расширение .html или .htm. Откройте файл в браузере и сравните результат с рис. 13.6.

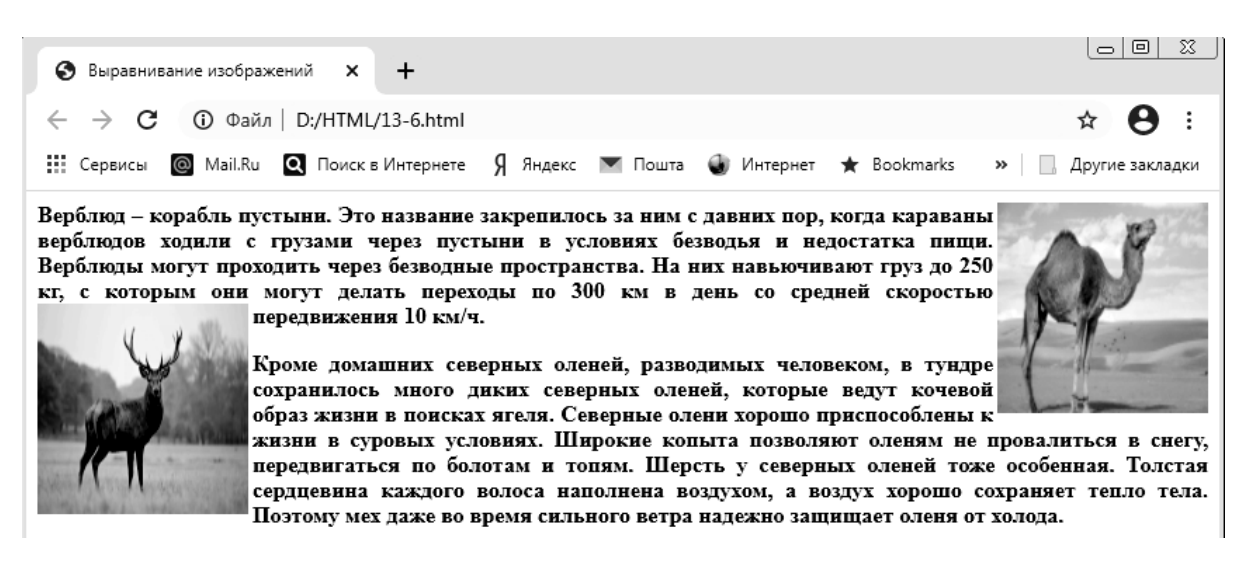

Рис. 13.6. Выравнивание изображений

Задание 13.7. Различие параметров выравнивания.

Запустите программу «Блокнот» и осуществите ввод HTML-кода: <HTML>

<TITLE>Различие параметров выравнивания</TITLE>

```
<BODY>
<IMEG SRC=дом1.jpg>
<IMG SRC=дом2.jpg ALIGN=top width=160>
Выравнивание ALIGN=TOP
<P>
<IMG SRC=дом1.jpg>
<IMG SRC=дом2.jpg ALIGN=texttop WIDTH=160>
Выравнивание ALIGN=TEXTTOP
</BODY>
</HTML>
```

Теперь сохраните код под любым именем, не забыв присвоить файлу расширение .html или .htm. Откройте файл в браузере и сравните результат с рис. 13.7.

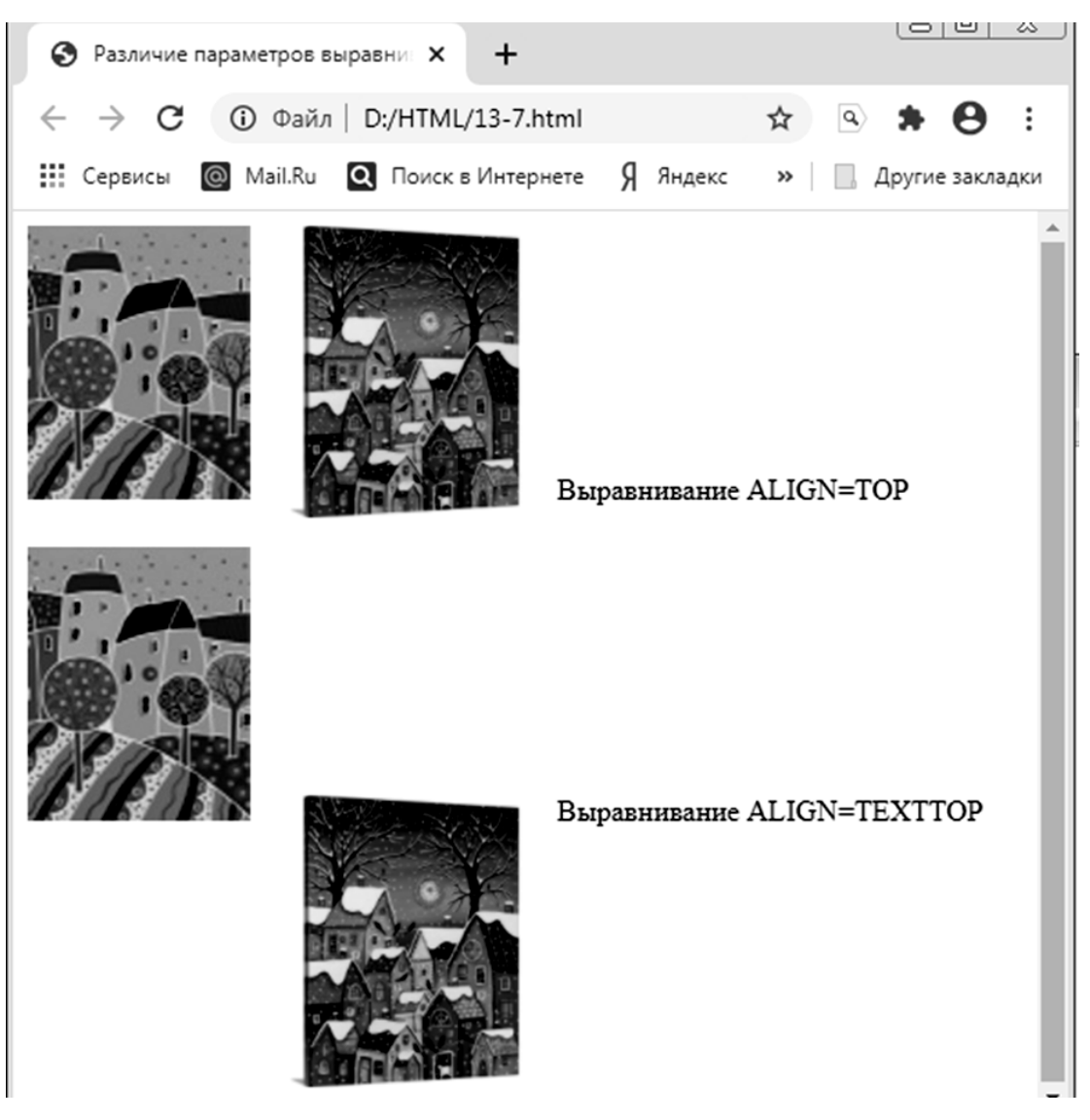

Рис. 13.7. Выравнивание изображений

Задание 13.8. Назначить размеры изображениям. Запустите программу «Блокнот» и осуществите ввод HTML-кода: <HTML> <TITLE>Изменение размеров изображений</TITLE> <BODY> <IMG SRC=букет.jpg WIDTH=35 %> <IMG SRC=букет.jpg WIDTH=25 %> <IMG SRC=букет.jpg WIDTH=15 %> </BODY> </HTML>

Теперь сохраните код под любым именем, не забыв присвоить файлу расширение .html или .htm. Откройте файл в браузере и сравните результат с рис. 13.8.

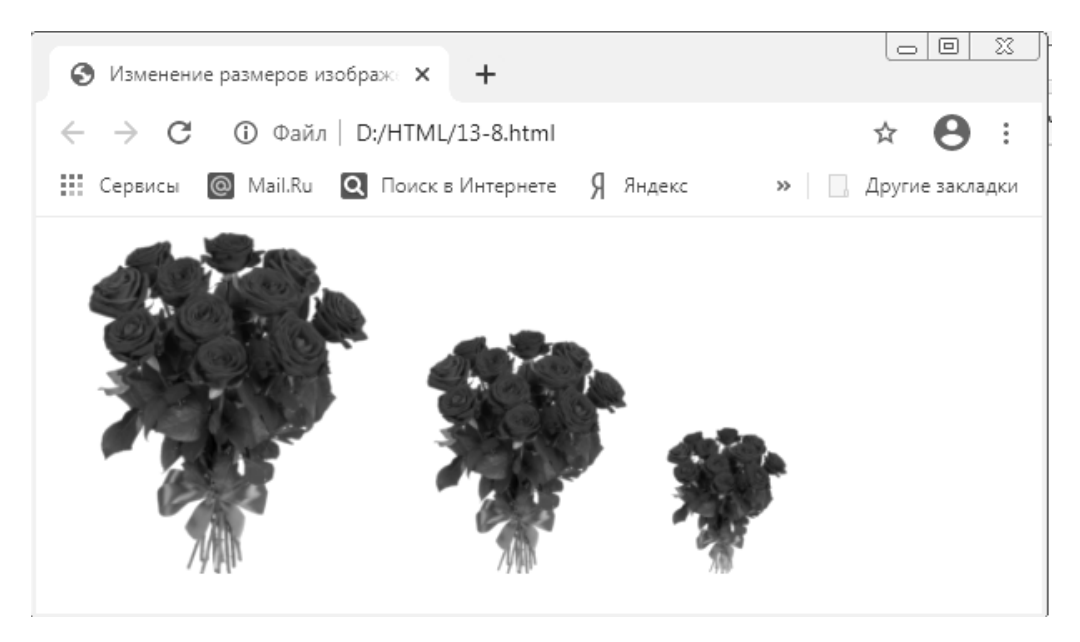

Рис. 13.8. Изменение размеров изображениям

В сети Интернет в основном используются три вида изображений: gif – для анимаций, jpeg – для фотографий, png – для иконок, кнопок, фонов, логотипов, скриншотов, чертежей, текстов, фотографий с прозрачным фоном.

# Лабораторная работа 14 Макетирование веб-страницы с помощью таблиц. Использование каскадных таблиц стилей CSS

**Цель работы:** создание таблицы посредством применения основных тегов, применение каскадных таблиц стилей CSS.

Задание 14.1. Пример простейшей таблицы. Запустите программу «Блокнот» и осуществите ввод НТМL-кода: <HTML> <HEAD> <TITLE>Пример простейшей таблицы</TITLE> </HEAD> <BODY > <TABLE BORDER> <CAPTION>Пример простейшей таблицы</CAPTION> <TR> <TH>Ячейка с заголовком</TH> <TD>Ячейка с обычным текстом</TD> </TR> </TR>

</BODY>

</HTML>

Теперь сохраните код под любым именем, не забыв присвоить файлу расширение .html или .htm. Откройте файл в браузере и сравните результат с рис. 14.1.

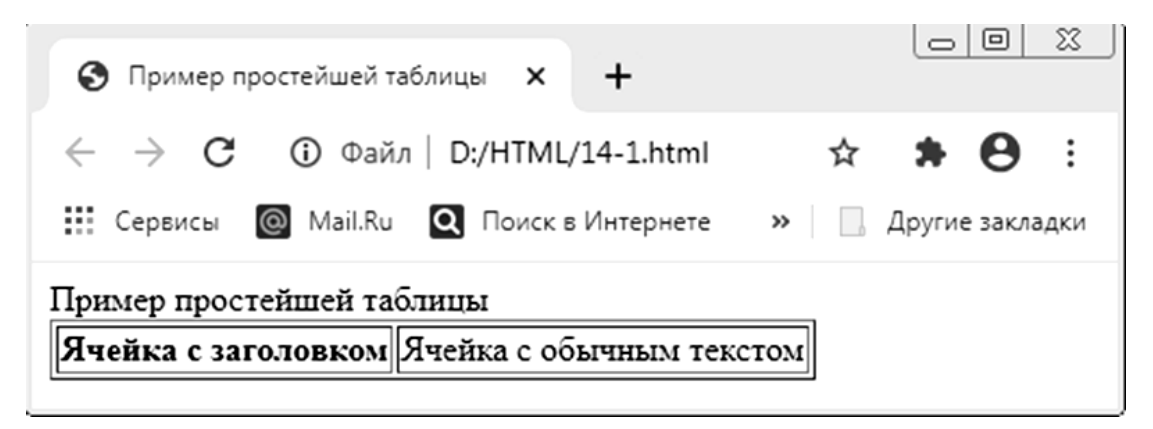

Рис. 14.1. Пример простейшей таблицы

Задание 14.2. Пример выравнивания таблицы по центру.

Запустите программу «Блокнот» и осуществите ввод HTML-кода:

<HTML>

<HEAD>

<TITLE>Пример выравнивания таблицы по центру </TITLE>

</HEAD>

<BODY BGCOLOR="#FFFFFF" TEXT="black" LINK="#OOFFOO" ALINK="#OOFFOO" VLINK="blue" LEFTMARGIN="40" RIGHTMARGIN="40" MARGINWIDTH="40">

<TABLE ALIGN="CENTER" BORDER="2" CELLSPACING="2" CELLPADDING="7">

<TR>

<TH>Состав персонального компьютера</TH>

<TD>

<FONT FACE="Tahoma">В состав персонального компьютера входят следующие компоненты: </FONT>

<UL TYPE="DISC">

<LI>Системный блок

<LI>Монитор

<LI>Клавиатура

<LI>Мышь

```
</UL> </TD> </TR> </TABLE>
```

</BODY>

```
</HTML>
```

Теперь сохраните код под любым именем, не забыв присвоить файлу расширение .html или .htm. Откройте файл в браузере и сравните результат с рис. 14.2.

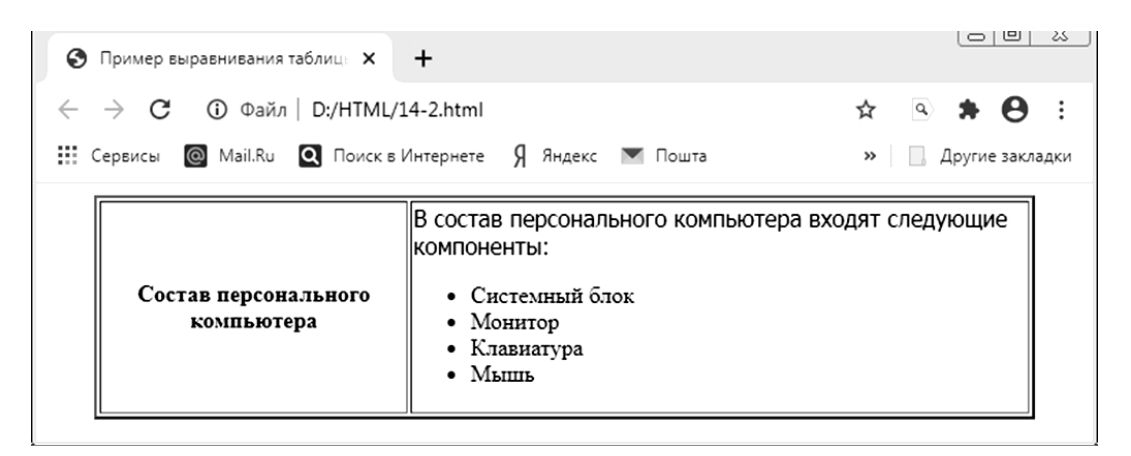

Рис. 14.2. Пример выравнивания таблицы по центру

Задание 14.3. Разные типы выравнивания ячеек таблицы.

Запустите программу «Блокнот» и осуществите ввод HTML-кода:

<HTML>

<HEAD>

<TITLE>Разные типы выравнивания ячеек таблицы </TITLE>

</HEAD>

```
<BODY LEFTMARGIN="40" RIGHTMARGIN="40" MARGINWIDTH="40">
```

```
<TABLE ALIGN="CENTER" BORDER="2" CELLSPACING="0"
CELLPADDING="5" WIDTH="100 %" HEIGHT="200">
```

```
<TR ALIGN="CENTER">
```

```
<TD VALIGN="BOTTOM">Ячейка 1 </TD>
```

```
<TD>Ячейка 2</TD>
```

```
<TD VALIGN="TOP">Ячейка 3</TD>
```

</TR>

```
<TR>
```

<TD ALIGN="RIGHT">Ячейка 4</TD>

```
<TD ALIGN="CENTER">Ячейка 5</TD>
```

```
<TD>Ячейка 6</TD>
```

</TR>

<TABLE>

</BODY>

```
</HTML>
```

Теперь сохраните код под любым именем, не забыв присвоить файлу расширение .html или .htm. Откройте файл в браузере и сравните результат с рис. 14.3.

| 0 | Разные типы выравнивания яче 🗙 | +                          |                   |  |
|---|--------------------------------|----------------------------|-------------------|--|
| ~ | → С ③ Файл   D:/HTML/1         | 4-3.html                   | ☆ 🖻 🛊 \varTheta 🗄 |  |
|   | Сервисы 🔘 Mail.Ru 🝳 Поиск в И  | Интернете Я Яндекс 💌 Пошта | » Другие закладки |  |
|   |                                |                            | Ячейка 3          |  |
|   |                                | Ячейка 2                   |                   |  |
|   | Ячейка 1                       |                            |                   |  |
|   | Ячейка 4                       | Ячейка 5                   | Ячейка б          |  |

Рис. 14.3. Разные типы выравнивания ячеек таблицы

Задание 14.4. Пример объединения ячеек с помощью COLSPAN и ROWSPAN.

Запустите программу «Блокнот» и осуществите ввод HTML-кода:

<HTML>

<HEAD>

<TITLE>Пример объединения ячеек с помощью COLSPAN и ROWSPAN </TITLE>

```
</HEAD>
```

<BODY>

```
<TABLE ALIGN="CENTER" BORDER="2" CELLSPACING="0"
CELLPADDING="5" WIDTH="100 %" HEIGHT="200">
```

```
<TR ALIGN="CENTER" BGCOLOR="#CECECE">
```

```
<TH COLSPAN="2">Ячейка 1</TH>
```

</TR>

<TR>

```
<TD ALIGN="CENTER" ROWSPAN="3">Ячейка 2</TD>
```

```
<TD ALIGN="CENTER"> Ячейка 3</TD>
```

</TR>

```
<TR>
```

```
<TD ALIGN="CENTER">Ячейка 4</TD>
```

</TR>

<TR>

```
<TD ALIGN="CENTER">Ячейка 5</TD>
```

</TR>

```
</TABLE>
```

```
</BODY>
```

```
</HTML>
```

Теперь сохраните код под любым именем, не забыв присвоить файлу расширение .html или .htm. Откройте файл в браузере и сравните результат с рис. 14.4.

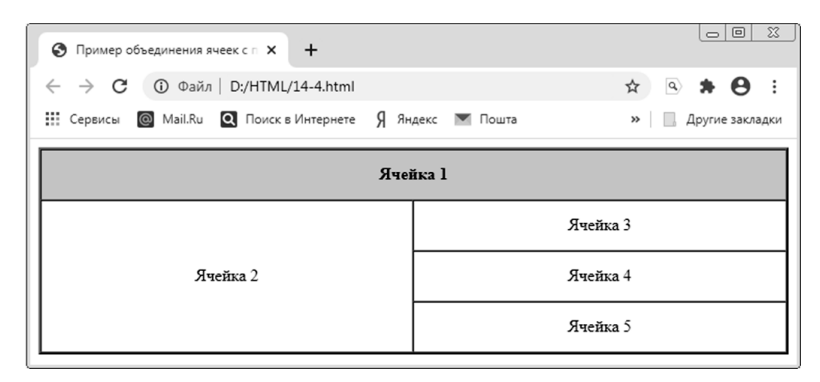

Рис. 14.4. Пример объединения ячеек с помощью COLSPAN и ROWSPAN

```
Задание 14.5. Группировка данных таблицы.
     Запустите программу «Блокнот» и осуществите ввод HTML-кода:
     <HTML>
     <HEAD>
     <TITLE>Группировка данных таблицы</TITLE>
     \langle HEAD \rangle
     <BODY>
     <TABLE
                 ALIGN="CENTER"
                                       BORDER="2"
                                                       CELLSPACING="0"
CELLPADDING="5" WIDTH="100 %" HEIGHT="200">
     <COLGROUP ALIGN="CENTER" SPAN="2">
     <COLGROUP ALIGN="RIGHT" SPAN="2">
     \langle TR \rangle
     <TD>Ячейка 1 </TD>
     <TD>Ячейка 2</TD>
     <TD>Ячейка 3</TD>
     <TD>Ячейка 4</TD>
     \langle TR \rangle
     \langle TR \rangle
     <TD>Ячейка 5</TD>
     <TD>Ячейка 6</TD>
     <TD>Ячейка 7</TD>
     <TD>Ячейка 8</TD>
     </TR>
     </TABLE>
     \langle BODY \rangle
     </HTML>
```

Теперь сохраните код под любым именем, не забыв присвоить файлу расширение .html или .htm. Откройте файл в браузере и сравните результат с рис. 14.5.

| <ul> <li>Группировка данных таблицы</li> <li>+</li> </ul>                      |          |          |          |
|--------------------------------------------------------------------------------|----------|----------|----------|
| ← → С ① Файл   D:/HTML/14-5.html                                               |          |          |          |
| 🎬 Сервисы 🔞 Маіl.Ru 🝳 Поиск в Интернете 🖇 Яндекс 💌 Пошта 🛛 🛸 📃 Другие закладки |          |          |          |
| Ячейка 1                                                                       | Ячейка 2 | Ячейка 3 | Ячейка 4 |
| Ячейка 5                                                                       | Ячейка б | Ячейка 7 | Ячейка 8 |

Рис. 14.5. Группировка данных таблицы

Задание 14.6. Нестандартные возможности прорисовки структуры таблицы. Запустите программу «Блокнот» и осуществите ввод HTML-кода:

<HTML>

<HEAD>

<TITLE>Нестандартные возможности прорисовки структуры таблицы </TITLE>

</HEAD>

<BODY>

<TABLE ALIGN="CENTER" BORDER="1" CELLSPACING="0" CELLPADDING="4" WIDTH="100 %" FRAME="HSIDES" RULES="ROWS">

<CAPTION> <B>Таблица 1 </B> </CAPTION>

 $\langle TR \rangle$ 

<TD>Ячейка 1</TD> <TD>Ячейка 2</TD> <TD>Ячейка 3</TD> <TD>Ячейка 4</TD>

</TR>

<TR>

<TD>Ячейка 5</TD> <TD>Ячейка 6</TD> <TD>Ячейка 7</TD> <TD>Ячейка 7</TD>

</TR>

</TABLE>

<TABLE ALIGN="CENTER" BORDER="1" CELLSPACING="0" CELLPADDING="4" WIDTH="100 %" FRAME="box" RULES="GROUPS">

<CAPTION> <B>Таблица 2</B></CAPTION>

<TR>

<TD>Ячейка 1</TD> <TD>Ячейка 2</TD> <TD>Ячейка 3</TD> <TD>Ячейка 3</TD>

</TR>

 $\langle TR \rangle$ 

<TD>Ячейка 5</TD> <TD>Ячейка 6</TD> <TD>Ячейка 7</TD> <TD>Ячейка 7</TD>

</TR>

</TABLE>

<TABLE ALIGN="CENTER" BORDER="1" CELLSPACING="0"
CELLPADDING="4" WIDTH="100 %" FRAME="ABOVE" RULES="ALL">
<CAPTION> <B>Таблица 3</B> </CAPTION>

<TR>

```
<TD>Ячейка 1 </TD> <TD>Ячейка 2</TD> <TD>Ячейка 3</TD>
<TD>Ячейка 4</TD>
</TR>
<TR>
```

<TD>Ячейка 5</TD> <TD>Ячейка 6</TD> <TD>Ячейка 7</TD> <TD>Ячейка 7</TD>

</TR>

</TABLE>

</BODY>

</HTML>

Теперь сохраните код под любым именем, не забыв присвоить файлу расширение .html или .htm. Откройте файл в браузере и сравните результат с рис. 14.6.

| 🔇 Нестандар                                     | ртные возможности пр 🗙 🕂      |                  |                   |  |  |
|-------------------------------------------------|-------------------------------|------------------|-------------------|--|--|
| $\  \   \leftarrow \  \   \rightarrow \  \   G$ | (i) Файл   D:/HTML/14-6.html  |                  | 🖈 🖻 🛊 \varTheta 🗄 |  |  |
| Сервисы                                         | 🙆 Mail.Ru 🝳 Поиск в Интернете | Я Яндекс 💌 Пошта | » Другие закладки |  |  |
|                                                 | Таблица 1                     |                  |                   |  |  |
| Ячейка 1                                        | Ячейка 2                      | Ячейка 3         | Ячейка 4          |  |  |
| Ячейка 5                                        | Ячейка б                      | Ячейка 7         | Ячейка 8          |  |  |
|                                                 |                               | Таблица 2        |                   |  |  |
| Ячейка 1                                        | Ячейка 2                      | Ячейка 3         | Ячейка 4          |  |  |
| Ячейка 5                                        | Ячейка б                      | Ячейка 7         | Ячейка 8          |  |  |
| Таблица 3                                       |                               |                  |                   |  |  |
| Ячейка 1                                        | Ячейка 2                      | Ячейка 3         | Ячейка 4          |  |  |
| Ячейка 5                                        | Ячейка б                      | Ячейка 7         | Ячейка 8          |  |  |

Рис. 14.6. Нестандартные возможности прорисовки структуры таблицы

Задание 14.7. Использование глобальных стилей. Атрибут STYLE. Запустите программу «Блокнот» и осуществите ввод HTML-кода: <HTML> <HEAD> <STYLE TYPE="TEXT/CSS"> .RAMKA { BACKGROUND: #00FF00; BORDER: 10PX DASHED #CD5C5C; PADDING: 35PX; FONT: 18PT TAHOMA; COLOR: #2C2C2C;

```
FLOAT: LEFT;
}
.CLEAR {
CLEAR: LEFT; <!-- BOTH -->
}
</STYLE>
</HEAD>
<BODY>
<DIV CLASS="RAMKA" ALIGN=CENTER>
Вывод текста в красивом блоке 1
</DIV>
<DIV CLASS="RAMKA" ALIGN=CENTER>
Вывод текста в красивом блоке 2
</DIV>
<DIV CLASS=CLEAR> </DIV>
<P SIZE="20"> Вывод текста в красивом блоке 3 </P>
\langle BODY \rangle
</HTML>
```

Теперь сохраните код под любым именем, не забыв присвоить файлу расширение .html или .htm. Откройте файл в браузере и сравните результат с рис. 14.7.

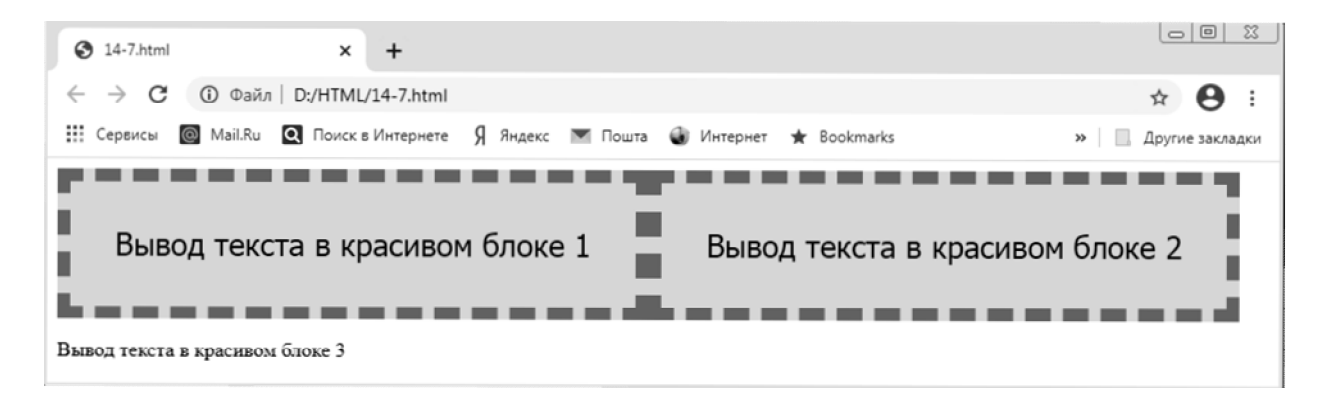

Рис. 14.7. Использование глобальных стилей. Атрибут style

Задание 14.8. Использование глобальных стилей. Атрибут style. Запустите программу «Блокнот» и осуществите ввод HTML-кода: <HTML> <HEAD> <STYLE>

```
BODY {
```

FONT-FAMILY: ARIAL, SANS-SERIF; /\* Рубленый шрифт \*/

}

.LETTER {

COLOR: RED; /\* Красный цвет символов \*/

FONT-SIZE: 200 %; /\* Размер шрифта в процентах \*/

FONT-FAMILY: SERIF; /\* Шрифт с засечками \*/

TOP: 5PX; /\* Сдвиг сверху \*/

```
}
```

```
</STYLE>
```

</HEAD>

<BODY>

<P><SPAN CLASS="LETTER">Разумные люди </SPAN> приспосабливаются к окружающему миру. </P>

<P><SPAN CLASS="LETTER">Неразумные люди </SPAN> приспосабливают мир к себе.

Вот почему прогресс определяется действиями неразумных людей.</P><P><SPAN CLASS="LETTER">Бернард Шоу</SPAN></P></BODY></HTML>

Теперь сохраните код под любым именем, не забыв присвоить файлу расширение .html или .htm. Откройте файл в браузере и сравните результат с рис. 14.8.

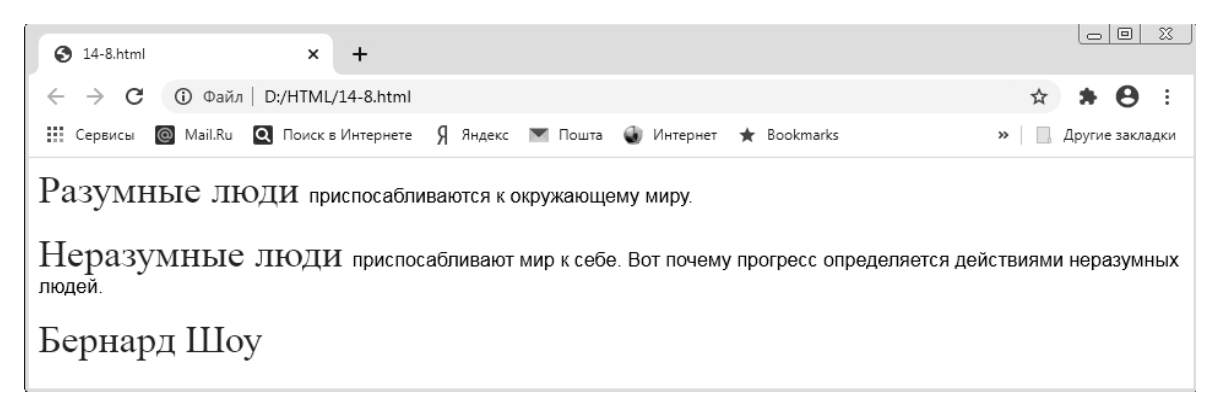

Рис. 14.8. Использование глобальных стилей

Каскадные таблицы стилей (CSS) – это мощный стандарт на основе текстового формата, определяющий представление данных в браузере.

### Лабораторная работа 15

## Разбиение окна браузера на фреймы, описание фрейма на языке HTML. Использование мультимедиа в HTML

**Цель работы**: обучиться созданию веб-страниц, содержащих фреймы, и использованию видео- и аудио-компонентов в HTML.

Задание 15.1. Разветвленная фреймовая структура

Запустите программу «Блокнот» и осуществите ввод HTML-кода:

<HTML>

<HEAD>

<ТІТLЕ>Пример разветвленной фреймовой структуры </ТІТLЕ>

</HEAD>

<FRAMESET COLS="30 %, 70 %" FRAMEBORDER="0" FRAMESPACING="0" BORDER="0">

<FRAME NAME="left" SRC="left.html" SCROLLING="yes" MARGINWIDTH="10" MARGINHEIGHT="10">

<FRAMESET ROWS="\*, 2\*" FRAMEBORDER="0" FRAMESPACING="0"
BORDER="0">

<FRAME NAME="top" SRC="top.html"> <FRAME NAME="bottom" SRC="bottom.html">

</FRAMESET>

</HTML>

Теперь сохраните код под любым именем, не забыв присвоить файлу расширение html или .htm.

Пример описывает фреймовую структуру, состоящую из двух вертикальных и двух горизонтальных фреймов.

Конструкция:

<FRAMESET COLS="30 %, 70 %" FRAMEBORDER="0" FRAMESPACING="0" BORDER="0">

показывает, что окно браузера поделено на две части: 30 % и 70 % соответственно. Следующий за ней тег <FRAME> задает свойства левого фрейма.

Правый фрейм разбит еще на два фрейма, на этот раз горизонтальных, для чего дается отдельная конструкция:

<FRAMESET ROWS="\*, 2\*" FRAMEBORDER="0" FRAMESPACING="0" BORDER="0">

После этого посредством тега <FRAME> дается описание двух упомянутых горизонтальных фреймов.

Задание 15.2. Файл верхнего фрейма menu.html.

Запустите программу «Блокнот» и осуществите ввод HTML-кода:

<HTML>

<BODY BGCOLOR="red" TEXT="black" LINK="blue" ALINK="chocolate" VLINK="blue">

<Н3>Ссылки верхнего фрейма</Н3>

<HR>

<FONT FACE="Tahoma" SIZE="4">

<UL TYPE="square">

<LI> <A HREF="text.html" TARGET="left">Файл с текстом в левом нижнем фрейме</A>

<LI> <A HREF="text.html" TARGET="right">Файл с текстом в правом нижнем фрейме</А>

<LI> <A HREF="text.html" TARGET="menu">Файл с текстом в верхнем фрейме</A>

<LI> <A HREF="text.html" TARGET="\_top">Файл с текстом в полном окне</A>

<LI> <A HREF="text.html" TARGET="\_blank:">Файл с текстом в новом окне</A>

<LI> <A HREF="text.html" TARGET="\_self">Файл с текстом в текущем фрейме</A>

</OL>

</FONT>

</BODY>

</HTML>

Первая ссылка откроется в левом нижнем фрейме по причине указания конструкции TARGET="left" ("left" в данном случае – это внутреннее имя данного фрейма).

Вторая ссылка откроется в правом нижнем фрейме (указано внутреннее имя фрейма "right").

Третья ссылка будет открыта в этом же окне, так как "menu" – это имя текущего фрейма, из которого открываются гиперссылки.

Четвертая ссылка откроется в полном окне браузера (конструкция "\_top").

Пятая ссылка будет открыта в отдельном новом окне поверх фреймовой структуры (конструкция "\_blank").

Шестая ссылка загружает страницу в текущее окно (конструкция "\_self").

Наконец, последняя ссылка откроется в текущем фрейме (аналогично действию TARGET "menu").

Задание 15.3. Варианты использования элемента текстовой строки. Запустите программу «Блокнот» и осуществите ввод HTML-кода: <HEAD>

<TITLE>Варианты использования элемента текстовой строки</TITLE> </HEAD>

BODY BGCOLOR="#FFFFFF" TEXT="black" LINK="#OOFFOO" ALINK="#OOFFOO" VLINK="blue">

<Н3>Пожалуйста, сообщите свои данные:</Н3>

<FORM NAME="mail" ACTION="/cgi-bin/mail.cgi" METHOD="post"> Ваше имя:<BR>

<INPUT TYPE="text" SIZE="20" MAXLENGTH="50" NAME="name"> <BR><BR>

Bau E-mail:<BR>

<INPUT TYPE-text" SIZE="30" MAXLENGTH="35" NAME="email"> <BR><BR>

Ваш сайт:<BR>

<INPUTTYPE="text" SIZE="40" MAXLENGTH="60" NAME=="www" > <BR><BR>

Комментарий:<BR>

<INPUT TYPE="text" SIZE="50" MAXLENGTH="100" NAME="comment" VALUE="Краткий комментарий (не более 100 символов)">

</FORM>

</BODY>

</HTML>

Теперь сохраните код под любым именем, не забыв присвоить файлу расширение .html или .htm. Откройте файл в браузере и сравните результат с рис. 15.1.

| Варианты использования элеме × +               |                   |
|------------------------------------------------|-------------------|
|                                                | ☆ \varTheta :     |
| 🗰 Сервисы 🔘 Mail.Ru 🝳 Поиск в Интернете        | » Другие закладки |
| Пожалуйста, сообщите свои данные:<br>Ваше имя: |                   |
| Bam E-mail:                                    |                   |
| Ваш сайт:                                      |                   |
| Комментарий:                                   |                   |
| Краткий комментарий (не более 100 символов)    |                   |

Рис. 15.1. Варианты использования элемента текстовой строки

Задание 15.4. Использование элемента опции выбора.

Запустите программу «Блокнот» и осуществите ввод HTML-кода:

<HTML>

<HEAD>

<TITLE>Использование элемента опции переключения</TITLE>

</HEAD>

<BODY BGCOLOR="#FFFFFF" TEXT="black" LINK="#OOFFOO" ALINK="#OOFFOO" VLINK="blue">

<Н3>Укажите свои увлечения:</Н3>

<FORM NAME="select\_hobby" ACTION="/cgi-bin/hobby.cgi" METHOD="get">

<INPUT TYPE="checkbox" NAME="hobby" VALUE="computers" СНЕСКЕD> Компьютеры и Интернет <BR><BR>

<INPUT TYPE="checkbox" NAME="hobby" VALUE="art">Литература и искусство <BR> <BR>

<INPUT TYPE="checkbox" NAME="hobby" VALUE ="music">Музыка и танцы <BR><BR>

<INPUT TYPE="checkbox" NAME="hobby" VALUE ="auto">Автомобили <BR><BR>

<INPUT TYPE="checkbox" NAME="hobby" VALUE="sport">Спорт и активный отдых </FORM>

<P><INPUT TYPE="SUBMIT"></P>

</BODY>

</HTML>

Теперь сохраните код под любым именем, не забыв присвоить файлу расширение .html или .htm. Откройте файл в браузере и сравните результат с рис. 15.2.

| Оспользование элемента опци × +         |                   |  |
|-----------------------------------------|-------------------|--|
|                                         | ☆ \varTheta ፡     |  |
| 🔛 Сервисы 🔕 Mail.Ru 🝳 Поиск в Интернете | » Другие закладки |  |
| Укажите свои увлечения:                 |                   |  |
| 🗹 Компьютеры и Интернет                 |                   |  |
| □Литература и искусство                 |                   |  |
| □ Музыка и танцы                        |                   |  |
| ПАвтомобили                             |                   |  |
| □ Спорт и активный отдых                |                   |  |
| Отправить                               |                   |  |

Рис. 15.2. Использование элемента опции выбора

```
Как видно из рисунка, пользователь может выбирать несколько вариан-
тов поля CHECKBOX, значение каждого из которых будет передано программой-
обработчиком на веб-сервер.
```

Задание 15.5. Использование элемента опции переключения.

Запустите программу «Блокнот» и осуществите ввод HTML-кода:

<HTML>

<HEAD>

<TITLE>Использование элемента опции переключения</TITLE> </HEAD>

<BODY BGCOLOR="#FFFFFF" TEXT="black" LINK="#OOFFOO" ALINK="#OOFFOO" VLINK="blue">

```
<H3>Укажите свою возрастную группу:</H3>
<FORM NAME="select_age" ACTION="/cgi-bin/age.cgi" METHOD="get">
<INPUT TYPE="radio" NAME="age" VALUE="baby" CHECKED>0-5 лет
<BR> <BR>
<INPUT TYPE="radio" NAME="age" VALUE="child">5-12 лет <BR> <BR>
<INPUT TYPE="radio" NAME="age" VALUE="junior">12-20 лет <BR> <BR>
<INPUT TYPE="radio" NAME="age" VALUE="junior">12-20 лет <BR> <BR>
<INPUT TYPE="radio" NAME="age" VALUE="adult">От 20 лет
<P><INPUT TYPE="SUBMIT"></P>
</FORM>
</BODY>
```

```
</HTML>
```

Теперь сохраните код под любым именем, не забыв присвоить файлу расширение .html или .htm. Откройте файл в браузере и сравните результат с рис. 15.3.

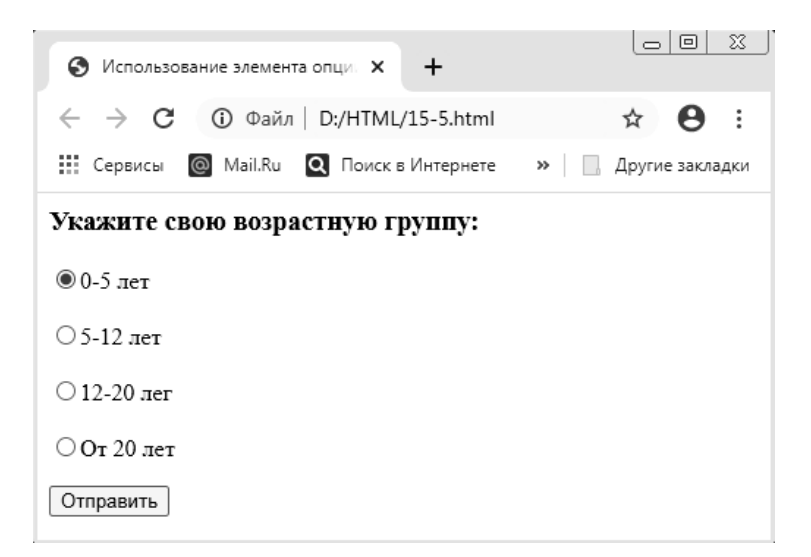

Рис. 15.3. Использование элемента опции переключения

Задание 15.6. Использование кнопок отправления и сброса данных.

Запустите программу «Блокнот» и осуществите ввод HTML-кода:

<HTML>

<HEAD>

<TITLE>Использование кнопок отправления и сброса данных</TITLE> </HEAD>

<BODY BGCOLOR="#FFFFFF" TEXT="black" LINK="#OOFFOO" ALINK="#OOFFOO" VLINK="blue">

<FORM NAME="user\_data" ACTION="/cgi-bin/anketa.cgi" METHOD="post"> <H4>Анкета пользователя:</H2>

<Р><В> Контактные данные:</В> <Р>

<BR>

Ваше имя:<BR>

<INPUT TYPE="text" SIZE="20" MAXLENGTH="50" NAME="name"> <BR> Baiii E-mail:<BR>

<INPUT TYPE-text' SIZE="30" MAXLENGTH="35" NAME="email"> <BR> Ваш сайт <BR>

<INPUT TYPE="text" SIZE="40" MAXLENGTH="60" NAME="www"> <P> <B>Bo3pact:</B> </P>

<INPUT TYPE="radio" NAME="age" VALUE="baby" CHECKED>5-0 лет &nbsp; &nbsp;

<INPUTTYPE="radio" NAME="age" VALUE="child">5-12 лет 

<INPUT="radio" NAME="age" VALUE="junior">12-20 лет &nbsp;&nbsp;

<INPUT TYPE="radio" NAME="age" VALUE="adult"> От 20 лет

<P><B>Увлечения: </B> <IP>

<INPUT TYPE="checkbox" NAME="hobby" VALUE="computers" CHECKED> Компьютеры и Интернет &nbsp;&nbsp;

<INPUT TYPE="checkbox" NAME="hobby" VALUE="art">Литература и искусство &nbsp;&nbsp;

<INPUT TYPE="checkbox" NAME="hobby" VALUE="music"> Музыка и танцы &nbsp;&nbsp;

<INPUT TYPE="checkbox" NAME="hobby" VALUE="auto"> Автомобили &nbsp;&nbsp;

<INPUT TYPE="checkbox" NAME="hobby" VALUE="sport"> Спорт и активный отдых

```
<P ALIGN ="center">
<INPUT TYPE="submit" VALUE="Отравить данные">&nbsp;
<INPUT TYPE="reset" VALUE="Очистить поля формы">
</FORM>
</BODY>
<HTML>
```

Теперь сохраните код под любым именем, не забыв присвоить файлу расширение .html или .htm. Откройте файл в браузере и сравните результат с рис. 15.4.

| Оспользование кнопок отправ: × +                                                                           |   |          |          |
|----------------------------------------------------------------------------------------------------|---|----------|----------|
| ← → С ① Файл   D:/HTML/15-6.html                                                                           | ☆ | * (      | 9 :      |
| 🗰 Сервисы 🞯 Mail.Ru 🝳 Поиск в Интернете 🖇 Яндекс 💌 Пошта 🛛 »                                               |   | Другие з | закладки |
| Анкета пользовагеля:                                                                                       |   |          | 1        |
| Контактные данные:                                                                                         |   |          |          |
| Ваше имя:<br><br>Ваш E-mail:<br><br>Ваш сайг                                                               |   |          |          |
| Возраст:                                                                                                   |   |          | - 1      |
|                                                                                                    |   |          | - 1      |
| Увлечения: 🖬 Компьютеры и Интернет 🗌 Литература и искусство<br>танцы 🔲 Автомобили 🗌 Спорт и активный отдых |   | Музы     | кан      |
| Отравить данные Очистить поля формы                                                                        |   |          | <b>.</b> |

Рис. 15.4. Использование кнопок отправления и сброса данных

Задание 15.7. Использование ниспадающего меню и списка наименований. Запустите программу «Блокнот» и осуществите ввод HTML-кода:

<HTML>

<HEAD>

<TITLE>Использование ниспадающего меню и списка наименований </TITLE>

<HEAD>

<BODY BGCOLOR="#FFFFFF" TEXT="black" LINK="#OOFFOO" ALINK="#OOFFOO" VLINK="blue">

<FORM NAME="anketa" ACTION="/cgi-bin/anke1a.cgi" METHOD="get"> <H2>В каком городе вы живете?</H2> <SELECT NAME="city" SIZE="5">

<ортіоn VALUE="Moscow">Москва

```
<OPTION VALUE="Sankt-peterburg">Санкт-петербург
<OPTION VALUE="Samara">Самара
<OPTION VALUE="Ryazan">Рязань
<OPTION VALUE="Krasnoyarsk">Красноярск
<OPTION VALUE="Komsomolsk">Комсомольск-на-Амуре
<OPTION VALUE="Vladivostok">Владивосток
</SELECT>
<H2>Ваша профессия?</H2>
<SELECT NAME="profession">
<OPTION VALUE="Teacher">учитель
<OPTION VALUE="Locksmith">слесарь
<OPTION VALUE="Designer">дизайнер
<OPTION VALUE="Driver" SELECTED>водитель
<OPTION VALUE="Fireman">пожарный
<OPTION VALUE="Actor">актер
</SELECT>
\langle BR \rangle \langle BR \rangle
<INPUT TYPE="submit" VALUE="Отправить">&nbsp;
<INPUT' TYPE="reset" VALUE ="Очистить">
</FORM>
</BODY>
</HTML>
```

Теперь сохраните код под любым именем, не забыв присвоить файлу расширение .html или .htm. Откройте файл в браузере и сравните результат с рис. 15.5.

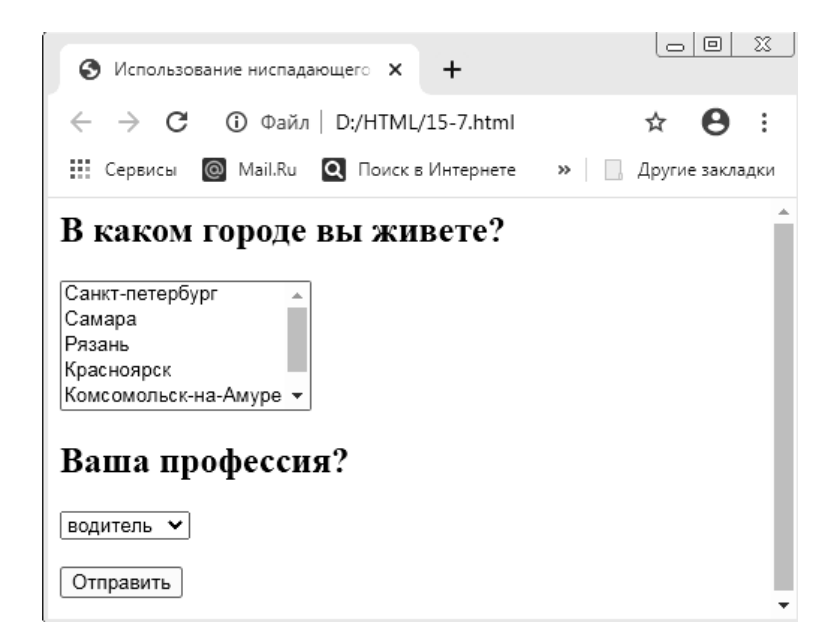

Рис. 15.5. Использование ниспадающего меню и списка наименований

Задание 15.8. Итоговый пример по организации пользовательских форм. Запустите программу «Блокнот» и осуществите ввод HTML-кода:

<HTML>

<HEAD>

<TITLE>Итоговый пример по организации пользовательских форм</TITLE> <HEAD>

<BODY BGCOLOR="#FFFFF" TEXT="black" LINK="#00DFF00" ALINK="#00FF00" VLINK="blue">

<H2 ALIGN="center">ПОЛЬЗОВАТЕЛЬСКАЯ АНКЕТА</H2>

<FORM NAME="user\_anketa" ACTION="/cgi-bin/anketa.cgi" METHOD="posf ENCTYPE="multiparf/form-data">

<TABLE BORDER="0" CELLPADDING="5" CELLSPACING="3" ALIGN="center" WIDTH="98 %">

 $\langle TR \rangle$ 

<TH BGCOLOR="#999999" WIDTH="50 %">Личные данные </TH>

<TH BGCOLOR="#999999" WIDTH ="50 % ">Увлечения</TH>

</TR>

<TR>

<TD VALIGN="top" BGCOLOR="#EEEEEE" WIDTH="50 %">

Ваше имя:<BR>

<INPUT TYPE="text" SIZE="30" MAXLENGTH="35" NAME="name"> <BR> Ваш пароль:<BR>

<INPUT TYPE="password" SIZE="30" MAXLENGTH="35" NAME="password">

<BR>

Ваша фотография:<BR>

<INPUT TYPE="file" SIZE="18" NAME="photo">

</TD>

<TD VALIGN="top" BGCOLOR="#EEEEEE" WIDTH="50 %">

<INPUT TYPE="checkbox" NAME="hobby" VALUE="computers" СНЕСКЕD>Компьютеры и Интернет

<BR>

<INPUT TYPE="checkbox" NAME="hobby" VALUE="art">Литература и искусство

<BR>

<INPUT TYPE="checkbox" NAME="hobby" VALUE ="music">Музыка и танцы

<BR>

<INPUT TYPE="checkbox" NAME="hobby" VALUE ="auto">Автомобили <BR>

<INPUT TYPE="checkbox" NAME="hobby" VALUE="sport">Спорт и активный отдых

</TD>

</TR>

<TR>

```
<TH BGCOLOR="#999999" WIDTH="50 %">Место жительства</TH>
<TH BGCOLOR="#999999" WIDTH="50 %"> Комментарии</TH>
```

</TR>

<TR>

```
<TD VALIGN="top" BGCOLOR="#EEEEEE"WIDTH="50 %">
```

<SELECT NAME="city" SIZE="5">

<OPTION VALUE="Minsk">Минск

<OPTION VALUE="Spb">Санкт-Петербург

<OPTION VALUE="Samara">Самара

<OPTION VALUE="Ryazan">Рязань

<OPTION VALUE="Krasnoyarsk">Красноярск

<OPTION VALUE="Komsomolsk">Комсомольск-на-Амуре

<OPTION VALUE="Vladivostok">Владивосток

</SELECT>

<BR><BR>

```
<SELECT NAME="country">
```

```
<OPTION VALUE="Belarus">Беларусь
```

```
<OPTION VALUE="England">Англия
```

```
<OPTION VALUE="USA">CIIIA
```

<OPTION VALUE="Germany">Германия

```
<OPTION VALUE="France"> Франция
```

</SELECT>

</TD>

```
<TD VALIGN="top" BGCOLOR="EEEEEE" WIDTH="50 %">
```

```
<TEXTAREA COLS="25" ROWS="5" NAME="comments">
```

</TEXTAREA>

<BR>

<INPUT TYPE="radio" NAME="site" VALUE="first" CHECKED> Я впервые на этом сайте

<BR>

<INPUT TYPE="radio" NAME="site" VALUE="not first"> Я тут не в первый раз </TD>

- </TR>
- $\langle TR \rangle$

```
<TD COLSPAN="2" ALIGN="center" BGCOLOR="#999900">
```

```
<INPUT TYPE="submit" VALUE="Отправить">&nbsp;
```

<INPUT TYPE="resef VALUE="Очистить">

- </TD>
- </TR> .
- </TABLE>
- </FORM>
- </BODY>
- </HTML>

Теперь сохраните код под любым именем, не забыв присвоить файлу расширение .html или .htm. Откройте файл в браузере и сравните результат с рис. 15.6.

| У Итоговый пример по организа: × +                                           |                                                                                                    |  |  |
|------------------------------------------------------------------------------|----------------------------------------------------------------------------------------------------|--|--|
| ← → С ① Файл   D:/HTML/15-8.html                                             | ☆ * 🖰 :                                                                                                    |  |  |
| 🏭 Сервисы 🔘 Mail.Ru 🝳 Поиск в Интернете Я Яндекс 💌                           | Пошта 🌒 Интернет ★ Bookmarks 🛛 » 📔 Другие закладки                                                                                                    |  |  |
| ПОЛЬЗОВАТЕЛІ                                                                 | ЬСКАЯ АНКЕТА                                                                                                    |  |  |
|                                                                              |                                                                                                    |  |  |
| Личные данные                                                                | Увлечения                                                                                                    |  |  |
| Ваше имя:<br>Ваш пароль:<br>Ваша фотография:<br>Выберите файл Файл не выбран | <ul> <li>Компьютеры и Интернет</li> <li>Литература и искусство</li> <li>Музыка и танцы</li> <li>Автомобили</li> <li>Спорт и активный отдых</li> </ul> |  |  |
| Место жительства                                                             | Комментарии                                                                                                    |  |  |
| Санкт-Петербург<br>Самара<br>Рязань<br>Красноярск<br>Комсомольск-на-Амуре •  | <ul> <li>Я впервые на этом сайте</li> <li>Я тут не в первый раз</li> </ul>                                                                            |  |  |
| Отправить                                                                    |                                                                                                    |  |  |

Рис. 15.6. Организация пользовательских форм

В данном примере были использованы следующие элементы пользовательских форм:

- текстовая строка;
- поле для ввода пароля;
- поле выбора локального файла для загрузки на веб-сервер;
- опция выбора нескольких вариантов данных;
- опция переключения между несколькими вариантами данных;
- текстовое поле;
- ниспадающее меню;
- список наименований;
- кнопка отправления данных;
- кнопка сброса данных.

Задание 15.9. Использование мультимедиа в HTML.

Запустите программу «Блокнот» и осуществите ввод HTML-кода:

<!DOCTYPE HTML>

<HTML>

<HEAD>

```
<META CHARSET="UTF-8" />
```

<TITLE>VIDEO</TITLE>

</HEAD>

<BODY>

<VIDEO WIDTH="400" HEIGHT="300" CONTROLS="CONTROLS" POSTER="VIDEO/MASCHA.JPG">

<SOURCE SRC="VIDEO/DUEL.OGV" TYPE='VIDEO/OGG; CODECS="THEORA, VORBIS"' />

<SOURCE

SRC="VIDEO/MASCHA.MP4"

TYPE='VIDEO/MP4; CODECS="AVC1.42E01E, MP4A.40.2"'

/>

<SOURCE SRC="VIDEO/MASCHA.WEBM" TYPE='VIDEO/WEBM; CODECS="VP8, VORBIS"'/>

Элемент VIDEO не поддерживается вашим браузером.

<A HREF="VIDEO/MASCHA.MP4">Скачайте видео</A>.

</VIDEO>

</BODY>

</HTML>

Теперь сохраните код под любым именем, не забыв присвоить файлу расширение .html или .htm. Откройте файл в браузере и сравните результат с рис. 15.7.

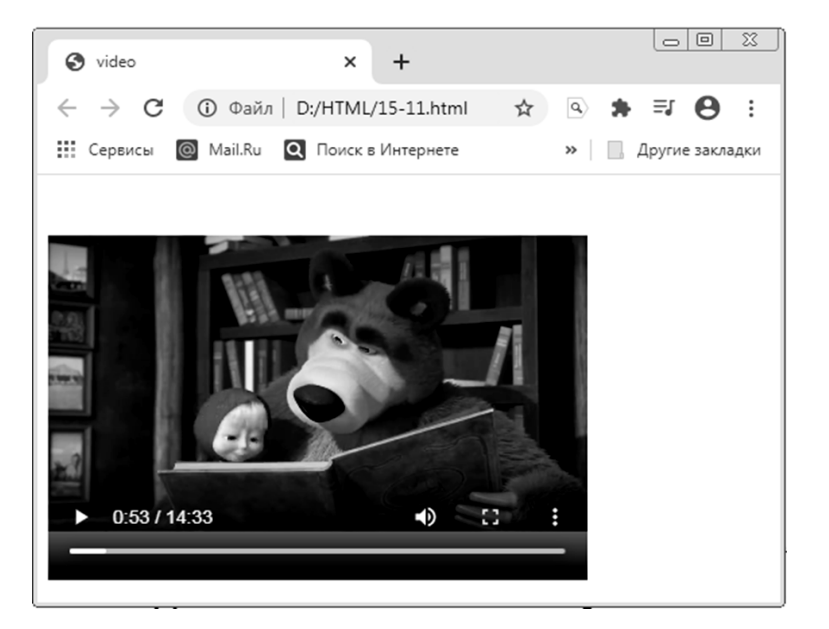

Рис. 15.7. Использование мультимедиа в HTML

Благодаря новым возможностям языка HTML стало проще включать изображения, звук, видео и встроенные фреймы на сайты.

#### Технологии создания сайтов

В основе технологии создания веб-сайта лежат причинно-следственные связи, начинающиеся с цели создания сайта. Когда цель известна, определяется целевая группа посетителей сайта, т. е. категория людей, являющихся потенциальными клиентами фирмы. Затем определяется, что именно может заинтересовать на сайте эту группу людей, чем их можно привлечь – на основе этой информации разрабатывается структура сайта. Затем разработанная структура реализуется в виде веб-страниц, связанных с помощью гиперссылок в определенную систему с учетом того, как удобнее перемещаться по сайту его посетителям – потенциальным клиентам фирмы (захотят ли они ходить по страницам случайным образом или будут перемещаться по определенным маршрутам). Формируется необходимая информация, производится заполнение созданных веб-страниц информацией (набор, редактирование, сканирование графических материалов, вставка графики в текст и т. д.).

Структура веб-сайта должна быть понятна каждому посетителю. Имея перед глазами документ, пользователь интуитивно должен представлять себе способ получения из него необходимой информации.

Новизна информации на веб-сайте оказывает сильное влияние на его эффективность. Если информация не обновляется, то после второго посещения сайт перестанет быть интересным.

Размещать на сайте нужно только проверенные материалы, не содержащие ошибок. Каждый документ на сайте должен иметь конкретного автора.

Стиль веб-сайта должен быть уникальным. Сайт должен быть всегда узнаваемым, независимо от того, виден на экране логотип или нет.

Весь состав выполняемых при создании веб-сайтов работ можно разделить на три группы: веб-мастеринг (web-mastering), веб-дизайн (web-design) и веб-программирование (web-programming).

Веб-мастеринг – это технология создания веб-сайтов различного вида без использования программирования, чаще всего с помощью WYSIWYG-систем (What You See Is What You Get, «что видишь, то и получишь»), позволяющих набирать на экране необходимый кадр, а при сохранении его – автоматически составляющих программу на языке HTML.

Основная задача веб-мастеринга состоит в проектировании сайта, разработке такой его конструкции, которая способствует достижению основных экономических целей. Веб-мастеринг включает в себя определение целей, которые должны быть достигнуты с помощью сайта, определение внешних условий, концептуальное проектирование веб-сайта, врезку его в информационную систему предприятия, заполнение его информацией, размещение в Интернете, исследование эффективности сайта и его эксплуатацию (то есть ежедневный контроль, корректировку, обновление, модернизацию).

Таким образом, можно сказать, что веб-мастеринг – это технология создания и ведения веб-сайта.

Веб-дизайн затрагивает технологию привлечения внимания посетителей и удержания внимания на сайте за счет использования средств мультимедиа и контент-инжиниринга. Среди средств мультимедиа рассматриваются текстовый, графический, звуковой и анимационный дизайны. Веб-дизайн – очень специфическая область. Если веб-мастеринг – это инженерная, проектная работа, то веб-дизайн – работа художника, требующая художественного вкуса, обостренного эстетического восприятия. Весь веб-дизайн направлен на отработку эстетического воздействия на посетителя сайта.

Достигается эстетическое воздействие за счет правильно подобранного контента, хорошего оформления текстовой части – текст должен бросаться в глаза, интриговать, затягивать на сайт. Мультимедиа-дизайн – это графическое и звуковое сопровождение сайта. Необходимость включения графики в сайт не всегда очевидна. Если сайт деловой, графики в нем может не быть совсем – ничто не должно мешать работе. Графика чаще используется только в развлекательных целях, однако существует и деловая графика. Можно применять графику, анимацию, звук, видео, если они способствуют донесению смысла до пользователя, облегчают восприятие информации.

В веб-дизайне используются такие инструменты, как симметрия и асимметрия, метр и ритм, акцент и нюанс и др., – их использование связано с художественным восприятием, вкусом, с эстетическим воздействием на посетителя. Основная задача дизайна: средствами мультимедиа помочь посетителю сайта быстрее войти в курс дела.

Веб-программирование – это технология создания средств, расширяющих возможности WYSIWYG-систем для создания веб-сайтов. Веб-программирование включает в себя разработку, отладку и согласование программ, необходимых для успешной работы всего сайта. Это очень специфическая область, относящаяся к программированию глобальных вычислительных сетей. В ней используются специфические алгоритмические языки, своеобразные понятия, формы и методы программирования.

При создании любых веб-сайтов необходимо решить три основные задачи:

- как привлечь внимание посетителя (как обратить внимание на данный сайт);

- как удержать внимание на данном сайте;

– как вызвать у посетителя желание повторно посетить этот сайт.

Для решения этих трех задач используются специфические приемы, которые и составляют основу веб-мастеринга, веб-дизайна и веб-программирования.

Прежде всего, сайт должен привлекать внимание не любых посетителей, а тех, кто составляет так называемую целевую группу – посетителей, которые необходимы предприятию для достижения экономической цели.

## Лабораторная работа 16 Использование систем управления контентом при построении веб-сайта

Цель работы: сформировать умения по работе с системой управления контентом uCoz.

### Общие сведения по работе с системой иСог

uCoz – это SaaS платформа, включающая в себя хостинг и систему управления сайтом. uCoz работает по принципам Web 2.0 и позволяет создавать сложнейшие проекты с необычайной простотой и скоростью. Возможно бесплатное создание сайта.

Задание 16.1. Создайте аккаунт на сайте ucoz.ru. Создайте сайт произвольного содержания. Задайте сайту название, время и дату, выберите дизайн.

#### Рекомендации по выполнению

### Регистрация пользователя:

1. В браузере введите адрес **Ucoz.ru**. Перейдите к форме регистрации по ссылке **Создать сайт** (рис. 16.1).

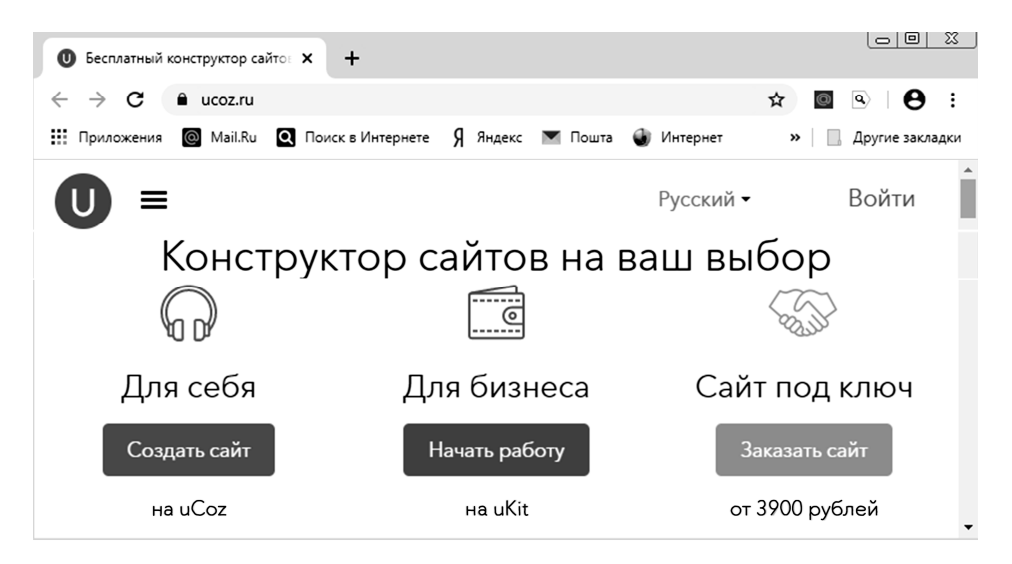

Рис. 16.1. Вид окна интерфейса uCoz

2. Введите рабочий e-mail адрес, чтобы можно было подтвердить регистрацию (рис. 16.2). Если регистрация не подтверждена, то аккаунт будет удален.

3. Затем введите пароль и подтвердите его. Пароль должен быть сложным, чтобы его нельзя было подобрать. Регистр букв учитывается системой.

| Созд                                                 | цание нового сайта                                                                    |
|------------------------------------------------------|---------------------------------------------------------------------------------------|
| E-mail                                               | ivanov_99_ivan@mail.ru                                                                |
| Пароль                                               |                                                                                       |
| Имя                                                  | Иван                                                                                  |
| Фамилия                                              | Иванов                                                                                |
| Дата рождения                                        | 1 👻 Январь 👻 2000 🛩                                                                   |
| Пол                                                  | M ×                                                                                   |
|                                                      | Я не робот<br>гесартсна<br>Конфиденциальность - Условия использования                 |
| 🖌 Я согласен на                                      | обработку персональных данных и                                                       |
| Подтверждаю<br>Мы гарантируем,<br>попадут в чужие ру | <u>условия использования</u><br>Ваши <b>конфиденциальные данные</b> никогда не<br>ки. |
|                                                      | Регистрация                                                                           |

Рис. 16.2. Форма регистрации

4. Укажите имя и фамилию, дату рождения из выпадающего списка и пол;

5. Если Вы согласны с *условиями использования* uNet сообщества, то отметьте это галочкой **М**.

6. Заполнив данную форму, нажмите кнопку Регистрация . Если регистрация прошла успешно, то потребуется подтвердить e-mail адрес (рис. 16.3). Для этого на ваш e-mail будет отправлено письмо со ссылкой. Перейдите по ней и в появившемся окне введите код безопасности. Данная мера нужна для защиты от автоматических регистраций.
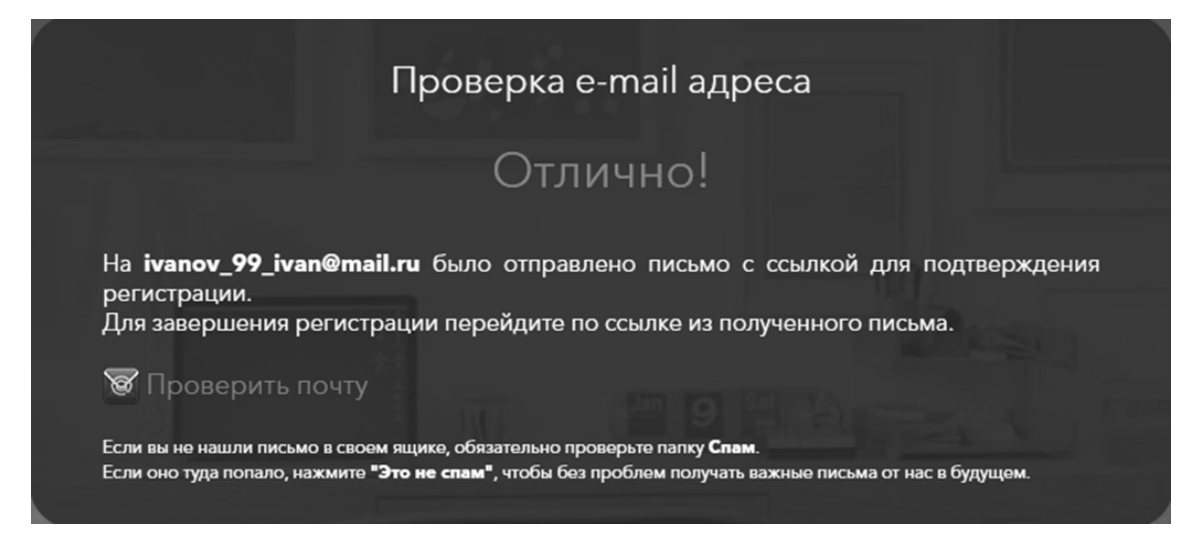

Рис. 16.3. Проверка е-mail адреса

7. Откройте письмо и подтвердите регистрацию (рис. 16.4).

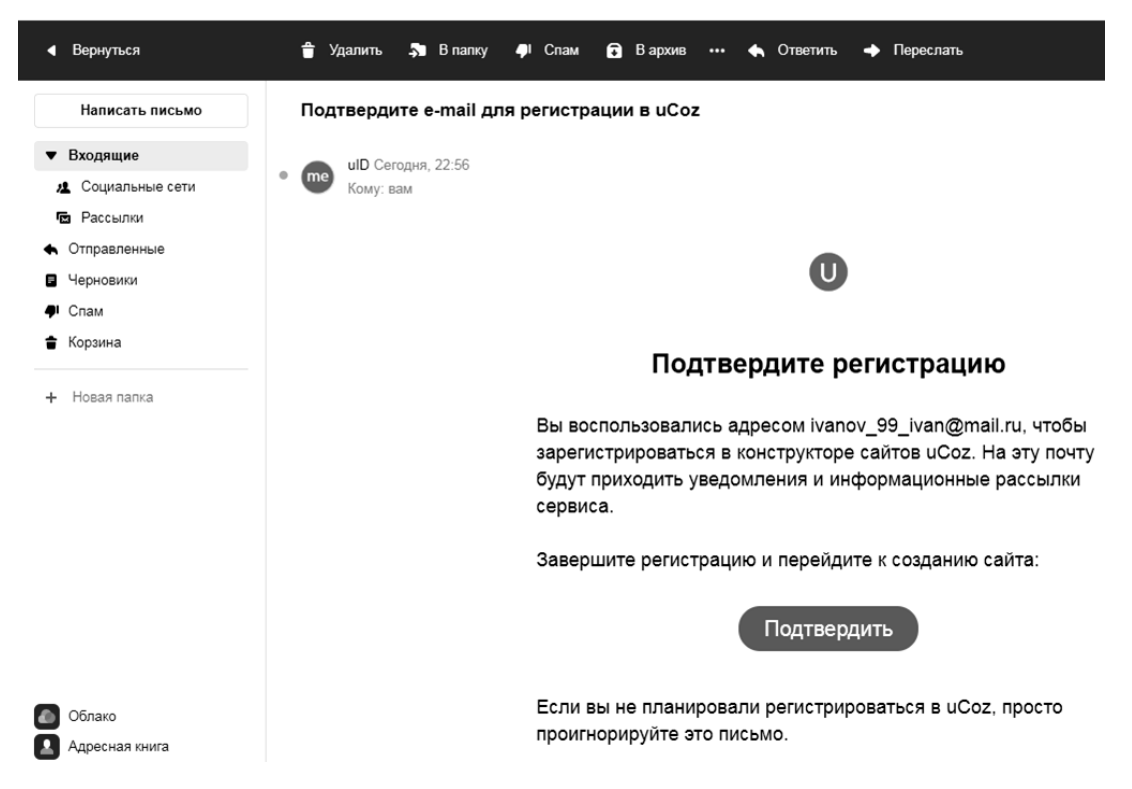

Рис. 16.4. Подтверждение регистрации в uCoz

8. Далее потребуется подтверждение, что Вы не робот, после чего потребуется подтверждение номера телефона (рис. 16.5).

9. Для безопасности работы с сайтом дополнительно необходимо выбрать из списка секретный вопрос, ввести ответ на вопрос и сформировать пароль для панели управления (рис. 16.6). Нажать на кнопку **Приступить к созданию**.

| Создание нового сайта                                                                                                    |  |
|----------------------------------------------------------------------------------------------------|--|
| E-mail подтвержден!                                                                                                    |  |
| Подтвердите ваш номер телефона                                                                                                    |  |
| На ваш номер телефона будет отправлен код подтверждения посредтсвом SMS или<br>входящего звонка. Дожидайтесь, пожалуйста, получения. Если вы получили <b>входящий</b><br>звонок - то кодом подтверждения являются <b>последние четыре цифры</b> звонившего<br>вам номера. |  |
| Данная процедура <b>абсолютно бесплатна</b> . С вашего номера телефона или счета в uCoz<br>не будет списано ни единой копейки. Мы никогда не запрашиваем платные SMS для<br>подтверждения номера, разблокировки сайта и т.п.                                              |  |
| Страна Беларусь (+375) 🛛 👻                                                                                                    |  |
| Мобильный телефон +375                                                                                                    |  |
| Подтвердить                                                                                                    |  |
| <u>Сделаю позже</u>                                                                                                    |  |

Рис. 16.5. Подтверждение номера телефона

|                                                                             | Создание нового сайта                                                                                                    |
|-----------------------------------------------------------------------------|----------------------------------------------------------------------------------------------------|
| Чтобы сделать вашу р<br>задайте <b>секретный в</b><br>который будет устаная | аботу над сайтом наиболее безопасной,<br>опрос-ответ и укажите пароль,<br>вливаться для панелей управления создаваемых сайтов |
| Секретный вопрос                                                            | Кличка домашнего животн 📎                                                                                                    |
| Ответ на вопрос                                                             | Васька                                                                                                    |
| Пароль для ПУ                                                               | •••••• Отобразить пароль                                                                                                    |
|                                                                             | Приступить к созданию                                                                                                    |

Рис. 16.6. Формирование дополнительной информации

Задание 16.2. Задайте сайту название, время и дату, выберите дизайн.

### Рекомендации по выполнению

1. Для настройки конфигурации сайта воспользуйтесь мастером настройки панели управления. В нем следует указать название сайта, выбрать его дизайн и язык (рис. 16.7).

2. Для выбора дизайна сайта, нажмите на ссылку Выбрать дизайн. Из выпадающего списка Все дизайны выберите группу дизайнов с тематикой, соответствующей вашему сайту.

| риск в Интернете Я Янден | кс 💌 Пошта 🌒 Интернет ★ Bookmarks 📀 Новая вкладка                                                       |
|--------------------------|----------------------------------------------------------------------------------------------------|
|                          |                                                                                                    |
| Эт                       | ю ваш первый вход в систему, воспользуйтесь <b>мастером настройки</b> для конфигурации вашего сайта.    |
|                          | бгату                                                                                                   |
| пазвание сайта.          | Одно-два слова, например, название компании, группы, клана, института, школы и т.п.                     |
| Дизайн сайта:            | Дизайн #1081 Выбрать дизайн<br>Выбранный дизайн вы всегда сможете поменять в разделе "Общие настройки". |
| Язык сайта:              | Русский 🗸                                                                                               |
|                          | Продолжить                                                                                              |

Рис. 16.7. Мастер настройки

3. Далее выберите необходимые сайту модули (рис. 16.8).

| Вь | юберите необходимые вашему сайту модули. В дальнейшем вы всегда сможете <b>подключить</b><br>или отключить любой из доступных в системе модулей. |
|----|----------------------------------------------------------------------------------------------------|
|    | Редактор страниц                                                                                                    |
|    | модуль, для объединения всех других модулеи в один целостный проект.                                                                             |
|    | <sup>су</sup> Форум                                                                                                    |
|    | Модуль, для организации конференции (форумов) на вашем сайте.                                                                                    |
|    | <sup>©</sup> Фотоальбомы                                                                                                    |
|    | Модуль, для создания фотоальбомов с широкими возможностями управления<br>фотографиями.                                                           |
|    | 🖗 Новости сайта                                                                                                    |
|    | Модуль, для быстрого размещения и управления новостями вашего сайта.                                                                             |
|    | Постевая книга                                                                                                    |
|    | Модуль, который позволит посетителям вашего сайта оставлять свои отзывы о вашем сайте.                                                           |
|    | 🖵 Каталог статей                                                                                                    |
|    | Модуль, для создания на вашем сайте раздела с различными публикациями.                                                                           |
|    | 🖥 Каталог файлов                                                                                                    |
|    | Модуль для создания любого вида каталогов, в том числе и раздела "Файлы" (downloads).                                                            |
|    | ● Enor                                                                                                    |
| _  | <br>Модуль, для публикации в интернете ваших текстов и картинок.                                                                                 |
|    |                                                                                                    |
|    | — опросы<br>Модуль, для быстрого создания различных опросов и голосований.                                                                       |
|    |                                                                                                    |
|    | ──ПОЧТОВЫЕ ФОРМЫ Молуль для создания различных почтовых форм для связи посетителей сайта с ого                                                   |
|    | подуле, для создания различных почтовых форм для связи посетителей сайта с его<br>владельцем.                                                    |
|    | <sup>Э</sup> Интернет-магазин                                                                                                    |
|    | Молуль, для организации продаж товаров                                                                                                    |

Рис. 16.8. Выбор модулей

4. Чтобы открыть созданный сайт, необходимо выполнить действия: Управление сайтами ® Список сайтов ® Название сайта.

Интерфейс созданного сайта представлен на рис. 16.9.

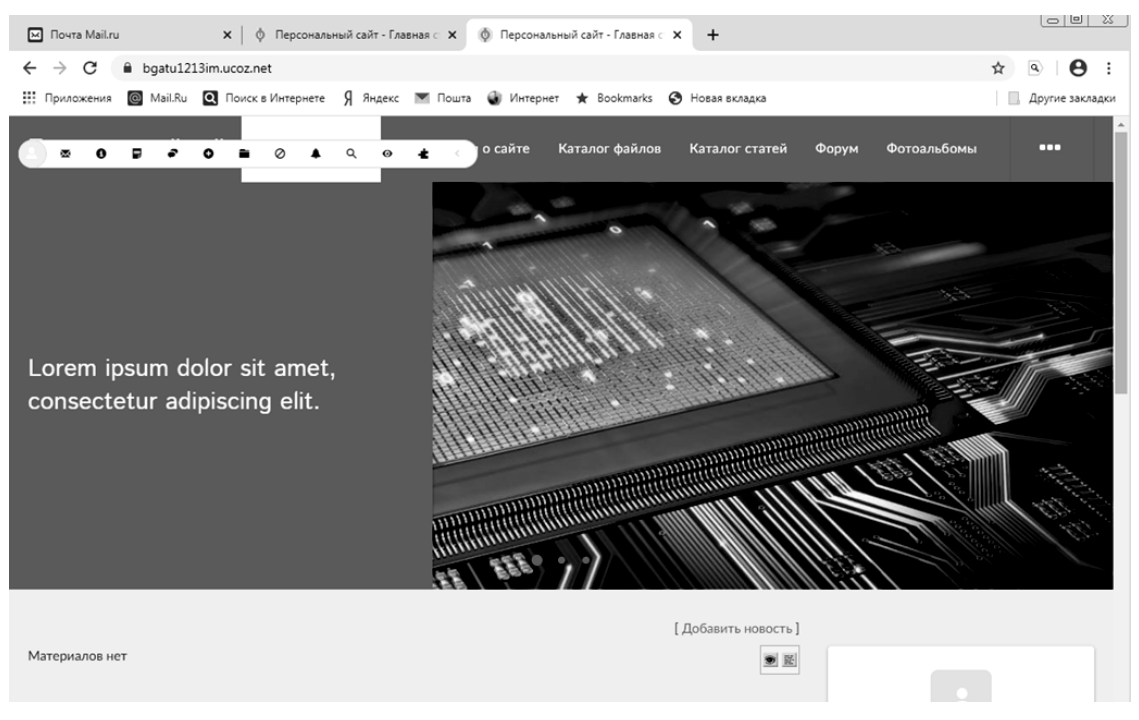

Рис. 16.9. Интерфейс сайта

5. Для изменения дизайна сайта, времени и даты, выполните действия на панели управления (ПУ) Информация ® Настройки панели (рис. 16.10).

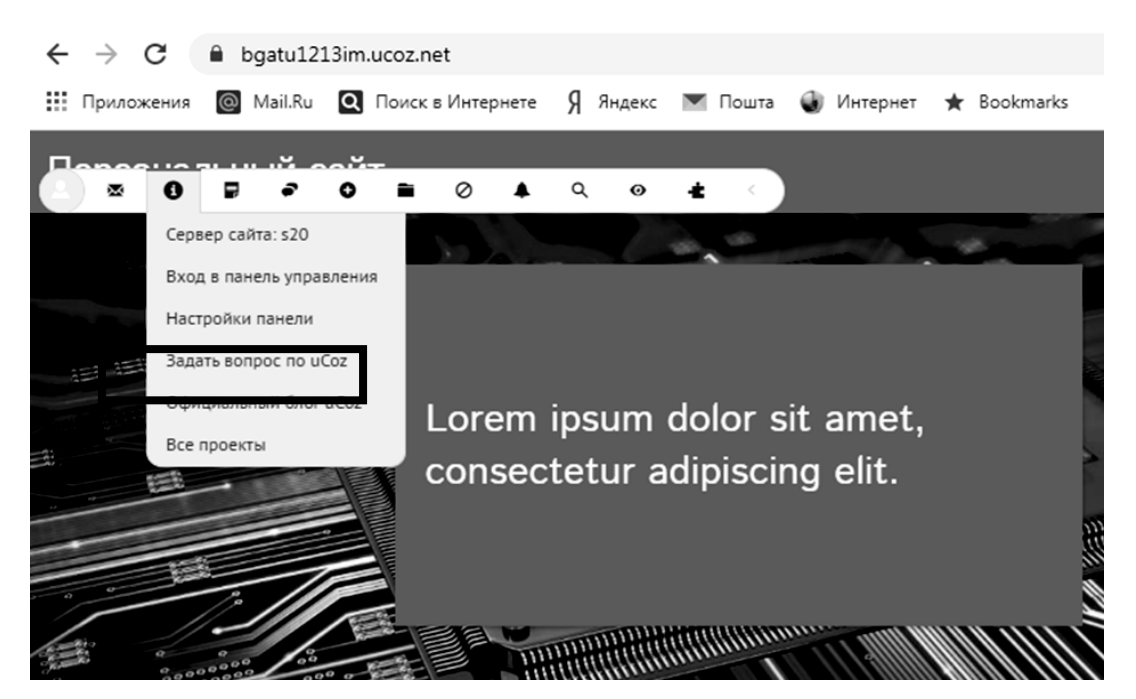

Рис. 16.10. Изменение настроек сайта

На закладке Дизайн в разделе «Шаблон» нажмите на кнопку Выбрать новый, выберите дизайн 1111 из раздела «Бизнес и услуги», нажав на кнопку Установить (рис. 16.11).

| Модули Пользователи                                                                                           | Настройки | Инструменты                                         | Безопасность                    | Дизайн     | Услуги    | Маркет     | Пом⊕         | ¢ ∳°          | 9    |
|----------------------------------------------------------------------------------------------------|-----------|-----------------------------------------------------|---------------------------------|------------|-----------|------------|--------------|---------------|------|
| модули<br>— Новости сайта<br>— Форум<br>2 Фотоальбомы                                                         | 0         | Панель у<br>bgatu1213im<br>Купить домен             | правлен<br>n.ucoz.net           | INN        |           |            | Настрой      | ка вида стран | ницы |
| <ul> <li>Каталог статей</li> <li>Каталог файлов</li> <li>Гостевая книга</li> </ul>                            | 0         | Сервер: s20, IP:195.<br>Статус индексиро<br>ВИДЖЕТЫ | 216.243.20<br>вания: индексан   | ция запрег | цена. Сня | ть каранти | H <b>(</b> ) |               |      |
| SEO-модуль                                                                                                    | 0         | Управлени Бесплатный тар Улучшить                   | ие тарифом<br>риф 🕐             |            |           |            |              |               |      |
| <ul> <li>Главная страница</li> <li>Информация о сайт</li> <li>Обратная связь</li> <li>Все страницы</li> </ul> | e         | Дисковое На диске свобо                             | пространство<br>одно 399.84Мb и | 13 400.48M | 16        |            |              | . ~ C         |      |

Рис. 16.11. Список модулей

6. Далее на закладке Дизайн нажмите на кнопку Переустановить и на кнопку Подтвердить (рис. 16.12).

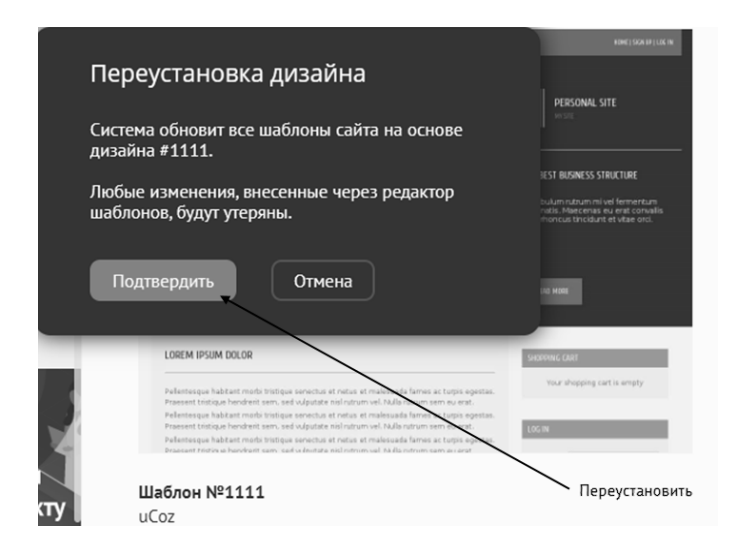

Рис. 16.12. Изменение шаблона сайта

7. Измените дату и время. Для этого на закладке **Настройки** выберите раздел «Дата и время», измените часовой пояс, формат даты, написание дней недели (рис. 16.13). Нажмите на кнопку **Сохранить**.

| Модули                                                               | Пользователи                                        | Настройки | Инструменты                                                                                  | Безопасность                                   | Дизайн                    | Услуги                  | Маркет             | Пом⊕      | р     | <b>↓</b> ° <b>●</b> |
|----------------------------------------------------------------------|-----------------------------------------------------|-----------|----------------------------------------------------------------------------------------------|------------------------------------------------|---------------------------|-------------------------|--------------------|-----------|-------|---------------------|
| <b>НАСТРО</b><br>Основни<br>Поиск                                    | <b>йки</b><br>ые                                    |           | Настрой<br>Дата и врем                                                                       | КИ 🏠<br>ия                                     |                           |                         |                    | G         | охран | ить                 |
| Дата и в<br>Системн<br>Реклама<br>АРІ<br>Коммен<br>Контакт<br>Домены | время<br>ные<br>а и копирайт<br>тарии<br>ные данные |           | Часовой пояс<br>GMT+3:00 (2020<br>Формат даты<br>25-Февраля-200<br>Формат времени<br>23:23 ✓ | -04-21, 22:19)                                 |                           |                         |                    |           |       |                     |
| Редакто                                                              | р форм<br>ужна помощь<br>по сайту?                  |           | Написание дней<br>Пт<br>Пятница<br>Дату сего<br>Если мате;<br>"Сегодня"                      | недели<br>дняшнего дня вы<br>риал будет добавл | іводить ка<br>ен сегодня, | к "Сегодн<br>то будет в | я"<br>ыводиться не | число а с | лово  |                     |

Рис. 16.13. Изменение даты и времени на сайте

8. Измените название сайта. Для этого на закладке **Настройки** выберите раздел «Основные». В поле **Название вашего сайта** введите «Сетевые технологии в управлении» (рис. 16.14). Нажмите на кнопку **Сохранить**.

9. Перейдите на вкладку Персональный сайт и обновите страницу.

| Модули Пользователи             | Настройки | Инструменты                               | Безопасность       | Дизайн | Услуги | м⊕ | ρ     | <b>†</b> . ( |  |
|---------------------------------|-----------|-------------------------------------------|--------------------|--------|--------|----|-------|--------------|--|
| НАСТРОЙКИ                       |           | Настрой                                   | ки 🕁               |        |        | G  | урани | ть           |  |
| Основные                        |           | Основные                                  |                    |        |        |    |       |              |  |
| Поиск                           |           |                                           |                    |        |        |    |       |              |  |
| Дата и время                    |           | САЙТ                                      |                    |        |        |    |       |              |  |
| Системные                       |           | Название вашего                           | о сайта            |        |        |    |       |              |  |
| Реклама и копирайт              |           | Сетевые технол                            | огии в управлении  |        |        |    |       | $\Box$       |  |
| API                             |           | Используется для                          | кода \$SITE_NAME\$ | 5      |        |    |       |              |  |
| Комментарии                     |           | URL адрес вашег                           | го сайта           |        |        |    |       |              |  |
| Контактные данные               |           | https://bgatu12                           | 13im.ucoz.net/     |        |        |    |       |              |  |
| Редактор форм                   |           | Используется для<br>Язык сайта            | кода \$HOME_PAGE   | LINK\$ |        |    |       |              |  |
| БОГИ<br>ФОТОШОПА<br>ЖИВУТ ЗДЕСЬ |           | Русский V<br>Язык панели упр<br>Русский V | равления           |        |        |    |       |              |  |

Рис. 16.14. Изменение названия сайта

# Лабораторная работа 17 Сопровождение сайта и управление контентом

Цель работы: сформировать умения по управлению контентом в системе CMS uCoz.

Задание 17.1. Создать элементы сайта: тему форума, фотоальбом.

## Рекомендации по выполнению

1. Откройте сайт вводом его адреса в браузере (<u>https://bgatu1213im.ucoz.net</u>), или переходом по ссылке письма от uCoz (рис. 17.1).

# Вы создали сайт. С чего начать?

Адрес сайта: <u>https://bgatu1213im.ucoz.net</u>. Чтобы попасть в панель управления сайта, перейдите по ссылке.

 База знаний поможет разобраться в конструкторе;
 задайте вопрос или посмотрите популярные вопросы, если вам нужна помощь по сайту.

Рис. 17.1. Открытие сайта

2. Для входа в свой аккаунт используйте кнопку **Вход** на открывшейся странице сайта. На панели **Вход на сайт** нажмите кнопку **Войти через uID** 

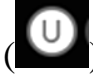

), далее введите e-mail и пароль (рис. 17.2). Нажмите кнопку Войти.

| U uID - глобальн | ая система авторизации uCoz (ex uNet) - Google Chrome                                                                           |                    | DEDEECT BUSINESS     |
|------------------|----------------------------------------------------------------------------------------------------|--------------------|----------------------|
| uid me           | e/?site=ebgatu1213im&ref=https%3A//bgatu1213im.uco:<br>Авторизация на сайте<br>bgatu1213im.ucoz.net через учетную<br>запись uID | .net/<br>Русский • |                      |
|                  | ivanov_99_ivan@mail.ru                                                                                                    |                    | Вход на сайт $	imes$ |
|                  | ••••••                                                                                                    |                    | U B f 9 G 8          |
|                  | Чужой компьютер                                                                                                    |                    |                      |
|                  | Забыли пароль? Регистрация                                                                                                    |                    |                      |

Рис. 17.2. Авторизация на сайте

2. Работа с панелью управления программы обеспечивается:

- через письмо от uCoz по ссылке или по адресу (рис. 17.3);

– или через панель инструментов сайта Информация ® Вход в панель управления (рис. 17.4).

| Вы создали сайт.                                    | . С чего начать?                                                           |
|-----------------------------------------------------|----------------------------------------------------------------------------|
| Адрес сайта: <u>https://bgatu1213im.u</u>           | <u>ucoz.net</u> . Чтобы попасть в панель                                   |
| управления сайта, перейдите по                      | ссылке.                                                                    |
|                                                     | 🖂 Почта Mail.ru 🗙 🖉 Вход в панель у 🗙 🕂                                    |
| <ul> <li>База знаний поможет разобрать</li> </ul>   | $CSR B \leftrightarrow C \ B bgatu1213im.ucoz.net/a \Rightarrow O \ C \ E$ |
| <ul> <li>– задайте вопрос или посмотрите</li> </ul> | ПОП Приложения 🞯 Mail.Ru » 📃 Другие закладки                               |
| нужна помощь по сайту.                              | Вход в панель управления v2.0                                              |
|                                                     | Сайт: bgatu1213im.ucoz.net                                                 |
| У вас есть                                          | 2 П Пароль:                                                                |
|                                                     | Вход Забыл пароль                                                          |
| Первый пароль нужен для:                            | 7                                                                          |
| <ul> <li>авторизации на сайте в качестве</li> </ul> | е администратора с правами                                                 |
| добавления, удаления и редактир                     | ования материалов                                                          |
| <ul> <li>входа на любой сайт, поддержив</li> </ul>  | зающий uID-авторизацию, в                                                  |
| качестве пользователя                               |                                                                            |
| Второй пароль:                                      |                                                                            |
| • для доступа в панель управлени                    | ия вашего сайта по адресу:                                                 |
| https://bgatu1213im.ucoz.net/admin                  | <u>N</u>                                                                   |
| • позволяет изменять ключевые н                     | астройки сайта, модулей, дизайн                                            |
| и другое                                            |                                                                            |
|                                                     |                                                                            |

Рис. 17.3. Переход на панель управления сайта

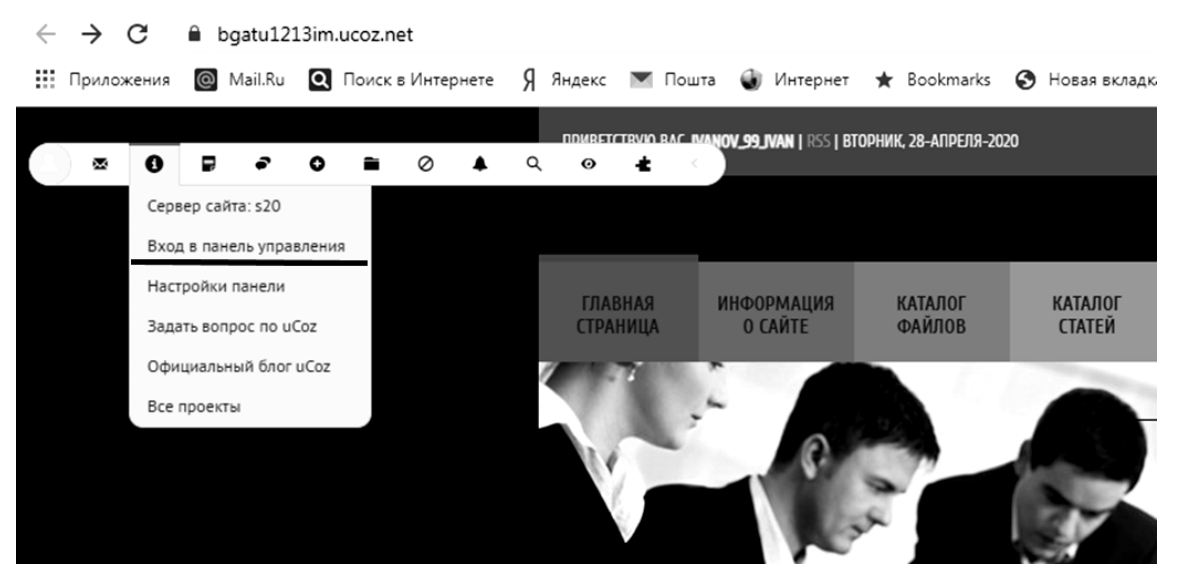

Рис. 17.4. Переход на панель управления сайта

Далее требуется ввести пароль и нажать кнопку Вход (рис. 17.5).

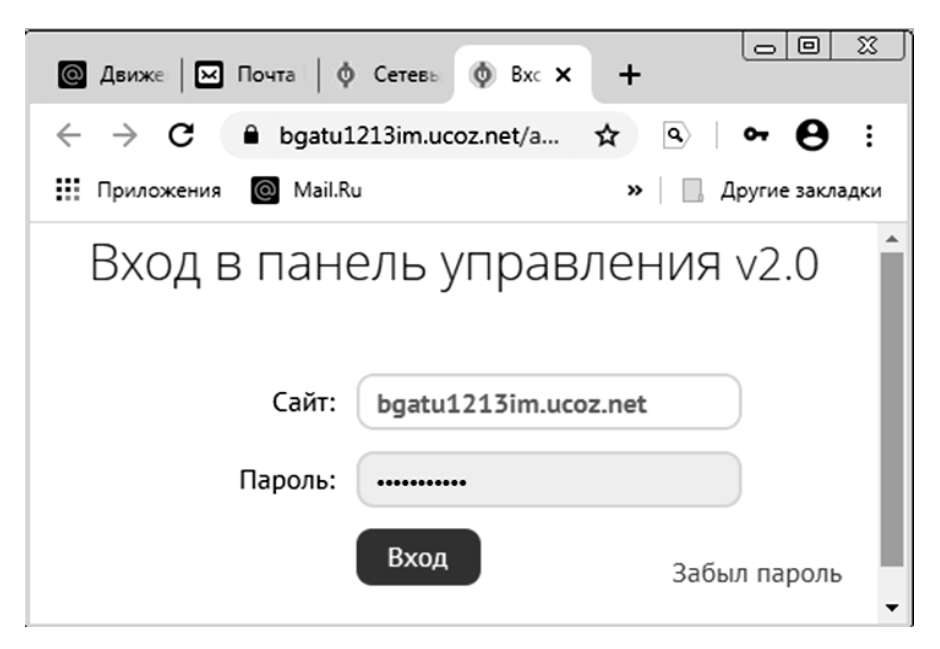

Рис. 17.5. Вход в панель управления

4. Для входа на сайт в качестве гостя первоначально необходимо пройти регистрацию. Для этого:

– после нажатия кнопки **Вхо**д на открывшейся странице сайта в окне авторизации нажмите на кнопку **Регистрация**. Заполните поля **Пароль, Имя, Фамилия** окна **Регистрация** (рис. 17.6). Нажмите кнопку **Продолжить**;

| Регистрация           |          |                          |   |
|-----------------------|----------|--------------------------|---|
| Через социальную сеть |          | или через форму на сайте |   |
|                       | Facebook | Пароль                   |   |
|                       |          | 📀 🚯                      |   |
| ВКонтакте             | Google   | Имя                      |   |
| 🛞 Одноклассники       | Я яндекс | Петр                     | Ø |
|                       |          | Фамилия                  |   |
|                       |          | Петров                   | Ø |
|                       |          | ПРОДОЛЖИТЬ               |   |

Рис. 17.6. Форма регистрации в качестве гостя

– введите e-mail, подтвердите соглашение с политикой конфиденциальности сайта, дайте согласие на обработку персональных данных (рис. 17.7);

| гегистрация                                             |                                            |    |
|---------------------------------------------------------|--------------------------------------------|----|
| ecoinfo-batu@yandex.ru                                  | 0                                          |    |
|                                                         |                                            |    |
| 🗸 Я не робот                                            | Ĉ                                          |    |
| Конфиденциалы                                           | reCAPTCHA<br>ность - Условия использования |    |
| Согласен с политикой ко<br>Поли зоватови скор соглашием | онфиденциальности сай                      | iт |
|                                                         |                                            |    |
| условиями использования се                              | ервиса uID 📀                               | и  |
| РЕГИСТРАЦИЯ                                             |                                            |    |

Рис. 17.7. Форма регистрации на сайте

– нажмите кнопку Регистрация;

– войдите в электронную почту, откройте письмо и подтвердите создание аккаунта в uID.me (рис. 17.8).

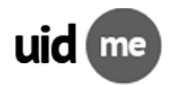

Подтвердите создание аккаунта в ulD.me! Вы или кто-то другой воспользовались адресом <u>ecoinfo-batu@yandex.r</u>u, чтобы зарегистрироваться в нашей системе глобальной авторизации <u>ulD.me</u>. Нажмите на кнопку, чтобы завершить создание аккаунта: Подтвердить регистрацию Подробнее о профиле можно прочитать на <u>ulD.me</u>

С наилучшими пожеланиями, uTeam

Рис. 17.8. Подтверждение регистрации на сайте

5. Измените название сайта «Мой сайт» на «Кафедра информационных технологий и моделирования экономических процессов». Для этого необходимо:

– войти на сайт в роли администратора;

– выполнить на панели инструментов команду: Управление дизайном ® Включить конструктор (рис. 17.9);

|  |   |   |   |   |   |       |           |        |          | NDURFT | TRVIN | R <u>AC IN</u> | VLE6 VON |
|--|---|---|---|---|---|-------|-----------|--------|----------|--------|-------|----------------|----------|
|  | × | 0 | - | ÷ | 0 |       | $\oslash$ | ٠      | ۹        | Ø      | ÷     | <              |          |
|  |   |   |   |   |   | Вклк  | очить ко  | нструк | тор      |        |       |                |          |
|  |   |   |   |   |   | спи   | сок пе    | PEME   | нных     | страні | ицы   |                |          |
|  |   |   |   |   |   | \$URI | I_ID\$    |        | page1    |        |       |                | инфор    |
|  |   |   |   |   |   | \$PAC | GE_ID\$   |        | sitePage | -1     |       |                | 0 CA     |
|  |   |   |   |   |   | \$мо  | DULE_I    | o\$    | index    |        |       | Π.             | *        |
|  |   |   |   |   |   |       |           |        |          | 1000   |       |                | -        |

Рис. 17.9. Включение «Конструктора»

– вместо названия сайта «Мой сайт» ввести «Кафедра информационных технологий и МЭП» (рис. 17.10);

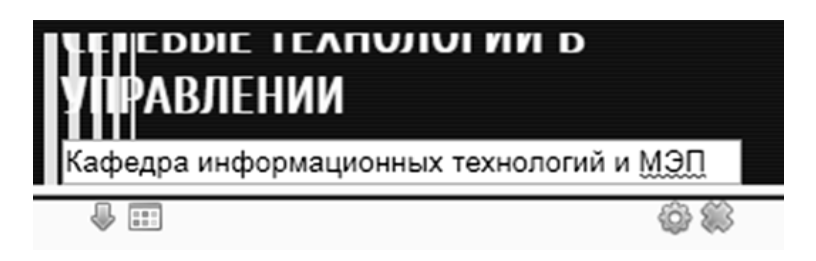

Рис. 17.10. Изменение названия сайта

– сохранить изменения, выполнив действия: Управление дизайном ® Сохранить изменения (рис. 17.11).

Используя функцию «Конструктор», можно изменять не только название сайта, но и блогов, а также добавлять новости.

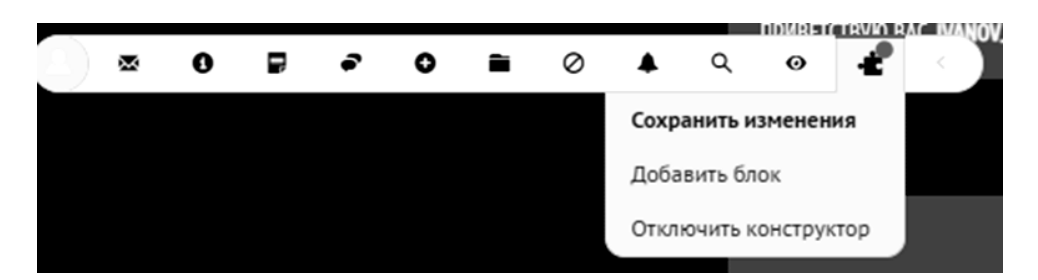

Рис. 17.11. Выход из режима Управление дизайном

6. Для создания форума необходимо:

– на панели инструментов сайта выполнить команду: Информация ® **® Вход в панель управления**. На панели управления выбрать Модули **® Фо**рум **® Управление;** 

– создать раздел, изменяя название уже существующего раздела Test category на «Дипломники» (рис. 17.12). Для этого активизировать раздел, поставив флажок S в строке раздела, нажать кнопку Изменить. После ввода нового названия раздела нажать кнопку Применить.

| Модули Пользователи                                             | Настройки Инструменты Безопасно                                                                            | ть Дизайн Услуги М            | Іаркет Пом 🕀 🔎 🌲       |
|-----------------------------------------------------------------|----------------------------------------------------------------------------------------------------|-------------------------------|------------------------|
| ← Назад<br><b>ФОРУМ</b>                                         | Форум ☆<br>Управление форума                                                                               | МИ                            | Добавить раздел        |
| Управление<br>Правила                                           | Адрес модуля - https://bgatu121                                                                            | šim.ucoz.net/forum/           | Добавить подфорум      |
| настроики<br>Удалить модуль                                     | Снять все РАЗДЕЛОВ: 1 • ФОРУМ                                                                              | DB: 1 • ПОДФОРУМОВ            | B: 1                   |
| Нужна помощь<br>по сайт <sup>…?</sup><br>Не справл<br>самостоят | Вы можете выбрать диапазон за<br>Аудиторные занятия<br>ID: 1<br>Редактирование раздела<br>исновное Правила | писей, кликая по чекбоксу с з | ажатой клавишей Shift. |
| Заказать п                                                      | азвание раздела *<br>Дипломники                                                                            |                               | Символов осталось: 70  |
| 3a 500 py                                                       | IRL адрес иконки для раздела                                                                               |                               |                        |
| Заказать<br>магазин                                             | Применить Закрыть                                                                                          |                               |                        |
| по сайту под клн                                                | Изменить                                                                                                   |                               | Удалить                |

Рис. 17.12. Изменение названия раздела

При необходимости можно удалить раздел или форум, предварительно пометив его и воспользовавшись кнопкой **Удалить**.

Добавить новый раздел и форум можно, нажав на кнопки **Добавить раз**дел и **Добавить форум**.

– изменить название форума Test forum на «Дипломники года» на закладке **Основное** (рис. 17.13):

- выбрать родительский раздел «Дипломники»;
- указать состояние форума «Активен»;
- введите название форума «Дипломники года»;
- добавьте описание форума «Обсуждение даты и времени предзащиты»;
- нажать кнопку Применить.

| Основное    | Правила       | Иконки       | Права дос | тупа |  |  |
|-------------|---------------|--------------|-----------|------|--|--|
| Родительск  | ий раздел/ф   | юрум         |           |      |  |  |
| Дипломни    | ки            |              |           |      |  |  |
| Состояние о | форума        |              |           |      |  |  |
| Активен     |               |              |           |      |  |  |
| Название ф  | орума         |              |           |      |  |  |
| Дипломни    | ки года       |              |           |      |  |  |
| Описание ф  | орума         |              |           |      |  |  |
| Обсужден    | ие даты и вре | емени предза | щиты      |      |  |  |
|             |               |              |           |      |  |  |
|             |               |              |           |      |  |  |

Рис. 17.13. Редактирование настроек форума

– во вкладке **Права** доступа установить режимы, представленные на рис. 17.14. В разделе «Читать записи в форуме могут», «Создавать новые темы могут» следует выбрать *все группы*. Нажать кнопку **Применить**.

| Редактирование форума                   |                       |
|-----------------------------------------|-----------------------|
| Основное Правила Иконки <b>Пр</b>       | ава доступа           |
| Пароль (приватный форум)                |                       |
|                                         |                       |
| Разрешены только латинские буквы и цифр | ры. Регистр критичен. |
| ЧИТАТЬ ЗАПИСИ В ФОРУМЕ МО               | гут                   |
| Пользователи                            | Проверенные           |
| 🚺 Друзья                                | О Модераторы          |
| 🚺 Администраторы                        | 💽 Гости               |
| 💽 Все группы                            |                       |
| СОЗДАВАТЬ НОВЫЕ ТЕМЫ МОГУ               | ут                    |
| Пользователи                            | Проверенные           |
| Применить Закрыть                       |                       |

Рис. 17.14. Изменение прав доступа форума

Результат выполненных действий показан на рис. 17.15;

### РАЗДЕЛОВ: 1 • ФОРУМОВ: 1 • ПОДФОРУМОВ: 1

Вы можете выбрать диапазон записей, кликая по чекбоксу с зажатой клавишей Shift.

| <b>Дип</b><br>ID: 1 | ломни               | іки 🖓                                                               |  |
|---------------------|---------------------|---------------------------------------------------------------------|--|
|                     | <b>Дип</b><br>ID: 2 | ломники года 🗗<br>• Тем: 0 • Сообщений: 0                           |  |
|                     |                     | <b>Test subforum </b> [ <b>D</b> ]<br>ID: 3 • Тем: 0 • Сообщений: 0 |  |

Рис. 17.15. Управление форумами

– выполнить команду: **Мой сайт ® Форум.** Перейти по ссылке **Диплом-ники года** и нажать на кнопку **New topic** (рис. 17.16).

[Личные сообщения(0) · Обновленные темы · Новые сообщения · Участники · Правила форума · Поиск · RSS · Подписки ]

| дип | ломники                            |                                                                     |      |        |             |               |  |
|-----|------------------------------------|---------------------------------------------------------------------|------|--------|-------------|---------------|--|
|     | Форум                              |                                                                     | Темы | Ответы | Обновления  | я             |  |
| 0   | > Диплом<br>Обсуждени<br>По<br>ПОД | ники года<br>е даты и времени предзащиты<br>ФОРУМЫ: ДИПЛОМНИКИ ГОДА | 0    | 0      | Нет сообшен | ий            |  |
|     |                                    | Форум                                                               |      | Темы   | Ответы      | Обновления    |  |
|     |                                    | > Test subforum<br>Test subforum description                        |      | 0      | 0           | Нет сообщений |  |
|     |                                    | •                                                                   |      |        |             |               |  |

| Страница 1 из 0 1    |                 |   |
|----------------------|-----------------|---|
| Форум » Дипломники » | Дипломники года | a |

Рис. 17.16. Кнопки для создания новой темы и опроса

>> NEW TOPIC

> NEW POLL

– в открывшемся окне (рис. 17.17) ввести:

• название темы – «Провести предзащиту в среду в 11.45 или в четверг в 10.00»;

• ее описание – «Предзащита»;

• текст сообщения – «Хочется, чтобы предзащита была в четверг в 11.45». Нажать кнопку Создать тему.

| СОЗДАНИЕ НОВОЙ ТЕМЫ                  |                                                                                                    |
|--------------------------------------|----------------------------------------------------------------------------------------------------|
| Название темы:                       | Провести предзащиту в среду в 11.45 или в четверг в 10.00                                                                                                    |
| Описание темы:                       | Предзащита                                                                                                    |
| Текст сообщения:                     | В / Ш S- Х² Х₂ — В See В Е See       [bb]         А АА ≑ Шрнфт ÷ Е Ξ Ξ 66 <> €.       [bb]         Хочется,чтобы предзащита была в четверг в 11.45        [b] |
| Опции сообщения:                     | <ul> <li>Включить смайлы</li> <li>Включить подпись</li> </ul>                                                                                                 |
| Опции темы:                          | <ul> <li>Первое сообщение темы сделать шапкой (показывать на всех страницах)</li> <li>Тема всегда сверху</li> <li>Закрытая тема</li> </ul>                    |
| Автор темы:                          | ivanov_99_ivan [Изменить пользователя]                                                                                                    |
| Прикрепить файл: (не<br>более 500Кb) | • Выберите файл Файл не выбран                                                                                                    |
|                                      | ПРОСМОТРЕТЬ СОЗДАТЬ ТЕМУ ОТМЕНИТЬ                                                                                                    |

Рис. 17.17. Создание темы форума

– сформулировать ответ можно в окне **Новый ответ** в разделе «Текст сообщения» и добавить его.

Интерфейс созданного форума представлен на рис. 17.18.

| ПРОВЕСТИ ПРЕДЗАЩИТУ В СР                       | ЕДУ В 11.45 ИЛИ В ЧЕТВЕРГ В 10.00                                                                                         | [ ПОДПИСАТЬСЯ НА ТЕМУ ]          |
|------------------------------------------------|----------------------------------------------------------------------------------------------------|----------------------------------|
| ivanov_99_ivan                                 | Дата: Вторник, Сегодня, 17:37   Сообщение # 1                                                                             |                                  |
| 0                                              | Хочется, чтобы предзащита была в четверг в 11.45 🜘                                                                        |                                  |
| Группа: Администраторы<br>Сообщений: 2         |                                                                                                    |                                  |
| Репутация: <b>0</b><br>Статус: Онлайн          |                                                                                                    |                                  |
| [46.53.253.35 (BY)]                            | PROFILE (                                                                                                    | DELETE () DELETE ()              |
| ivanov_99_ivan                                 | Дата: Вторник, Сегодня, 17:38   Сообщение # 2                                                                             |                                  |
| 1                                              | Можно в четверг в 10.00 🚭                                                                                                 |                                  |
| Группа: Администраторы<br>Сообщений: 2         |                                                                                                    |                                  |
| Репутация: <b>0</b><br>Статус: Онлайн          |                                                                                                    |                                  |
| [ 46.53.253.35 (BY) ]                          | PROFILE ()                                                                                                    | QUDTE () () EDIT () () DELETE () |
| Форум » Дипломники » Дипломник<br>(Предзащита) | си года » Провести предзащиту в среду в 11.45 или в четверг в 10.00                                                       | ОК                               |
| Страница 1 из 1                                |                                                                                                    | Дипломники года <b>т</b> ОК      |
|                                                | Поис                                                                                                    | K: keyword OK                    |
| НОВЫЙ ОТВЕТ                                    |                                                                                                    |                                  |
| Текст сообщения:                               | В <u>I</u> <u>U</u> <del>S</del> x <sup>2</sup> x <sub>2</sub> — ■ ∞ <u>Ш</u> ⋮Ξ ⊙<br><u>А</u> Аа ≑ Шрифт ÷ ≡ ≡ ≡ 66 <> ≡ | [bb]                             |
|                                                |                                                                                                    |                                  |

Рис. 17.18. Интерфейс форума

7. Для создания фотоальбома необходимо:

– на панели инструментов сайта выполнить команду: Информация  $\rightarrow$ Настройки панели. На панели управления выбрать Модули  $\rightarrow$  Фотоальбомы  $\rightarrow$  $\rightarrow$  Категории;

– удалить имеющиеся категории «Мои фотографии» и «Моя семья», предварительно пометив их флажком В строке категории и нажав кнопку Удалить;

- сформировать новый раздел, нажав на кнопку Добавить раздел;
- в открывшемся окне (рис. 17.19) ввести:
  - название раздела «Дипломники года»;
  - описание раздела «Дипломники кафедры ИТиМЭП».
- нажать кнопку Добавить;

| Название раздела<br>Дипломники года<br>Описание раздела<br>Дипломники кафедры ИТиМЭП<br>ИСГУТ ПРОСМАТРИВАТЬ МАТЕРИАЛЫ<br>Пользователи Проверенные | 1обавление раздела                                     |                                 |
|----------------------------------------------------------------------------------------------------|--------------------------------------------------------|---------------------------------|
| Дипломники года<br>Описание раздела<br>Дипломники кафедры ИТиМЭП<br>МОГУТ ПРОСМАТРИВАТЬ МАТЕРИАЛЫ                                                 | Название раздела                                       | Символов осталось: 3            |
| Описание раздела<br>Дипломники кафедры ИТиМЭП<br>МОГУТ ПРОСМАТРИВАТЬ МАТЕРИАЛЫ<br>Пользователи Проверенные                                        | Дипломники года                                        |                                 |
| Дипломники кафедры ИТиМЭП<br>МОГУТ ПРОСМАТРИВАТЬ МАТЕРИАЛЫ<br>Пользователи Проверенные                                                            | Описание раздела                                       |                                 |
| могут просматривать материалы<br>Пользователи Проверенные                                                                                         | Дипломники кафедры ИТиМЭП                              |                                 |
| могут просматривать материалы<br>Пользователи Проверенные                                                                                         |                                                        |                                 |
| могут просматривать материалы<br>Пользователи Проверенные                                                                                         |                                                        |                                 |
| могут просматривать материалы<br>Пользователи                                                                                                    |                                                        |                                 |
| Пользователи Проверенные                                                                                                    |                                                        |                                 |
| Проверенные                                                                                                    | ИОГУТ ПРОСМАТРИВАТЬ МАТЕРИА                            | ЛЫ                              |
|                                                                                                    | МОГУТ ПРОСМАТРИВАТЬ МАТЕРИАЛ                           | ЛЫ                              |
|                                                                                                    | могут просматривать материал<br>Пользователи<br>Друзья | лы<br>Проверенные<br>Модераторы |

Рис. 17.19. Добавление раздела

- перейти на закладку Материалы и нажать кнопку Добавить;
- в открывшемся окне (рис. 17.20):
  - выбрать категорию из выпадающего списка «Дипломники года»;
  - ввести название фотографии «Сидоров Илья Петрович»;

• выбрать файл с фотографией дипломника кафедры или перетащить файл с фотографией в область, обозначенную пунктирной линией;

– нажать кнопку Добавить.

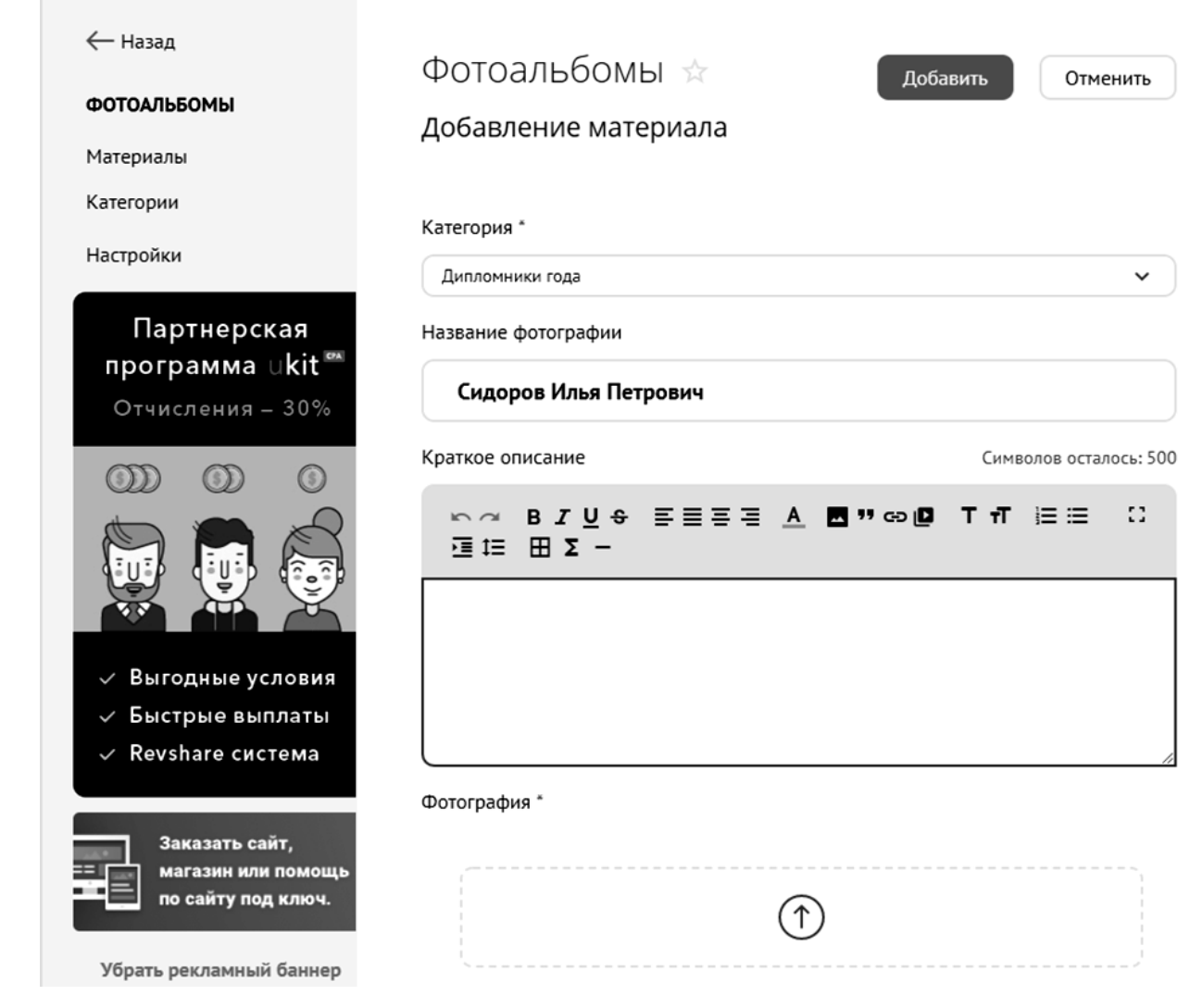

Рис. 17.20. Добавление фотографии

| Можно ввести полную ссылку на фотографию из Интернета. Для этого      |
|-----------------------------------------------------------------------|
| найдите в интернет-пространстве изображение, соответствующее тематике |
| форума. Нажав по картинке правой кнопкой мыши, выберите меню Копиро-  |
| вать URL изображения. Перейдите на сайт, нажмите на кнопку            |
| Добавить по ссылке . В появившемся окне вставьте адрес изображения    |
| и нажмите кнопку Добавить.                                            |
| Добавить<br>http://                                                   |
|                                                                       |

Результат выполненных действий показан на рис. 17.21.

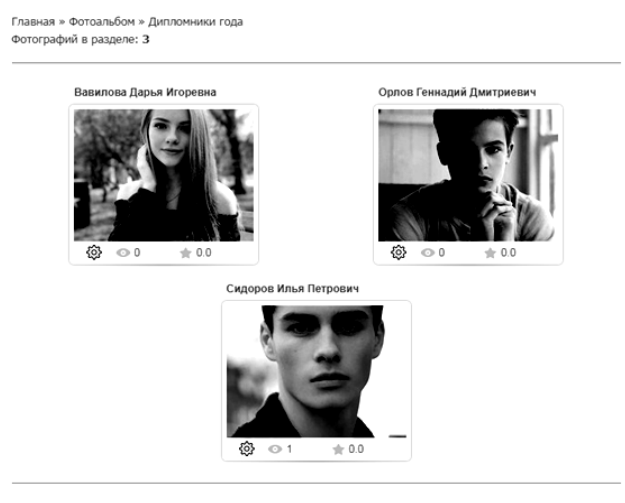

Рис. 17.21. Фотоальбом сайта

| n -        | 1 - 0     | C       |            | J        |       | <b>.</b>  |        |       |
|------------|-----------|---------|------------|----------|-------|-----------|--------|-------|
| залание    | 1.Z.      | Созлать | элемент    | саита:   | прик  | репленныи | вилеот | юпик. |
| Surganne . | _ / • _ • | создать | 0010110111 | • an i a | inpin |           | DIACO  | ,     |

## Рекомендации по выполнению

1. Перейдите на панель управления, на закладке Модули нажмите кнопку Добавить (рис. 17.22).

| Модули                | Пользователи                     | Настройки | и Инструменты Бе                                                                 | зопасность                          | Дизайн                           | Услуги                      | Map |
|-----------------------|----------------------------------|-----------|----------------------------------------------------------------------------------|-------------------------------------|----------------------------------|-----------------------------|-----|
| <b>модул</b><br>ा Нов | <b>И</b><br>вости сайта          | •         | Панель упр                                                                       | равлен                              | ИЯ                               |                             |     |
| 🖵 Фо<br>🛛 Фо<br>🗌 Кат | рум<br>тоальбомы<br>галог статей |           | Установка мо,<br>Выберите модуль                                                 | дуля                                |                                  |                             |     |
| 🗋 Кат                 | галог файлов<br>тевая книга      |           | Каталог сайтов<br>Предустановленные                                              | <sup>.</sup><br>* Уста              | новка м                          | <ul><li>модуля</li></ul>    |     |
| <b>РАСШИ</b>          | <b>РЕНИЯ</b><br>О-модуль         | •         | <ul> <li>Малый каталог</li> <li>Большой катало</li> <li>Без категорий</li> </ul> | (1<br>Выбер<br>ог<br>Виде<br>Контен | рите модуль<br>₂о<br>нт по умолч | анию                        |     |
| СТРАНИ                | <b>1ЦЫ</b><br>вная страница      | •         | Установить                                                                       | С <b>В</b>                          | ез содержи<br>Іодуль не со,      | <b>імого</b><br>держит конт |     |

Рис.17.22. Активизация модуля

В разделе «Выберите модуль» выберите **Видео**, установите контент по умолчанию – **Без содержимого**.

2. Подключите видеоролик, для этого зайдите на один из порталов, предоставляющих бесплатный просмотр видео (<u>www.youtube.com</u>), выберите ролик, соответствующий тематике вашего сайта (Модель OSI / Курс «Компьютерные сети»), нажмите по нему правой кнопкой мыши и скопируйте адрес ролика, выбрав **Копировать адрес ссылки** (рис. 17.23).

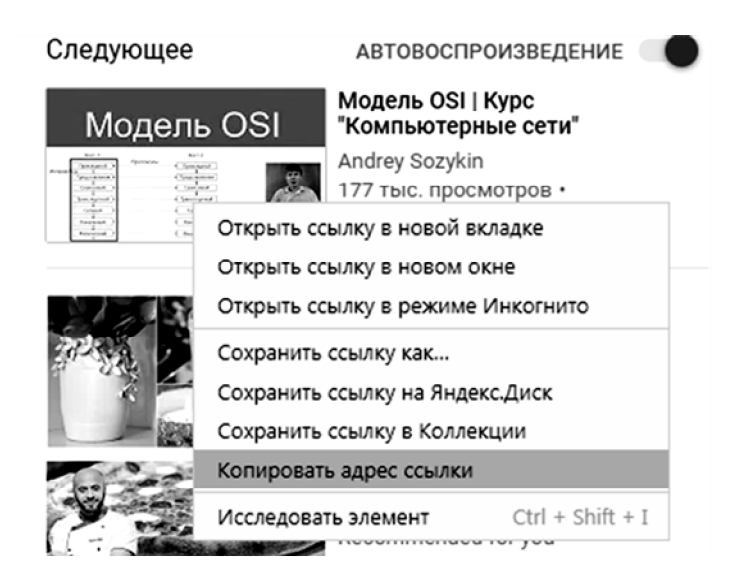

Рис. 17.23. Копирование адреса изображения

3. Войдите на сайт через панель управления: Модули ® Видео ® Материалы (рис. 17.24). В разделе «Все категории» выберите категорию «Видео». Нажмите кнопку Добавить.

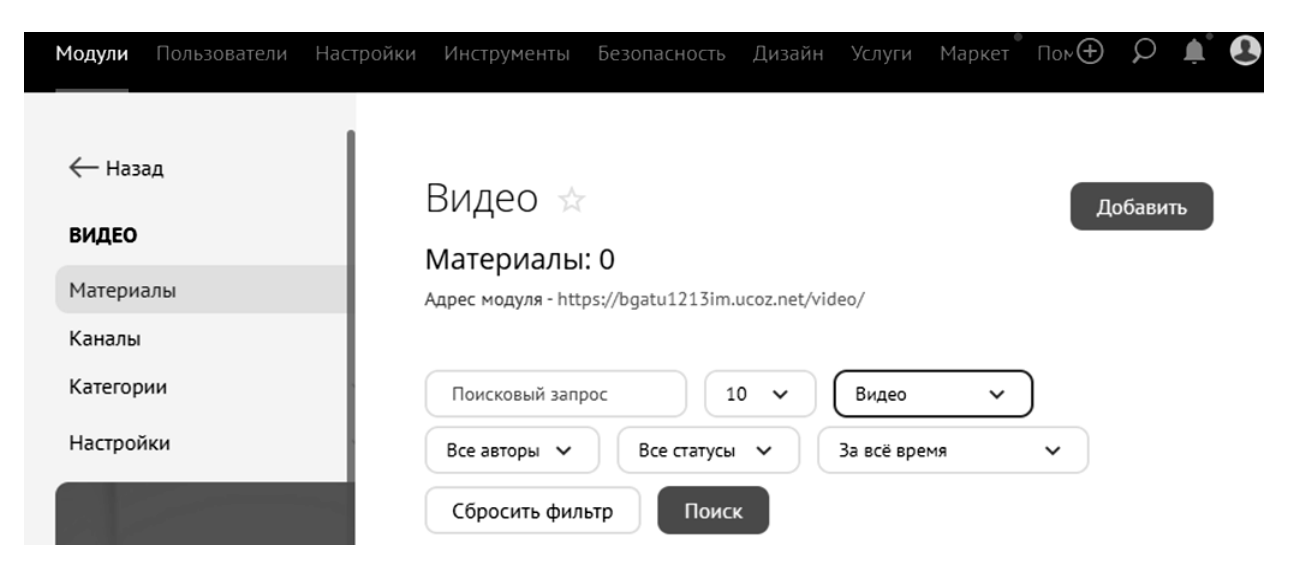

Рис. 17.24. Добавление мультимедиа

4. В появившемся окне в поле Ссылка на видео (youtube, vimeo и др.) вставьте скопированную ссылку на видео, нажмите кнопку Добавить (рис. 17.25).

| <b>Модули</b> Пользователи Нас                       | гройки Инструменты Безопасность Дизайн Услуги Маркет Пом 🕁 🔎 🌲                                                                                                    |
|------------------------------------------------------|----------------------------------------------------------------------------------------------------|
| ← Назад<br><b>ВИДЕО</b><br>Материалы                 | ВИДЕО ☆ Добавить Отменить<br>Добавление материала                                                                                                    |
| Каналы<br>Категории<br>Настройки                     | Ссылка на видео (youtube, vimeo и др.) https://www.youtube.com/watch?v=Tt8BTkxz_Vc                                                                                                    |
| Ранний доступ<br>к новому продукту<br>компании uTeam | Ссылка на SWF файл материала<br><iframe allow="accelerometer; autoplay; encrypted-media;&lt;br&gt;gyroscope; picture-in-picture" allowfullscreen="" frameborder="0" height="270" src="https://www.youtube.com/embed/Tt8BTkxz_Vc?&lt;br&gt;feature=oembed" width="480"></iframe> |

Рис. 17.25. Подключение видео

Видеоролик можно просмотреть на главной странице сайта.

Задание 17.3. Добавить новость на главную страницу сайта.

### Рекомендации по выполнению

1. Перейдите на главную страницу сайта. Добавьте новость с помощью ссылки Добавить новость (рис. 17.26).

|                | 1001 |                    |
|----------------|------|--------------------|
| Материалов нет |      | [Добавить новость] |

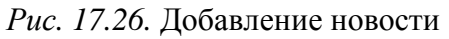

2. В появившемся окне введите название дисциплины «Сетевые технологии в управлении» и текст (рис. 17.27).

Нажмите кнопку Добавить.

| Главная » Добавление материал                                                                                       | 1a                                                                                                    |
|----------------------------------------------------------------------------------------------------|----------------------------------------------------------------------------------------------------|
| Название материала *:                                                                                               | Дисциплина "Сетевые технологии в управлении"                                                                                                    |
| Полный текст материала *: scu                                                                                       | IT\$ ? [Визуальный редактор   Панель НТМL кодов ]                                                                                                    |
| ⊃ ⊂                                                                                                    | <ul> <li>Μ Ξ Ω Ο Σ</li> <li>Μ Κοτουμικ</li> </ul>                                                                                                    |
| $\begin{array}{ c c c c c c c c c c c c c c c c c c c$                                                              |                                                                                                    |
| Обычное 🗸 Шрифт 🗸                                                                                                   | 16 • 📰 • 🏢 •                                                                                                    |
| Знание сетевых те<br>элементом подготовки ка<br>управлении» дает будуш<br>информационных техно:<br>body р span span | ехнологий в настоящее время является объективно необходимым<br>дров высшей квалификации. Дисциплина «Сетевые технологии в<br>ему специалисту широкий спектр знаний и умений в области<br>погий. что позволит в дальнейшем эффективно использовать<br>Параграфов: 2, Слов: 95, Символов: 826 |
| Изображения [ <b>?</b> ]:<br>Макс. размер - <b>6144</b> Кb                                                          | • <b>Выберите файл</b> Файл не выбран                                                                                                    |
| Опции изображений                                                                                                   | Прикрепить ссылки на изображения к сообщению                                                                                                    |
| Теги (через запятую):                                                                                               |                                                                                                    |
| Дата добавления:                                                                                                    | Вторник, 28-Апреля-2020, 23:39                                                                                                    |
| Материал добавил:                                                                                                   | ivanov_99_ivan [Выбрать пользователя]                                                                                                    |
| Опции материала:                                                                                                    | <ul> <li>Материал недоступен для просмотра [?]</li> <li>Позволить оставлять комментарии</li> <li>Заменить внешние ссылки используя сервис u.to [?]</li> </ul>                                                                                                    |
|                                                                                                    | <b>ДОБАВИТЬ</b> ОЧИСТИТЬ                                                                                                    |

Рис. 17.27. Добавление материала

Если материал был успешно добавлен, то появится сообщение о том, что материал успешно добавлен на страницу.

# Лабораторная работа 18 Использование специализированных CMS при построении интернет-магазина. Регистрация и конфигурирование

Цель работы: сформировать умения регистрации и конфигурирования интернет-магазина.

Задание 18.1. Провести регистрацию интернет-магазина.

## Рекомендации по выполнению

**7910.org** – это сайт, на котором можно создавать интернет-магазины. С его помощью возможно создать интернет-магазин одежды, обуви, детских товаров, телефонов, книжный интернет-магазин и т. д.

1. Выполните регистрацию пользователя. Для этого откройте браузер и введите адрес **7910.org**.

2. Перейдите к форме регистрации по ссылке Создать интернет-магазин (рис. 18.1).

| Бесплатные магазины                                 | Услуги Доку                         | ментация                                                                                                    | Управление магазином                                                               | Статистика            | Доска об                               |
|-----------------------------------------------------|-------------------------------------|----------------------------------------------------------------------------------------------------|------------------------------------------------------------------------------------|-----------------------|----------------------------------------|
| расширенный поиск                                   |                                     | поиск                                                                                                    | $\rightarrow $ <u>создать интернет-и</u><br>$\rightarrow $ <u>вопрос техподдер</u> | <u>магазин</u><br>жке | → <u>демо-реж</u><br>→ <u>панель у</u> |
| <u>Создать интернет-магазин</u><br><u>бесплатно</u> | Для каж                             | дого, кто ре                                                                                                    | шил продавать в сети ин                                                            | тернет!               |                                        |
| ТОР интернет-магазинов                              | Вы стреми                           | Вы стремитесь создать себе интернет-магазин, но у Вас нет специальных<br>навыков в области программирования? Создать свой интернет-магазин тепер<br>имеет возможность абсолютно каждый желающий и не требуется знание НТМ<br>или PHP. |                                                                                    |                       |                                        |
| <u>Дополнительные платные<br/>услуги</u>            | навыков в<br>имеет возм<br>или PHP. |                                                                                                    |                                                                                    |                       |                                        |
| Часто задаваемые вопросы                            |                                     |                                                                                                    | -                                                                                  | _                     |                                        |

# 🛒 7910 E-commerce

Рис. 18.1. Вид окна интерфейса сайта 7910.org

- 3. Ознакомьтесь с условиями регистрации и заполните форму (рис. 18.2):
  - поставьте галочку в поле Я согласен с этими условиями;
  - задайте адрес сайта (логин);
  - выберите язык магазина и валюту по умолчанию;
  - введите пароль и подтвердите его;

- напишите e-mail;
- введите код для подтверждения;
- 4. Нажмите кнопку Создать учетную запись.

| Я согласен с этими условиями                                                                     |                        |
|--------------------------------------------------------------------------------------------------|------------------------|
| Адрес сайта (логин): *<br>Логин может состоять только из латинских букв, цифр и дефиса [a-zA-ZO- | vasilek                |
| 9-].                                                                                             |                        |
| Логин будет использован в адресе магазина как логин.7910.org                                     |                        |
| Минимальная длина логина 3 символа                                                               |                        |
| Язык магазина: *                                                                                 | русский 👻              |
| При желании Вы сможете позже изменить язык,                                                      |                        |
| используемый в Вашем магазине в панели управления                                                |                        |
| Валюта по умолчанию:                                                                             | dollar 👻               |
| Ваш пароль: *                                                                                    | •••••                  |
| Минимальная длина пароля 4 символа                                                               |                        |
| Подтвердите пароль: *                                                                            | •••••                  |
| Baw email: *                                                                                     | Ivanov@mail.ru         |
| Вы должны ввести рабочий e-mail адрес, так как Вам придется его                                  |                        |
| подтвердить, чтобы иметь возможность полноценно работать с Вашим                                 |                        |
| проектом.                                                                                        |                        |
| Код подтверждения: *                                                                             | <b>BB52</b>            |
|                                                                                                  | bbb52                  |
|                                                                                                  | Создать учетную запись |

Рис. 18.2. Форма регистрации

Если регистрация прошла успешно, то потребуется подтвердить e-mail адрес. Для этого на e-mail будет отправлено письмо со ссылкой. Перейдите по ней.

Задание 18.2. Провести конфигурирование интернет-магазина.

### Рекомендации по выполнению

1. Если магазин успешно создан, он будет доступен по заданному адресу (<u>http://vasilek.7910.org</u>) через несколько минут. Для управления магазином и просмотра статистики войдите в систему под вашим логином и паролем.

2. Чтобы войти на созданный сайт, нажмите на ссылку **Вход** в правом верхнем углу. В появившемся окне введите имя и пароль, затем нажмите кнопку **Вход** (рис. 18.3).

| Для входа в систему введите, пожалуйста, логин и пароль.      |         |  |  |
|---------------------------------------------------------------|---------|--|--|
| Если у Вас еще нет логина, Вам необходимо зарегистрироваться. |         |  |  |
| Для входа в демо-режим введите логин demo и пароль 7910.      |         |  |  |
|                                                               |         |  |  |
| Имя:                                                          | vasilek |  |  |
| Пароль:                                                       | ••••••  |  |  |
| Вход                                                          |         |  |  |
| Забыли пароль?                                                |         |  |  |
| Выслать письмо для активации повторно?                        |         |  |  |
|                                                               |         |  |  |

Рис. 18.3. Вход на созданный сайт

Если Вы правильно ввели данные, то отобразится окно, с помощью которого можно управлять сайтом (рис. 18.4).

Обратившись по ссылке **Ваш магазин** – <u>http://vasilek.7910.org</u>, можно увидеть первоначальный интерфейс магазина.

Ссылка Общие настройки – <u>http://7910.org/account/.php</u> ведет на страницу, где можно изменять ранее указанный пароль и e-mail.

| Вы вошли под логином <b>vasilek</b> |                             |  |  |
|-------------------------------------|-----------------------------|--|--|
|                                     |                             |  |  |
|                                     |                             |  |  |
| Общие настройки:                    | http://7910.org/account.php |  |  |
| Ваш магазин:                        | http://vasilek.7910.org     |  |  |
| Панель управления магазином:        | http://admin.7910.org       |  |  |
| Просмотр статистики посещений:      | http://counter.7910.org     |  |  |
| WAP управление заказами:            | http://wap.admin.7910.org   |  |  |

Рис. 18.4. Окно управления сайтом

3. Чтобы отредактировать создаваемый сайт, перейдите по ссылке Панель управления магазином – <u>http://admin.7910.org</u>. На рис. 18.5 показаны сведения о магазине.

|                                                                     | Название магазина                                                                                       |          |  |
|---------------------------------------------------------------------|----------------------------------------------------------------------------------------------------|----------|--|
| изменить                                                            |                                                                                                    |          |  |
|                                                                     |                                                                                                    |          |  |
|                                                                     | Название Вашего магазина                                                                                |          |  |
|                                                                     | Дата добавления: 25/02/2007                                                                             |          |  |
|                                                                     | Последнее изменение: 23/11/2010                                                                         |          |  |
| Мой магазин                                                         |                                                                                                    | 1        |  |
| Заголовок                                                           | Значение                                                                                                | Действие |  |
| Название магазина                                                   | 000 "Василек"                                                                                           | 0        |  |
| Владелец магазина                                                   | Иванов Иван Иванович                                                                                    | ۲        |  |
| E-Mail Agpec                                                        | Ivanov@mail.ru                                                                                          | ۲        |  |
| E-Mail OT                                                           | osCommerce <ivanov@mail.ru></ivanov@mail.ru>                                                            | ۲        |  |
| Страна                                                              | Беларусь                                                                                                | ۲        |  |
| Регион                                                              | Минская область                                                                                         | ۲        |  |
| Порядок сортировки ожидаемых товаров                                | asc                                                                                                    | ۲        |  |
| Сортировка ожидаемых товаров                                        | products_name                                                                                           | ۲        |  |
| Переключение на валюту текущего языка                               | false                                                                                                   | ۲        |  |
| Отправка копий писем с заказом                                      |                                                                                                    | ۲        |  |
| Использовать короткие URL адреса                                    | false                                                                                                   | ۲        |  |
| Переходить в корзину после добавления товара                        | false                                                                                                   | ۲        |  |
| Разрешить гостям использовать функцию<br>Рассказать другу           | true                                                                                                    | ۲        |  |
| Оператор поиска по умолчанию                                        | and                                                                                                    | ۲        |  |
| Адрес и телефон магазина                                            | Название магазина "Василек" Адрес г.Минск, ул.Кедышко 10, 130<br>Страна Беларусь Телефон (8029) 5552277 | ۲        |  |
| Показывать счётчик товаров                                          | true                                                                                                    | ۲        |  |
| Количество знаков после запятой у налогов                           | 2                                                                                                    | ۲        |  |
| Отключить магазин                                                   | False                                                                                                   | 0        |  |
| Номер телефона консультанта                                         | 80292345678                                                                                             | ۲        |  |
| Показывать цены с налогами                                          | true                                                                                                    | ۲        |  |
| Редактор заказа - Показывать методы оплаты<br>как ниспадающее меню? | true                                                                                                    | ۲        |  |
| Покупка без учетной записи                                          | true                                                                                                    | ٠        |  |
| Номер ісд консультанта                                              | 1234567                                                                                                 | •        |  |
| Ключевые слова по умолчанию (meta Keywords)                         |                                                                                                    | •        |  |
| Краткое описание по умолчанию (meta<br>Description)                 | _                                                                                                    | •        |  |
| Отображать карту сайта                                              | True                                                                                                    | •        |  |
| Номинал подарочного сертификата, который<br>получат посетители      | 0                                                                                                    | ۲        |  |
| Новинки на главной странице сайта                                   | false                                                                                                   | ۲        |  |
| Код купона, который получат посетители, прошедшие регистрацию       |                                                                                                    | ۲        |  |
| Meta-ter Yandex                                                     |                                                                                                    | 0        |  |
| meta-ter Google                                                     |                                                                                                    | ۲        |  |

Рис. 18.5. Сведения о магазине

- 4. Определите следующие опции:
- Название магазина. Чтобы ввести название, следует нажать кнопку

Изменить в верхней части экрана или . Затем после ввода данных нажать кнопку Обновить.

- Владелец магазина (его ФИО).
- *E-mail адрес владельца магазина.*
- *E-mail адрес От* (E-mail адрес в отправляемых письмах).
- Страна, регион.

• Порядок сортировки для ожидаемых товаров, по возрастанию – asc или по убыванию – desc.

• *Сортировка ожидаемых товаров* – по какому значению будут сортироваться ожидаемые товары *products\_name* или *date\_expected*.

• Переключение на валюту текущего языка – автоматическое переключение цен в магазине на валюту текущего языка (*true* или *false*).

• Использовать короткие URL адреса в магазине (true или false).

• Переходить в корзину после добавления товара – true или оставаться на той же странице – false.

• *Разрешить гостям использовать функцию магазина «Рассказать другу»*, если нет, то данной функцией могут пользоваться только зарегистрированные пользователи магазина – *false*, если разрешить – *true*.

• Оператор поиска по умолчанию при осуществлении посетителем поиска в магазине – and или or.

• Адрес и телефон магазина.

• Показывает счетчик товаров. При большом количестве товара в магазине рекомендуется отключать счетчик – *false*, чтобы снизить нагрузку на MySQL сервер, тем самым скорость загрузки страницы магазина увеличится.

• Количество знаков после целого числа у налогов.

• Отключить магазин (true или false). Магазин можно отключить на ремонтные работы.

• Номер телефона консультанта, который будет отображаться в блоке Консультант.

• Показывать цены в магазине с налогами (true) или показывать налог только на заключительном этапе оформления заказа (false).

• Показывать методы оплаты как ниспадающее меню (true) или просто как поле для ввода (false).

• Покупка без учетной записи (true или false).

• Номер іс консультанта.

• *Номинал подарочного сертификата*, который получат посетители. Если Вы не хотите отправлять подарочный сертификат зарегистрированным в магазине покупателям, укажите 0. Чтобы отправлять зарегистрированным покупателям сертификат, например, номиналом в 10 долл. США – укажите 10, если 25,5 долл. США – укажите 25.5 и т. д.

• Новинки на главной странице сайта (true или false).

5. В этом же окне слева указаны папки настроек (рис. 18.6). Если выбрать Общие настройки, то в папке Дизайн при необходимости можно изменить:

– цветовую схему магазина. Необходимо выбрать понравившийся цвет из выпадающего списка и нажать кнопку **Подтвердить**;

– рисунок верхней разделительной линии под лого-изображением. Изображение будет размножено по ширине. Большое изображение будет усечено. Следует нажать кнопку **Обзор** и после выбора рисунка – кнопку **Подтвердить**;

– изображения папок категорий и подкатегорий товаров. Большие изображения будут усечены до размера 18×18 точек:

• изображение закрытой папки;

• изображение открытой папки;

• изображение подкатегории;

– стиль боксов:

• изображение шапки боксов. Изображение будет размножено по ширине. Большое изображение будет усечено;

• цвет границ боксов;

• фон боксов. Можно выбрать рисунок или заполнить фон бокса сплошным цветом.

6. Нажмите в верхнем правом углу значок **Г**, чтобы войти на страницу вашего интернет-магазина и увидеть изменения дизайна.

| Настройки         Облизайн         Облизайн | Выполнено: Файл успешно загружен.                                                                                                    |                                                                                                    |
|---------------------------------------------|----------------------------------------------------------------------------------------------------|----------------------------------------------------------------------------------------------------|
| Общие настройки                             | Общие графические настройки                                                                                                    |                                                                                                    |
| Установка лого-изображения                  | Внимание! Если Вы не видите в Вашем магазине изменений установленных Вами изобра                                                                             | жений, то это зна                                                                                                    |
| Управление боксами                          | изображение закешировалось в Вашем браузере. Нажмите несколько раз кнопку "обно<br>(сасба) в Вашен браузара                                                  | вить". Если это н                                                                                                    |
| Галерея кнопок                              | (cache) a Damen opaysepe.                                                                                                    |                                                                                                    |
| Изменить цвет счетчика                      | Выберите цветовую схему магазина                                                                                                    |                                                                                                    |
| Установка CSS                               | подтвердить                                                                                                    |                                                                                                    |
|                                             | green ·                                                                                                    |                                                                                                    |
| Оплата и доставка                           |                                                                                                    |                                                                                                    |
|                                             |                                                                                                    |                                                                                                    |
| ⊕ Форум                                     |                                                                                                    |                                                                                                    |
| Этравление статьями                         |                                                                                                    | Concern Volume                                                                                                    |
|                                             | вы можете заменить рисунок верхнеи разделительнои линии под лого-изооражением.<br>Изображение будет размножено по ширине. Большое изображение будет усечено. | All Annual Annua |
| ⊕ 🖆 Новости(News)                           |                                                                                                    | Tester of the second second se |
| Опросы                                      | Е:\КАРТИНКИ\8марта\img2339.jpg                                                                                                    |                                                                                                    |
| Пертификаты/Купоны                          |                                                                                                    | 1000                                                                                                    |
| Покализация/Налоги                          | Подтвердитв                                                                                                    |                                                                                                    |
| ⊕ Отчеты                                    |                                                                                                    | And Annual Control                                                                                                    |
| Партнерская программа                       |                                                                                                    | And Address of the local diversion of the local diversion of the loc |
|                                             |                                                                                                    |                                                                                                    |
|                                             | Вы можете заменить изображения папок категорий и подкатегорий товаров. Большие                                                                               | Categories                                                                                                    |
|                                             | изображения будут усечены до размера 18x18 точек.                                                                                                    |                                                                                                    |
|                                             | Pulianum และโคลงของและ สาม สาม                                                                                                    | Ecategory                                                                                                    |
|                                             | Бысерите изображение закрытой папки                                                                                                    | subca                                                                                                    |
|                                             | E:\KAPTUHKU\8mapta\81b965adcfafdaa44aa                                                                                                    | ← Category                                                                                                    |
|                                             |                                                                                                    | VIEW AII Product                                                                                                    |
|                                             | подтвердить отменить                                                                                                    |                                                                                                    |
|                                             |                                                                                                    |                                                                                                    |
|                                             | Выберите изображение открытой папки                                                                                                    |                                                                                                    |
|                                             | С [E:\КАРТИНКИ\8мартa\flwrs_28.jpg                                                                                                    |                                                                                                    |
|                                             | подтвердить отменить                                                                                                    |                                                                                                    |

Рис. 18.6. Общие настройки

Если Вы не видите в вашем магазине изменений установленных вами изображений, то это значит, что старое изображение закешировалось в брау-

зере. Нажмите несколько раз кнопку **Обновить** 2. Если это не поможет, очистите кеш (cache) в браузере:

1. В Internet Explorer нажмите кнопку Сервис и выберите Удалить журнал обозревателя.

2. Установите флажок рядом с каждой категорией информации, которую требуется удалить.

3. Установите флажок рядом с пунктом Сохранять данные избранных веб-узлов, если файлы cookie и файлы, связанные с веб-узлами списка Избранное, удалять не требуется.

4. Нажмите кнопку Удалить. При наличии большого количества файлов и журнала данный процесс может занять некоторое время (рис. 18.7).

| Сохранить данные избранных веб-узлов                                                                                                    |
|----------------------------------------------------------------------------------------------------|
| Сохранение файлов "cookie" и временных файлов Интернета,<br>позволяющих избранным веб-узлам сохранять параметры и<br>отображаться быстрее.                                                                      |
| 🗹 Временные файлы Интернета                                                                                                    |
| Копии веб-страниц, изображения и медиафайлы,<br>сохраненные для ускорения повторного обзора.                                                                                                    |
| 🗹 Файлы "cookie"                                                                                                    |
| Файлы, создаваемые веб-узлами для сохранения<br>предпочтений, например, регистрационных данных о входе.                                                                                                    |
| 🗹 Журнал                                                                                                    |
| Список ранее посещенных веб-узлов.                                                                                                    |
| Данные веб-форм<br>Сохраненные данные, вводившиеся в веб-формы.                                                                                                    |
| Пароли                                                                                                    |
| Сохраненные пароли, автоматически вводящиеся при входе<br>на ранее посещавшийся веб-узел.                                                                                                    |
| Данные фильтрации InPrivate<br>Сохраненные данные, используемые функцией фильтрации<br>InPrivate для определения мест на веб-узлах, которые могут<br>поддерживать автоматический обмен сведениями о посещениях. |
| Подробнее об удалении Удалить Отмена<br>истории обзора                                                                                                    |
| Рис. 18.7. Очистка кеш-памяти                                                                                                    |

7. Определите установки главного лого-изображения вверху сайта (рис. 18.8) с помощью команды Дизайн ® Установка лого-изображения.

Установка лого-изображения включает:

– масштабирование. Если Вы выберите масштабирование изображения по ширине или высоте, то размер рисунка будет изменен с учетом соотношения сторон;

- выбор логотипа и фонового изображения вокруг него;
- выравнивание логотипа.

| масштабирование                                           |
|-----------------------------------------------------------|
| 🖲 ширина 120                                              |
| О высота                                                  |
| О не масштабировать                                       |
|                                                           |
| C:\Documents and Settings\Admin\Мои док]                  |
| подтвердить отменить                                      |
| Вы можете задать фоновое изображение вокруг логотипа      |
| Внимание! Старое изображение будет утеряно!               |
| http://vasilek.7910.org/vasilekimages/vasilek_osc_fon.jpg |
| Обзор                                                     |
| или заполнить фон цветом                                  |
| • цветом левой верхней точки лого-изображения             |
| О цветом левой нижней точки лого-изображения              |

Рис. 18.8. Установка лого-изображения

8. Чтобы изменить оформление кнопок, перейдите по ссылке Дизайн ® ® Галерея кнопок. Выберите из списка понравившийся дизайн кнопок и нажмите кнопку Выбрать.

# Лабораторная работа 19 Использование специализированных CMS при построении интернет-магазина. Создание контента

Цель работы: сформировать умения создания функционального и информационного контента интернет-магазина.

Задание 19.1. Создать функциональный и информационный контент интернет-магазина.

### Рекомендации по выполнению

1. Зайдите в ваш интернет-магазин используя браузер. Вход в созданный интернет-магазин vasilek.7910.org ® Панель управления магазином.

2. Создайте производителя. Для этого перейдите по ссылке Каталог ® **Производители.** В появившемся окне (рис. 19.1) выберите «демо-производитель» и нажмите кнопку **Изменить**.

| демо-производитель                      |                             |                 |  |
|-----------------------------------------|-----------------------------|-----------------|--|
|                                         | изменить удалить            |                 |  |
|                                         | Дата Добавления: 28/11/2007 |                 |  |
|                                         | NO PICTURE<br>AVAILABLE     |                 |  |
| Производители                           |                             |                 |  |
| Производители                           |                             | Действие        |  |
| демо-производитель                      |                             | 0               |  |
| Показано 1 - 1 (всего 1 производителей) |                             | Страница 1 из 1 |  |

Рис. 19.1. Создание производителя

3. Введите необходимую информацию о производителе (рис. 19.2). Нажмите кнопку Сохранить.

4. Для создания нового производителя нажмите кнопку Добавить.

5. Создайте новую валюту, перейдя по ссылке Локализация ® Налоги ®

**Валюты Валюты Валюта.** В открывшемся окне заполните (рис. 19.3):

- название валюты, ее код;

- символы слева и справа;

- разделитель тысяч - точка;

– величину – курс валюты относительно доллара США; Нажмите кнопку Добавить.

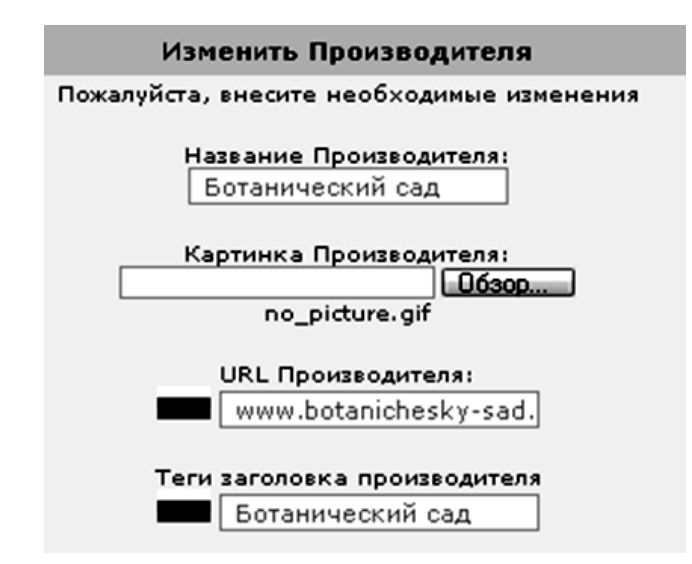

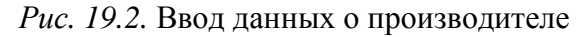

|        | Изменить Валюту                                                     |                                                 |  |
|--------|---------------------------------------------------------------------|-------------------------------------------------|--|
|        | Пожалуйста, внесите необходимые измен                               | ения                                            |  |
|        | Название:<br>Бел. руб                                               | Название:<br>Бел. руб                           |  |
|        | Koa:<br>BLR                                                         |                                                 |  |
|        | Символ слева:                                                       |                                                 |  |
|        | Симеол справа:<br>бел. руб.                                         | Символ справа:<br>бел. руб.<br>Десятичный знак: |  |
|        | Десятичный знак:                                                    |                                                 |  |
|        | Разделитель тысяч:                                                  |                                                 |  |
|        | Десятичные порядки:<br>0                                            |                                                 |  |
|        | Величина:<br>3100.0000000                                           |                                                 |  |
|        | 🔲 Установить по умолчанию (эту валюту нужно корректировать вручную) |                                                 |  |
|        | добавить отменить                                                   |                                                 |  |
| Валюты |                                                                     |                                                 |  |
| Валюта | Код                                                                 | Величина                                        |  |
| Euro   | ELIR                                                                | 0 70260000                                      |  |

| Валюта                   | Код | Величина      |
|--------------------------|-----|---------------|
| Euro                     | EUR | 0.70260000    |
| US Dollar (по умолчанию) | USD | 1.0000000     |
| Бел. руб                 | BLR | 3,100.0000000 |
| Гривна                   | UAH | 8.0000000     |
| Рубли                    | RUR | 30.0000000    |

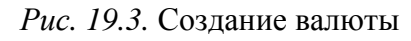

6. Создайте налоговую зону. Для этого перейдите по ссылке Локализация **В Налоги В Налоговые зоны** кнопка Добавить. Введите название зоны и ее описание. Нажмите кнопку Добавить.

7. Создайте категории товаров. Для этого перейдите по ссылке Каталог ® ® Категории ® Товары. Выделите название «Категория 1», нажмите кнопку Изменить и введите название категории, выберите картинку для категории, введите теги заголовка категории, описания категории и ключевые слова категории.

Нажмите кнопку Сохранить.

8. Двойным щелчком мыши откройте созданную категорию, выделите «Подкатегория 1» и нажмите кнопку **Изменить**. Аналогично изменению категории заполните окно **Подкатегории**. Затем в сформированной подкатегории введите продаваемые товары.

Добавить товар можно только в категорию или подкатегорию. Товары не определенные ни в какую из категорий отображаться в магазине не будут.

9. Для того чтобы создать в магазине новый товар, нажмите на кнопку Новый товар. Настройте необходимые параметры.

Статус товара. Если Вы укажите «В наличии», тогда данный товар будет виден посетителям интернет-магазина и они смогут его заказать, если укажите «Нет в наличии», тогда товар будет добавлен в каталог, но будет виден только в администраторской части и не будет виден посетителям интернетмагазина и, соответственно, заказать данный товар посетители интернетмагазина не смогут.

**Доступно для партнера**. Здесь можно указать будет ли доступен данный товар для партнеров.

**Производитель**. Здесь можно выбрать производителя товара из выпадающего списка.

**Название**. Данное поле должно быть обязательно заполнено, здесь указывается название добавляемого товара, максимальная длина 255 символов.

Дата поступления. В большинстве случаев данное поле просто пропускают. Оно необходимо, если товар, который Вы добавляете, находится в транзите и реально отсутствует на складе. Вы можете указать дату поступления товара на склад, нажав один раз кнопкой мыши на календарь напротив формы. После указания даты поступления товара на склад в интернет-магазине на главной странице будет показан блок «Ожидаемые товары», в котором и будет виден данный товар и дата его поступления на склад. Такой товар заказать посетителю магазина также нельзя.

Класс налогов. Данное поле может быть пропущено, здесь Вы можете указать налог, который будет прибавлен к цене товара, которую Вы укажите в следующем поле.

Цена (без налога). Данное поле должно быть обязательно заполнено, здесь Вы указываете стоимость товара в относительных единицах валюты без каких-либо символов (\$, руб. и т. д.), просто число. Система не может знать, в какой валюте Вы устанавливаете цену – в долларах, рублях или гривнах. Все цены устанавливаются в относительных единицах, а потом в магазине уже пересчитываются в любую из выбранных посетителем валют по установленному Вами курсу. Если вы хотите, например, вводить цены в рублях, то установите курс рубля равным единице, а курсы других валют пересчитайте относительно рубля. Эти курсы можно пересчитать автоматически, нажав на кнопку Обновить валюты.

Цена (с налогом). Данное поле Вы пропускаете, оно просто информативное, то есть если Вы выбрали налог в поле Класс налогов, то здесь просто будет выведена цена с учетом налога.

Кратность количества для групп клиентов. У Вас есть возможность задать разные цены на новый товар для разных групп покупателей, например для оптовиков и т. д. Группы покупателей задаются в разделе Клиенты ® Группы. Первая группа – это группа по умолчанию, группа, в которую попадают все незарегистрированные пользователи, а также зарегистрированные пользователи, которых вы не отнесли в другую группу. Цена для этой группы берется из поля Цена (с налогом). Цену на товар для других групп можно установить, переключившись на группу и установив цену в поле Цена для этой группы, не снимайте галочку перед именем группы. Если вы установите галочку возле Скрыть товар для этой группы, то товар не будет виден для покупателей данной группы.

Описание. Здесь Вы указываете подробное описание добавляемого товара.

**Изображение товара**. Основное изображение товара используется в каталоге и на странице описания товара. Данное поле может быть пропущено, если у товара нет картинки, здесь Вы можете указать картинку товара, которая будет выводиться в списке товаров вашего интернет-магазина. Рекомендуется создавать картинку небольшого размера, не больше 5 Кб, и не больше 100×100 пикселей, так как в данном случае картинка высокого качества не нужна. Поддерживаются форматы jpg, gif, png.

10. Для того чтобы в интернет-магазине цена товара указывалась в белорусских рублях, из выпадающего списка Валюта выберите «Бел. руб». (рис. 19.4).

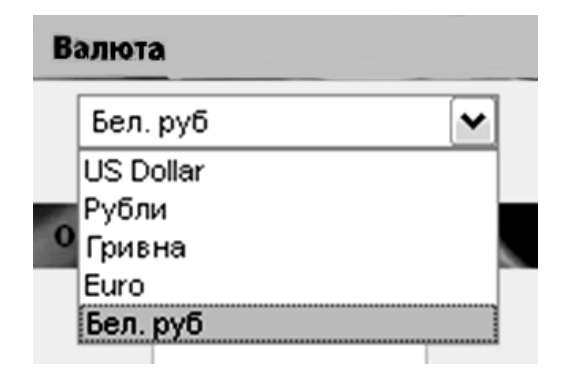

Рис. 19.4. Список Валюта

Зайдя в интернет-магазин, покупатель увидит предлагаемый товар.

## СПИСОК РЕКОМЕНДУЕМОЙ ЛИТЕРАТУРЫ

1. Тулепбергенов, Р. А. Технология беспроводной сети : учебное пособие / Р. А. Тулепбергенов, К. Б. Бекмолдаева, Ж. К. Жунусова, Е. Ж. Мамышев. – Астана: НАО Холдинг Кәсіпқор, 2018. – 178 с.

2. Абросимова, М. А. Информационные технологии в государственном и муниципальном управлении / М. А. Абросимова. – М. : КноРус, 2011.

3. Абросимова, М. А. Информационные технологии в государственном и муниципальном управлении : учебное пособие / М. А. Абросимова. – М. : КноРус, 2013. – 248 с.

4. Акперов, И. Г. Информационные технологии в менеджменте : учебник / И. Г. Акперов, А. В. Сметанин, И. А. Коноплева. – М. : ИНФРА–М, 2016. – 300 с.

5. Аналитическая CRM-система Monitor [Электронный ресурс] : руководство пользователя : Monitor CRM 4.0. – Электрон. дан. (31 551 659 байт). – Нижний Новгород : Бизнес Навигатор, 2011.

6. Берман, Н. Д. MS VISIO 2010: основы работы [Электронный ресурс] : учебное пособие / Н. Д. Берман ; Министерство образования и науки Российской Федерации, ФГБОУ ВПО «Тихоокеанский государственный университет». – Электрон. дан. (3 539 469 байт). – Хабаровск : Издательство ТОГУ, 2014.

7. Венделева, М. А. Информационные технологии в управлении : учебное пособие / М. А. Венделева, Ю. В. Вертакова. – Люберцы : Юрайт, 2016. – 462 с.

8. Гаврилов, Л. П. Инновационные технологии в коммерции и бизнесе : учебник / Л. П. Гаврилов. – М. : Юрайт, 2016. – 373 с.

9. Гуриков, С. Р. Интернет-технологии : учебное пособие / С. Р. Гуриков. – М. : ФОРУМ : ИНФРА–М, 2015. – 184 с.

10. Захарова, И. Г. Информационные технологии в управлении образовательными учреждениями / И. Г. Захарова. – М. : Академия, 2018. – 398 с.

11. Ивасенко, А. Г. Информационные технологии в экономике и управлении : учебное пособие / А. Г. Ивасенко, А. Ю. Гридасов, В. А. Павленко. – М. : КноРус, 2018. – 288 с.

12. Ивасенко, А. Г. Информационные технологии в экономике и управлении : учебное пособие / А. Г. Ивасенко, А. Ю. Гридасов, В. А. Павленко. – М. : КноРус, 2013. – 158 с.

13. Информационные системы и технологии в экономике и управлении : учебник / под ред. В. В. Трофимова. – 4-е изд., перераб, и доп. – М. : Издательство Юрайт, 2013.
14. Информационные системы и технологии управления : учебник / под ред. Г. А. Титоренко. – 3-е изд., перераб. и доп. – М. : ЮНИТИ–ДАНА, 2014. – 592 с.

15. Информационные технологии в управлении персоналом : учебник и практикум / Ю. Д. Романова [и др.] ; Российский экономический университет им. Г. В. Плеханова. – М. : Юрайт, 2016. – 292 с.

16. Кобелев, О. А. Электронная коммерция : учебное пособие / О. А. Кобелев ; под ред. С. В. Пирогова. – 4-е изд. – М. : Дашков и К, 2017. – 683 с.

17. Компьютерные информационные технологии : учебное пособие : в 3 ч. / М. Н. Садовская [и др.]. – Минск : БГЭУ, 2014. – Ч. 1 : Программное обеспечение. – 288 с.

18. Косиненко, Н. С. Информационные системы и технологии в экономике/ Н. С. Косиненко, И. Г. Фризен. – М. : Дашков и К, 2012. – 303 с.

19. Косолапов, А. Б. Информационные технологии в экономике и управлении / А. Б. Косолапов, Т. И. Елисеева. – М. : КноРус, 2013. – 160 с.

20. Куроуз, Дж. Компьютерные сети. Нисходящий подход [Электронный pecypc] = Computer Networking. A Top-Down Approach / Дж. Куроуз, К. Росс. – 6-е изд.; электрон. дан. (77 364 245 байт). – М. : Издательство «Э», 2016.

21. Мейер, Эрик А. CSS. Карманный справочник [Электронный ресурс] / Мейер, Эрик А.; [пер. с англ. и редакция И. В. Берштейна]. – 4-е изд.; электрон. дан. (7 932 044 байт). – М. : Вильямс, 2016.

22. Методические рекомендации по обучению работе с аналитической правовой системой «Бизнес-Инфо» (для экономических специальностей). – Минск : Профессиональные правовые системы, 2018. – 59 с.

23. Одинцов, Б. Е. Информационные системы управления эффективностью бизнеса: учебник и практикум / Б. Е. Одинцов ; Финансовый университет при правительстве Российской Федерации. – М. : Юрайт, 2015. – 207 с.

24. Одинцов, Б. Е. Современные информационные технологии в управлении экономической деятельностью (теория и практика) : учебное пособие / Б. Е. Одинцов, А. Н. Романов, С. М. Догучаева. – М. : Вузовский учебник, 2018. – 342 с.

25. Олейник, П. П. Корпоративные информационные системы : учебник / П. П. Олейник. – Санкт-Петербург : Питер, 2012.

26. Олифер, В. Г. Компьютерные сети. Принципы, технологии, протоколы / В. Г. Олифер, Н. А. Олифер. – 4-е изд. – Санкт-Петербург : Питер, 2015. – 944 с.

27. Паклин, Н. Б. Бизнес-аналитика: от данных к знаниям (+CD) : учебное пособие / Н. Б. Паклин, В. И. Орешкова. – 2-е изд., перераб. и доп. – Санкт-Петербург : Питер, 2010. – 704 с.

28. Преображенская, Т. В. Информационный менеджмент : учебное пособие / Т. В. Преображенская ; Новосиб. гос. техн. ун-т. – Новосибирск, 2010. – 227 с.

29. Провалов, В. С. Информационные технологии управления : учебное пособие / В. С. Провалов; Рос. акад. образования, НОУ ВПО «Моск. психол.-социал. ин-т». – М., 2010. – 371 с.

30. Системы управления эффективностью бизнеса (+CD) : учебное пособие / Н. М. Абдикеев [и др.] ; под науч. ред. Н. М. Абдикеева и О. В. Китовой. – М. : ИНФРА–М, 2015. – 282 с.

31. Современные информационно-коммуникационные технологии для успешного ведения бизнеса : учебное пособие / Ю. Д. Романова [и др.]. – М. : ИНФРА–М, 2017. – 276 с.

32. Старовойтова, Т. Ф. Информационные системы в бизнесе / Т. Ф. Старовойтова. – Минск : Академия управления при Президенте Республики Беларусь, 2012. – 124 с.

33. Титтел, Эд. HTML, XHTML и CSS для чайников / Эд Титтел, Джефф Ноубл. – М. : Диалектика, 2016. – 400 с.

34. Фримен, Элизабет. Изучаем HTML, XHTML и CSS / Элизабет Фримен, Эрик Фримен. – М. : Питер, 2016. – 720 с.

35. Хольцшлаг, Молли Э. Использование HTML 4. Специальное издание / Хольцшлаг Молли Э. – М. : Вильямс, 2016. – 1 электрон. опт. диск (CD-ROM).

36. Чукарин, А. В. Бизнес-процессы и информационные технологии в управлении современной инфокоммуникационной компанией / А. В. Чукарин. – М. : Альпина Паблишер, 2016. – 512 с.

37. Электронное правительство для эффективного управления : пособие / И. И. Ганчеренок [и др.]; ГУО «ИПНК НАН Беларуси»; под общ. ред. И. И. Ганчеренка. – 2-е изд. – Минск : ИВЦ Минфина, 2017. – 214 с.

Для заметок

Учебное издание

Сапун Оксана Леонидовна, Исаченко Елена Михайловна, Станкевич Ирина Ивановна

## СЕТЕВЫЕ ТЕХНОЛОГИИ В УПРАВЛЕНИИ. ЛАБОРАТОРНЫЙ ПРАКТИКУМ

Учебное пособие

Ответственный за выпуск О. Л. Сапун Редактор Д. О. Бабакова Корректор Д. О. Бабакова Компьютерная верстка Д. О. Бабаковой Дизайн обложки Д. О. Бабаковой

Подписано в печать 24.03.2021. Формат 60×84<sup>1</sup>/<sub>8</sub>. Бумага офсетная. Ризография. Усл. печ. л. 21,39. Уч.-изд. л. 8,36. Тираж 99 экз. Заказ 3.

Издатель и полиграфическое исполнение: Учреждение образования «Белорусский государственный аграрный технический университет». Свидетельство о государственной регистрации издателя, изготовителя, распространителя печатных изданий № 1/359 от 09.06.2014. № 2/151 от 11.06.2014. Пр-т Независимости, 99–2, 220023, Минск.